การพิจารณาเลือกใช้สิทธิประโยชน์ทางภาษีอากรของคลังสินค้า ตามวิชี เอเอชพี ด้วยโปรแกรมสำเร็จรูป Expert Choice กรณีศึกษา บริษัท โคโนอิเกะ เอเซีย (ประเทศไทย) จำกัด

วัชริศน์ วิศิษฎ์วงศ์

วิทยานิพนธ์นี้เป็นส่วนหนึ่งของการศึกษาตามหลักสูตรวิศวกรรมศาสตร์มหาบัณฑิต สาขาวิชาการจัดการทางวิศวกรรม วิทยาลัยนวัตกรรมด้านเทคโนโลยีและ วิศวกรรมศาสตร์ มหาวิทยาลัยธุรกิจบัณฑิตย์

พ.ศ. 2564

# Consideration of Choosing to use Warehouse Tax Privileges by the AHP Method with an Expert Choice Software Case Study of Konoike Asia (Thailand) Co., Ltd.

Vatcharis Visitvong

A Thesis Submitted in Partial Fulfillment of the Requirements for the Degree of Master of Engineering College of Innovative Technology and Engineering Dhurakij Pundit University

2021

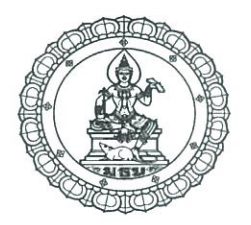

### ใบรับรองวิทยานิพนธ์

วิทยาลัยนวัตกรรมด้านเทคโนโลยีและวิศวกรรมศาสตร์ มหาวิทยาลัยธุรกิจบัณฑิตย์ ปริญญา วิศวกรรมศาสตรมหาบัณฑิต

หัวข้อวิทยานิพนธ์

เสนอโดย

สาขาวิชา

วิชาเอก

การพิจารณาเลือกใช้สิทธิประโยชน์ทางภาษีอากรของคลังสินค้ำ ตามวิธี เอ เอชพี ด้วยโปรแกรมสำเร็จรูป Expert Choice กรณีศึกษา บริษัท โคโนอิเกะ เอเซีย (ประเทศไทย) จำกัด

วัชริศน์ วิศิษฏ์วงศ์

การจัดการทางวิศวกรรม

การจัดการ โลจิสติกส์และ โซ่อุปทาน

อาจารย์ที่ปรึกษาวิทยานิพนธ์ ผู้ช่วยศาสตราจารย์ คร.ศุภรัชชัย วรรัตน์

ใด้พิจารณาเห็นชอบโดยคณะกรรมการสอบวิทยานิพนธ์แล้ว

*เว็ณร ณพิพิปเ*ค ประธานกรรมการ (รองศาสตราจารย์ คร.ชัยพร วงศ์พิศาล)

7. วรัดง.

(ผู้ช่วยศาสตราจารย์ คร.ศุภรัชชัย วรรัตน์)

Jus. My, Jus norsuns

(ผู้ช่วยศาสตราจารย์ คร.อำนาจ ผคุงศิลป์)

.....กรรมการ

(ผู้ช่วยศาสตราจารย์ คร.มณฑล นาวงษ์)

วิทยาลัยนวัตกรรมด้านเทคโนโลยีและวิศวกรรมศาสตร์ รับรองแล้ว

\$ \_\_\_\_

(ดร.ชัยพร เขมะภาตะพันธ์) คณบดีวิทยาลัยนวัตกรรมด้ำนเทคโนโลยีและวิศวกรรมศาสตร์ วันที่ ... 1 .....เดือน ..... ทิสกฎากุม พ.ศ. ... 2564

| หัวข้อวิทยานิพนธ์ | การพิจารณาเลือกใช้สิทธิประ โยชน์ทางภาษีอากรของคลังสินค้ำตาม |  |  |  |
|-------------------|-------------------------------------------------------------|--|--|--|
|                   | วิธี เอเอชพี ด้วยโปรแกรมสำเร็จรูป Expert Choice             |  |  |  |
|                   | กรณีศึกษา บริษัท โคโนอิเกะ เอเซีย (ประเทศไทย) จำกัด         |  |  |  |
| ชื่อผู้เขียน      | วัชริศน์ วิศิษฎ์วงศ์                                        |  |  |  |
| อาจารย์ที่ปรึกษา  | ผู้ช่วยศาสตราจารย์ คร.ศุภรัชชัย วรรัตน์                     |  |  |  |
| สาขาวิชา          | การจัดการทางวิศวกรรม                                        |  |  |  |
| ปีการศึกษา        | 2563                                                        |  |  |  |

### บทคัดย่อ

การวิจัยนี้ มุ่งสร้างแบบจำลองเพื่อใช้ในการตัดสินใจเลือกสิทธิประโยชน์ทางภาษี อากรสำหรับคลังสินค้าด้านโลจิสติกส์ที่เน้นการนำเข้า-ส่งออกสินค้า ตามนโยบายการให้สิทธิพิเศษ และมาตรการทางภาษีของภาครัฐ ด้วยวิธีการ Analysis Hierarchy Process: AHP กรณีศึกษา บริษัท โคโนอิเกะ เอเชีย (ประเทศไทย) จำกัด ซึ่งใช้กลุ่มผู้เชี่ยวชาญ 3 คน มารวบรวมข้อมูล กำหนดค่า น้ำหนักความสำคัญของเกณฑ์ อันได้แก่ ชนิดของภาษีที่ได้รับสิทธิ์(0.104), ค่าธรรมเนียม รายจ่าย ต่อปี(0.265), ลักษณะการปฏิบัติงาน(0.187), ระยะเวลาการได้รับสิทธิ์(0.141) และข้อจำกัดการถือ กรองที่ดิน(0.302) ในการตัดสินใจเลือกโดยใช้ซอฟต์แวร์ Expert Choice ในการคำนวณหาข้อสรุป เพื่อการตัดสินใจที่เหมาะสม และยังพบว่าสามารถปรับค่าน้ำหนักของเกณฑ์ให้ตรงตาม วัตถุประสงค์ และมีความสอดกล้อง (<0.1)

คำสำคัญ: วิธีการ Analysis Hierarchy Process: AHP, สิทธิประโยชน์ทางภาษีอากร, Expert Choice

| Thesis Title   | Consideration of Choosing to use Warehouse Tax Privileges |  |  |  |  |
|----------------|-----------------------------------------------------------|--|--|--|--|
|                | by the AHP method with an Expert Choice Software          |  |  |  |  |
|                | Case Study of Konoike Asia (Thailand) Co., Ltd.           |  |  |  |  |
| Author         | Vatcharis Visitvong                                       |  |  |  |  |
| Thesis Advisor | Assistant Professor, Dr. Suparatchai Vorarat              |  |  |  |  |
| Department     | Engineering Management                                    |  |  |  |  |
| Academic Year  | 2020                                                      |  |  |  |  |

#### ABSTRACT

This research aimed to create a model for deciding on tax incentives for import-exportoriented logistics warehouses. According to the privilege policy And government tax measures using Analysis Hierarchy Process: AHP, Case Study of Konoike Asia (Thailand) Co., Ltd., which uses a group of 3 experts to collect data. Determine the importance of the threshold weight, which includes the type of tax eligible (0.104), the annual expenditure fee (0.265), the operating style (0.187), the eligibility period (0.141) and the Land holding limit ownership (0.302) to make decision using Expert Choice software to calculate conclusions for optimal decision making. And also found that the weight of the criteria could be adjusted to meet the objective And is consistent (<0.1)

Keywords: Analysis Hierarchy Process Method: AHP, Tax Priviledge Benefits, Expert Choice

### กิตติกรรมประกาศ

การศึกษาวิจัยครั้งนี้สำเร็จลงได้ด้วยความกรุณาจาก ผู้ช่วยศาสตราจารย์ คร.ศุภรัชชัย วร รัตน์ อาจารย์ที่ปรึกษา ที่ได้ให้คำแนะนำปรึกษา ตลอดจนข้อคิดเห็น และตรวจแก้ไขข้อบกพร่องต่างๆ ด้วยความเอาใจใส่เป็นอย่างยิ่ง ทำให้งานวิจัยมีเนื้อหาถูกต้องตามหลักวิธีการวิจัย จนวิทยานิพนธ์เสร็จ สมบูรณ์

ขอขอบพระคุณคณาจารย์ประจำหลักสูตรวิศวกรรมศาสตร์มหาบัณฑิต ผู้ช่วย ศาสตราจารย์ คร.อำนาจ ผดุงศิลป์ ผู้ช่วยศาสตราจารย์ คร.ณัฐพัชร์ อารีรัชกุลกานต์ ผู้ประสาทวิชา ความรู้ อบรมให้เป็นคนดี และมีคุณธรรม ขอขอบพระคุณเจ้าหน้าที่ประจำหลักสูตรที่ให้การ สนับสนุนช่วยเหลือ ตลอดงานวิจัย

ขอขอบพระคุณ คุณสุมาลี มโนมัยวงศ์ ผู้จัดการอาวุโสฝ่ายทรัพยากรบุคคลและบัญชี และคณะผู้บริหารระดับสูงของ บริษัท โคโนอิเกะ เอเซีย (ประเทศไทย) จำกัด ที่ให้การสนับสนุน เก็บ รวบรวมข้อมูล อันเป็นส่วนสำคัญของการศึกษาวิจัยจนสำเร็จลุล่วงในครั้งนี้

ในสุดท้ายนี้ ขอแสดงความขอบพระคุณบิดา มารดา ครอบครัวอันเป็นที่รัก ครู อาจารย์ที่ เคารพ ทุกท่าน ตลอดจนเพื่อนนักศึกษาผู้เป็นกัลยาณมิตร ที่ได้ให้การสนับสนุนช่วยเหลือในทุกๆ ด้าน และให้กำลังใจที่ดีเสมอมา ขอมอบคุณงามความดี และประโยชน์ที่พึงจะได้รับจากการศึกษา ค้นคว้าวิจัยฉบับนี้ แก่ผู้มีพระคุณทุกท่าน

วัชริศน์ วิศิษฏ์วงศ์

## สารบัญ

|                                                                                   | หน้า |
|-----------------------------------------------------------------------------------|------|
| บทคัดย่อภาษาไทย                                                                   | ฝ    |
| บทคัดย่อภาษาอังกฤษ                                                                | 1    |
| กิตติกรรมประกาศ                                                                   | จ    |
| สารบัญตาราง                                                                       | ୟ    |
| สารบัญภาพ                                                                         | ល្ង  |
| บทที่                                                                             |      |
| 1. บทนำ                                                                           | 1    |
| 1.1 ที่มาและความสำคัญ                                                             | 1    |
| 1.2 วัตถุประสงค์ของการวิจัย                                                       | 9    |
| 1.3 ขอบเขตการวิจัย                                                                | 9    |
| 1.4 ขั้นตอนการวิจัย                                                               | 10   |
| 1.5 ประโยชน์ที่คาดว่าจะได้รับ                                                     | 11   |
| 1.6 แผนการคำเนินการ                                                               | 12   |
| <ol> <li>แนวคิดทฤษฎีและงานวิจัยเกี่ยวกับการใช้สิทธิประโยชน์ทางภาษีอากร</li> </ol> | 13   |
| 2.1 แนวกิด                                                                        | 13   |
| 2.2 ทฤษฎีและงานวิจัยเกี่ยวข้อง                                                    | 14   |
| 3. ระเบียบวิธีการวิจัย                                                            | 25   |
| 3.1 ประวัติความเป็นมาของบริษัท                                                    | 25   |
| 3.2 ศึกษาและรวบรวมข้อมูล                                                          | 26   |
| 3.3 การกำหนดทางเลือก และเกณฑ์เพื่อใช้ในการศึกษา                                   | 30   |
| 3.4 กำหนด และสรุปเกณฑ์ที่ใช้ในการตัดสินใจ                                         | 30   |
| 3.5 การใช้แบบสอบถาม(Questionnaire) เพื่อหาความสำคัญของเกณฑ์                       |      |
| ในการตัดสินใจ และการกำหนดก่าน้ำหนักของเกณฑ์                                       | 31   |
| 3.6 การใช้ซอฟแวร์ Expert Choice ในการประมวลผล                                     | 36   |
| 4. ผลการศึกษาวิจัย                                                                | 72   |

## สารบัญ (ต่อ)

| บทที่                                                           | หน้า |
|-----------------------------------------------------------------|------|
| 4.1 การประยุกต์ AHP ในการเลือกใช้สิทธิประโยชน์ทางภาษีอากรสำหรับ |      |
| คลังสินค้ำ                                                      | 72   |
| 4.2 การเลือกใช้สิทธิประโยชน์ทางภาษีอากรด้วยโปรแกรมสำเร็จรูป     |      |
| Expert Choice                                                   | 73   |
| 4.3 การวิเคราะห์ความไวของปัจจัยต่างๆ                            | 106  |
| 4.4 ผลการวิเคราะห์ความไวของปัจจัยต่าง ๆ                         | 106  |
| 5. สรุปผลการศึกษาและข้อเสนอแนะ                                  | 110  |
| 5.1 สรุปผลการศึกษา                                              | 110  |
| 5.2 ประเด็น <mark>ข้อ</mark> สังเกตุที่พบในการศึกษาวิจัย        | 117  |
| 5.3 ข้อเสนอแนะ                                                  | 118  |
| บรรณานุกรม                                                      | 119  |
| ประวัติผู้เขียน                                                 | 121  |

## สารบัญตาราง

| ตารางที่ |                                                                             | หน้า |
|----------|-----------------------------------------------------------------------------|------|
|          | 2.1 สเกลในการเปรียบเทียบความสำคัญ (Pairwise Comparison Scale)               | 17   |
|          | 3.1 สรุปเปรียบเทียบมาตรการสิทธิประโยชน์ทางภาษีอากร                          | 28   |
|          | 3.2 ตารางเมตริกซ์ที่ใช้แสดงการเปรียบเทียบเกณฑ์ที่ใช้ในการตัดสินใจเป็นรายคู่ | 32   |
|          | 3.3 ค่าดัชนี้ความสอดคล้องตามขนาดของเมตริกซ์ (Random Consistency Index       |      |
|          | : R.I.)                                                                     | 33   |
|          | 4.1 รายละเอียดของการเลือกใช้สิทธิประโยชน์ทางภาษีอากรสำหรับคลังสินค้า        | 73   |
|          | 4.2 ตารางเมตริกซ์เปรียบเทียบเกณฑ์ในการเลือกใช้สิทธิประโยชน์ทางภาษีอากร      | 79   |
|          | 4.3 ค่าน้ำหนักความสำคัญของเกณฑ์การเลือกใช้สิทธิประโยชน์ทางภาษีอากร          | 79   |
|          | 4.4 ตารางเมตริกซ์เปรียบเทียบเกณฑ์ด้าน Tax Privilege                         | 83   |
|          | 4.5 ตารางแสดงผลค่าของเกณฑ์ด้าน Tax Privilege                                | 83   |
|          | 4.6 ตารางเมตริกซ์เปรียบเทียบเกณฑ์ด้านตารางเมตริกซ์เปรียบเทียบเกณฑ์          |      |
|          | ด้าน Cost                                                                   | 86   |
|          | 4.7 ตารางแสดงผลค่าของเกณฑ์ด้าน Cost                                         | 87   |
|          | 4.8 ตารางเมตริกซ์เปรียบเทียบเกณฑ์ด้านตารางเมตริกซ์เปรียบเทียบเกณฑ์          |      |
|          | ด้าน Operation                                                              | 91   |
|          | 4.9 ตารางแสดงผลค่าของเกณฑ์ด้าน Operation                                    | 91   |
|          | 4.17 กราฟแสดงผลค่าของเกณฑ์ด้าน Operation                                    | 92   |
|          | 4.18 เปรียบเทียบสิทธิประโยชน์ทางภาษีอากรแต่ละคู่ตามเกณฑ์ด้าน Age            | 94   |
|          | 4.19 ตรวจสอบความสอดคล้องของทางเลือกตามเกณฑ์ด้าน Age                         | 95   |
|          | 4.10 ตารางเมตริกซ์เปรียบเทียบเกณฑ์ด้านตารางเมตริกซ์เปรียบเทียบเกณฑ์         |      |
|          | ด้าน Age                                                                    | 96   |
|          | 4.11 ตารางแสดงผลก่าของเกณฑ์ด้าน Age                                         | 97   |
|          | 4.12 ตารางเมตริกซ์เปรียบเทียบเกณฑ์ด้าน Land use                             | 100  |
|          | 4.13 ตารางแสดงผลค่าของเกณฑ์ด้าน Land use                                    | 100  |
|          | 4.14 ตารางเมตริกซ์เปรียบเทียบการวิเคราะห์ตัวเลือกที่ดีที่สุด                |      |
|          | Expert Choice 3 โมเคล                                                       | 104  |

## สารบัญตาราง (ต่อ)

| ตารางที่ |                                                                       | หน้า |
|----------|-----------------------------------------------------------------------|------|
| 5.1      | ตารางเมตริกซ์เปรียบเทียบการวิเกราะห์ตัวเลือกที่ดีที่สุด Expert Choice |      |
|          | (3 โมเดล)                                                             | 115  |

## สารบัญภาพ

| ภาพเ |                                                                          | หน้า |
|------|--------------------------------------------------------------------------|------|
|      | 1.1 ตารางแสดงกำหนดแผนงานการดำเนินการศึกษาวิจัย                           | 12   |
|      | 2.1 รูปแบบของกระบวนการลำคับชั้นเชิงวิเคราะห์                             | 15   |
|      | 3.1 คลังสินค้า บริษัท โคโนอิเกะ เอเซีย (ประเทศไทย) จำกัค                 | 25   |
|      | 3.2 บริการด้านโลจิสติกส์ระหว่างประเทศและคลังสินค้า                       | 26   |
|      | 3.3 รูปแบบการบริการของคลังสินค้า/สูนย์กระจายสินค้าสมัยใหม่               | 26   |
|      | 3.4 แผนภูมิลำคับขั้นตอนการศึกษาวิจัย                                     | 27   |
|      | 3.5 แผนภูมิโครงสร้างลำดับขั้นของการตัดสินใจเลือกใช้สิทธิประโยชน์ทางภาษี  |      |
|      | ของคลังสินค้าโดยใช้ AHP                                                  | 31   |
|      | 3.6 แสดงตารางเมตริกซ์แสดงการเปรียบเทียบน้ำหนักความสำคัญของแต่ละเกณฑ์     |      |
|      | โดยใช้ Questionnaire การคำนวณหาค่าน้ำหนักเกณฑ์ ตามวิธีการคำนวณหาค่า      |      |
|      | น้ำหนักเกณฑ์                                                             | 34   |
|      | 3.7 การใช้โปรแกรม Expert choice เพื่อการสร้าง AHP Model                  | 37   |
|      | 3.8 การเข้าโปรแกรม Expert choice                                         | 37   |
|      | 3.9 การสร้างข้อมูลใหม่                                                   | 38   |
|      | 3.10 แสดงตัวอย่างสร้าง AHP Model โดยเลือก Direct                         | 38   |
|      | 3.11 การตั้งชื่อ AHP Model เป็น Goal Warehouses                          | 39   |
|      | 3.12 แสดงหน้าต่างที่ตั้งชื่อ Goal Warehouses ของ AHP Model เรียบร้อยแล้ว | 40   |
|      | 3.13 แสดงการเปิด Questionnaire                                           | 40   |
|      | 3.14 แสดงค่าน้ำหนักให้กับ Questionnaire เป็นเกณฑ์ในการคัดเลือก           | 41   |
|      | 3.15 แสดงน้ำหนักหลังการทำ Questionnaire เป็นเกณฑ์ในการคัดเลือก           | 42   |
|      | 3.16 แสดงการเพิ่มทางเลือกให้กับเกณฑ์การคัดเลือก                          | 43   |
|      | 3.17 แสดงรายการทางเลือก                                                  | 43   |
|      | 3.18 แสดงการเปรียบเทียบน้ำหนักความสำคัญของเกณฑ์ ตัวชี้วัคโดยใช้ Verbal   | 44   |
|      | 3.19 แสดงการเปรียบเทียบน้ำหนักความสำคัญของเกณฑ์ ตัวชี้วัดโดยใช้ Matrix   | 45   |
|      | 3.20 แสดงการเปรียบเทียบน้ำหนักความสำคัญของเกณฑ์ ตัวชี้วัคโดยใช้ Graphic  | 45   |
|      | 3.21 แสดงการเปรียบเทียบน้ำหนักความสำคัญของเกณฑ์หรือตัวชี้วัดแบบสรุป      | 46   |

| าาพที่ |                                                                        |
|--------|------------------------------------------------------------------------|
| 3.     | 22 แสดงการเปิด Questionnaire ของเกณฑ์ Tax Type                         |
| 3.     | 23 แสดงค่าน้ำหนักกำหนดให้กับ Questionnaire ของเกณฑ์ TaxType            |
|        | ในการคัดเลือก                                                          |
| 3.     | 24 แสดงน้ำหนักหลังการทำ Questionnaire ของเกณฑ์ TaxType ในการคัดเลือก   |
| 3.     | 25 แสดงการเปรียบเทียบน้ำหนักความสำคัญของเกณฑ์ ตัวชี้วัคโคยใช้ Verbal   |
| 3.     | 26 แสดงการเปรียบเทียบน้ำหนักความสำคัญของเกณฑ์ ตัวชี้วัค โคยใช้ Matrix  |
| 3.     | 27 แสดงการเปรียบเทียบน้ำหนักความสำคัญของเกณฑ์ ตัวชี้วัด โดยใช้ Graphic |
| 3.     | 28 แสดงการเปรียบเทียบน้ำหนักความสำคัญของเกณฑ์หรือตัวชี้วัดแบบสรุป      |
| 3.     | 29 แสดงการเปิด Questionnaire ของเกณฑ์ Cost                             |
| 3.     | 30 แสดงค่าน้ำหนักกำหนดให้กับ Questionnaire ของเกณฑ์ Cost ในการคัดเลือก |
| 3.     | 31 แสดงน้ำหนักหลังการทำ Questionnaire ของเกณฑ์ Cost ในการคัคเลือก      |
| 3.     | 32 แสดงการเปรียบเทียบน้ำหนักความสำคัญของเกณฑ์ ตัวชี้วัคโดยใช้ Verbal   |
| 3.     | 33 แสดงการเปรียบเทียบน้ำหนักความสำคัญของเกณฑ์ ตัวชี้วัคโดยใช้ Matrix   |
| 3.     | 34 แสดงการเปรียบเทียบน้ำหนักความสำคัญของเกณฑ์ ตัวชี้วัคโดยใช้ Graphic  |
| 3.     | 35 แสดงการเปรียบเทียบน้ำหนักความสำคัญของเกณฑ์หรือตัวชี้วัดแบบสรุป      |
| 3.     | 36 แสดงการเปิด Questionnaire ของเกณฑ์ Operate                          |
| 3.     | 37 แสดงค่าน้ำหนักกำหนดให้กับ Questionnaire ของเกณฑ์ Operate            |
|        | ในการคัดเลือก                                                          |
| 3.     | 38 แสดงน้ำหนักหลังการทำ Questionnaire ของเกณฑ์ Operate ในการคัดเลือก   |
| 3.     | 39 แสดงการเปรียบเทียบน้ำหนักความสำคัญของเกณฑ์ ตัวชี้วัด โดยใช้ Verbal  |
| 3.     | 40 แสดงการเปรียบเทียบน้ำหนักความสำคัญของเกณฑ์ ตัวชี้วัคโดยใช้ Matrix   |
| 3.     | 41 แสดงการเปรียบเทียบน้ำหนักความสำคัญของเกณฑ์ ตัวชี้วัคโดยใช้ Graphic  |
| 3.     | 42 แสดงการเปรียบเทียบน้ำหนักความสำคัญของเกณฑ์หรือตัวชี้วัดแบบสรุป      |
| 3.     | 43 แสดงการเปิด Questionnaire ของเกณฑ์ Age                              |
| 3.     | 44 แสดงค่าน้ำหนักกำหนดให้กับ Questionnaire ของเกณฑ์ Age ในการคัดเลือก  |
| 3.     | 45 แสดงน้ำหนักหลังการทำ Ouestionnaire ของเกณฑ์ Age ในการคัดเลือก       |

| ภาพา์ |                                                                           | หน้า |
|-------|---------------------------------------------------------------------------|------|
|       | 3.46 แสดงการเปรียบเทียบน้ำหนักความสำคัญของเกณฑ์ ตัวชี้วัคโดยใช้ Verbal    | 62   |
|       | 3.47 แสดงการเปรียบเทียบน้ำหนักความสำคัญของเกณฑ์ ตัวชี้วัคโดยใช้ Matrix    | 63   |
|       | 3.48 แสดงการเปรียบเทียบน้ำหนักความสำคัญของเกณฑ์ ตัวชี้วัคโดยใช้ Graphic   | 63   |
|       | 3.49 แสดงการเปรียบเทียบน้ำหนักความสำคัญของเกณฑ์หรือตัวชี้วัดแบบสรุป       | 64   |
|       | 3.50 แสดงการเปิด Questionnaire ของเกณฑ์ LandUse                           | 65   |
|       | 3.51 แสดงค่าน้ำหนักกำหนดให้กับ Questionnaire ของเกณฑ์ LandUse             |      |
|       | ในการคัดเลือก                                                             | 65   |
|       | 3.52 แสดงน้ำหนักหลังการทำ Questionnaire ของเกณฑ์ LandUse ในการคัดเลือก    | 66   |
|       | 3.53 แสดงการเปรียบเทียบน้ำหนักความสำคัญของเกณฑ์ ตัวชี้วัด โดยใช้ Verbal   | 67   |
|       | 3.54 แสดงการเปรียบเทียบน้ำหนักความสำคัญของเกณฑ์ ตัวชี้วัด โดยใช้ Matrix   | 67   |
|       | 3.55 แสดงการเปรียบเทียบน้ำหนักความสำคัญของเกณฑ์ ตัวชี้วัด โดยใช้ Graphic  | 68   |
|       | 3.56 แสดงการเปรียบเทียบน้ำหนักความสำคัญของเกณฑ์หรือตัวชี้วัดแบบสรุป       | 69   |
|       | 3.57 แสดงการเปรียบเทียบน้ำหนักความสำคัญของเกณฑ์หรือตัวชี้วัด บริษัทต้นแบบ | 69   |
|       | 3.58 แสดงการเปรียบเทียบน้ำหนักความสำคัญของเกณฑ์หรือตัวชี้วัด บริษัทต้นแบบ | 70   |
|       | 3.59 แสดงการเปรียบเทียบน้ำหนักความสำคัญของเกณฑ์หรือตัวชี้วัด บริษัทต้นแบบ | 70   |
|       | 3.60 แสดงการเปรียบเทียบน้ำหนักความสำคัญของเกณฑ์หรือตัวชี้วัด บริษัทต้นแบบ | 71   |
|       | 4.1 แผนภูมิโครงสร้างโมเคลลำดับชั้นเชิงวิเคราะห์ของการตัดสินใจ             | 73   |
|       | 4.2 หน้าจอการสร้างเป้าหมาย หรือ Goal ด้วยโปรแกรม Expert Choice            | 74   |
|       | 4.3 หน้าจอการสร้างเกณฑ์ในการเลือกใช้สิทธิประโยชน์ทางภาษีอากร              | 75   |
|       | 4.4 หน้าจอการสร้างทางเลือกในการเลือกใช้สิทธิประโยชน์ทางภาษีอากร           | 75   |
|       | 4.5 หน้าจอการเข้าสู่การเปรียบเทียบเกณฑ์ในการเลือกใช้สิทธิประโยชน์ทางภาษี  |      |
|       | อากร                                                                      | 76   |

| ภาพ | ที่                                                                    | หน้า |
|-----|------------------------------------------------------------------------|------|
|     | 4.6 หน้าจอแสดงความสอดคล้องของการเปรียบเทียบเกณฑ์ต่างๆ                  | 77   |
|     | 4.7 หน้าจอแสดงน้ำหนักความสำคัญของเกณฑ์ต่างๆ                            | 78   |
|     | 4.8 กราฟน้ำหนักความสำคัญของเกณฑ์การเลือกใช้สิทธิประโยชน์ทางภาษีอากร    | 80   |
|     | 4.9 หน้าจอแสดงการเปรียบเทียบสิทธิประโยชน์ทางภาษีอากรแต่ละคู่ตามเกณฑ์   |      |
|     | ด้ำน Tax Privilege                                                     | 81   |
|     | 4.10 หน้าจอแสดงการตรวจสอบความสอดคล้องของทางเลือกตามเกณฑ์ด้าน           |      |
|     | Tax Privilege                                                          | 82   |
|     | 4.11 กราฟแสดงผลค่าของเกณฑ์ด้าน Tax Privilege                           | 84   |
|     | 4.12 เปรียบเทียบสิทธิประโยชน์ทางภาษีอากรแต่ละคู่ตามเกณฑ์ด้าน Cost      | 85   |
|     | 4.13 ตรวจสอบความสอดคล้องของทางเลือกตามเกณฑ์ด้าน Cost                   | 86   |
|     | 4.14 กราฟแสดงผลค่าของเกณฑ์ด้าน Cost                                    | 87   |
|     | 4.15 เปรียบเทียบสิทธิประโยชน์ทางภาษีอากรแต่ละคู่ตามเกณฑ์ด้าน Operation | 89   |
|     | 4.16 ตรวจสอบความสอดกล้องของทางเลือกตามเกณฑ์ด้าน Operation              | 90   |
|     | 4.17 กราฟแสดงผลค่าของเกณฑ์ด้าน Operation                               | 92   |
|     | 4.18 เปรียบเทียบสิทธิประโยชน์ทางภาษีอากรแต่ละคู่ตามเกณฑ์ด้าน Age       | 94   |
|     | 4.19 ตรวจสอบความสอดคล้องของทางเลือกตามเกณฑ์ด้าน Age                    | 95   |
|     | 4.20 กราฟแสดงผลค่าของเกณฑ์ด้าน Age.                                    | 96   |
|     | 4.21 เปรียบเทียบสิทธิประโยชน์ทางภาษีอากรแต่ละคู่ตามเกณฑ์ด้าน Land use  | 95   |
|     | 4.22 ตรวจสอบความสอดคล้องของทางเลือกตามเกณฑ์ด้าน Land use               | 99   |
|     | 4.23 กราฟแสดงผลค่าของเกณฑ์ด้าน Land use                                | 101  |
|     | 4.24 แสดงผลสรุปก่าน้ำหนักความสำคัญของเกณฑ์แต่ละเกณฑ์                   | 102  |
|     | 4.25 แสดงผลการวิเคราะห์จากโปรแกรม Expert Choice โมเคลที่ 1             | 103  |
|     | 4.26 แสดงผลการวิเคราะห์จากโปรแกรม Expert Choice โมเคลที่ 2             | 103  |
|     | 4.27 แสดงผลการวิเคราะห์จากโปรแกรม Expert Choice โมเคลที่ 3             | 104  |
|     | 4.28 กราฟแสดงผลการวิเคราะห์ Expert Choice เปรียบเทียบ 3 โมเคล          | 105  |
|     | 4.29 กราฟแสดงผลการตัดสินใจของทั้ง 3 โมเคลเรียงตามลำคับ                 | 105  |

| ภาพา์ |                                                                              | หน้า |
|-------|------------------------------------------------------------------------------|------|
|       | 4.30 การวิเคราะห์ความไวที่ได้จากการสังเคราะห์การคัดเลือก                     | 106  |
|       | 4.31 แสดงค่า Preference Score เมื่อเกณฑ์ด้าน Tax Privilege เปลี่ยนแปลง       | 107  |
|       | 4.32 แสดงค่า Preference Score เมื่อเกณฑ์ด้าน Cost เปลี่ยนแปลง                | 107  |
|       | 4.33 แสดงค่า Preference Score เมื่อเกณฑ์ด้าน Operation เปลี่ยนแปลง           | 108  |
|       | 4.34 แสดงค่า Preference Score เมื่อเกณฑ์ด้าน Age เปลี่ยนแปลง                 | 108  |
|       | 4.35 แสดงค่า Preference Score เมื่อเกณฑ์ด้าน Land use เปลี่ยนแปลง            | 109  |
|       | 5.1 กราฟแสดงก่าน้ำหนักความสำคัญของเกณฑ์ที่ใช้ในการวิเคราะห์                  | 111  |
|       | 5.2 กราฟแสดงก่าน้ำหนักความสำคัญของเกณฑ์ที่ใช้ในการวิเคราะห์ (%)              | 112  |
|       | 5.3 กราฟแสดงก่าทางเลือกสิทธิประโยชน์ทางภาษีอากรที่ดีที่สุดของ Model ที่ 1    | 112  |
|       | 5.4 กราฟแสดง % ค่าทางเลือกสิทธิประโยชน์ทางภาษีอากรที่ดีที่สุดของ Model ที่ 1 | 113  |
|       | 5.5 กราฟแสดงก่าทางเลือกสิทธิประโยชน์ทางภาษีอากรที่ดีที่สุดของ Model ที่ 2    | 113  |
|       | 5.6 กราฟแสดง % ค่าทางเลือกสิทธิประโยชน์ทางภาษีอากรที่ดีที่สุดของ Model ที่ 2 | 114  |
|       | 5.7 กราฟแสดงก่าทางเลือกสิทธิประโยชน์ทางภาษีอากรที่ดีที่สุดของ Model ที่ 3    | 114  |
|       | 5.8 กราฟแสดง % ค่าทางเลือกสิทธิประโยชน์ทางภาษีอากรที่ดีที่สุดของ Model ที่ 3 | 115  |
|       | 5.9 กราฟแสดงผลการวิเคราะห์ Expert Choice เปรียบเทียบ 3 โมเคล                 | 116  |
|       | 5.10 กราฟแสดงการสังเคราะห์การคัดเลือกเปรียบเทียบทั้ง 3 Model                 | 117  |

## บทที่ 1 บทนำ

### 1.1 ที่มาและความสำคัญ

จากนโขบาขส่งเสริมการลงทุนของภาครัฐ และการขขายตัวทางการค้าระหว่างประเทศ โดยมีการรวมกลุ่มทางการค้าในประชาคมโลก อาทิเช่น กลุ่มประชาคมยุโรป(EU) กลุ่มประชาคม เสรษฐกิจอาเซียน (ASEAN Economic Community: AEC) ซึ่งผลักคันให้มีการเปิดเสรีค้านการค้า และบริการ การเจรจาในกรอบความตกลงทางการค้า(Free Trade Agreement: FTA) ทั้งระคับทวิ ภาคี และพหุภาคี ส่งผลให้เกิดการแข่งขันทางการค้า มีการออกมาตรการ และรูปแบบการสนับสนุน ของภาครัฐด้วยมาตรการทางภาษีอากร เพื่อดึงนักลงทุน โดยเฉพาะผู้ประกอบการต่างชาติให้เข้ามา คำเนินธุรกิจทั้งภาคการผลิต การค้า และบริการ รวมไปถึงผู้ให้บริการในภาคโลจิสติกส์ ตลอดจน คลังสินค้า และสูนย์กระจายสินค้าสมัยใหม่(Modern Trade Distribution Center) ทั้งนี้ ประเทศไทย เข้าสู่ตลาดการค้าเสรี มาเป็นระยะเวลาหนึ่ง ได้มีการพัฒนาปรับปรุงการให้สิทธิประโยชน์ทางภาษี ฯ (Tax Privilege) อย่างต่อเนื่อง ซึ่งในปัจุจบันประเทศไทยได้ออกมาตรการจูงใจทางภาษีอากรเพื่อ สนับสนุนกิจการผลิต ผสม ประกอบ และกระบวนการอื่นที่เกี่ยวข้อง เพื่อการส่งออกในลักษณะ ต่างๆ ซึ่งมีหลายมาตรการด้วยกัน และสามารถจะแยกมาตรการทางภาษีอากรของประเทศไทย ออกเป็นกลุ่มใหญ่ๆ ได้สองลักษณะคือ "สิทธิพิเศษตามความตกลงการก้าระหว่างประเทศ" และ "สิทธิประโยชน์ทางภาษีอากร" ซึ่งแตกต่างกัน ดังนี้

 สิทธิพิเศษตามความตกลงการค้าระหว่างประเทศ โดยทั่วไปแล้วในภาคการผลิต ผู้นำเข้า หรือผู้ส่งออก จะสามารถใช้สิทธิพิเศษ ตามความตกลงการค้าระหว่างประเทศ (Free Trade Agreement: FTA) ซึ่งเป็นสิทธิต่างตอบแทนที่เกิดจากการเจรจาการค้าระหว่างประเทศคู่ค้า หรือ การเจรจาของกลุ่มการค้าในระดับภูมิภาค เช่น ความตกลงการค้าของกลุ่มประชาคมเศรษฐกิจ อาเซียน และในกลุ่มของสิทธิพิเศษนี้ จะถูกอนุมัติโดยกฎหมายที่เรียกว่า "พระราชกำหนดพิกัด อัตราศุลกากร" พ.ศ. ๒๕๓๐ ซึ่งเป็นการปรับลดอัตราอากร ในกรณีการนำเข้าสินค้า และผู้ประกอบ ห้างร้านทุกสถานประกอบการสามารถใช้สิทธิได้เป็นการทั่วไป ดังนั้น ผู้วิจัยจึงมิได้นำเอาสิทธิ พิเศษจากความตกลงทางการค้าระหว่างประเทศเข้ามาทำการศึกษาหรือพิจารณา 2. สิทธิประโยชน์ทางภาษีอากร อันเป็นเครื่องมือสำคัญที่ทำให้เกิดความได้เปรียบเสียเปรียบ ในการประกอบธุรกิจ โดยเฉพาะการผลิตเพื่อส่งออก และการให้บริการทางด้านโลจิสติกส์ เพื่อ สนับสนุนการผลิตดังกล่าว อาทิเช่น บริการด้านคลังสินด้า และสูนย์กระจายสินด้าที่ทันสมัย ใน ปัจจุบันจึงมีความจำเป็นอย่างยิ่ง เพราะจะช่วยลดภาระในการจ่ายค่าภาษีอากรให้กับผู้ประกอบการ หรือนักลงทุน เป็นจำนวนมากมายมหาศาลในแต่ปี ยิ่งเป็นธุรกิจขนาดใหญ่กีจะช่วยลดจำนวนเงิน หมุดเวียนที่ต้องใช้จ่ายลงไป ซึ่งการลดหย่อน หรืองคจัดเก็บภาษีอากรเหล่านี้เกิดจากมาตรการต่างๆ ดังที่ภาครัฐมีนโยบายสนับสนุน ส่งเสริมการค้า การลงทุน เพื่อผลิตภาพต่อระบบโซ่อุปทาน และ การขยายตัวทางเศรษฐกิจของประเทศ อันได้แก่มาตรการ ดังต่อไปนี้

2.1 การส่งเสริมการลงทุน (Board of Investment: BOI) เป็นมาตรการเก่าแก่ที่เกิดจากการ จูงใจนักลงทุนต่างชาติ ให้เข้ามาลงทุนในประเทศไทยตั้งแต่ปี พ.ศ.๒๕๒๐

นโยบายส่งเสริมการลงทุน ประกอบด้วยหลักการพื้นฐานดังนี้

 ส่งเสริมการถงทุนเพื่อพัฒนาความสามารถในการแข่งขันของประเทศ โดย ส่งเสริมการวิจัยและพัฒนา การสร้างนวัตกรรม การสร้างมูลค่าเพิ่มของภาคเกษตร ภาคอุตสาหกรรม และภาคบริการ และการส่งเสริมวิสาหกิจขนาคกลางและขนาคย่อม ตลอดจน ส่งเสริมการแข่งขันที่เป็นธรรม และการลดความเหลื่อมล้ำทางเศรษฐกิจและสังคม

 ส่งเสริมการที่เป็นมิตรต่อสิ่งแวคล้อม และมีการประหยัดพลังงานหรือใช้พลังงาน ทดแทน เพื่อการเติบโตอย่างสมดุลและยั่งยื่น

ส่งเสริมให้เกิดการรวมกลุ่มของการลงทุน (Cluster) ที่สอดคล้องกับศักยภาพของ
 พื้นที่ และสร้างความเข้มแข็งของห่วงโซ่มูลค่า

ส่งเสริมการถงทุนในพื้นที่จังหวัดชายแคนภาคใต้ เพื่อเสริมสร้างเสรษฐกิจท้องถิ่น
 ที่เกื้อกูลต่อการสร้างความมั่นคงในพื้นที่

 ส่งเสริมการถงทุนในเขตพัฒนาเศรษฐกิจพิเศษ โดยเฉพาะพื้นที่ชายแคน ทั้งใน และนอกนิคมอุตสาหกรรม เพื่อให้เกิดการเชื่อมโยงทางเศรษฐกิจกับประเทศเพื่อนบ้าน และรองรับ การรวมกลุ่มประชาคมเศรษฐกิจอาเซียน

ส่งเสริมการลงทุนของไทยในต่างประเทศ เพื่อพัฒนาความสามารถในการแข่งขัน
 ของธุรกิจไทย และเพิ่มบทบาทของประเทศไทยในเวทีโลก

อ้างอิงจากบทความ Webboard FAQ108 คำถามกับงานส่งเสริมการถงทุน สมาคม สโมสรนักถงทุน <u>http://faq108.co.th/boi/law/policy.php</u>

คือ

ทั้งนี้ มาตรการสิทธิประ โยชน์จากการส่งเสริมการลงทุน จึงแบ่งออกได้เป็น ๒ ลักษณะ

### สิทธิประโยชน์ด้านภาษี

- ยกเว้นภาษีเงิน ได้นิติบุคคลสูงสุด 13 ปี (งิ้นกับประเภทกิจการและเงื่อน ไข)
- ลดหย่อนภาษีเงินได้ 50% อีก 5 ปี (เฉพาะเขตส่งเสริมการลงทุน)
- ยกเว้นอากรขาเข้าเครื่องจักร
- ยกเว้นอากรงาเง้าวัตถุดิบผลิตเพื่อการส่งออก
- ยกเว้นอากรขาเข้าสำหรับของที่นำเข้ามาเพื่อใช้ในการวิจัยและพัฒนา สิทธิประโยชน์ที่ไม่เกี่ยวกับภาษี (Non Tax Incentives) ได้แก่

 อนุญาตต่างชาติถือหุ้น 100% (ยกเว้นกิจการตามบัญชีหนึ่งท้ายพระราชบัญญัติ ประกอบธุรกิจของคนต่างค้าวหรือที่มีกฎหมายอื่นกำหนดไว้เป็นการเฉพาะ)

- อนุญาตให้ถือครองกรรมสิทธิ์ที่ดิน
- อนุญาตให้ช่างฝีมือ/ผู้ชำนาญการเข้ามาทำงาน

 2.2 เขตประกอบการเสรี (Industrial Estate Authority of Thailand: IEAT) ซึ่งแต่เดิมจะ เรียกว่า "การนิคมอุตสาหกรรม" ตามพระราชบัญญัติการนิคมอุตสาหกรรมแห่งประเทศไทย พ.ศ.
 ๒๕๒๒ และมีการแก้ไขเพิ่มเติมตาม พระราชบัญญัติการนิคมอุตสาหกรรมฯ (ฉบับที่๔) พ.ศ.
 ๒๕๕๐ จึงเปลี่ยนมาเรียกชื่อใหม่เป็น "เขตประกอบการเสรี" โดยมีหลักการดังนี้

การนิคมอุตสาหกรรมแห่งประเทศไทย (กนอ.) เป็นรัฐวิสาหกิจสังกัดกระทรวง อุตสาหกรรม มีบทบาทสำคัญต่อการพัฒนาอุตสาหกรรมของประเทศให้เติบโตควบคู่ไปกับการ รักษาสิ่งแวดล้อม โดยมีหน้าที่หลัก คือ การจัดตั้งนิคมอุตสาหกรรม อันได้แก่ การจัดเตรียมที่ดิน พร้อมระบบสาธารฉูปโภค เช่น การจัดให้มีถนน ท่อระบายน้ำ โรงบำบัดน้ำเสีย ไฟฟ้า และ ประปา เป็นต้น เพื่อรองรับโรงงานอุตสาหกรรมให้อยู่ร่วมกันอย่างเป็นระบบ รวมทั้งการบริหารจัดการ นิคมอุตสาหกรรม โดยจัดให้มีสาธารฉูปโภค สาธารฉูปการ และสิ่งอำนวยความสะดวกที่เพียงพอ นอกจากนี้ยังมีหน้าที่สนับสนุนอื่น ๆ ได้แก่ การให้สิทธิประโยชน์ การให้สิ่งอำนวยความสะดวก และบริการต่าง ๆ แก่นักลงทุนอุต-สาหกรรม ทั้งนี้เพื่อสนองนโยบายรัฐบาลในการพัฒนาเสรษฐกิจ สังกม และสิ่งแวดล้อมและก่อให้เกิดการกระจายความเจริญทางเสรษฐกิจ และอุตสาหกรรม ไปสู่ ทุกภูมิภาคของประเทศ โดยเน้นความสมคุลทั้งด้านการเจริญเติบโตทางด้านเสรษฐกิจ ความผาสุก ของสังกม คุณภาพชีวิตของชุมชนและสิ่งแวดล้อม

กนอ. มีภารกิจที่สำคัญตามกฎหมายและที่ได้รับมอบหมายตามแนวทางนโยบายการ พัฒนาของประเทศที่สำคัญ คือ การจัดสรรพื้นที่ สาธารณูปโภค สาธารณูปการ และสิ่งอำนวยความ สะควกให้แก่ผู้ประกอบอุตสาหกรรมเพื่อส่งเสริม และสนับสนุนการพัฒนาอุตสาหกรรมและภาค บริการให้มีการเจริญเติบโตอย่างมั่นคงควบคู่ไปกับการดูแลสิ่งแวดล้อมและความปลอดภัยในนิคม อุตสาหกรรม ไม่ให้ส่งผลกระทบต่อชุมชน ซึ่งสามารถสรุปภารกิจหลักของ กนอ. ได้ดังนี้

 จัดหาที่ดินและพัฒนาเพื่อจัดตั้งเป็นนิคมอุตสาหกรรม และสนับสนุน ส่งเสริมการ จัดตั้งนิคมอุตสาหกรรมในรูปแบบร่วมทุน และร่วมดำเนินงาน ที่สามารถรองรับการลงทุนของ ภาคอุตสาหกรรม และภาคบริการตามเป้าหมายของประเทศ

 2) จัดตั้งและพัฒนาท่าเรืออุตสาหกรรมเพื่อรองรับและสนับสนุนการคำเนินงานของ นิคมอุตสาหกรรมตามนโยบายการพัฒนาพื้นที่ของประเทศ

 จัดให้มีบริการระบบสาธารณูปโภค และสิ่งอำนวยความสะดวกที่เอื้อต่อการ ประกอบกิจการในนิคมอุตสาหกรรม

 4) ให้บริการอนุมัติ อนุญาต และกำกับดูแลการประกอบกิจการของผู้ประกอบการใน นิคมอุตสาหกรรมด้วยความสะดวก รวดเร็ว โปร่งใส และตรวจสอบได้

5) จัดให้มีและให้บริการสิทธิประโยชน์ที่สอดคล้องกับความต้องการผู้ประกอบการ ในนิกมอุตสาหกรรม

 ควบคุม กำกับดูแล ตลอดจนประสานจัดการด้านสิ่งแวดล้อม และความปลอดภัย ของนิตมอุตสาหกรรม ให้เป็นไปตามกฎหมายและสร้างความเชื่อมั่นต่อสาชารณชน

อ้างอิงจากบทความ Thammasat University Research and Consultancy Institute (TU-RAC)<u>https://geoinformatics.wixsite.com/ieat/terms-of-use</u>

จากมาตรการของการนิคมอุตสาหกรรมฯ เขตพื้นที่ที่กำหนดไว้สำหรับการประกอบ อุตสาหกรรม พาณิชยกรรม หรือกิจการอื่นที่เกี่ยวเนื่องกับการประกอบอุตสาหกรรม หรือพาณิชยก รรมเพื่อประโยชน์ในทางเศรษฐกิจ การรักษาความมั่งคงของรัฐ สวัสดิภาพของประชาชน การ จัดการด้านสิ่งแวดถ้อม หรือความจำเป็นอื่นตามที่คณะกรรมการกำหนด โดยของที่นำเข้าไปในเขต ดังกล่าวจะได้รับสิทธิประโยชน์ทางภาษีอากร และก่าธรรมเนียมเพิ่มขึ้นตามที่กฎหมายบัญญัติ

มาตรา ๔๘ พ.ร.บ. การนิคมอุตสาหกรรมแห่งประเทศไทย(ฉบับที่ ๔) พ.ศ. ๒๕๕๐ให้ ของที่นำเข้าเขตประกอบการเสรีได้รับสิทธิประโยชน์ทางภาษีอากร เช่นเดียวกับนำเข้าไปในเขต ปลอดอากรตามกฎหมายว่าด้วยศุลกากร รวมถึง

\* ได้รับยกเว้นค่าธรรมเนียมพิเศษตามกฎหมายว่าด้วยการส่งเสริมการลงทุน อากรงา เข้า ภาษีมูลค่าเพิ่ม และภาษีสรรพสามิต สำหรับของที่เป็นเครื่องจักร อุปกรณ์ เครื่องมือ และ เครื่องใช้ และของที่ใช้ในการสร้าง ประกอบ หรือติดตั้งเป็นโรงงานหรืออาการในเขตประกอบการ เสรี \* ได้รับยกเว้นค่าธรรมเนียมพิเศษตามกฎหมายว่าด้วยการส่งเสริมการถงทุน อากรขา เข้า ภาษีมูลค่าเพิ่มและภาษีสรรพสามิต สำหรับของที่นำเข้าไปในเขตประกอบการเสรีเพื่อใช้ในการ ผลิตสิน ก้าหรือเพื่อพาณิชยกรรมรวม ทั้งสิ่งพลอยได้ ผลิตภัณฑ์ และสิ่งอื่นที่ได้จาก การผลิตในเขตประกอบการเสรี

\* ข้อบังคับคณะกรรมการการนิคมอุตสาหกรรมแห่งประเทศไทยว่าด้วยหลักเกณฑ์ วิธีการ และเงื่อนไขในการประกอบกิจการในนิคมอุตสาหกรรม พ.ศ. ๒๕๕๑ ลงวันที่ ๒๗ พฤษภาคม ๒๕๕๑ และฉบับที่ ๒ พ.ศ. ๒๕๕๓ ลงวันที่ ๑๔ พฤษภาคม ๒๕๕๓

\* ประกาศกณะกรรมการการนิคมอุตสาหกรรมแห่งประเทศไทย ลงวันที่ ๑๐ มิถุนายน ๒๕๕๑ เรื่อง หลักเกณฑ์ วิธีการ และเงื่อนไขการยกเว้นก่าธรรมเนียมพิเศษตามกฎหมายว่าด้วยการ ส่งเสริมการลงทุน อากรขาเข้า ภาษีมูลก่าเพิ่ม และภาษีสรรพสามิต สำหรับของที่เป็นเครื่องจักร อุปกรณ์ เครื่องมือและเครื่องใช้ และวัตถุดิบ รวมทั้งส่วนประกอบของสิ่งดังกล่าวที่จำเป็นต้องใช้ใน การผลิตสินก้าหรือเพื่อพาณิชยกรรม

\* ประกาศการนิคมอุตสาหกรรมแห่งประเทศไทยที่ ៩๖/๒๕๕๑ ลงวันที่ ๑៩ กันยายน ๒๕๕๑ เรื่อง หลักเกณฑ์ วิธีการ และเงื่อนไขการยกเว้นค่าธรรมเนียมพิเศษตามกฎหมายว่าด้วยการ ส่งเสริมการลงทุน อากรขาเข้า ภาษีมูลค่าเพิ่ม และภาษีสรรพสามิต สำหรับของเพื่อใช้ในการผลิต สินค้าหรือเพื่อพาณิชยกรรมในเขตประกอบการเสรี

มาตรา ๔៩ พ.ร.บ. การนิคมอุตสาหกรรมแห่งประเทศไทย(ฉบับที่ ๔) พ.ศ. ๒๕๕๐ \* ในกรณีการนำของเข้ามาในราชอาณาจักร หรือนำวัตถุดิบภายในราชอาณาจักรเข้า ไปในเขตประกอบการเสรี เพื่อผลิต ผสม ประกอบ บรรจุ หรือดำเนินการอื่นใดกับของนั้น โดยมี วัตถุประสงค์เพื่อส่งออกไปนอกราชอาณาจักร ให้ของนั้นได้รับยกเว้นไม่อยู่ภายในบังคับของ กฎหมาย ในส่วนที่เกี่ยวกับการควบคุมการนำเข้ามาในราชอาณาจักร การส่งออกไปนอก ราชอาณาจักร การครอบครอง หรือการใช้ประโยชน์ซึ่งของดังกล่าว หรือเกี่ยวกับการควบคุม มาตรฐานหรือคุณภาพ การประทับตรา หรือเครื่องหมายใดๆ แก่ของนั้น แต่ไม่รวมถึงกฎหมายว่า ด้วยศุลกากร ทั้งนี้ ตามหลักเกณฑ์ วิธีการ และเงื่อนไขที่คณะกรรมการกำหนด

\* ในกรณีที่ของตามวรรคหนึ่งเป็นของที่ก่อให้เกิดหรืออาจก่อให้เกิดผลกระทบต่อ ความมั่นคงหรือความปลอดภัยของประเทศ ความสงบเรียบร้อยของประชาชน สุขภาพอนามัยของ ประชาชน หรือสิ่งแวดล้อม หรือเป็นของซึ่งประเทศไทยมีพันธกรณีตามข้อผูกพันตามสัญญาหรือ ความตกลงระหว่างประเทศ ในส่วนที่เกี่ยวกับการนำเข้ามาในราชอาณาจักร การส่งออกไปนอก ราชอาณาจักร การครอบครอง หรือการใช้ประโยชน์ ให้รัฐมนตรีมีอำนาจออกกฎกระทรวง กำหนด ชนิดหรือประเภทของของดังกล่าว มิให้ได้รับยกเว้นตามวรรคหนึ่งได้ ทั้งนี้ จะกำหนดหลักเกณฑ์ วิธีการ และเงื่อนไขใดๆ เกี่ยวกับของนั้นไว้ด้วยก็ได้

มาตรา ๕๑ พ.ร.บ. การนิคมอุตสาหกรรมแห่งประเทศไทย(ฉบับที่ ๔) พ.ศ. ๒๕๕๐ \* ของใดที่ได้รับการยกเว้นหรือคืนก่าอากรเมื่อส่งออกแม้มิได้ส่งออกแต่นำเข้าไปใน เขตประกอบการเสรีเพื่อใช้ตามมาตรา 48 ให้ของนั้นได้รับยกเว้นหรือคืนก่าภาษีอากรโดยถือ เสมือนว่าได้ส่งออกไปนอกราชอาฉาจักรในวันที่นำเข้าไปในเขตประกอบการเสรี

มาตรา ๕๒ พ.ร.บ. การนิคมอุตสาหกรรมแห่งประเทศไทย(ฉบับที่ ๔) พ.ศ. ๒๕๕๐ \* ของที่นำเข้าในราชอาณาจักรและนำเข้าไปในเขตประกอบการเสรีตามมาตรา 48, 49, 51 รวมทั้งผลิตภัณฑ์ สิ่งพลอยได้ฯลฯ หากนำออกจากเขตประกอบการเสรีเพื่อใช้หรือจำหน่าย ในราชอาณาจักร ต้องเสียค่าธรรมเนียมพิเศษ อากรขาเข้า ภาษีมูลค่าเพิ่ม ภาษีสรรพสามิตฯลฯ

มาตรา ๕๒/๑ พ.ร.บ. การนิคมอุตสาหกรรมแห่งประเทศไทย(ฉบับที่ ๔) พ.ศ. ๒๕๕๐ \* หากนำวัตถุดิบภายในราชอาณาจักรเข้าไปในเขตประกอบการเสรีเพื่อผลิต ผสม ประกอบฯ โดยวัตถุดิบนั้นไม่มีสิทธิได้รับการคืนหรือยกเว้นอากร ก็ไม่ต้องนำรากาวัตถุดิบนั้นมา กำนวณก่าภาษีอากร

2.3 เขตปลอดอากร (Free Zone: FZ)

หลักเกณฑ์ทางภาษีอากรของเขตปลอดอากร หลักการอยู่นอกอาณาเขตทางศุลกากร ปกติ หมายถึง เขตพื้นที่ที่ปลอดจากภาระทางภาษีอากร (Duties and Taxes) กล่าวคือ ของที่นำเข้าไป ในเขตพื้นที่ดังกล่าวจะถือเสมือนว่ายังมิได้นำเข้ามาในราชอาณาจักร และของที่ออกจากเขตพื้นที่ ดังกล่าวโดยมิใช่การส่งออกนอกราชอาณาจักรจะถือเสมือนว่าออกจากนอกอาณาเขตศุลกากรเข้ามา ในราชอาณาจักร ทั้งนี้ ของที่นำเข้าไปในเขตปลอดอากร ได้แก่

- ของที่นำเข้ามาในราชอาณาจักรเพื่อนำเข้าไปในเขตปลอดอากรโดยตรง (ม.๑๕๑)

- ของที่นำเข้ามาในราชอาณาจักรเพื่อเข้าสู่สิทธิประโยชน์ทางภาษีอากร (ม.๑๕๓)
- ของที่นำเข้ามาในราชอาณาจักรและ ได้เสียภาษีอากรแล้ว (ม.๑๕๓, ประกาศกรมฯที่ ๗๗/๒๕๔๖)

- ของในราชอาณาจักรซึ่งเป็นผลผลิตในราชอาณาจักร (มาตรา ๑๕๔ มาตรา ๘๐/๑

แห่งประมวลรัษฎากร และ พ.รบ. ภาษีสรรพสามิต พ.ศ. ๒๕๖๐)

ร่างเดิมแก้ไขเพิ่มเติม ม. ๙ ตรี/ม. ๑๐ ทวิวรรคสาม/ม. ๑๔ ทวิ มาตรา ๙ ตรี : การอนุมัติจัดตั้งตามหลักเกณฑ์และเงื่อนไข

: การยกเว้นอากรขาเข้า VAT สรรพสามิต/เครื่องจักร

: การยกเว้นอากรงาเข้า VAT สรรพสามิต/ของวัตถุดิบ

: การยกเว้นอากรขาเข้า VAT สรรพสามิต/ของที่ปล่อยจากเขตอื่น

: การยกเว้นอากรขาออก

- : การนำของออกจากเขตปลอดอากรโดยใช้สิทธิประโยชน์ทางภาษี
- : การนำของที่ได้รับสิทธิคืนหรือยกเว้นอากรเข้าไปในเขตฯ
- : การทำลายของที่ไม่ใช้หรือใช้ไม่ได้
- : การควบคุมการขนย้าย บทบัญญัติอื่นและ โทษมาใช้ด้วย รวมถึง

ค่าธรรมเนียม

มาตรา ๑๐ ทวิ วรรคสาม : ความรับผิดในการคำนวณค่าภาษี (ม.๑๕๔)

มาตรา ๑๔ ทวิ อำนาจการตรวจค้นในคลังสินค้ำทัณฑ์บนและเขตปลอดอากร โดยไม่ ต้องมีหมายค้น (ไม่มี)

มาตรา ๑๕๔ แห่งพระราชบัญญัติสุลกากร พ.ศ. ๒๕๖๐ ของที่ปล่อยออกจากเขตปลอด อากรเพื่อนำเข้ามาในราชอาฉาจักร ไม่ว่าของนั้นจะนำเข้ามาจากนอกราชอาฉาจักรหรือจากใน ราชอาฉาจักร ให้คำนวฉอากรตามสภาพแห่งของ ราคาสุลกากร และพิกัดอัตราอากร ที่เป็นอยู่ใน เวลาที่ปล่อยของนั้นออกจากเขตปลอดอากร ในกรณีที่นำของที่มีอยู่ในราชอาฉาจักรเข้าไปในเขต ปลอดอากร โดยของที่นำเข้าไปนั้นไม่มีสิทธิหรือไม่ได้ใช้สิทธิยกเว้นหรือคืนอากรเมื่อส่งออกไม่ ต้องนำของคังกล่าวมาคำนวฉอากร การคำนวฉอากรตามวรรคหนึ่ง ให้เป็นไปตามหลักเกณฑ์ วิธีการ และเงื่อนไขที่อธิบดีประกาศกำหนด (ประกาศกรมสุลกากรที่ ๑/๒๕๔៩ ลงวันที่ ๖ มกราคม ๒๕๔๕ /ไม่มี) : ฐานภาษีสรรพสามิต และ VAT ใช้ราคาเต็ม และไม่ต้องนำ อากรที่ลดมาคำนวฉ (ไม่ถือเป็นกฎหมายอื่น)

2.4 กลังสินค้าทัณฑ์บน (Bonded Warehouse: BWH)

มาตรา ๑๑๑ แห่ง พ.รบ. ศุลกากร พ.ศ. ๒๕๖๐ การจัดตั้งคลังสินค้าทัณฑ์บนให้ ดำเนินการได้เพื่อวัตุประสงค์ตามที่กำหนดไว้ในมาตรา ๑๑๖ ตามหลักเกณฑ์ วิธีการ และเงื่อนไขที่ อธิบดีประกาศกำหนด" (กำหนดวัตถุประสงค์)

มาตรา ๑๑๒ แห่ง พ.รบ. ศุลกากร พ.ศ. ๒๕๖๐ ผู้ใดประสงค์จะจัดตั้งคลังสินค้าทัณฑ์ บน โรงพักสินค้า ที่มั่นคง หรือท่าเรือรับอนุญาต ต้องได้รับใบอนุญาตจากอธิบดี (มาตรา ๕ วรรค สามค่าธรรมเนียมใบอนุญาตทุกประเภทฉบับละ / ๑๐,๐๐๐ บาท)

การขออนุญาตและการอนุญาตตามวรรคหนึ่ง ให้เป็นไปตามหลักเกณฑ์ วิธีการ และ เงื่อนไขที่กำหนดในกฎกระทรวง และเมื่อได้รับอนุญาตแล้วจึงจะคำเนินการจัดตั้งคลังสินค้าทัณฑ์ บน โรงพักสินค้า ที่มั่นคง หรือท่าเรือรับอนุญาตนั้นได้ (แทนประกาศกรม) หมายเหตุ: เดิมมาตรา ๘ พ.ร.บ. ศุลกากร พ.ศ. ๒๔๖៩ อธิบดีจะอนุมัติและกำหนด สถานที่ตรวจและเก็บของซึ่งมีผู้นำเข้ามาในราชอาณาจักรเป็นคลังสินค้าทัณฑ์บนก็ได้ โดยอาจ กำหนดวิธีการและข้อจำกัดเกี่ยวกับการเก็บของ ตลอดจนข้อบังคับเพื่อการคำเนินการและตรวจตรา ควบคุมคลังสินค้าทัณฑ์บนตามที่เห็นสมควร วรรคสองเพื่อเป็นประกันค่าภาษีอากรหรือค่าชคใช้ อย่างอื่น ซึ่งกรมศุลกากรอาจเรียกร้องได้ตามกฎหมายหรือข้อตกลง อธิบดีอาจเรียกประกันจาก เจ้าของหรือผู้ปกครองคลังสินค้าทัณฑ์บน โดยให้ทำทัณฑ์บนและหรืออย่างอื่นจนเป็นที่พอใจ และ วรรคท้าย เจ้าของหรือผู้ปกครองคลังสินค้าทัณฑ์บน จะต้องเสียค่าธรรมเนียมใบอนุญาตประจำปี ตามที่รัฐมนตรีกำหนดโดยกฎกระทรวง

มาตรา ๑๔ การคำนวนอากรสำหรับของที่นำเข้ามาในราชอาณาจักร ให้คำนวนตาม สภาพแห่งของ ราคาศุลกากร และพิกัดอัตราศุลกากร ที่เป็นอยู่ในเวลาที่นำของเข้าสำเร็จ (ตาม มาตรา ๕๐) เว้นแต่กรณีดังต่อไปนี้

(๑) กรณีของที่เก็บไว้ในคลังสินค้าทัณฑ์บน ให้คำนวณอากรตามสภาพแห่งของ ราคา ศุลกากร และพิกัคอัตราศุลกากร ที่เป็นอยู่ในเวลาที่นำของเข้าสำเร็จ แต่อัตราศุลกากรให้ถือตาม อัตราศุลกากรที่ใช้อยู่ในเวลาซึ่งได้ปล่อยของเช่นว่านั้นออกไปจากคลังสินค้าทัณฑ์บน ทั้งนี้ ไม่ว่า จะปล่อยของออกไปในสภาพเดิมที่นำเข้ามาหรือในสภาพอื่น

(๒) กรณีของที่เก็บไว้ในคลังสินค้ำทัณฑ์บนสูญหายหรือถูกทำลาย ให้คำนวนอากร ตามสภาพแห่งของ ราคาศุลกากร และพิกัดอัตราศุลกากร ที่เป็นอยู่ในเวลาที่นำของเข้าเก็บใน คลังสินค้าทัณฑ์บนนั้น

หมายเหตุ มาตรา ๑๐ ทวิ วรรคสองเดิม "ให้คำนวณตามพิกัดอัตราศุลกากร"

3. ลักษณะของปัญหา จากข้อมูลที่รวบรวมในเบื้องต้น ตัวเลือกในการตัดสินใจที่เป็นสิทธิ ประโยชน์ทางภาษีอากร ที่จะนำไปปรับใช้กับคลังสินค้านั้น มาจากระเบียบข้อกฏหมายของแต่ละ สิทธิประโยชน์ ซึ่งล้วนเป็นภาษากฏหมายที่เข้าใจได้ยาก การที่จะถอดความเพื่อทำความเข้าใจ หรือ เปรียบเทียบข้อดีข้อเสียของแต่ละมาตรการจะเป็นเรื่องยากสำหรับบุคคลทั่วไป ที่มิใช่ผู้เชี่ยวชาญ ทางด้านภาษีโดยตรง นอกจากนี้แล้วยังมีสิทธิได้รับยกเว้น / หรือลดหย่อนอัตราภาษีที่เกี่ยวข้องอื่นๆ เช่น อากรขาเข้า ภาษีมูลค่าเพิ่ม และภาษีสรรพสามิต เป็นต้น จึงเป็นบัจจัยความยุ่งยากซับซ้อนของ ปัญหาในการพิจารณาเพื่อเลือก หรือตัดสินใจว่าสิทธิประโยชน์ทางภาษีอากรตามมาตรการใดจะดี ที่สุด หรือเหมาะสมที่จะใช้กับคลังสินค้าในระบบโลจิสติกส์มากที่สุด

ทั้งนี้ ถักษณะของปัญหาการตัดสินใจ กล่าวคือ ความต้องการ การตัดสินใจว่าจะ เลือกใช้สิทธิประโยชน์ทางภาษีอากรชนิดใค ซึ่งเป็นประเด็นที่มีความสำคัญอย่างยิ่ง เพราะแต่ละ สิทธิประโยชน์ฯนั้น มีรายละเอียดที่แตกต่างกัน และยังมีความซับซ้อนในด้านเงื่อนไขข้อกำหนด ระเบียบวิธีการปฏิบัติงาน ค่าธรรมเนียม และหลักเกณฑ์ภายใต้กฎหมาย หรือพระราชบัญญัติที่ ต่างกัน มีหน่วยงานรับผิดชอบที่ควบคุมดูแล ต่างหน่วยงานกัน รวมถึง กรอบระยะเวลาการให้สิทธิ ประโยชน์ฯ ดังนั้น ผู้บริหารที่มีอำนาจในการตัดสินใจ จึงมักจะใช้ประสบการณ์ และความเชื่อบน ฐานข้อมูลที่อาจจะเป็นปัจจุบันหรือไม่ และไม่อาจจะทราบผลที่จะเกิดขึ้นตามมา อย่างกรบถ้วน เพียงพอ และอาจนำไปสู่การตัดสินใจที่ผิดพลาด ไม่สอดคล้องเหมาะสมกับแนวทางการดำเนิน ธุรกิจ จึงมีความจำเป็นต้องนำวิธีการตัดสินใจแบบพหุเกณฑ์มาใช้ เพื่อให้ทราบผลการเปรียบเทียบ เกณฑ์สิทธิประโยชน์แต่ละคู่ ทีละขั้นตอน เพื่อหาทางเลือกใดเหมาะสม และสอดคล้องกับการ ปฏิบัติงานทางด้านกลังสินค้ามากน้อยกว่ากัน อย่างไรบ้าง ดังนั้น การสร้างแบบจำลองทาง วิสวกรรมเพื่อลดขั้นตอนในการหากำตอบของปัญหานี้ จึงน่าจะเป็นทางออกที่ดี และการ ดำเนินการศึกษาวิจัย วิเคราะห์ข้อมูลอย่างเป็นระบบ ซึ่งในที่นี้ จะได้นำกระบวนการลำดับชั้นเชิง วิเกราะห์ ด้วยวิธีการ AHP โดยใช้โปรแกรมสำเร็จรูป Expert Choice เข้ามาเพื่อแก้ปัญหา และหา ข้อสรุปในการตัดสินใจ กรณีศึกษา บริษัท โกโนอิเกะ เอเซีย (ประเทศไทย) จำกัด

### 1.2 วัตถุประสงค์ของการวิจัย

เพื่อพิจารณาตัดสินใจเลือกทางเลือกในการใช้สิทธิประโยชน์ทางภาษีอากรสำหรับ กลังสินค้า โดยใช้ซอฟแวร์ Expert Choice มาดำเนินการตามกระบวนการลำดับชั้นเชิงวิเคราะห์ หรือวิธีการ AHP

#### 1.3 ขอบเขตการวิจัย

คลังสินค้าในระบบโลจิสติกส์ มีความสำคัญเกี่ยวข้องกับการก้าระหว่างประเทศ และ กระบวนการนำเข้า-ส่งออก ซึ่งมีความจำเป็นที่จะต้องใช้สิทธิประโยชน์ทางภาษีอากรเพื่อเป็น โอกาสในการสนับสนุนและส่งเสริมภาคการผลิต แต่ในปัจจุบันภาครัฐได้มีมาตรการสนุบสนุนอ อกมาเป็นระเบียบกฎหมายหลายฉบับ ที่มีประเด็นรายละเอียดใกล้เกียงกัน และเมื่อเลือกใช้สิทธิ ประโยชน์อย่างหนึ่งอย่างใดแล้ว ก็ไม่สามารถจะใช้สิทธิประโยชน์อย่างอื่นควบคู่กันไปได้ การ ศึกษษวิจัยครั้งนี้ จึงมุ่งที่จะหาข้อสรุปในการตัดสินใจเลือกใช้สิทธิประโยชน์อย่างกุ้มค่า และเหมาะสมตรงตาม กลังสินก้าในระบบโลจิสติกส์ เพื่อให้ได้รับสิทธิ์ทางภาษีอย่างคุ้มค่า และเหมาะสมตรงตาม วัตถุประสงค์ อันเป็นเจตนาหลักของการถงทุนเพื่อจัดตั้งคลังสินก้าดังกล่าว การศึกษาวิจัยจึงได้นำ เครื่องมือ Expert Choice เข้ามาใช้ในกระบวนลำดับชั้นเชิงวิเคราะห์ หรือวิธีการ Analysis Hierarchy Process: AHP เพื่อช่วยในการตัดสินใจ จากการศึกษารวบรวมข้อมูลเพื่อใช้ในการพิจารณาเลือกหรือตัดสินใจในการใช้สิทธิ ประโยชน์ทางภาษีอากรนั้น พบว่าเกณฑ์ที่ใช้ในการตัดสินใจ ล้วนถอดความมาจากระเบียบข้อ กฎหมายแต่ละฉบับที่เกี่ยวข้องกับสิทธิประโยชน์ทางภาษีอากร ซึ่งสามารถจำแนกความสำคัญ ออกมาเป็นข้อๆ อันได้แก่ บึจจัยหรือเกณฑ์ที่ว่าด้วย ชนิดของภาษี (Tax Tye or Tax Privileges) ที่ ได้รับสิทธิยกเว้น/ลดหย่อน, ค่าธรรมเนียม/ค่าใช้จ่าย(Cost) ในการอนุมัติหรือดำเนินการ, ความยาก ง่ายในการดำเนินการ(Operation Process), ระยะเวลา(Age or Duration) ในการได้รับสิทธิประโยชน์ ต่างๆ และ เงื่อนไข/ข้อจำกัดในการกรอบครองและถือกรรมสิทธิ์ในที่ดิน (Land use) ซึ่งจัดลำดับ ความสำคัญของเกณฑ์อยู่ในระดับเดียวกันทั้งสิ้น ที่ไม่สามารถจัดแบ่งระดับออกมาเป็นเกณฑ์ย่อย (Sub-criteria) ได้ และกำหนดกรอบการศึกษาออกเป็น 3 โมเดล ซึ่งมีผู้เชี่ยวชาญและประสบการณ์ ความชำนาญ 3 คนเป็นผู้ดำเนินการในแต่ละโมเดลๆ 1 คน เพื่อให้สอดกล้องตามวัตถุประสงก์ เป้าหมายของการศึกษาวิจัย

### 1.4 ขั้นตอนการวิจัย

การศึกษาและคำเนินการวิจัย มีขั้นตอน คังนี้

 กึกษาและรวบรวมข้อมูล ตลอดจนปัจจัยที่เกี่ยวข้อง ทั้งนี้ ในการศึกษาวิจัย ได้มีการรวบรวม ข้อมูลระเบียบการ และข้อกฎหมายที่เกี่ยวข้องกับการใช้สิทธิประโยชน์ทางภาษีอากรตามมาตรการ ทั้งหมดที่อยู่ อาทิเช่น พระราชบัญัญัติส่งเสริมการลงทุน พระราชบัญญัติการนิคมอุตสาหกรรมแห่ง ประเทศไทย และพระราชบัญญัติสุลกากร เป็นต้น เพื่อนำมาประมวลสรุป และจัดทำตาราง เปรียบเทียบในมิติด้านต่างๆ เพื่อประกอบการตัดสินใจ

2. กำหนดกรอบ และตัวเลือกที่สอดคล้องตามมาตรการทางภาษีอากรในปัจจุบัน ซึ่งในกรณีนี้ ได้พิจารณาเฉพาะสิทธิประโยชน์ตามกฎหมายภายในของประเทศไทย โดยไม่นำเอาสิทธิพิเศษทาง ภาษีว่าด้วยความตกลงทางการค้าระหว่างประเทศ หรือการสิทธิพิเศษทางภาษีเฉพาะกรณี มาใช้เป็น ทางเลือกในกรณีนี้

3. กำหนด และสรุปเกณฑ์ที่ใช้ในการตัดสินใจ ซึ่งในการศึกษานี้ได้พิจารณาความสำคัญของ เกณฑ์ที่ใช้ในการตัดสินใจ จากข้อมูล และระเบียบหลักเกณฑ์ปัจจุบันโดยรอบด้าน และ ทำการศึกษาพิจารณาเปรียบเทียบเกณฑ์ในการคัดเลือกทางเลือกที่ละคู่ (Pair wise) โดยใช้ ผู้เชี่ยวชาญ 3 คน / 3 โมเดล ให้ผู้เชี่ยวชาญแต่ละคนทำการพิจารณาเปรียบเทียบเกณฑ์ในการ คัดเลือกทางเลือกในแต่ละโมเดล รวมทั้ง 3 โมเดล  4. ได้นำซอฟต์แวร์ Expert Choice ซึ่งเป็นโปรแกรมสำเร็จรูปที่ถูกพัฒนาขึ้น เพื่อใช้ประโยชน์ ในการตัดสินใจเลือก ในกรณีที่มีความยุ่งยากซับซ้อนของปัจจัยต่างๆ เพื่อนำมาใช้วิเคราะห์หา คำตอบ อันเป็นทางเลือกของสิทธิประโยชน์ทางภาษีฯ สำหรับคลังสินค้า

5. วิเคราะห์ผลตามกระบวนการลำดับชั้นเชิงวิเคราะห์ หรือวิธีการ AHP ตามหลักเกณฑ์และ ความสอดคล้องของกระบวนการดังกล่าว

### 1.5 ประโยชน์ที่คาดว่าจะได้รับ

 สามารถที่จะตัดสินใจเลือกใช้สิทธิประโยชน์ทางภาษีอากรได้อย่างถูกต้องเหมาะสมที่สุด ตรงตามเป้าหมายที่ต้องการจะหาข้อสรุป เพื่อนำไปประยุกต์ใช้ ให้เกิดประโยชน์กับคลังสินค้า ด้านโลจิสติกส์ต่อไป

 นำไปสู่การลดต้นทุนการดำเนินการทางด้านโลจิสติกส์ในระยะต่างๆได้อีกทางหนึ่ง ซึ่งจาก การศึกษาวิจัยได้มีการรวบรวมข้อมูล ระเบียบกฎหมาย ที่เกี่ยวข้อง ตลอดจนค่าธรรมเนียม ค่าใช้จ่าย ในการดำเนินการ และการปฏิบัติการไว้

 สามารถที่จะสร้างมูลค่าเพิ่ม (Value Added) จากการพิจารณาตัดสินใจเลือกทางเลือกที่ เหมาะสม สอดกล้องกับรูปแบบงานในลักษณะต่างๆ ของระบบโลจิสติกส์ สามารถที่จะสนองตอบ กวามต้องการของลูกค้าได้อย่างหลากหลาย ถูกต้องตามระเบียบข้อกฎหมายที่มีอยู่แล้ว ทั้งยัง สามารถแข่งขันด้านต้นทุน ได้ทั้งในระดับภูมิภาค และนานาชาติ

 4. ตอบสนองความต้องการทางด้านการตลาด และอาจนำไปปรับใช้กับงานอื่นๆ ที่ใกล้เคียงกัน นำผลสรุปของงานวิจัยมาใช้พยากรณ์ทิศทาง และแนวโน้มความต้องการของตลาดด้านคลังสินด้า ได้อย่างเป็นนัยสำคัญ

5. ส่งผลให้เพิ่มผลิตภาพต่อกระบวนการปฏิบัติงาน ตลอดจนการบริหารจัดการคลังสินค้าใน ภาพรวม กล่าวคือ นอกจากช่วยลดปัญหาความซ้ำซ้อนในปฏิบัติแล้ว ยังสามารถตอบสนองกิจกรรม หลักๆทางด้านโลจิสติกส์ได้อย่างถูกต้อง สอดรับกับแนวทางการก้าแบบ Modern Trade

 สามารถนำผลของการศึกษาเป็นข้อมูลสนับสนุนเพื่อนำเสนอต่อผู้ถือหุ้น หรือผู้บริหาร ระดับสูง อย่างมีหลักเกณฑ์ที่เชื่อถือได้ประกอบในการตัดสินใจกัดเลือกใช้สิทธิประโยชน์ทางภาษี

 สามารถใช้เป็นข้อมูลสำหรับฝ่ายบริหารในชี้แจงต่อฝ่ายต่างๆ รวมถึงพนักงานได้รับทราบ ถึงขั้นตอนการตัดสินใจ และหลักเกณฑ์วิธีการในการตัดสินใจ อันจะนำไปสู่ทิศทางและการบรรลุ เป้าหมายเชิงธุรกิจขององค์กรได้อย่างถูกต้อง ตรงตามวัตถุประสงค์  สามารถใช้อ้างอิงแสดงความโปร่งใสในการตัดสินใจ และเลือกใช้สิทธิประโยชน์ทางภาษี อากร ซึ่งมักจะมีข้อถกเถียงเกิดขึ้นได้ภายหลัง หากกระบวนการตัดสินใจนั้น ไม่สามารถแจกแจง ผลกระทบ ข้อดีข้อเสีย จากการตัดสินใจได้อย่างชัดเจน

### 1.6 แผนการดำเนินการ

| ตั้นตอนในการคำเนินการวิจัย            | ปี พ.ศ. 2563 – 2564 |         |         |         |         |         |
|---------------------------------------|---------------------|---------|---------|---------|---------|---------|
| D MAID MENIL 1941 FM MIL 1993D        | ส.ค. 63             | ก.ย. 63 | <u></u> | พ.ย. 63 | ธ.ค. 63 | ม.ค. 64 |
| 1. ศึกษาทฤษฎีและงานวิจัยที่เกี่ยวข้อง | •                   |         |         |         |         |         |
| 2. ศึกษากระบวนการวิธีคัดเลือกใช้      |                     |         |         |         |         |         |
| สิทธิประโยชน์ทางภาษีอากร              |                     | •       |         |         |         |         |
| 3. ศึกษาเกี่ยวกับเกณฑ์ที่ใช้ในการ     |                     |         |         |         |         |         |
| คัดเลือกสิทธิประโยชน์ทางภาษีอากร      |                     | •       |         |         |         |         |
| 4. ประยุกต์ใช้โปรแกรม Expert Choice   |                     |         |         | _       |         |         |
| ในการคัดเลือกสิทธิประโยชน์ฯ           |                     |         |         | •       |         |         |
| 5. สรุปผลการดำเนินงาน                 |                     |         |         |         |         |         |

ได้กำหนดแผนงาน เพื่อดำเนินการในขั้นตอนการศึกษาวิจัย ดังต่อไปนี้

ภาพที่ 1.1 ตารางแสดงกำหนดแผนงานการดำเนินการศึกษาวิจัย

## บทที่ 2

## แนวคิดทฤษฎีและงานวิจัยเกี่ยวกับการใช้สิทธิประโยชน์ทางภาษีอากร

#### 2.1 แนวคิด

การใช้สิทธิประโยชน์ทางภาษีอากรของประเทศไทยในปัจจุบันนี้ มีหลายลักษณะและ มีวัตถุประสงค์ที่แตกต่างกันตามเจตนารมณ์ หรือนโยบายของรัฐบาล แต่มีหลักเกณฑ์มุ่งเน้นไปใน ทิศทางเดียวกัน กล่าวคือ จะให้สิทธิประโยชน์จากการผลิตสินค้า และบริการเพื่อส่งออกไปขายยัง ต่างประเทศ แล้วนำรายได้กลับเข้าประเทศ โดยมุ่งเน้นการลงทุนจากต่างประเทศ สนับสนุนการจ้าง แรงงาน และการถ่ายทอดเทคโนโลยีเพื่อการพัฒนาประเทศ และสามารถจะจำแนกกลุ่มของสิทธิ ประโยชน์ทางภาษีฯได้เป็น ๒ กลุ่มใหญ่ๆ คือ

- สิทธิประโยชน์ทางภาษีที่เกิดจากความตกลงการค้าระหว่างประเทศ (FTA หรือ Free Trade Agreement)

- สิทธิประโยชน์ทางภาษีที่เกิดจากกฎหมายภายในประเทศ (Privilege under the law of Thailand)

และเนื่องจาก สิทธิประโยชน์ทางภาษีที่เกิดจากความตกลงการค้าระหว่างประเทศ หรือ FTA นั้น จะให้สิทธิตามกรอบการเจรจาตามเงื่อนไขที่ตกลงกันระหว่างประเทศคู่สัญญาเท่านั้น ขอบเขตของการศึกษาวิจัยเรื่องการเลือกใช้สิทธิประโยชน์ทางภาษีฯของกลังสินค้านั้น จึงได้จำกัด วงเฉพาะสิทธิประโยชน์ทางภาษีที่เกิดจากกฎหมายภายในประเทศ และแบ่งแยกย่อยออกได้ ดังนี้

 สิทธิประโยชน์ฯตามกฎหมายศุลกากร (พระราชบัญญัติศุลกากร พ.ศ. ๒๔๖๕) ซึ่ง ประกอบด้วย

- คลังสินค้าทัณฑ์บน (Bonded Warehouse)
- เขตปลอดอากร (Free Zone)
- 🗸 สิทธิประโยชน์ฯตามกฎหมายอื่น ซึ่งได้แก่
- พระราชบัญญัติส่งเสริมการลงทุน (Board of Investment: BOI) พ.ศ. ๒๕๒๐

 พระราชบัญญัติการนิคมอุตสาหกรรมแห่งประเทศไทย พ.ศ. ๒๕๒๒ หรือเขต ประกอบการเสรี (Industrial Estate Authority of Thailand: IEAT) ตาม พ.ร.บ. แก้ไขปรับปรุง (ฉบับ ที่๓) พ.ศ. ๒๕๕๐ ดังนั้น ในกลุ่มของสิทธิประโยชน์ทางภาษีฯ สำหรับคลังสินค้า ซึ่งมีลักษณะใกล้เคียง กัน และสามารถจะนำมาใช้งานได้อย่างเหมาะสมตามวัตถุประสงค์นั้น จึงพอสรุปได้ ๔ ชนิดตาม ข้างต้น ทั้งนี้ ตามหลักเณฑ์ของกฎหมายจำเป็นจะต้องเลือกใช้เพียงสิทธิใดสิทธิหนึ่งเท่านั้น

### 2.2 ทฤษฎี และงานวิจัยเกี่ยวข้อง

กระบวนการลำดับชั้นเชิงวิเคราะห์ (Analysis Hierarchy Process) หรือเรียกสั้นๆ ว่า AHP เป็นวิธีการหนึ่ง ที่ใช้ในการวิเคราะห์เพื่อดัดสินใจ เลือกทางเลือกที่ดีที่สุด (Best Alternative) พัฒนาขึ้น โดย Saaty ในปี ค.ศ. 1970 เพื่อใช้เป็นเครื่องมือสำหรับผู้บริหาร โดย มีหลักการคือ แบ่งโครงสร้างของปัญหาออกเป็นชั้นๆ ชั้นแรกคือ การกำหนดเป้าหมาย (Goal) แล้ว จึงกำหนดเกณฑ์ (Criteria) เกณฑ์ย่อย (Sub criteria) และทางเลือก (Alternatives) ตามลำดับ แล้วจึง วิเคราะห์หาทางเลือกที่ดีที่สุด โดยการวิเคราะห์เปรียบเทียบ (Trade off) เกณฑ์ในการคัดเลือก ทางเลือกที่ละคู่ (Pair wise) เพื่อให้ง่ายต่อการตัดสินใจ ว่าเกณฑ์ใหนสำคัญกว่ากัน โดยให้คะแนน ตามความสำคัญหรือตามความชอบ หลังจากให้คะแนนเพื่อจัดลำดับความสำคัญของเกณฑ์แล้ว จึง ก่อยพิจารณาวิเคราะห์ทางเลือกที่ดีที่สุดได้ วิธี AHP นำไปประยุกต์ใช้ในเรื่องที่เกี่ยวกับการตัดสำนใจ ต่างๆมากมาย เช่น การตัดสินใจเกี่ยวกับการดำเนินงานทางธุรกิจ ได้แก่การสั่งซื้อวัตถุดิบ การเลือก สถานที่ในการประกอบการ การกำหนดกอยุทธ์ทางการตลาครวมถึงการประยุกต์ใช้ในเรื่องของ การบริหารทรัพยากรบุคลาในองก์กร เช่นการจัดลำดับความสามารถงองพนักงาน การประเมิน ทางเลือกของสายอาชีพ การสำรวจทัศนกติของพนักงาน เป็นด้น

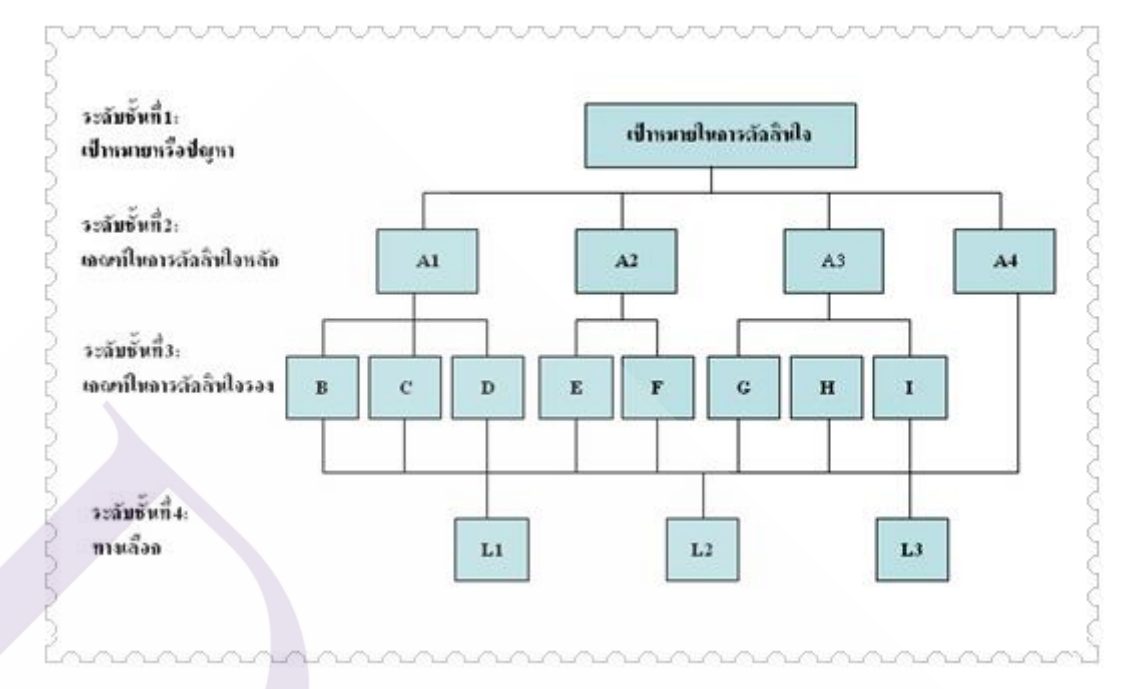

### ภาพที่ 2.1 รูปแบบของกระบวนการลำคับชั้นเชิงวิเคราะห์

จุดเด่นของกระบวนการถำดับชั้นเชิงวิเกราะห์มี ดังนี้

 ให้ผลการสำรวจน่าเชื่อถือกว่าวิธีอื่นๆ เนื่องจากใช้วิธีการเปรียบเทียบเชิงคู่ในการ ตัดสินใจก่อนที่จะลงมือตอบกำถาม

มิโครงสร้างที่เป็นแผนภูมิลำดับขั้น เลียนแบบกระบวนการความคิดของมนุษย์ ทำ
 ให้ง่ายต่อการใช้และการทำความเข้าใจ

 ผลลัพธ์ที่ได้เป็นปริมาณตัวเลข ทำให้ง่ายต่อการจัดลำดับความสำคัญและยัง สามารถนำผลลัพธ์ดังกล่าวไปเปรียบเทียบ (Benchmarking) กับหน่วยงานอื่นได้

- 4. สามารถขจัดการตัดสินใจแบบมีคติหรือลำเอียงออกไปได้
- 5. ใช้ได้ทั้งแบบตัดสินใจแบบเดียวและแบบที่เป็นกลุ่มหรือหมู่คณะ
- 6. ก่อให้เกิดการประนีประนอมและการสร้างประชามติ
- 7. ไม่จำเป็นต้องใช้ผู้เชี่ยวชาญพิเศษมากอยควบกุม

ทั้งนี้ ยังมีการนำวิธีการเอเอชพี หรือกระบวนการลำดับชั้นเชิงวิเคราะห์ มาใช้ ประโยชน์ในการสำรวจทัศนคติของพนักงาน และวิเคราะห์ความสำคัญของปัจจัยและเกณฑ์ เปรียบเทียบต่างๆ เพื่อสรุปผลลัพธ์ของค่าที่ได้จากการสำรวจอย่างเป็นนัยสำคัญ ซึ่งอาจขยายผล ไปสู่การศึกษาผล กระทบโดยการสำรวจข้อมูลในระดับสูงขึ้น เช่น การสัมโนประชากร หรือสำรวจ ความคิดเห็นของประชาชนที่มีเชื่อมโยงกันหลายๆประเด็น และกลุ่มเป้าหมายที่มีความหลากหลาย ดังบทความของ วชิรพงค์ สาลีสิงห์. (2547). สำรวจทัศนคติของพนักงานด้วยกระบวนการลำดับชั้น เชิงวิเคราะห์. Productivity World, ปีที่ 9 ฉบับที่ 48 (มกราคม-กุมภาพันธ์). สถาบันเพิ่มผลผลิต แห่งชาติ.

ชมัยพร รัศมิทัต, (2552) การตัดสินใจเลือกผู้ผลิตกระจกด้วยกระบวนการลำดับชั้นเชิง วิเคราะห์ : กรณีศึกษา บริษัทผู้ผลิตบานประตูหน้าต่าง ได้ใช้โปรแกรม Expert Choice เป็นเครื่องมือ ช่วยสนับสนุนการตัดสินใจแบบพหุเกณฑ์ที่อยู่บนพื้นฐานของกระบวนการลำดับชั้นเชิงวิเคราะห์ (Analytic Hierarchy Process: AHP) ทฤษฎีทางกณิตศาสตร์ถูกพัฒนาขึ้นครั้งแรกที่ Wharton school ของมหาวิทยาลัยเพนซิลวาเนีย โดย Thomas L. Saaty สำหรับ AHP เป็นวิธีการที่มีความสามารถ และเข้าใจง่ายในการทำการตัดสินใจที่ใช้ทั้งข้อมูลที่วัดได้และการตัดสินใจจากผู้ตัดสินใจ AHP จะ ช่วยในกระบวนการตัดสินใจโดยให้ผู้ตัดสินใจทำการจัดระบบและประเมินความ สำคัญของเกณฑ์ (วัตถุประสงค์) และกำตอบของทางเลือกในการตัดสินใจ โดยผ่านกระบวน การของการสร้างการ ตัดสินใจในรูปแบบลำดับชั้น จากนั้นทำการเปรียบเทียบเป็นลู่ๆ ของวัตถุประสงค์และทางเลือก ต่างๆ ทำให้สามารถพิจารณาทางเลือกที่ดีที่สุด Expert Choice ยังให้ผู้ตัดสินใจทำ What-IF Analysis และวิเคราะห์กวามไว (Sensitivity Analysis) เพื่อความรวดเร้วในการพิจารณาว่าการเปลี่ยนแปลง ของความสำคัญของแต่ละวัตถุประสงก์จะมีผลอย่างไรต่อทางเลือกต่างๆ โดยในการศึกษาในครั้งนี้ ได้ใช้โปรแกรมสำเร็จรูป Expert Choice มาช่วยในการตัดสินใจ

การคำเนินงานของแผนกจัดซื้อของบริษัทฯในปัจจุบัน จะทำการจัดหาสินค้าจาก ผู้แทนจำหน่ายมากกว่า 10 ราย แต่สำหรับการจัดซื้อคอมพิวเตอร์ โน๊ตบุ๊คจะมีผู้แทนจำหน่ายที่ทาง บริษัททำการจัดซื้ออย่างต่อเนื่องมี 6 ราย ซึ่งแต่ละรายต่างก็มีข้อมํดีและข้อเสียในการคำเนินงานที่ แตกต่างกันไป โดยในการจัดซื้อคอมพิวเตอร์ โน๊ตบุ๊คแต่ละครั้ง จะต้องทำการเลือกซื้อจากที่ใดที่ หนึ่ง ในการตัดสินใจเลือกผู้แทนจำหน่ายในแต่ละครั้ง เจ้าหน้าที่จัดซื้อสามารถตัดสินใจด้วยตนเอง โดยใช้ประสบการณ์, ใช้ความพอใจ และความต้องการของตนเองเป็นหลัก ซึ่งโดยส่วนมากมักจะ พิจารณาเพียง 2 เรื่องหลักๆ คือ ราคาสินก้า และเวลาในการรอคอยสินก้า และมักจะให้ความสำคัญ ทางค้านราคาค่อนข้างมาก ซึ่งการตัดสินใจโดยใช้ปัจจัยพียง 2 ด้านนี้ โดยไม่คำนึงถึงปัจจัยอื่นๆ ประกอบในการตัดสินใจ ส่งผลให้ในบางครั้งมีปัญหาเกิดขึ้นตามมาภายหลัง เช่น สินค้าที่ได้รับ มีสเปลไม่ตรงตามที่ต้องการ, ได้รับสินก้าที่มีดำหนิ, ไม่ได้รับการบริการหลังการขายที่ดีพอ เป็นต้น (จุฑาภรณ์ เชื้อทอง, 2552)

การวิเคราะห์จะใช้หลักการเปรียบเทียบเป็นกู่ (Pairwise Comparison) ของเกณฑ์ ซึ่งค่า ความสำคัญในการเปรียบเทียบจะอยู่ในช่วงตั้งแต่มีความสำคัญเท่ากัน เท่ากันถึงปานกลาง ปาน กลาง ปานการถึงค่อนข้างมาก ค่อนข้างมาก ค่อนข้างมากถึงมากกว่า มากกว่า มากกว่าถึงมากที่ที่สุด และ มากที่สุด ซึ่งสามารถแปลงมาเป็นตัวเลขระหว่าง 1 ถึง 9

| ระดับความสำคัญหรือความชอบ                          | ค่าแสดงเป็นตัวเลข |
|----------------------------------------------------|-------------------|
| (Preference Level)                                 | (Numerical Value) |
| เท่ากัน (Equally Preferred )                       | 1                 |
| เท่ากันถึงปานกลาง (Equally to Moderately)          | 2                 |
| ปานกลาง (Moderately Preferred)                     | 3                 |
| ปานกลางถึงค่อนข้างมาก (Moderately to Strongly)     | 4                 |
| ค่อนข้างมาก (Strongly Preferred)                   | 5                 |
| ค่อนข้างมากถึง มากกว่า (Strongly to Very Strongly) | 6                 |
| มากกว่า (Very Strongly Preferred)                  | 7                 |
| มากกว่าถึงมากที่สุด (Very Strongly to Extremely)   | 8                 |
| มากที่สุด (Extremely Preferred)                    | 9                 |

ตารางที่ 2.1 สเกลในการเปรียบเทียบความสำคัญ (Pairwise Comparison Scale)

เมื่อทราบผลจากการเปรียบเทียบในแต่ละคู่เรียบร้อยแล้ว จะสามารถคำนวณหา น้ำหนักความสำคัญของแต่ละเกณฑ์ออกมาเป็นตัวเลขเพื่อแสดงให้ผู้บริหารได้เห็นถึงความสำคัญ ของแต่ละเกณฑ์อย่างชัดเจน (มนตรี ภู่สอง, 2555)

การประยุกต์ใช้การวิเคราะห์เชิงลำดับชั้น (Analytic Hierarchy Process; AHP) ในการประเมินผล การดำเนินงานผู้ให้บริการขนส่ง ในช่วง 20 ปีที่ผ่านมา หลายองค์กรต่างๆ ได้นำเอา "หลักการบริหาร โซ่อุปทาน(Supply Chain Mangement)" มาใช้เพิ่มประสิทธิภาพการดำเนินงานได้ผลเป็นอย่างดี ซึ่ง การบริหาร โซ่อุปทานนั้นเป็น การรวมกิจกรรมต่างๆ ตั้งแต่การจัดหาวัตถุดิบ (Raw Material) แล้ว นำมาแปรรูปหรือผลิต (Manufacturing) ให้กลายเป็นสินค้าสำเร็จรูป (Finished Goods) ตามที่ ด้องการและนำจัดส่งให้กับลูกค้า(Customers) (Heizer และ Render, 2001) มีนักวิชาการหลายท่าน แสดงความเห็นว่าโลจิสติกส์เป็นส่วนหนึ่งภายใต้การบริหาร โซ่อุปทาน ซึ่งโลจิสติกส์นั้นคือการ รวมกันของกระบวนการ และการให้บริการที่เกี่ยวข้องกับการวางแผน การปฏิบัติงาน และการ ควบคุมการไหล และการจัดเก็บวัตถุดิบ สินค้าสำเร็จรูป และข้อมูลที่เกี่ยวข้องจากจุดเริ่มต้นไป จนถึงจุดบริโภคได้อย่างมีประสิทธิภาพ เนื่องจากการจัดการโลจิสติกส์ที่มีประสิทธิภาพนั้นจะทำ ให้ต้นทุนการคำเนินงานต่ำลง และยังเป็นการปรับปรุงการบริการให้ดีขึ้นรวมทั้งยังช่วยเพิ่ม ประสิทธิผลโดยรวมของการคำเนินการให้ดีขึ้นด้วย ดังนั้นการจัดการโลจิสติกส์จึงเข้ามามีบทบาท สำคัญต่อผู้ผลิต และผู้ประกอบการที่กำลังต้องการปรับปรุงการคำเนินการให้เกิดความรวดเร็ว (Quick Response) และสร้างความน่าเชื่อถือในการกระจายสินค้าทั้งภายในประเทศและระหว่าง ประเทศ พร้อมด้วยระบบและเทคโนโลยีที่สนับสนุนการให้ข้อมูลที่มีความซับซ้อน จะเห็นได้ว่า การนำการระบบจัดการโลจิสติกส์เข้ามาใช้จะมีผลกระทบต่อหน่วยงานการผลิต (Irwin และ Larry, 1998)

ในระบบโลจิสติกส์นั้นสามารถจำแนกกิจกรรมหลักได้ 4 กิจกรรมหลัก คือ 1) การ ให้บริการลูกก้า 2) การขนส่ง 3) การจัดการสินก้ากงกลัง และ 4) การไหลของข้อมูลและการจัดการ กระบวนการกำสั่งซื้อ ซึ่งจะเห็นได้ว่าการขนส่งเป็นหนึ่งในกิจกรรมหลักของระบบโลจิสติกส์ซึ่ง เป็นตัวเชื่อมโยงผู้ที่เกี่ยวข้องต่างๆ ในระบบโลจิสดิกส์เข้าด้วยกันและเป็นกิจกรรมที่ทำให้สินก้ามี การเกลื่อนข้าย ไม่ว่าจะเป็นการเกลื่อนข้ายวัตถุดิบจากผู้ส่งมอบ (Suppliers) มายังผู้ผลิต (Manufacturer) หรือการเกลื่อนข้ายสินก้าสำเร็จรูปจากผู้ผลิตไปยังร้านก้าปลีกหรือไปยังผู้บริโภก โดยตรง นอกจากนี้ยังช่วยเพิ่มมูลค่าให้กับสินก้า (Place value) ด้วยระบบการขนส่งที่มี ประสิทธิภาพนั้นเปรียบเสมือนกระดูกสันหลังของระบบโซ่อุปทาน เนื่องจากว่า ต้นทุนการขนส่งที่มี การแล้ากัญมากต่อต้นทุนรวมของระบบโลจิสติกส์ทั้งหมด และก็มีผลกระทบต่อราคาสินก้าด้วย แต่การพิจารณาเพียงต้นทุนทางด้านการขนส่งอย่างเดียวอาจไม่เพียงพอเพราะการจัดการขนส่งมี ถูกเวลา (Right Time) และถูกสถานที่ (Right Place) ก็เป็นส่วนสำคัญในการสร้างความพึงพอใจ ให้กับลูกค้า และมักถูกนำไปใช้ในการกำหนดกลยุทธ์ทางด้านการขนส่งเพื่อให้มีความได้เปรียบ ทางด้านการแข่งขันในตลาดโลก (Lehmusvaara, et al., 1999) ดังนั้นการเลือกเส้นทางในการวางกลยุทธ์ ทางด้านโลจิสติกส์ขององค์กรด้วยเช่นกัน (Shashi และ Vijay, 2000)

จากการศึกษาของ Bardi, et al. ในปี 1989 พบว่าความน่าเชื่อถือของระยะเวลาในการ ขนส่ง ต้นทุนทางการขนส่ง ระยะเวลาทั้งหมดในการขนส่ง ความยืดหยุ่นในการเจรจาต่อรองราคา และความมั่นคงทางค้านการเงินของบริษัทขนส่งเป็น 5 ปัจจัยสำคัญในการทำการตัดสินใจเลือก ผู้ให้บริการขนส่ง (Bardi, et al., 1989) ต่อมาในปี 1993 ส่วนใหญ่ของการศึกษาได้เปลี่ยนมุมมอง ทางค้านปัจจัยในการเลือกผู้ให้บริการขนส่งจากการที่มองแต่ทางค้านต้นทุน (Cost) มาเป็นมุมมอง ทางค้านการให้บริการ (Service) เป็นหลัก

จากการศึกษาของ Kent and Parker ในปี 1998 และ Lehmusvaara, et al., ในปี 1999 โดยใช้การวิเคราะห์เชิงลำดับชั้น (Analytic Hierarchy Process; AHP) พบว่ายังมีความแตกต่างที่ สำคัญระหว่างผู้นำเข้า และผู้ส่งออกถึง 3 ปัจจัยจากปัจจัยทั้งหมด 18 ปัจจัย โดยผู้นำเข้าต้องการการ บริการขนส่งแบบประดูถึงประดู (Door-to-door Transportation) การขนส่งแบบค่วนพิเศษ และการ ให้บริการในการตามรอยสินค้า (Kent และ Parker, 1998) ดังนั้นผู้ให้บริการขนส่งควรจะคิดค้นกล ยุทธ์การให้บริการเหล่านี้กับลูกค้า เพราะผู้นำเข้าจะเลือกใช้ผู้ให้บริการขนส่งที่สามารถนำเสนอจุด ที่ดีที่สุดในระบบโซ่อุปทานและสามารถสร้างความสัมพันธ์การเป็นคู่ค้า (Partner) ได้อย่างยั่งยืน ยาวนาน (Shahs' และ Vijay, 2000)

ในกระบวนการโลจิสติกส์เราอาจเรียกผู้ให้บริการขนส่งว่าเป็นผู้ให้บริการโลจิสติกส์ (Logistics Service Providers – LSPs) หรือที่มักถูกเรียกว่า Third Party Logistics Providers (3PLs) มีหน้าที่รับผิดชอบในกิจกรรมโลจิสติกส์สำหรับหนึ่งหรือหลายๆ บริษัทภายในโซ่อุปทานและ ทำ หน้าที่เป็นเหมือนคนกลางที่เชื่อมกิจกรรมต่างๆ เข้าด้วยกัน (Lai, et al., 2004) หน้าที่ของ 3PLs หรือ ผู้ให้บริการโลจิสติกส์สามารถถูกแบ่งออกเป็นหลักๆ ที่สำคัญได้เป็นดังต่อไปนี้ (1) การจัดการ กลังสินค้า (2) การจัดการทางด้านขนส่ง (3) การให้บริการถูกค้า และ (4) การจัดการบริหารสินค้าคง คลังและโลจิสติกส์ (Sink, et al., 1996), (Vaidyanathan, 2005)

จากความสำคัญของผู้ให้บริการขนส่งหรือผู้ให้บริการ โดจิสติกส์ในระบบ โดจิสติกส์ จึงทำให้ธุรกิจการให้บริการทางด้านโลจิสติกส์กำเนิดขึ้นเพื่อให้บริการในการเคลื่อนย้ายสินค้าได้ อย่างมีประสิทธิภาพภายในโซ่อุปทาน นอกจากนี้การเจริญเติบโตด้านการให้บริการโลจิสติกส์มี ส่วนสำคัญในการถดกฎระเบียบ การเปลี่ยนแปลงด้านเทคโนโลยี และการรวมตัวกันในการผลิต และการกระจายสินค้าระหว่างประเทศ (Irwin และ Larry, 1998) ด้วยความสำคัญของผู้ให้บริการ งนส่ง ดังนั้นการเลือก และการประเมินผลการดำเนินงานของผู้ให้บริการขนส่งจึงเป็นเรื่องสำคัญ สำหรับบริษัทต่างๆ ที่ต้องการพัฒนาความสัมพันธ์ และความร่วมมือในระยะยาวกับผู้ให้บริการ งนส่ง

ส่วนสำคัญอย่างหนึ่งในการออกแบบและวิเคราะห์ระบบโซ่อุปทานคือการกำหนด วิธีการในการวัดผลการคำเนินงานที่เหมาะสม การวัดผลการคำเนินงานถูกนำไปใช้เพื่อกำหนด ตัวชี้วัดประสิทธิภาพและประสิทธิผลของระบบที่มีอยู่โดยทำการเปรียบเทียบกับระบบที่เป็น ทางเลือกในการแข่งขันอื่นๆ การวัดผลการคำเนินงานยังสามารถถูกนำไปใช้เพื่อนำเสนอตัวแปรที่ ใช้ในการตัดสินว่าผลที่ได้เป็นไปตามที่ต้องการมากที่สุดหรือไม่ (Beamon, 1998)

ในการประเมินผลการคำเนินงานของผู้ให้บริการขนส่งนั้น มีหลายปัจจัยที่สามารถ นำมาใช้ในการประเมิน ซึ่งแต่ฝ่ายต่างมีมุมมองต่อปัจจัยต่างๆ ที่แตกต่างกัน เช่น การบริการขั้น พื้นฐานของผู้ให้บริการขนส่ง ที่ผู้รับการบริการกาดหวังที่จะได้รับซึ่งได้แก่ (1) รากาก่าบริการ (2) ระยะเวลาการขนส่งเฉลี่ย (3) ความยืดหยุ่นของระยะเวลาในการขนส่ง และ (3) ความรับผิดชอบต่อ ้ความเสียหายที่อาจเกิดขึ้น ปัจจัยทั้ง 4 นี้เป็นปัจจัยสำคัญในการตัดสินใจเลือกใช้ผู้ให้บริการขนส่ง รวมทั้งการประเมินผลการคำเนินงานของผู้ให้บริการขนส่งด้วย แต่เนื่องจากปัจจัยดังกล่าวทั้ง 4 ไม่ สามารถวัดผลในเชิงปริมาณ (Quantitative) ได้ จึงต้องใช้การวัดผลในเชิงคุณภาพ (Qualitative) ซึ่ง ้ถ้าจะทำให้การวัดผลทำได้ครอบคลุมมากขึ้น ก็ควรที่จะมีการวัดในเรื่องความพึงพอใจของลูกค้า (Customer Satisfaction) ซึ่งป็นการวัดในเชิงคุณภาพด้วย จากการศึกษาของ Cooper ในปี 1995 Kaplan and Atkinson ในปี 1998 และ Vosselman ในปี 1997 ใด้พบว่าผลการคำเนินงานในระบบโซ่ ้อุปทานไม่สามารถถูกวัด และถูกควบคุมได้อย่างสมบูรณ์แบบด้วยวิธีการแบบเดิมๆ ที่ใช้เพียงแต่ การวัดในเชิงปริมาณ (Quantitative) หรือเชิงตัวเลขทางด้านการเงินเท่านั้น ซึ่งการวัดผลการ คำเนินงานเชิงปริมาณนั้นคือการวัดที่สามารถอธิบายเป็นตัวเลขได้โดยตรง เช่น การวิเคราะห์ต้นทุน หรือกำไร (Beamon, 1998) การวัดผลแบบนี้จะอยู่ในรูปแบบปริมาณและเป็นการวัดผลการ คำเนินงานทางอ้อมเพื่อที่จะศึกษาความเป็นไปได้ในการปรับปรุงผลการคำเนินงาน (Kaplan และ Cooper. 1998) นอกจากจะมีการประเมินผลทางอ้อมซึ่งเป็นการประเมินผลเชิงปริมาณแล้ว ก็ยังมี ้วิธีการวัดหรือการประเมินผลทางตรงซึ่งเป็นการประเมินผลเชิงคุณภาพ (Qualitative) ที่สามารถ ้สะท้อนกระบวนการทำงานหรือปฏิบัติการได้อย่างถูกต้องแม่นยำมาก ยิ่งจะเห็นได้ว่ามีปัจจัยต่างๆ มากมายที่สามารถนำมาพิจารณาเพื่อใช้ในการประเมินผลผู้ให้บริการขนส่งหรือผู้ให้บริการโลจิ ิสติกส์ ซึ่งในทางปฏิบัติการประเมินผู้ให้บริการขนส่ง หรือผู้ให้บริการโลจิสติกส์ นั้นสามารถทำได้ หลายวิธีด้วยกัน อาทิ Balanced Scorecard, Data Envelopment Analysis, Categorical Method, Weight Point Method, Cost Ratio Method, Total Cost Ownership (TCO), Analytic Hierarchy Process (AHP) เป็นต้น แต่ละวิธีต่างมีวิธีแนวทางในการวัคและประเมินผลที่แตกต่างกัน เช่น วิธี ของ Cost Ratio Method จะเป็นวิธีที่วัดผลทางด้านต้นทุนเป็นหลักซึ่งเป็นการวัดในเชิงปริมาณใน ขณะที่วิธีการของ Data Envelopment Analysis (DEA) และ Analytic Hierarchy Process (AHP) สามารถทำการประเมินผลได้ทั้งเชิงปริมาณและคุณภาพสำหรับวิธี AHP นั้นได้ถูกนำไปใช้ในการ ตัดสินใจหลายๆ ด้าน อาทิ การประเมินผลการลงทุน การเลือกโครงการ กระประเมินทรัพยากร บุคคล และการจัดอันดับผู้ค้า เป็นต้น แต่การนำวิธี AHP ไปใช้ในการประเมินผลการดำเนินงานของ ้ผู้ให้บริการขนส่ง หรือผู้ให้บริการโลจิสติกส์ยังมีไม่มากนัก ถึงแม้ว่าวิธีการ AHP จะเป็นวิธีการที่ ้เหมาะสมในการเปรียบเทียบผลจากปัจจัยในการประเมินผลการคำเนินงานทั้งหมคในบริษัท (Andrea, 1996)

มีบทความและงานวิจัยหลายชิ้นที่ทำศึกษาถึงการนำวิธีการ AHP ไปใช้ในส่วนที่ เกี่ยวข้องกับการประเมินผลการคำเนินงาน เช่น - ในปี 1995 Lee, at al. ได้ศึกษาและพัฒนารูปแบบการประเมินผลการดำเนินงานของ ธุรกิจโดยใช้วิธีการ AHP

- ในปี 1996 Rangone ตีพิมพ์บทความเกี่ยวกับการวัดผลและการเปรียบเทียบผลการ คำเนินงานของแผนการผลิตด้วยวิธีการ AHP

- ในปี 1998 Liberatore และ Miller ใช้วิธีการ AHP ในการรวบรวมกิจกรรมต้นทุน ทางด้านกิจกรรม (Activity based Costing – ABC) และวิธีการแบบ Balanced Scorecard ให้เป็นการ พัฒนาทางด้านกลยุทธ์ทางด้านโลจิสติกส์และกระบวนการควบคุม

- ในปี 2000 Seignior, et al. ใช้แผนผังเหตุและผล (Cognitive map) แผนภาพต้นไม้ และวิธีการ AHP ในการพัฒนารูปแบบเชิงปริมาณสำหรับวัดผลการดำเนินงาน (Quantitative Models for Performance Measurement Systems – QMPMS) เพื่อกำหนดปัจจัยที่มีผลกระทบต่อการ ดำเนินงานและกวามสัมพันธ์เพื่อสร้างปัจจัยที่เป็นลำดับขั้น และหาจำนวนผลกระทบของปัจจัยต่อ ผลการดำเนินงาน

Bititci, et al. (2001) นำวิธีการ AHP มาใช้ในการประเมินผลการคำเนินงานของกลยุทธ์ ทางด้านการผลิต จากงานวิจัยต่างๆ ดังกล่าวข้างต้นจะเห็นได้ว่าวิธีการ AHP นั้นสามารถนำไปใช้ ในการวัดและประเมินผลการดำเนินงานขององก์กรต่างๆได้

การประยุกต์ใช้ AHP ในการประเมินผลการดำเนินงานผู้ให้บริการขนส่งกรณีศึกษา อุตสาหกรรมเกรื่องใช้ไฟฟ้าในประเทศไทย จากนโยบายการสนับสนุนธุรกิจส่งออกของประเทศ ไทย ซึ่งอุตสาหกรรมเกรื่องใช้ไฟฟ้าถูกจัดให้เป็นหนึ่งในอุตสาหกรรมหลักที่สำคัญในการส่งออก ของประเทศไทย เนื่องจากเป็นอุตสาหกรรมที่มีศักยภาพภาพในการการแข่งขันในระคับโลก ดังนั้น จึงมีการตั้งเป้าอัตราการขยายตัวของการส่งออกเครื่องใช้ไฟฟ้าจากประเทศไทยในอัตราเพิ่มขึ้นปีละ 10% ดังจะเห็นได้จากการส่งออก จากสินค้าเครื่องใช้ไฟฟ้าจากไทยนั้นมีมูลค่าสูงกว่าการนำเข้า โดยมีมูลก่าการส่งออกประมาณปีละ 225,400 - 357,000 ล้านบาท ในช่วงตั้งแต่ปี 2541 - 2545 ซึ่ง การส่งออกมีการขยายตัวอย่างต่อเนื่องมาโดยตลอด ต่อมาในปี 2546 - 2547 การส่งออกยังคงมี มูลก่าเพิ่มขึ้น โดยเพิ่มขึ้นจากปี 2545 ร้อยละ 6.3 แต่ในกรึ่งปีแรกของปี 2548 พบว่าภาวะทั่วไปของ อุตสาหกรรมโดยรวมนั้นมีความต้องการสินค้าลดลงเนื่องจากปัจจัยลบด้านราคาน้ำมันที่ผันผวน และอัตราดอกเบี้ยในประเทศต่างๆ ซึ่งหลายประเทศทั่วโลกต่างมีแนวโน้มปรับรากาและอัตรา ดอกเบี้ยเพิ่มขึ้น แต่ในช่วงกรึ่งปีหลังความกังวลต่างๆ เริ่มผ่อนุดลายลงจึงทำให้ผู้บริโภคมีกวาม มั่นใจในการจับจ่ายมากขึ้น ส่งผลให้กวามด้องการค้านอิเล็กทรอนิกส์ของโลกขยายตัวเพิ่มขึ้น และ การส่งออกมีแนวโน้มเติบโตอย่างต่อเนื่อง โดยกาดว่าในปี 2549 อุตสาหกรรมนี้จะสามารถส่งออก ได้ถึง 1.5 ล้านอำนบาทและมีอัตราเดิบโตประมาณ 11% เมื่อเทียบกับปีที่ผ่านมา (สยามรุรกิจ, 6
มกราคม 2549) บริษัทกรณีศึกษานั้นเป็นหนึ่งในผู้ผลิตเครื่องใช้ไฟฟ้ารายสำคัญของประเทศไทย ้โดยมียอดการส่งออกไม่ต่ำกว่าปีละ 2 หมื่นล้านบาท ซึ่งการที่มีมูลค่าการส่งออกสูงเนื่องจากบริษัท กรณีศึกษามีถูกค้ากระจายอยู่ตามที่ต่างๆ เป็นจำนวนมาก 100 ประเทศทั่วโลก และเนื่องจากปัจจุบัน การจัดการ โลจิสติกส์นั้นเข้ามามีบทบาทสำคัญอย่างยิ่งในการทำธุรกิจ โดยเฉพาะกิจกรรมทางด้าน ้งนส่งที่เป็นหนึ่งในกิจกรรมหลักของการเคลื่อนย้ายสินค้าเพื่อเพิ่มมูลค่าให้กับสินค้าที่สถานที่ที่ ้ต้องการ ดังนั้นการเพิ่มประสิทธิภาพในการทำงานด้านกิจกรรมขนส่งของผู้ให้บริการขนส่งจึงมี ้ความสำคัญเป็นอย่างมากในการเพิ่มความสามารถในการแข่งขันได้ของบริษัท อรพินทร์ จีรวัสสกุล และ ผศ.คร ธนัญญา วสุศรี (2549) จึงได้ทำศึกษาการประเมินผลการดำเนินงานของผู้ให้บริการ ้งนส่งทางเรือจำนวน 7 บริษัทเพื่อศึกษาถึงปัจจัยที่สำคัญทั้งที่เป็นปัจจัยเชิงปริมาณ (Quantitative) และเชิงคุณภาพ (Qualitative) ที่ใช้ในการประเมินผลการคำเนินงานทั้งค้านประสิทธิภาพ และ ประสิทธิผล รวมทั้งวิธีการในการประเมินเพื่อนำไปสู่การควบคุมการทำงานของผู้ให้บริการขนส่ง ทางเรือจากการศึกษาพบว่าในการประเมินผลการดำเนินงานของผู้ให้บริการขนส่งทางเรือโดยใช้ ้วิธีการ AHP นั้น ให้ผลที่มีความน่าเชื่อถือมากกว่าการประเมินผลที่มีการให้ค่าถ่วงน้ำหนักแบบ ธรรมคาทั่วไปที่มาจากการสัมภาษณ์โดยตรงโดยไม่ได้ใช้วิธีการ AHP เพราะวิธีการแบบ AHP นั้น มีขั้นตอนการหาอัตราค่ากวามสอดกล้องของการวินิจฉัยเปรียบเทียบซึ่งเป็นวิธีการที่ได้รับการ ้ยอมรับว่ามีความน่าเชื่อถือ ให้ผลที่สมบรณ์กว่าการประเมินแบบเคิม และเป็นวิธีที่สามารถลดความ ้มือกติของผู้ตอบกำถามได้โดยการวินิจฉัยเปรียบเทียบแบบเป็นกู่ๆ เพื่อให้การเปรียบเทียบได้ผลที่ น่าเชื่อถือและสมบูรณ์มากยิ่งขึ้น

จากผลการศึกษายังทำให้ทราบว่า ด้นทุนทางด้านขนส่งเป็นปัจจัยที่มีผลต่อการ ดำเนินงานของผู้ให้บริการขนส่งมากที่สุดจากปัจจัยหลักทั้งหมด 6 ปัจจัย แม้ว่าจะมีงานวิจัยมากมาย ในปัจจุบันได้มุ่งเน้นให้กวามสำคัญและสนับสนุนปัจจัยทางด้านบริการ (Service) มากกว่าด้าน ด้นทุน (Cost) ก็ตาม แต่ในการทำธุรกิจยุกปัจจุบัน เรื่องต้นทุนก็ยังคงเป็นปัจจัยหลักสำคัญที่ ผู้ประกอบการต่างก็ให้ความสำคัญเป็นอันดับต้นๆ พอๆ กับกับความน่าเชื่อถือในการให้บริการ ซึ่ง หากผู้ให้บริการขนส่งสามารถนำเสนอการบริการที่ดีได้ในขณะที่อัตราค่าจัดส่งไม่สูงมากนัก ก็จะ ยิ่งเป็นการดี แต่ในภาพรวมของการคำเนินงานทั้งหมดแล้ว ปัจจัยทางด้านอื่นๆ ไม่ว่าจะเป็นการ ตอบสนองการให้บริการ ความเชื่อมั่นในตัวผู้ให้บริการขนส่ง การเอาใจใส่ เป็นต้น ต่างก็เป็นปัจจัย ที่สำคัญด้วยเช่นกัน ดังนั้นการประเมินผลเปรียบเทียบผลการดำเนินงานภายใต้สถานการณ์จริงที่ ปัจจัยต่างๆมีความขัดแย้งกัน วิธีการ AHP ก็ยังเป็นวิธีที่สามารถใช้ในการประเมินผลภายใด้ สถานการณ์จริงดังกล่าวได้เป็นอย่างดี จากผลการประเมินทำให้บริษัทกรณีศึกษาทราบถึงผลการ คำเนินงานที่แท้จริงของผู้ให้บริการขนส่งทางเรือทั้ง 7 ราย ทั้งในเชิงปริมาณ (Quantitative) และ กุณภาพ (Qualitative) ซึ่งบริษัทกรณีศึกษาสามารถนำผลการประเมินแจ้งผู้ให้บริการขนส่งเหล่านั้น ทราบเพื่อทำการปรับปรุงผลการดำเนินงานให้ดีขึ้นได้ ซึ่งท้ายที่สุดบริษัทกรณีศึกษาก็จะได้รับ ประโยชน์จากการปรับปรุงผลการดำเนินงานของผู้ให้บริการขนส่งด้วยเช่นกัน

ในการสัมภาษณ์ผู้เชี่ยวชาญที่ปฏิบัติงานเกี่ยวข้องโดยตรงกับผู้ให้บริการขนส่งทางเรือ ถึงผลการประเมินด้วยวิธีการ AHP ผู้เชี่ยวชาญต่างมีความเห็นว่าผลการประเมินที่ได้นี้มีความ น่าเชื่อถือมากกว่าการประเมินผลด้วยวิธีกำหนดความสำคัญก่าถ่วงน้ำหนัก เนื่องจากผู้ตอบกำถาม อาจมือคติหรือไม่มีหลักการคิดแบบมีเหตุผล แต่วิธีการ AHP นั้นเป็นวิธีการที่ทำให้ผู้ตอบกำถาม ต้องใช้วิจารณาญาณในการวินิจฉัยเปรียบเทียบหาเหตุผลเป็นกู่ๆ อีกทั้งวิธีการนี้ยังมีการกำนวณหา อัตราก่าความสอดกล้องเพื่อตรวจสอบความสอดกล้องของกำตอบด้วย ซึ่งหากผลที่ได้ออกมามี อัตราก่าความสอดกล้องเกินกว่าก่าที่กำหนดไว้ ผู้ตอบกำถามก็จำเป็นต้องกลับไปกิดวินิจฉัย เปรียบเทียบใหม่อีกกรั้ง

้ในการประเมินผลการคำเนินงานผู้ให้บริการขนส่งควรจะให้ความสำคัญกับปัจจัยที่จะ ้นำมาใช้ในการพิจารณา เนื่องจากปัจจัยที่นำมาพิจารณานั้นคือตัวที่วัดผลการดำเนินงานของผู้ ให้บริการขนส่งในแต่ละด้าน ที่สำคัญควรนำปัจจัยที่เป็นทั้งเชิงปริมาณ และคุณภาพมาพิจารณาให้ หมดเพื่อให้เกิดความกรอบกลมในการประเมินผลการคำเนินงาน นอกจากนี้ในการประเมินผล ผู้ทำ การประเมินควรมีสติและสัมปชัญญะอในขณะทำการประเมินผลเพื่อเป็นการละอคติทั้งหลายที่ อาจจะเกิดขึ้นได้ เพราะการมือกตินั้น เป็นเสมือนกับดักในการตัดสินใจที่ทุกคนไม่สามารถ หลีกเลี่ยงได้ และเป็นสิ่งที่ก่อให้เกิดผลเสียหายทั้งตนเอง ผู้อื่น และองค์กร ทำให้การตัดสินใจหรือ การประเมินผลขาคความชอบธรรมและเหตุผลที่ถูกต้อง ดังนั้นการมีสติจะทำให้ผลในการ ประเมินผลมีความน่าเชื่อถือและเป็นที่ยอมรับได้ ในการทำการศึกษาต่อไปในอนาคตอาจจะ ้กำหนดรอบความถี่ในการประเมินผลการดำเนินงานของผู้ให้บริการขนส่งเพื่อศึกษาถึงความ แตกต่างของผลการคำเนินงานในแต่ละช่วงเวลาที่ทำการประเมิน อีกทั้งอาจจะมีการปรับเปลี่ยน ้ปัจจัยที่จะนำมาใช้เพื่อการประเมินให้เหมาะสมกับนโยบายของบริษัทที่ทำการประเมินเพื่อศึกษาดู ว่าผู้ให้บริการขนส่งมีผลการคำเนินงานเป็นไปในแนวทางเดียวกันกับบริษัทหรือไม่ และอาจจะมี การปรับเปลี่ยนรูปแบบในการทำการประเมินผลที่เป็นแบบ Subjective ให้สามารถลดความมือคติ ในจิตใจให้ได้มากยิ่งขึ้นด้วย [1] อรพินทร์ จีรวัสสกุล, 2549, การประยุกต์ใช้ AHP ในการ ประเมินผลการคำเนินงานผู้ให้บริการขนส่ง, การค้นคว้าอิสระปริญญาโท สาขาการจัคการโลจิ ้สติกส์ คณะบัณฑิตวิทยาลัยการจัดการและนวัตกรรมหาวิทยาลัยพระจอมเกล้ำธนบุรี บทความจาก

http://logistics-corner.blogspot.com/2009/06/analytic-hierarchy-process-ahp.html

การคัดเลือกวิธีการแก้ไขปัญหาในกระบวนการตรวจสอบการ์ดด้วยเทคนิค พืซซี่ เอ เอชพี และ พืซซี่ ทอปสิส ซึ่งเป็นงานวิจัยค้นคว้าแบบอิสระเพื่อคัดเลือกวิธีการแก้ปัญหาดังกล่าว โดยมีการระดมสมองทีมที่ปรึกษา ร่วมกับผู้ที่ชำนาญงานในกระบวนการตรวจสอบ และได้ ทางเลือกที่เป็นไปได้มาหลายๆทางเลือก และเกณฑ์ต่างๆหลายเกณฑ์ ซึ่งเป็นข้อมูลเชิงคุณภาพ จาก ความรู้สึก ประสบการณ์ ความรู้ควบคู่กับการพิจารณาด้วยเหตุผลแต่ยังมีความคลุมเครือ จึงต้องนำ เทคนิควิธีการพืซซี่ เข้ามาประยุกต์ใช้ เพื่อนำปสู่การตัดสินใจเลือกทางเลือกจากหลายๆปัจจัยภายใต้ เงื่อนไขที่ซับซ้อน และได้ประยุกต์ใช้เทคนิค Multiple Attribute Decision-Making (MADM) เพื่อ แก้ปัญหาในการตัดสินใจ ทั้งนี้ กระบวนการประยุกต์ได้นำข้อมูลพืซซี่ มาร่วมกับเทคนิคทอปสิส และเทคนิคเอเฮชพี (AHP) ซึ่งหลังการตรวจสอบพิสูจน์ได้ว่า ผลการคัดเลือกมีประสิทธิผล สุรักษ์ นิวรัตน์, วิทยาศาสตร์มหาบัณฑิต การจัดการอุตสาหกรรม, มหาวิทยาลัยเชียงใหม่ (2550)

จากกรณีความตกลงการค้าในกลุ่มประเทศอาเซียน (AFTA) ได้มีการเจรจาและพัฒนา ขยายกรอบความตกลง และร่วมมือกันมากขึ้นจนเกิดเป็นประชาคมเศรษฐกิจอาเซียน (ASEAN Economic Community: AEC) ตั้งแต่ปี 2558 เป็นต้นมา และได้กำหนดแผนงานด้านต่างๆไว้ โดย กล่าวถึงส่วนที่เกี่ยวกับการบริการด้านคลังสินค้า ไว้ตาม Roadmap บริการ โลจิสติกส์ในอาเซียน ซึ่ง บริการโลจิสติกส์ครอบคลุมสาขาบริการย่อยจำนวนมาก อาทิ การขนส่ง การรับจัดการขนส่ง ด้วแทนออกของ ท่าขนส่ง คลังสินค้า การจัดการสินค้าคงคลัง การรับจัดซื้อและกระจายสินค้า และ บริการสารสนเทศโลจิสติกส์ เป็นต้น ซึ่งทุกประเทศในอาเซียนยอมรับว่าโลจิสติกส์มีความสำคัญ ต่อการขยายเศรษฐกิจการค้าและการลงทุนในภูมิภาคนี้เป็นอย่างมาก สรุปได้ว่าจะมีการขยายงาน ด้านคลังสินค้าในภูมิภาคอาเซียน และการใช้สิทธิประโยชน์ทางภาษีฯก็จะมาช่วยรองรับให้เกิดผลิต ภาพได้ภายใต้เงื่อนไขการค้าระหว่างประเทศ (ข้อมูลอ้างอิง, กรมเจรจาการค้าต่างประเทศ กระทรวงพาณิชย์)

# บทที่ 3 ระเบียบวิธีการวิจัย

#### 3.1 ประวัติความเป็นมาของบริษัท

บริษัท โลโนอิเกะ เอเซีย (ประเทศไทย) จำกัด ก่อตั้งขึ้นเมื่อเดือนพฤษภาคม ปี พ.ศ. 2552 โดยการดำเนินธุรกิจเกี่ยวกับการนำเข้า-ส่งออกสินค้า ทางทะเล ทางอากาศ และการดำเนินการ สินค้าผ่านแดนทางบก โดยความร่วมมือของกลุ่มบริษัทในเครือ Konoike Group การให้บริการ ครอบคลุมถึงการขนส่งสินค้าค้าหว่างประทเศ เริ่มตั้งแต่กระบวนการบรรจุภัณฑ์ บรรจุหีบห่อเพื่อ การขนส่งสินค้า การประกอบ ติดตั้งเครื่องจักรขนาดใหญ่จากประเทศญี่ปุ่นเป็นหลัก การกระจาย สินค้าในกลุ่มประเทศอินโดไชน่า และภูมิภาคต่างๆทั่วโลก ปัจจุบันก่อตั้งสำนักงานอยู่ เลขที่ 3656/74-75 อาคารกรีนทาวเวอร์ ชั้น 22 ถนนพระราม 4 แขวงกลองดัน เขตกลองเตย จังหวัด กรุงเทพมหานคร 10110 โดยความร่วมมือของทีมงาน บุกลากร ที่มีความชำนาญ และใช้เทคโนโลยี ที่ทันสมัยเข้ามาใช้ให้เกิดประโยชน์สูงสุดค้านโลจิสติกส์ระหว่างประเทศ ด้วยรากฐานทางธุรกิจที่ แข็งแกร่งจาก Konoike Group ประเทศญี่ปุ่น โดยกำลังขยายกิจการด้านกลังสินค้า และสูนย์กระจาย สินถ้าในบริเวณพื้นที่ อำเภอบางพลี จังหวัดสมุทรปรากร

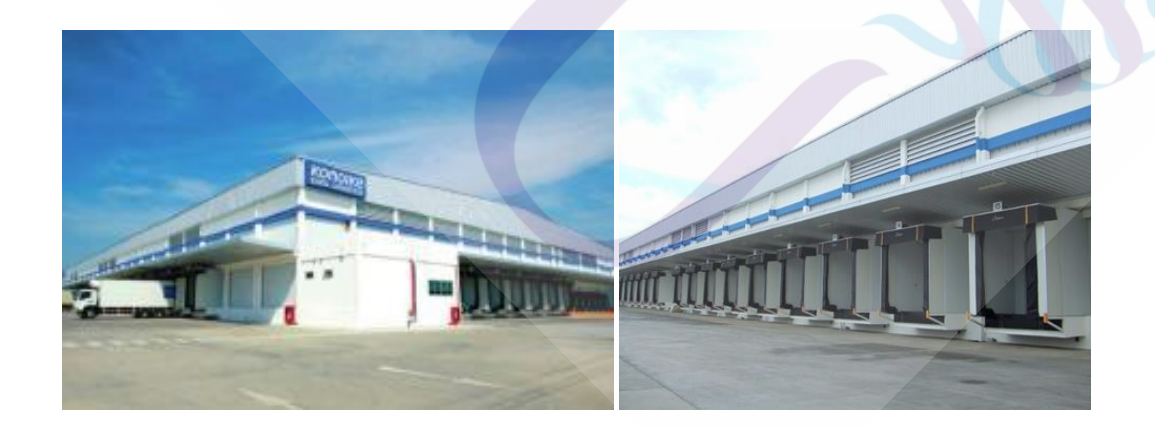

ภาพที่ 3.1 คลังสินค้า บริษัท โคโนอิเกะ เอเซีย (ประเทศไทย) จำกัด

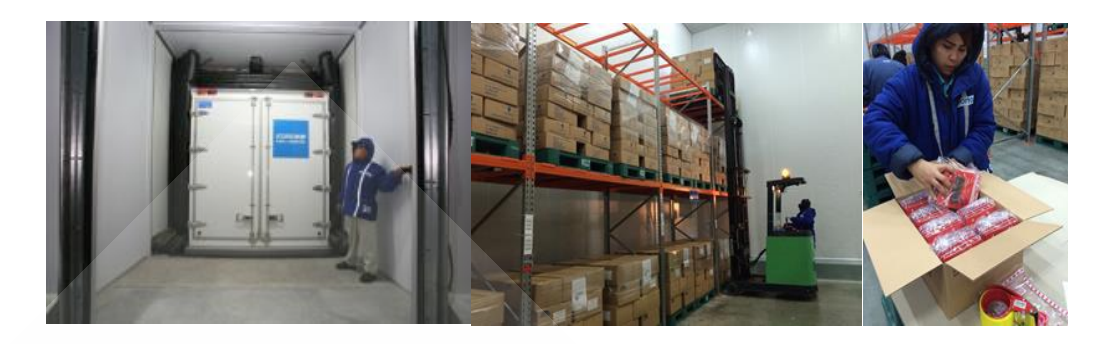

### ภาพที่ 3.2 บริการด้านโลจิสติกส์ระหว่างประเทศและคลังสินค้า

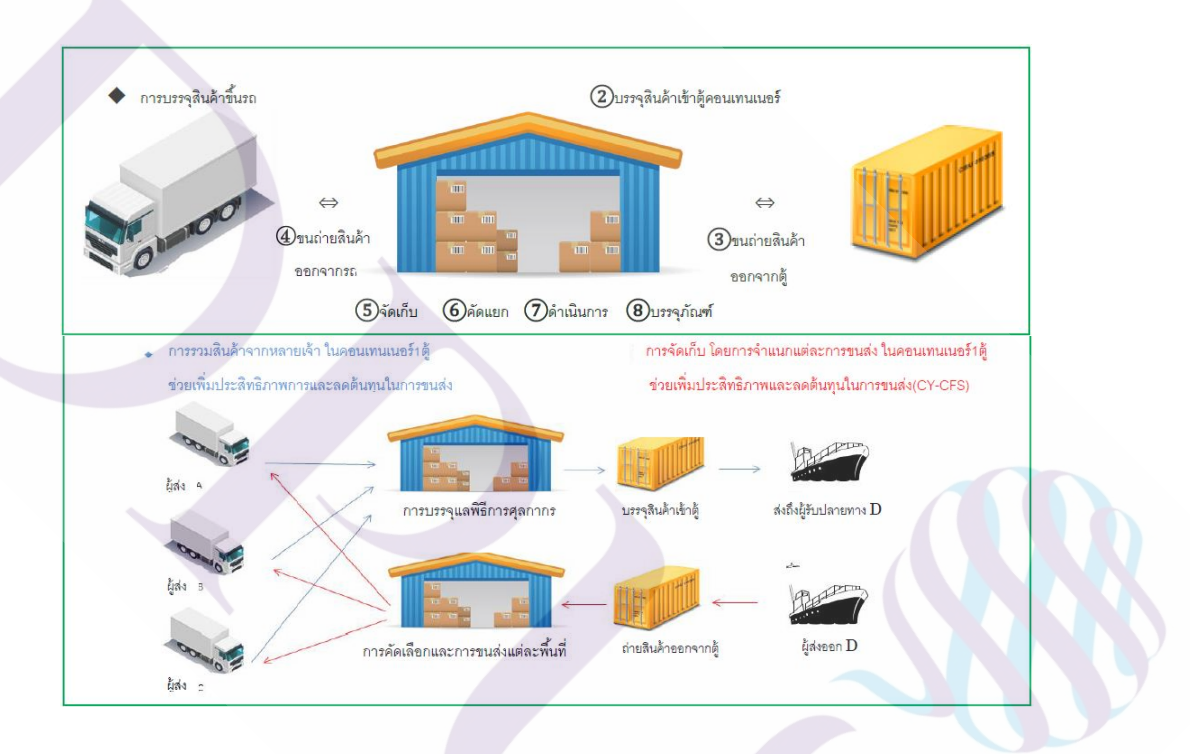

ภาพที่ 3.3 รูปแบบการบริการของคลังสินค้า/ศูนย์กระจายสินค้าสมัยใหม่

### 3.2 ศึกษาและรวบรวมข้อมูล

กำหนดลำดับขั้นตอนการศึกษาดังนี้

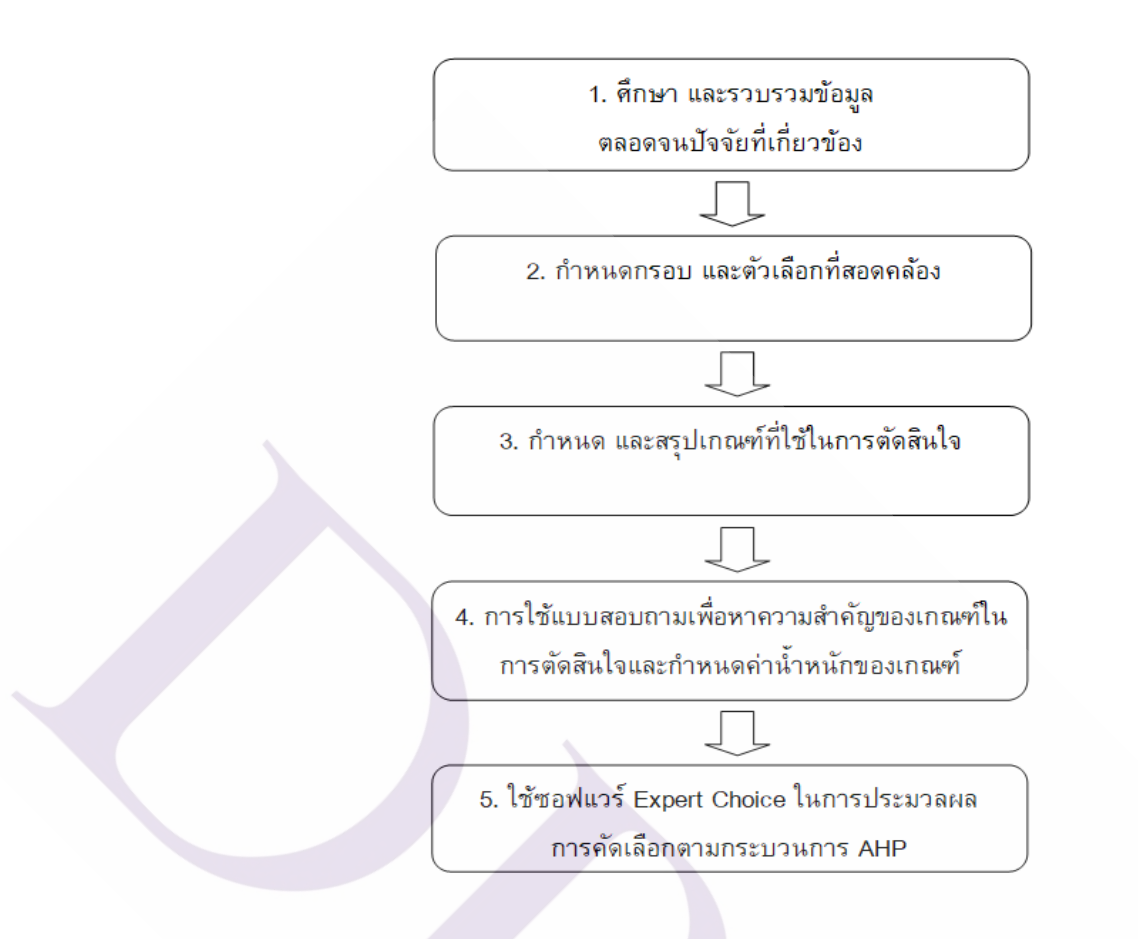

ภาพที่ 3.4 แผนภูมิลำดับขั้นตอนการศึกษาวิจัย

การศึกษาและรวบรวมข้อมูล ตลอดจนปัจจัยที่เกี่ยวข้องเพื่อคำเนินการวิจัยในประเด็น การเลือกใช้สิทธิประโยชชน์ทางภาษีอากรสำหรับคลังสินค้ำนั้น มาจากมาตรการสนับสนุนส่งเสริม ทางค้านการค้า หรือการผลิตเพื่อการส่งสินค้าออกไปจำหน่ายยังต่างประเทศ เพื่อนำเงินตราหรือ รายได้เข้าประเทศ ตลอดจนการจ้างแรงงานเพื่อคำเนินการ ซึ่งมาจากการออกระเบียบกฎหมาย ตั้งแต่ระคับพระราชบัญญัติ พระราชกฤษฎีกา กฎกระทรวง และประกาศต่างๆ ทั้งนี้ หลักเกณฑ์ วิธีการ ของการใช้สิทธิประโยชน์ทางภาษีอากร แต่ละชนิด ตลอดจนปัจจัยที่เกี่ยวข้อง ผู้เชี่ยวชาญได้ สรุปเปรียบเทียบไว้ ดังตารางที่ 3.1 ต่อไปนี้

|                     | BOI             | IEAT            | FZ             | BWH           |
|---------------------|-----------------|-----------------|----------------|---------------|
| ระเบียบ / กฎหมาย    | พระราชบัญญัติ   | พระราชบัญญัติ   | พระราชบัญญัติ  | พระราชบัญญัติ |
| ที่ควบคุมและให้     | ส่งเสริมการ     | การนิคมฯแห่ง    | ศุลิกากร ๒๕๖๐  | ศุลกากร       |
| สิทธิประโยชน์       | ลงทุน ๒๕๒๐      | ประเทศไทย       |                | രദ്മയ         |
|                     |                 | මක්ෂාම          |                |               |
| หน่วยงานกำกับ       | BOI / กรม       | IEAT / กรม      | กรมศุลกากร     | กรมศุลกากร    |
| ຄູແດ                | ศุลกากร         | ศุลกากร         |                |               |
| การขออนุมัติจัดตั้ง | อนุมัติ โดยคณะ  | อนุมัติ โดยมติ  | อธิบดีกรม      | อธิบดีกรม     |
|                     | กรรมการ         | ครม.เสนอออก     | ศุลกากร (ทุนจด | ศุลกากร (วาง  |
|                     | ส่งเสริมการ     | พระราชกฤษฎีกา   | ทะเบียน ๑๐-    | ค้ำประกัน ๒๐  |
|                     | ลงทุน           |                 | ๒๐ ล้ำนบาท)    | ล้ำนบาท)      |
| อัตราก่าธรรมเนียม   | N/A             | oo,000/         | ด00,000/ปี/    |               |
|                     |                 | ใบอนุญาต        | เขต            | คลังฯ         |
|                     |                 | డ,०००/          | ด0,000/ปี/     |               |
|                     |                 | ผลิตภัณฑ์       | กิจการ         |               |
| ลักษณะธุรกรรมที่    | ผลิตเพื่อส่งออก | ผลิตเพื่อส่งออก | การค้าและ      | เก็บ บรรจุ ขน |
| ได้รับอนุญาต        | สินค้า          | และบริการที่    | บริการเพื่อ    | ถ่ายกระจาย    |
|                     |                 | ต่อเนื่อง       | ประ โยชน์ต่อ   | สินค้า        |
|                     |                 |                 | เศรษฐกิจ       |               |
| สิทธิทางภาษี /      | 1               |                 | 1              | 1             |
| ยกเว้น /ลคหย่อน     |                 |                 |                |               |
| อากรนำเข้า          |                 |                 |                |               |
| ภาษีมูลค่าเพิ่ม     | ✓               | ✓               | ✓              | ✓             |
| ภาษีสรรพสามิต       | N/A             | ✓               | ✓              | ✓             |
| ภาษีเงินได้นิติ     | 1               | N/A             | N/A            | N/A           |
| บุคคล               |                 |                 |                |               |
| การบริ โภคใน        | N/A             | ✓               | ✓              | N/A           |
| ประเทศ              |                 |                 |                |               |

# ตารางที่ 3.1 สรุปเปรียบเทียบมาตรการสิทธิประโยชน์ทางภาษีอากร

# ตารางที่ 3.1 (ต่อ)

|                     | BOI            | IEAT            | FZ               | BWH              |
|---------------------|----------------|-----------------|------------------|------------------|
| การถดอัตราอากร      | N/A            | เทียบเท่ากับของ | เทียบเท่ากับของ  | N/A              |
| ของที่ผลิตในพื้นที่ |                | ที่ได้สิทธิตาม  | ที่ได้สิทธิตาม   |                  |
|                     |                | FTA             | FTA              |                  |
| การถด/คืนอากรแก่    | N/A            | 1               | 1                | N/A              |
| ของส่งออกไปยัง      |                |                 |                  |                  |
| พื้นที่             |                |                 |                  |                  |
| วัตถุดิบในประเทศ    | N/A            | N/A             | 1                | N/A              |
| ที่นำมาผลิตร่วมไม่  |                |                 | ·                |                  |
| ต้องนำมาคำนวณ       |                |                 |                  |                  |
| ภาษี                |                |                 |                  |                  |
| การชำระภาษี ณ       | N/A            | คำนวณตาม        | คำนวณตาม         | คำนวณตาม         |
| วันนำออกไป          |                | สภาพ, ราคา ณ    | สภาพ, ราคา ณ     | สภาพ, ราคา ณ     |
| บริโภคในประเทศ      |                | วันออกจาก       | วันออกจากเขต     | วันนำเข้ามาเพื่อ |
|                     |                | IEAT            | ปลอคอากร         | เก็บในคลังฯ      |
| ระยะเวลาจัดเก็บ     | สรุปยอค        | ไม่กำหนด        | สรุปบัญชีนำเข้า  | สรุปบัญชี        |
| สินค้า              | วัตถุดิบนำเข้า | ระยะเวลาการนำ   | สินค้าทุก ๖      | นำเข้าสินค้าทุก  |
|                     | ทุก ๖ เดือน    | สินค้ามาเก็บ    | เดือน/เก็บสินค้า | ๑ ปี/เก็บสินค้า  |
|                     |                |                 | ได้ ๓ปี(ยกเว้น   | ได้ ๒ ปี         |
|                     |                |                 | รถยนต์)          |                  |
| ค่าธรรมเนียมอากร    | N/A            | N/A             |                  | N/A              |
| แสตมป์ สุรา ยาสูบ   |                |                 | ·                |                  |
| ไพ่                 |                |                 |                  |                  |
| ไม่ควบคุม           | N/A            | N/A             | 1                | N/A              |
| มาตรฐาน             |                |                 | ,                |                  |
| ผลิตภัณฑ์           |                |                 |                  |                  |

ตารางที่ 3.1 (ต่อ)

|                   | BOI        | IEAT       | FZ               | BWH        |
|-------------------|------------|------------|------------------|------------|
| เศษวัสดุพลาสติก   | N/A        | N/A        | ได้รับสิทธิให้ลด | N/A        |
| จากการผลิตใน      |            |            | อัตราอากรลง      |            |
| พื้นที่           |            |            | เหลือ ๕%         |            |
| การอนุมัติ/อนุญาต | BOI และ    | IEAT และ   | กรมศุลกากร       | กรมศุลกากร |
| ให้ทำลายของเสีย   | ตรวจสอบโดย | ตรวจสอบโดย |                  |            |
| ในพื้นที่         | กรมศุลกากร | กรมศุลกากร |                  |            |
| การยกเว้นภาษี     | N/A        | N/A        | 1                | N/A        |
| อากรน้ำมันที่ได้  |            |            | ·                |            |
| จากการกลั่น       |            |            |                  |            |

กระบวนการศึกษาเป็นคำเนินการโดยการนำโปรแกรมสำเร็จรูป Expert Choice เข้ามา เป็นเครื่องมือในการประยุกต์ใช้กระบวนการลำดับชั้นเชิงวิเคราะห์ (Analytical Hierarchy Process : AHP) ในการตัดสินใจเลือกใช้สิทธิประโยชน์ทางภาษีอากรสำหรับคลังสินค้า กรณีศึกษาของ บริษัท โคโนอิเกะ เอเซีย (ประเทศไทย) จำกัด ดังนี้

#### 3.3 การกำหนดทางเลือก และเกณฑ์เพื่อใช้ในการศึกษา

จากการสรุปและรวบรวมข้อมูล ดังตารางที่มีการแจกแจง และเปรียบเทียบนั้น สามารถ ที่จะแยกกลุ่มของทางเลือกที่เป็นสิทธิประโยชน์หลัก สรุปดังนี้

ทางเลือกของสิทธิประ โยชน์ฯ

A. ส่งเสริมการลงทุน (BOI)

B. การนิคมอุตสาหกรรมฯ (IEAT)

C. เขตปลอดอากร (Free Zone)

D. กลังสินค้ำทัณฑ์บน (Bonded Warehouse)

#### 3.4 กำหนด และสรุปเกณฑ์ที่ใช้ในการตัดสินใจ

เกณฑ์ที่ใช้ในการคัคเลือกสิทธิประ โยชน์ทางภาษี

3.4.1 ชนิดของภาษี (Tax Type)

3.4.2 ค่าธรรมเนียมรายปี (Cost)

3.4.3 การปฏิบัติงาน (Operation)

3.4.6 ระยะเวลาให้สิทธิประโยชน์ (Age)

3.4.6 การถือกรรมสิทธิ์ในที่ดิน (Land Use)

### 3.5 การใช้แบบสอบถาม(Questionnaire) เพื่อหาความสำคัญของเกณฑ์ในการตัดสินใจ และการ กำหนดค่าน้ำหนักของเกณฑ์

โดยสามารถสร้างแผนภูมิความสัมพันธ์ของการเลือกใช้สิทธิประโยชน์ทางภาษีอากร สำหรับคลังสินค้าด้วยวิธีการ AHP ดังนี้

3.5.1 แผนภูมิโครงสร้างถำดับขั้นของการตัดสินใจ

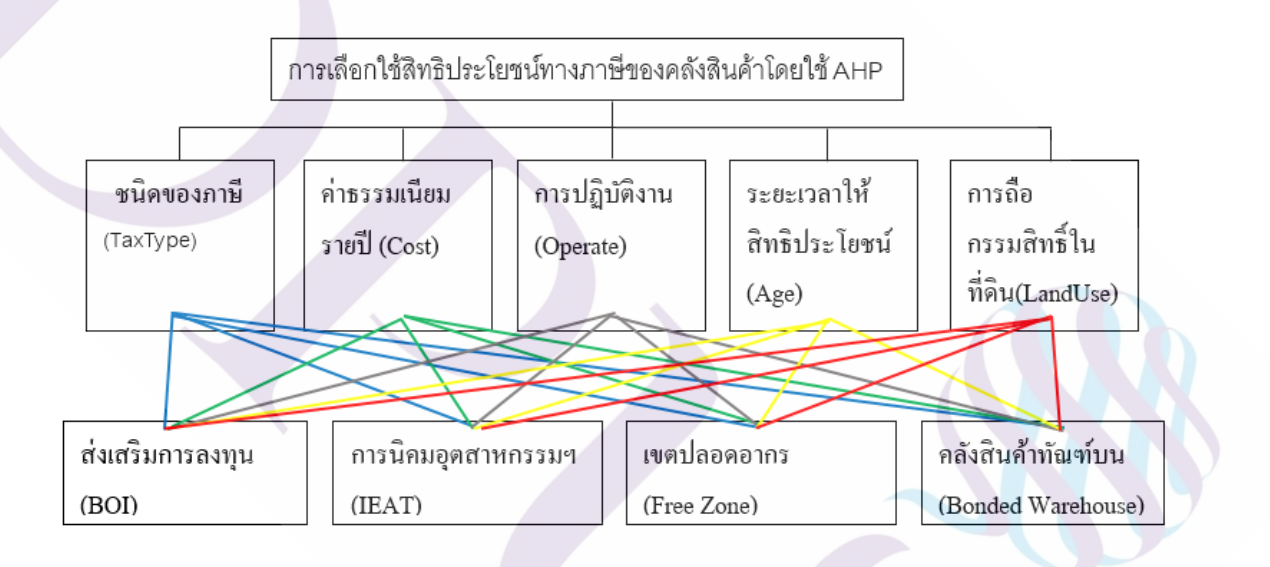

ภาพที่ 3.5 แผนภูมิโครงสร้างลำดับขั้นของการตัดสินใจเลือกใช้สิทธิประโยชน์ทางภาษีของ กลังสินค้าโดยใช้ AHP

3.5.2 สร้างตารางเมตริกซ์ที่ใช้แสดงการเปรียบเทียบเกณฑ์ที่ใช้ในการตัดสินใจเป็นรายคู่

| เกณฑ์                        | ชนิดของ | ค่าธรรมเนีย | การปฏิบัติ | ระยะเวลาให้   | การถือ       |
|------------------------------|---------|-------------|------------|---------------|--------------|
|                              | ภาษี    | มรายปี      | งาน        | สิทธิประโยชน์ | กรรมสิทธิ์ใน |
|                              |         |             |            |               | ที่ดิน       |
| ชนิดของภาษี                  | 1       | 1/3         | 1/2        | 1             | 1/3          |
| ค่าธรรมเนียมรายปี            | 3       | 1           | 1          | 2             | 1            |
| การปฏิบัติงาน                | 2       | 1           | 1          | 1             | 1/2          |
| ระยะเวลาให้สิทธิ<br>ประโยชน์ | 1       | 1/2         | 1          | 1             | 1/2          |
| การถือกรรมสิทธิ์             | 3       | 1           | 2          | 2             | 1            |
| ในที่ดิน                     |         |             |            |               |              |

ตารางที่ 3.2 ตารางเมตริกซ์ที่ใช้แสดงการเปรียบเทียบเกณฑ์ที่ใช้ในการตัดสินใจเป็นรายคู่

จากตารางที่ 3.2 ในพื้นที่สีเหลี่ยมเป็นค่าตัวเลขที่ได้มาจากผู้เชี่ยวชาญ โดยการ กำหนดค่าตัวเลขที่เติมลงในตาราง

3.5.3 การกำนวณหาค่าน้ำหนักเกณฑ์ วิธีการกำนวณหาค่าน้ำหนักเกณฑ์ มีขั้นตอน ดังนี้ รวมก่าตัวเลขการเปรียบเทียบทุกตัวที่อยู่ในแนวตั้งของตาราง

นำผลรวมที่ได้ หารด้วยตัวเลขที่ได้จากการเปรียบเทียบในแถวแนวตั้งของตนเอง

ทำการบวกตัวเลขที่ได้จากการดำเนินการตามข้อ 2 ในแถวแนวนอน

 ทำการหารผลรวมที่ได้จากข้อ 3.3 ด้วยตัวเลขที่ได้จากจำนวนของเกณฑ์ที่ใช้ในการ ตัดสินใจ ซึ่งมีค่าเท่ากับ 5

3.5.4 การตรวจสอบความสอคคล้องกันของเหตุผล (Consistency Ratio: C.R.) การตรวจสอบ ก่าความสอคคล้องกันของเหตุผล (Consistency Ratio: C.R.) ว่าค่าการเปรียบเทียบเกณฑ์ของ ผู้เชี่ยวชาญ ซึ่งนำไปใช้คำนวณค่า มีความสมเหตุสมผลหรือไม่โดยที่

ถ้า C.R. < 0.1 แสดงว่าก่าปัจจัยมีความสอดคล้องกัน สามารถนำไปใช้เป็นก่าน้ำหนัก ได้

ถ้า C.R. > 0.1 แสดงว่าค่าปัจจัยไม่มีความสอดคล้องกัน ต้องปรับหรือให่ค่าปัจจัยใหม่ เพื่อคำนวณค่า C.R. ≤ 0.1 ถึงจะนำค่าไปใช้งานได้ จากตารางเมตริกซ์การเปรียบเทียบเป็นรายคู่ สามารถแสดงการคำนวณหาอัตราส่วน ความสอดคล้องของเหตุผล (Consistency Ratio: C.R.) ได้ดังนี้

 คูณเมตริกซ์ที่ได้จากการเปรียบเทียบ (เมตริกซ์ [A] ด้วยลำดับเวคเตอร์ ในตารางที่ 4 แถวขวามือสุด เวคเตอร์ [B]) จะได้เวคเตอร [C])

- หารตัวเลขแต่ละตัวในเวกเตอร[C] ด้วยเวกเตอร์ [B] จะได้เวกเตอร์ [D]

$$D] = \frac{[C]}{[B]}$$

- เฉลี่ยตัวเลขในเวกเตอร์ [D] จะได้ก่า  $\lambda_{\scriptscriptstyle max}$ 

หาค่า C.I. จากสูตร เมื่อ N = 5

l

จะได้ C.I. =  $\frac{\lambda_{\max} - n}{(n-1)}$ 

ค่าดัชนีความสอดกล้องเชิงสุ่ม (Random Consistency Index: R.I.) โดยที่ก่า R.I.จะ ใด เป็นก่าที่ขึ้นกับขนาดของเมตริกซ์ตั้งแต่ 1 x 1 จนถึง 15 x 15 จะ ได้ผลของ R.I.

ตารางที่ 3.3 ค่าดัชนีความสอดคล้องตามขนาดของเมตริกซ์ (Random Consistency Index: R.I.)

| N    | 1    | 2    | 3    | 4    | 5    | 6    | 7    | 8    | 9    | 10   | 11   | 12   | 13   | 14   | 15   |
|------|------|------|------|------|------|------|------|------|------|------|------|------|------|------|------|
| R.I. | 0.00 | 0.00 | 0.58 | 0.90 | 1.12 | 1.24 | 1.32 | 1.41 | 1.45 | 1.49 | 1.51 | 1.48 | 1.56 | 1.57 | 1.59 |

1) หาค่าอัตราส่วนความสอคกล้อง C.R. จากสูตร

ยอมรับได้

3.5.5 สร้างตารางเมตริกซ์ที่ใช้แสดงการเปรียบเทียบน้ำหนักความสำคัญตามเกณฑ์ชนิดของ ภาษี (TaxType หรือ Tax Privilege) กับเกณฑ์ต้นทุนค่าใช้จ่าย (Cost) และเปรียบเทียบเกณฑ์จับคู่แต่ ละเกณฑ์โดยใช้ Questionnaire ดังภาพตัวอย่างที่แสดง ภาพที่ 3.6

| TAX PRIVILEGE COST                                | r         |
|---------------------------------------------------|-----------|
|                                                   |           |
| with respect to: Goal: :WH Privilege              |           |
| 1 Tax Privilege 9 8 7 6 5 4 3 2 1 2 3 4 5 6 7 8 9 | Cost      |
| 2 Tax Privilege 9 8 7 6 5 4 3 2 1 2 3 4 5 6 7 8 9 | Operation |
| 3 Tax Privilege 9 8 7 6 5 4 3 2 1 2 3 4 5 6 7 8 9 | Age       |
| 4 Tax Privilege 9 8 7 6 5 4 3 2 1 2 3 4 5 6 7 8 9 | Land use  |
| 5 Cost 9 8 7 6 5 4 3 2 1 2 3 4 5 6 7 8 9          | Operation |
| 6 Cost 9 8 7 6 5 4 3 2 1 2 3 4 5 6 7 8 9          | Age       |
| 7 Cost 9 8 7 6 5 4 3 2 1 2 3 4 5 6 7 8 9          | Land use  |
| 8 Operation 9 8 7 6 5 4 3 2 1 2 3 4 5 6 7 8 9     | Age       |
| 9 Operation 9 8 7 6 5 4 3 2 1 2 3 4 5 6 7 8 9     | Land use  |
|                                                   | Land use  |

ภาพที่ 3.6 แสดงตารางเมตริกซ์แสดงการเปรียบเทียบน้ำหนักความสำคัญของแต่ละเกณฑ์โดยใช้ Questionnaire การคำนวณหาค่าน้ำหนักเกณฑ์ ตามวิธีการคำนวณหาค่าน้ำหนักเกณฑ์

3.5.6 การคำเนินการพิจารณาโคยผู้เชี่ยวชาญ 3 คน (3 Model)

เพื่อให้เกิดผลในการวิเคราะห์ข้อมูลจากการตัดสินใจอย่างเป็นระบบ และมีความ น่าเชื่อถือมากยิ่งขึ้น อันเป็นไปตามวัตถุประสงค์ขององค์กร บริษัท โคโนอิเกะ เอเชีย (ประเทศไทย) จำกัด กำหนดให้ดำเนินการจัดทำในกระบวนการดังกล่าวนี้ เป็น 3 Model โดยเมื่อได้รวบรวมข้อมูล ที่เกี่ยวข้องจนครบถ้วนรอบค้านแล้ว จึงร่วมกันพิจารณาคัดเลือกเกณฑ์ก่าน้ำหนักที่ได้จากการ คำนวณของโปรแกรมสำเร็จรูป ที่เชื่อถือได้เพียงก่าเดียวเพื่อใช้ในการพิจารณาเปรียบเทียบคัดเลือก หาทางเลือกที่ดีที่สุด เพื่อแยกคำเนินการเป็น 3 Model โดยผู้เชี่ยวชาญ 3 คนในแต่ละโมเดลๆละ 1 กน ซึ่งผู้เชี่ยวชาญ 3 คนจะต้องมาจากการกัดเลือกตามกุณสมบัติที่กำหนดเท่านั้น

ทั้งนี้ แต่ละ Model จะต้องคัคเลือกผู้เชี่ยวชาญมาจาก ผู้บริหารฝ่ายต่างๆที่มีความรู้ ความเชี่ยวชาญเฉพาะ ในด้านระเบียบกฎหมายว่าด้วยสิทธิประโยน์ทางภาษีอากร กฎหมายที่ เกี่ยวข้อง และพิธีการศุลกากรว่าด้วยการส่งออก-นำเข้า เพื่อเข้ามาร่วมในการศึกษาวิจัยตามขั้นตอน ดังกล่าว

3.5.7 การกำหนดคุณสมบัติวิธีการคัดเลือกผู้เชี่ยวชาญ

เนื่องจากผู้เชี่ยวชาญ จะต้องมีความรู้ ความสามารถที่เหมาะสม และมีความสำคัญต่อ กระบวนการพิจารณาอย่างยิ่ง จึงจำเป็นต้องกำหนดมีการกำหนดคุณสมบัติไว้ ดังนี้

🗸 เป็นผู้มีความรู้ ความเชี่ยวชาญเฉพาะในด้านระเบียบกฎหมายว่าด้วยสิทธิ ้ประโยชน์ทางภาษีอากร และกฎหมายที่เกี่ยวข้อง ตลอดจนทักษะกวามชำนาญด้านกลังสินค้า

🗸 เป็นผู้ชำนาญการศุลกากร, ผู้ตรวจสอบบัญชี และ/หรือเทียบเท่า

✔ มีตำแหน่งหน้าที่ความรับผิดชอบในระคับผู้บริหาร ขึ้นไป

🗸 มีวุฒิภาวะ ความสามารถในการปฏิบัติงาน เป็นที่ยอมรับ

🗸 มีประสบการณ์ความเชี่ยวชาณในด้านดังล่าวไม่น้อยกว่า 5 ปี

โดยสรุปผลการคัดเลือกผู้เชี่ยวชาญ 3 คน (3 Model) จากประธานบริษัท มีรายละเอียค

ดังบี้

โมเคลที่ 1 ผู้จัคการคลังสินค้า (ผู้ชำนาญการศุลกากร)

โมเคลที่ 2 ผ้งัดการอาวโสฝ่ายบัณชี (ผ้ตรวงสอบบัณชี)

โมเคลที่ 3 ผู้จัดการฝ่ายควบคุมคุณภาพและพิธีการศุลกากร (ผู้ชำนาญการศุลกากร) 3.5.8 วิธีการสรุปผลการพิจารณาคัคเลือกด้วยวิธีการเปรียบเทียบทั้ง 3 Model

ให้นำผลการคำนวณของของโปรแกรมสำเร็จรูป Expert Choice มาแจกแจงเป็นราย Model ซึ่งในแต่ละ โมเคลอาจจะ ได้ผลลัพธ์ หรือค่าทางเลือกจากการคำนวณของออกมาเป็น ดังนี้

Model #1 ได้ผลลัพธ์เป็นทางเลือกที่ดีสุด (Expert Choice) คือ "สิทธิประโยชน์?" Model #2 ได้ผลลัพธ์เป็นทางเลือกที่ดีสด (Expert Choice) คือ "สิทธิประ โยชน์?" Model #3 ใด้ผลลัพธ์เป็นทางเลือกที่ดีสุด (Expert Choice) คือ "สิทธิประ โยชน์<u>?</u>" เพื่อพิจารณาเปรียบเทียบว่า ผลลัพธ์ทางเลือกที่ดีสุด (Expert Choice) ของทั้ง 3 โมเดล ้เป็นไปในทิศทางที่สอดกล้องตรงกัน หรือแตกต่างกัน หรือไม่ อย่างไรบ้าง เพื่อที่จะทำการวิเคราะห์ สรุปผลในขั้นตอนต่อไป

ทั้งนี้ ในการศึกษาข้อมูลแจกแจงเป็นรายโมเคลดังกล่าวนี้ ยังสามารถที่จะคำเนินการ เปรียบเทียบในผลลัพธ์เพิ่มเติมที่เป็นทางเลือก ลำดับที่ 2, ลำดับที่ 3 และลำดับที่ 4 ของแต่ละ โมเดล ซึ่งโปรแกรมสำเร็จรูปคำนวณผลลัพธ์ออกมาได้ เพื่อนำเสนอเปรียบเทียบในการวิเคราะห์ข้อมูล ดังต่อไปนี้

Model #1 ใด้ผลลัพธ์เป็นทางเลือกที่ดีสุด (Expert Choice) คือ "สิทธิประ โยชน์?"

ได้ผลลัพธ์ทางเลือกลำดับที่ 2 (Secound Choice) คือ "สิทธิประโยชน์?" ได้ผลลัพธ์ทางเลือกลำดับที่ 3 (Secound Choice) คือ

"สิทธิประโยชน์?"

ใด้ผลลัพธ์ทางเลือกลำดับที่ 4 (Secound Choice) คือ "สิทธิประโยชน์?"

Model #2 ใด้ผลลัพธ์เป็นทางเลือกที่ดีสุด (Expert Choice) คือ "สิทธิประ โยชน์<u>?</u>" ได้ผลลัพธ์ทางเลือกลำดับที่ 2 (Secound Choice) คือ "สิทธิประโยชน์?"

ได้ผลลัพธ์ทางเลือกลำดับที่ 3 (Secound Choice) คือ "สิทธิประโยชน์?"
ได้ผลลัพธ์ทางเลือกลำดับที่ 4 (Secound Choice) คือ "สิทธิประโยชน์?"
Model #3 ได้ผลลัพธ์เป็นทางเลือกที่ดีสุด (Expert Choice) คือ "สิทธิประโยชน์?"
ได้ผลลัพธ์ทางเลือกลำดับที่ 2 (Secound Choice) คือ "สิทธิประโยชน์?"
ได้ผลลัพธ์ทางเลือกลำดับที่ 3 (Secound Choice) คือ "สิทธิประโยชน์?"
ได้ผลลัพธ์ทางเลือกลำดับที่ 4 (Secound Choice) คือ "สิทธิประโยชน์?"

ซึ่งอาจเปรียบเทียบผลลัพธ์ลำคับถัคไปได้ในแต่ละลำคับเพิ่มเติม เพื่อเป็นข้อมูล ประกอบ หรืออาจใช้ในการวิเคราะห์แนวโน้ม หรือความเป็นไปได้อื่นใดต่อไปตามแต่สมมุติฐานที่ เกี่ยวข้องกับการเลือกใช้สิทธิประโยชน์ทางภาษีอากร หรืออาจจะศึกษาลงไปในรายละเอียดของ ด้นทุนการประกอบการที่มีการแปรผันตามระเบียบฏกเกณฑ์ ความยากง่ายของการดำเนินการด้าน คลังสินค้าเพียงแต่ในกรอบการศึกษาวิจัยของ บริษัท โคโนอิเกะ เอเชีย (ประเทศไทย) ครั้งนี้ มุ่น เน้นและต้องการกำตอบที่เป็น ทางเลือกที่ดีที่สุดเพียงทางเลือกเดียวเท่านั้น เนื่องจากระเบียบ กฎหมายว่าด้วยสิทธิประโยชน์ทางภาษีอากรแต่ละฉบับ กำหนดไว้ให้เลือกใช้สิทธิ์ได้เพียงอย่าง หนึ่งอย่างใดเท่านั้นในแต่ละพื้นที่คลังสินค้า หรือแต่ละสถานประกอบการ ไม่สามารถใช้สิทธิ ซ้ำซ้อนกันได้ จึงต้องตัดสินใจเลือกสิทธิประโยชน์ที่ให้ผลตอบแทนอย่างคุ้มค่า และเหมาะสมมาก ที่สุดต่อการลงทุน เพื่อดำเนินการทางธุรกิจ ทั้งในระยะสั้น ระยะกลาง หรือแม้แต่การหวังผลการ ดำเนินการในระยะยาวต่อไปอีกด้วย

#### 3.6 การใช้ซอฟแวร์ Expert Choice ในการประมวลผล

เพื่อการคัดเลือกตามกระบวนการ AHP การดำเนินการ โดยใช้การคำนวณของซอฟแวร์ Expert Choice เพื่อการสร้าง AHP Model

โดยดำเนินการตามขั้นตอนของโปรแกรม ดังภาพที่ 3.7

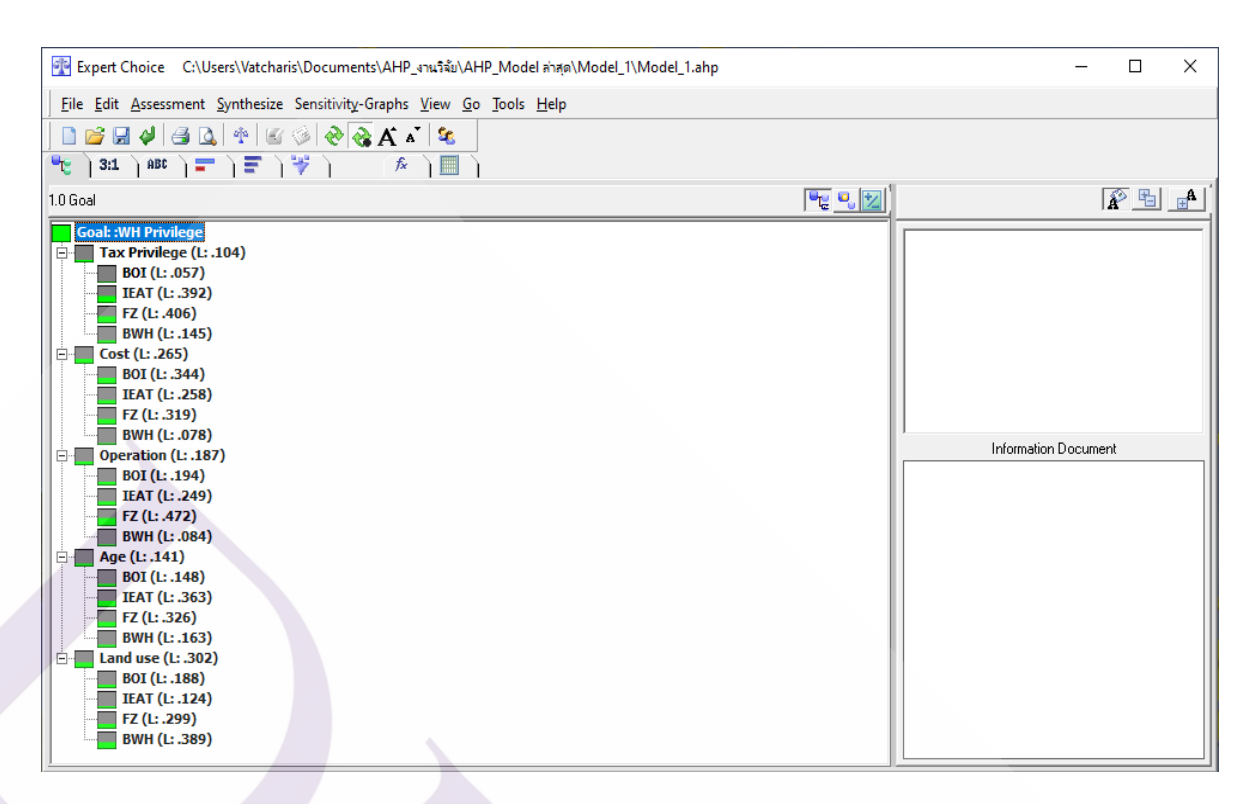

ภาพที่ 3.7 การใช้โปรแกรม Expert choice เพื่อการสร้าง AHP Model

3.6.1 รายละเอียดของการนำเข้าข้อมูลต่างๆประกอบด้วย

- การเข้าสู่โปรแกรม Expert Choice ดังภาพที่ 3.8

| Repert Choice   | A STATE OF A STATE OF A STATE OF A STATE OF A STATE OF A STATE OF A STATE OF A STATE OF A STATE OF A STATE OF A | 0X_                                    |  |
|-----------------|----------------------------------------------------------------------------------------------------|----------------------------------------|--|
| Eile Iools Help |                                                                                                    |                                        |  |
|                 |                                                                                                    |                                        |  |
|                 |                                                                                                    |                                        |  |
|                 |                                                                                                    |                                        |  |
|                 |                                                                                                    |                                        |  |
|                 |                                                                                                    |                                        |  |
|                 |                                                                                                    |                                        |  |
|                 |                                                                                                    |                                        |  |
|                 |                                                                                                    |                                        |  |
|                 |                                                                                                    | Information Document                   |  |
|                 |                                                                                                    | I                                      |  |
|                 |                                                                                                    |                                        |  |
|                 |                                                                                                    |                                        |  |
|                 |                                                                                                    |                                        |  |
|                 |                                                                                                    |                                        |  |
|                 |                                                                                                    |                                        |  |
|                 |                                                                                                    |                                        |  |
|                 |                                                                                                    |                                        |  |
|                 |                                                                                                    |                                        |  |
|                 |                                                                                                    |                                        |  |
|                 |                                                                                                    |                                        |  |
|                 |                                                                                                    |                                        |  |
|                 |                                                                                                    |                                        |  |
| <u></u>         |                                                                                                    | الــــــــــــــــــــــــــــــــــــ |  |

ภาพที่ 3.8 การเข้าโปรแกรม Expert choice

- การสร้าง Model เริ่มจากคลิกที่ File คลิกเลือกที่ New เพื่อทำการสร้างข้อมูลใหม่ดัง ภาพที่ 3.9

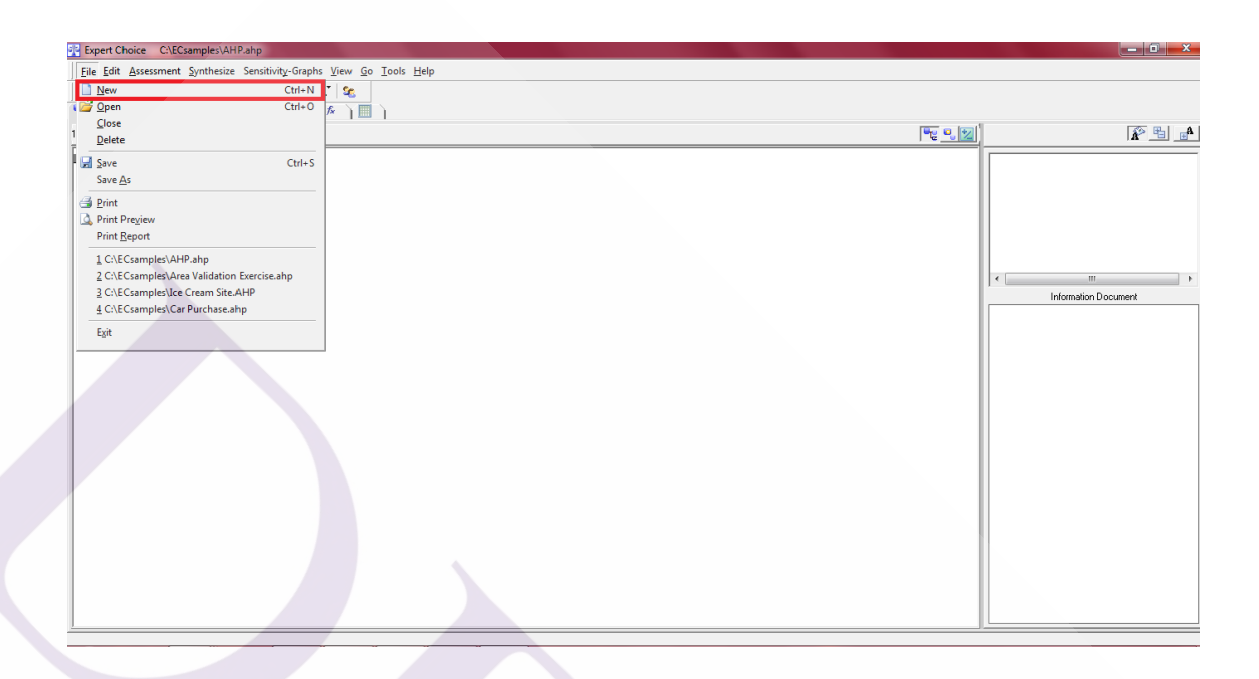

ภาพที่ 3.9 การสร้างข้อมูลใหม่

- สร้าง AHP Model โดยเลือก Direct จะปรากฎหน้าต่างให้ตั้งชื่อ AHP Model เป็น Goal Warehouses ของ AHP Model ในการทดสอบครั้งนี้ ดังภาพที่ 3.10

| Report Choice           |                                     | = 0 ×                |
|-------------------------|-------------------------------------|----------------------|
| File View Go Tools Help |                                     |                      |
| 1 CARARY                |                                     |                      |
|                         |                                     |                      |
|                         |                                     |                      |
| -                       |                                     |                      |
|                         |                                     |                      |
|                         | Welcome to Summit Chains            |                      |
|                         | Wecome to expert Choice             |                      |
|                         |                                     |                      |
|                         | Create gew model                    |                      |
|                         | Choose modeling method              |                      |
|                         | 👻 🕫 Direct 🤐 C Structuring          |                      |
|                         |                                     | Information Document |
|                         | C Draw aviting model                |                      |
|                         | Coper See Super-                    |                      |
|                         | C Becent                            |                      |
|                         | ⊂ <u>S</u> amples                   |                      |
|                         | C Browce existing models            |                      |
|                         |                                     |                      |
|                         | Sfarts new model in Model View pane |                      |
|                         |                                     |                      |
|                         |                                     |                      |
|                         | <                                   |                      |
|                         |                                     |                      |
|                         | <u>QK</u> <u>Cancel</u>             |                      |
|                         |                                     |                      |
|                         |                                     |                      |
|                         |                                     |                      |
|                         |                                     |                      |
|                         |                                     |                      |
|                         |                                     |                      |

ภาพที่ 3.10 แสดงตัวอย่างสร้าง AHP Model โดยเลือก Direct

- ตั้งชื่อ AHP Model ในโปรแกรม Expert Choice ตามหัวข้อที่ต้องการทำการทดลอง ดังภาพที่ 3.11

| ſ | Expert Choice C:\ECsamples\Model A         | HP.ahp                                                            |                   |
|---|--------------------------------------------|-------------------------------------------------------------------|-------------------|
|   | <u>File Edit Assessment Synthesize Sen</u> | sitivity-Graphs <u>V</u> iew <u>Go</u> <u>T</u> ools <u>H</u> elp |                   |
|   |                                            |                                                                   |                   |
|   | 1.0 Goal                                   |                                                                   |                   |
|   | Goal                                       |                                                                   |                   |
|   |                                            | Goal Description                                                  | ormation Document |
|   |                                            | Enter a description for your goal:<br>Warehouses                  | OK<br>Cancel      |
|   |                                            |                                                                   |                   |
|   |                                            |                                                                   |                   |
|   |                                            |                                                                   |                   |

ภาพที่ 3.11 การตั้งชื่อ AHP Model เป็น Goal Warehouses

- เมื่อตั้งชื่อ Goal Warehouses ของ AHP Model แล้วคลิกตกลงจะปรากฎหน้าต่างที่ แสดงเป้าหมายหลักของ Model ที่จะทำการทดลอง แล้วเพิ่มเกณฑ์ ดังภาพที่ 3.12

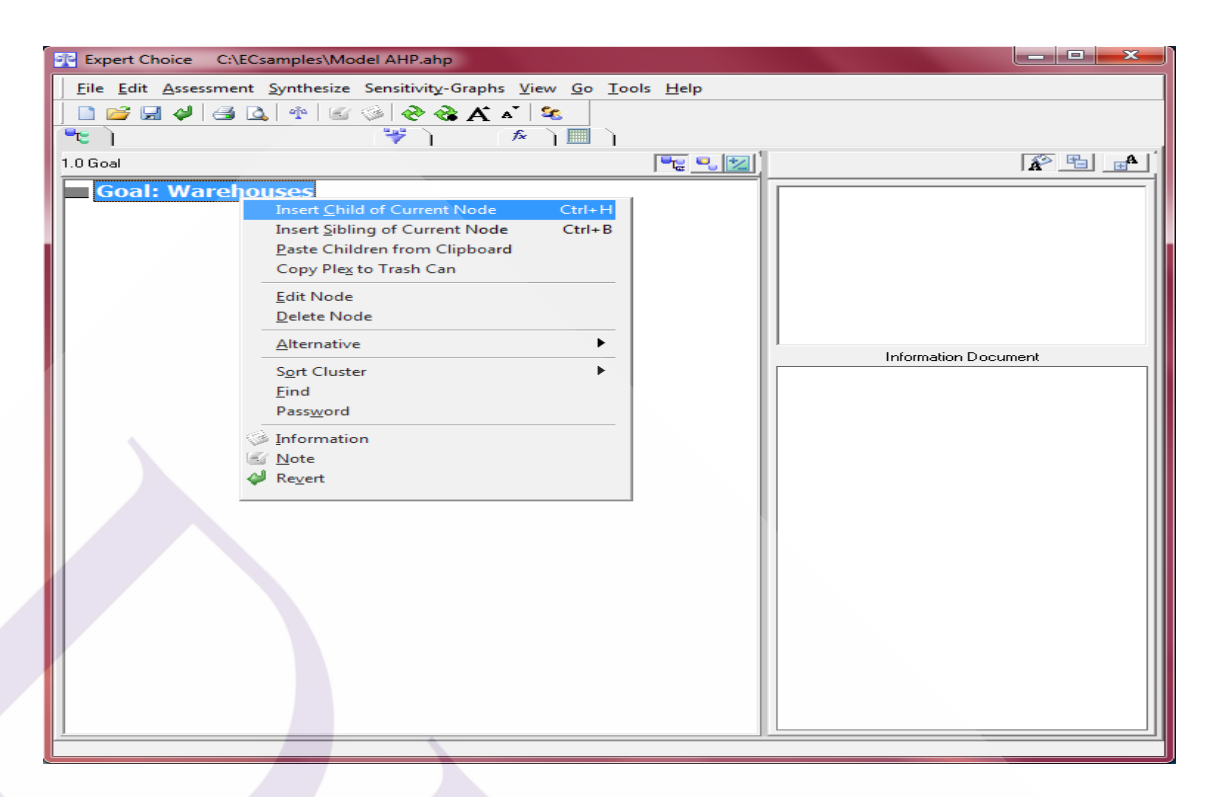

ภาพที่ 3.12 แสดงหน้าต่างที่ตั้งชื่อ Goal Warehouses ของ AHP Model เรียบร้อยแล้ว

- ทำการคลิกเลือกเมนู Assessment แล้วเลื่อนเมาส์ไปที่ไอคอน Questionnaire

## ดังภาพที่ 3.13

ภาพที่ 3.13 แสดงการเปิด Questionnaire

- กำหนดค่าน้ำหนักให้กับ Questionnaire ประกอบ Goal Warehouses และบริษัทที่ นำมาพิจารณาคัด

| File     Edit     Assessment     Synthesiz       Eile     Edit     Assessment     Synthesiz       Eile     Edit     Assessment     Synthesiz | Model AHP.ahp        ze     Sensitivity-Graphs     View     Go     Tools     Help       Image: Sensitivity - Graphs     View     Go     Tools     Help                                                                                                    |
|----------------------------------------------------------------------------------------------------|----------------------------------------------------------------------------------------------------|
| ""   3:1   ABC   =  <br>1.0 Goal                                                                                                    | ་་) ^)                                                                                                    |
| <ul> <li>Goal: Warehouses</li> <li>TaxType</li> </ul>                                                                                        | Questionnaire                                                                                                    |
| Cost<br>Operate                                                                                                    | Eile Edit Assessment Go Help Compare the relative importance                                                                                                    |
| Age<br>LandUse                                                                                                    | AGE Versus LANDUSE                                                                                                    |
|                                                                                                    | with respect to: Goal: Warehouses                                                                                                    |
|                                                                                                    | 1         TaxType         9         8         7         6         5         4         3         2         1         2         3         4         5         6         7         8         9         Cost           2         TaxType         9         8         7         6         5         4         3         2         1         2         3         4         5         6         7         8         9         Cost           2         TaxType         9         8         7         6         5         4         3         2         1         2         3         4         5         6         7         8         9         Cost           3         TaxType         9         8         7         6         5         4         3         2         1         2         3         4         5         6         7         8         9         Cost           3         TaxType         9         8         7         6         5         4         3         2         1         2         3         4         5         6         7         8         9         Age |
|                                                                                                    | 4         TaxType         9         8         7         6         5         4         3         2         1         2         3         4         5         6         7         8         9         LandUse           S         Cost         9         8         7         6         5         4         3         2         1         2         3         4         5         6         7         8         9         Deprate           6         Cost         9         8         7         6         5         4         3         2         1         2         3         4         5         6         7         8         9         Operate           6         Cost         9         8         7         6         5         4         3         2         1         2         3         4         5         6         7         8         9         Age                                                                                                    |
|                                                                                                    | 7         Cost         9         8         7         6         5         4         3         2         1         2         3         4         5         6         7         8         9         LandUse           8         Operate         9         8         7         6         5         4         3         2         1         2         3         4         5         6         7         8         9         LandUse           9         Operate         9         8         7         6         5         4         3         2         1         2         3         4         5         6         7         8         9         LandUse           9         Operate         9         8         7         6         5         4         3         2         1         2         3         4         5         6         7         8         9         LandUse                                                                                                    |
|                                                                                                    | 10 Age 9 8 7 6 5 4 3 2 1 2 3 4 5 6 7 8 9 LandUse                                                                                                    |
|                                                                                                    | 1 = Equal         3 = Moderate         5 = Strong         7 = Very Strong         9 = Extreme           Invert         Calculate         Close         Cancel                                                                                                    |
|                                                                                                    |                                                                                                    |
|                                                                                                    | P                                                                                                    |

ภาพที่ 3.14 แสดงค่าน้ำหนักให้กับ Questionnaire เป็นเกณฑ์ในการคัดเลือก

- น้ำหนักหลังการทำ Questionnaire เป็นเกณฑ์ในการคัดเลือก ดังภาพที่ 3.15

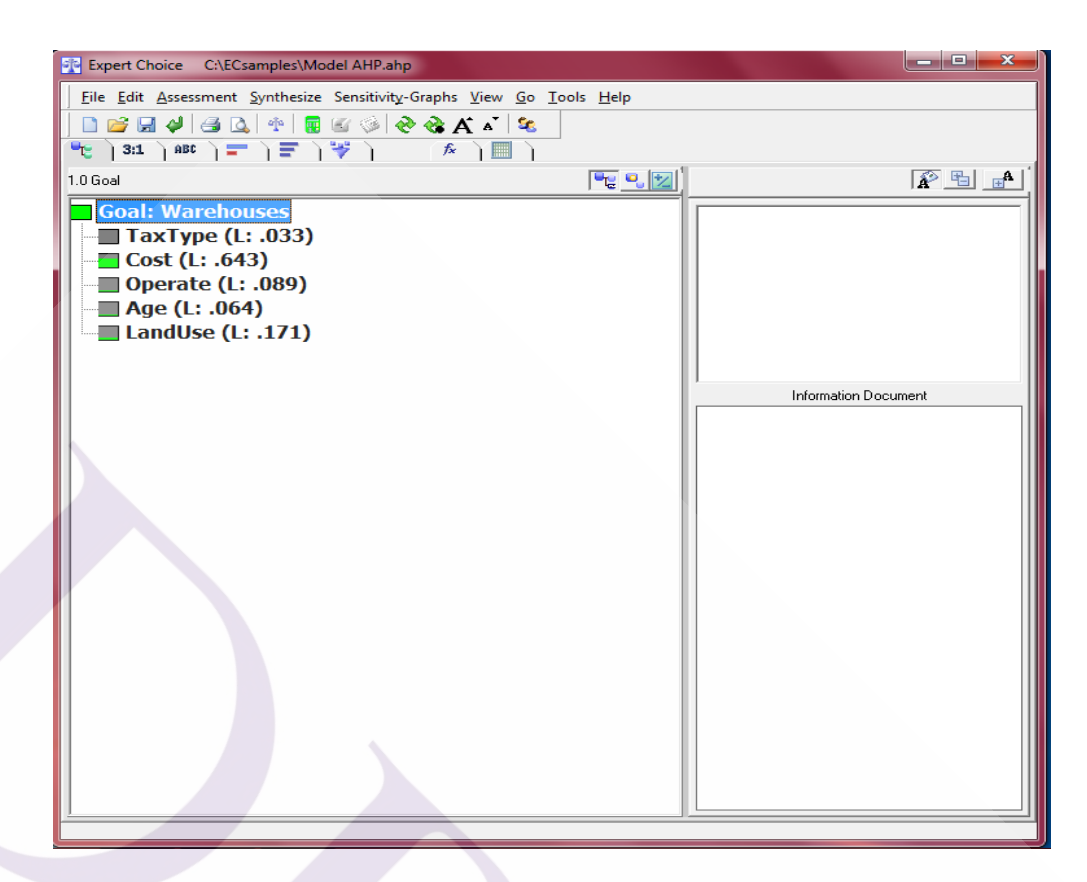

ภาพที่ 3.15 แสดงน้ำหนักหลังการทำ Questionnaire เป็นเกณฑ์ในการคัดเลือก

- คลิกขวาที่เกณฑ์ TexType แล้วเลือก Insert Child of Current Node เป็นการเพิ่ม ทางเลือกให้กับเกณฑ์การคัดเลือก ดังภาพที่ 3.16

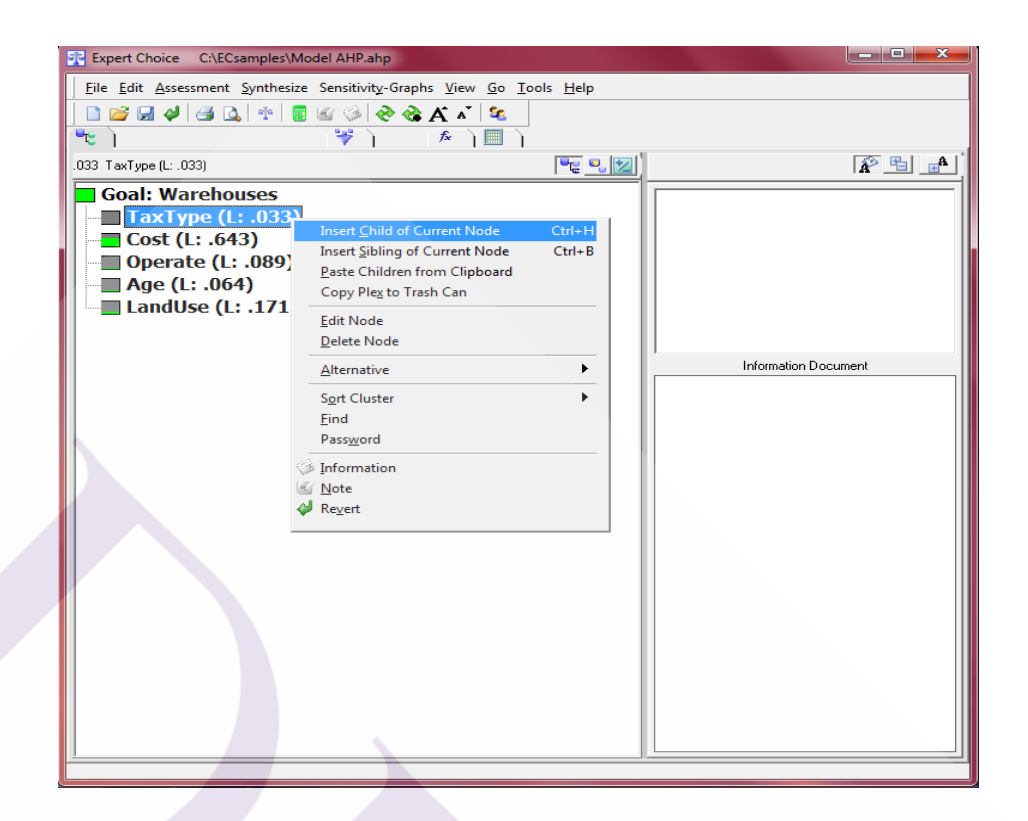

ภาพที่ 3.16 แสดงการเพิ่มทางเลือกให้กับเกณฑ์การกัดเลือก

- เพิ่มทางเลือกให้ครบทุกเกณฑ์ โดยประกอบด้วย BOI, IEAT, Free Zone และ

Bonded Warehouse ดังภาพที่ 3.17

| Expert Choice C:\ECsamples\Model AHP.ahp                                                                                                    |                                                                                                    |                      |  |
|----------------------------------------------------------------------------------------------------|----------------------------------------------------------------------------------------------------|----------------------|--|
| Eile Edit Assessment Synthesize Sensitivity-Graphs View Go Iools Help                                                                                                    |                                                                                                    |                      |  |
| 🗋 🐸 🗛 🗳 💁 🕸 👘 🗑 🕼 🖗 🍇 🗛 👗 😫                                                                                                    |                                                                                                    |                      |  |
| 👻 🕽 311 🗍 🖅 🦢 🐨 🏹 👘 🦒 🔝 🦒                                                                                                    |                                                                                                    |                      |  |
| 1.0 Goal                                                                                                    | Fe <u>9, 12</u>                                                                                                    | A B A                |  |
| 10558<br>Goal Warehouses<br>TaxType (1: 033)<br>BOI<br>EFAT<br>Free Zone<br>Bonded Warehouse<br>Gost (1: 643)<br>EFAT<br>Free Zone<br>Bonded Warehouse<br>Gost (1: 069)<br>BOI<br>EFAT<br>Free Zone<br>Bonded Warehouse<br>Gost (1: 069)<br>EFAT<br>Free Zone<br>Bonded Warehouse<br>Bonded Warehouse<br>Bonded Wa | <u><u></u><u></u><u></u><u></u><u></u><u></u><u></u><u></u><u></u><u></u><u></u><u></u><u></u><u></u><u></u><u></u><u></u><u></u><u></u></u> | Information Document |  |
|                                                                                                    |                                                                                                    |                      |  |
| Free Zone                                                                                                    |                                                                                                    |                      |  |
| Bonded Warehouse                                                                                                    |                                                                                                    |                      |  |

### **ภาพที่ 3.17** แสดงรายการทางเลือก

 ถ้าต้องการดูการเปรียบเทียบแบบ Verbal ใฟ้เลื่อนเมาส์ไปคลิกที่บาร์ Verbal เป็น การเปรียบเที่ยบน้ำหนักระหว่าง TaxTpye กับ Cost ถ้าต้องการเปรียบเทียบน้ำหนักระหว่างเกณฑ์ ของปัจจัยคู่อื่นๆ ให้คลิกเลือกในช่องสี่เหลี่ยมค่าน้ำหนักของแต่ละคู่ ดังภาพที่ 3.18

| Expert Choice C:\ECsamples\Model AHP.ah  | ip                |                                                    |             |         |           |            | i x |
|------------------------------------------|-------------------|----------------------------------------------------|-------------|---------|-----------|------------|-----|
| File Edit Assessment Inconsistency Go In | ools <u>H</u> elp |                                                    |             |         |           |            |     |
| 🗋 💕 🖼 🦊 🖨 🔍 🖥 🕼 🗞 🍪                      | →t                |                                                    |             |         |           |            |     |
| 🎅 ] 3:1 ] ABC ] 🚍 ] 🚍 ] 💝 ]              | ≉ `)              |                                                    |             |         |           |            |     |
|                                          |                   | 1                                                  |             |         |           |            |     |
|                                          |                   | 98765432123456789                                  |             |         |           |            |     |
| Ta                                       | кТуре             |                                                    |             | Cost    |           |            |     |
|                                          |                   |                                                    |             |         |           |            |     |
|                                          |                   |                                                    |             |         |           |            |     |
|                                          | Compare           | e the relative importance with respect to: Goal: \ | Warehouses  |         |           |            |     |
|                                          |                   |                                                    | TaxType     | Cost Op | erate Age | Land       | Use |
| TaxType                                  |                   |                                                    |             | 9.0     | 4.0       | 3.0        | 6.0 |
| Cost                                     |                   |                                                    |             |         | 9.0       | 8.0<br>2.0 | 7.0 |
| Age                                      |                   |                                                    |             |         |           | 2.0        | 3.0 |
| LandUse                                  |                   |                                                    | Incon: 0.08 | 3       |           |            |     |
|                                          |                   |                                                    |             |         |           |            |     |
|                                          |                   |                                                    |             |         |           |            |     |
|                                          |                   |                                                    |             |         |           |            |     |
|                                          |                   |                                                    |             |         |           |            |     |
|                                          |                   |                                                    |             |         |           |            |     |
|                                          |                   |                                                    |             |         |           |            |     |
|                                          |                   |                                                    |             |         |           |            |     |
|                                          |                   |                                                    |             |         |           |            |     |
|                                          |                   |                                                    |             |         |           |            |     |
|                                          |                   |                                                    |             |         |           |            |     |
|                                          |                   |                                                    |             |         |           |            |     |
|                                          |                   |                                                    |             |         |           |            |     |
|                                          |                   |                                                    |             |         |           |            |     |

ภาพที่ 3.18 แสดงการเปรียบเทียบน้ำหนักความสำคัญของเกณฑ์ ตัวชี้วัด โดยใช้ Verbal

- ถ้าต้องการดูการเปรียบเทียบแบบ Matrix ให้เลื่อนเมาส์ไปที่ Matrix เป็นการ เปรียบเทียบค่าน้ำหนักระหว่าง TaxTpye กับ Cost ถ้าต้องการเปรียบเทียบน้ำหนักระหว่างเกณฑ์ ของปัจจัยคู่อื่นๆ ให้คลิกเลือกในช่องสี่เหลี่ยมค่าน้ำหนักของแต่ละคู่ ดังภาพที่ 3.19

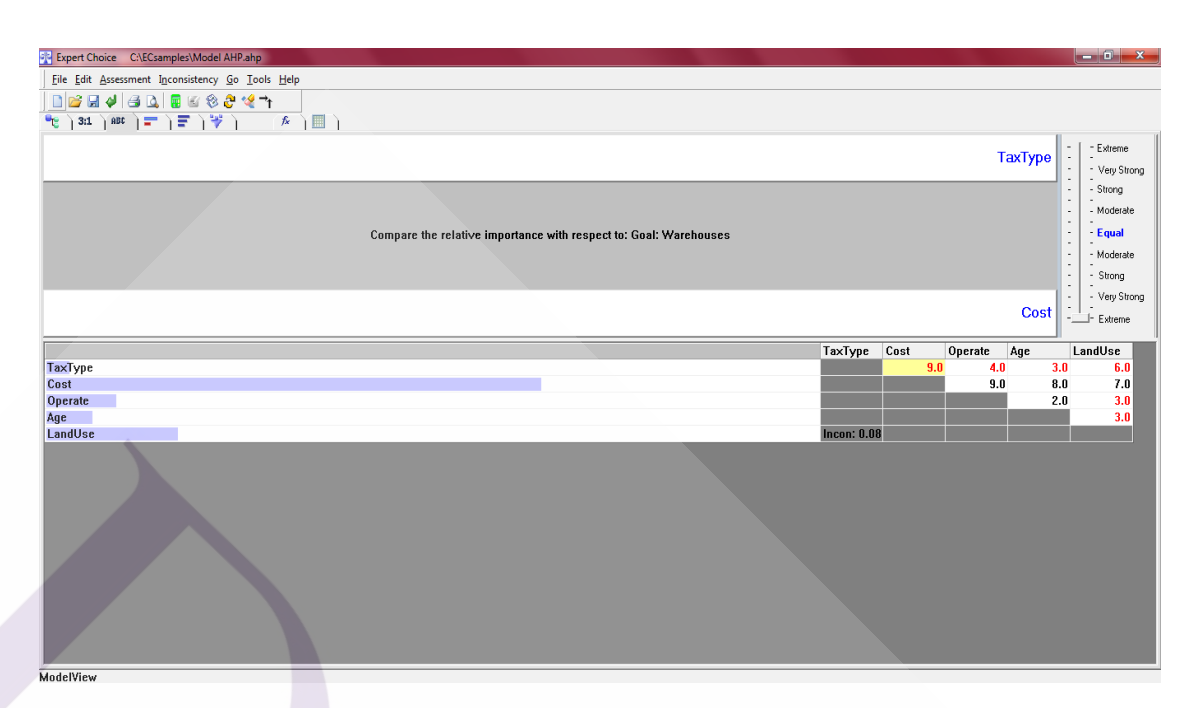

ภาพที่ 3.19 แสดงการเปรียบเทียบน้ำหนักความสำคัญของเกณฑ์ ตัวชี้วัด โดยใช้ Matrix

 ถ้าต้องการเปรียบเทียบแบบ Graphic ให้เลื่อนเมาส์ไปที่ปุ่ม Graphic เป็นการเปรียบ เทียบค่าน้ำหนักระหว่าง TaxTpye กับ Cost ถ้าต้องการเปรียบเทียบน้ำหนักระหว่างเกณฑ์ของปัจจัย คู่อื่นๆ ให้คลิกเลือกในช่องสี่เหลี่ยมค่าน้ำหนักของแต่ละคู่ ดังภาพที่ 3.20

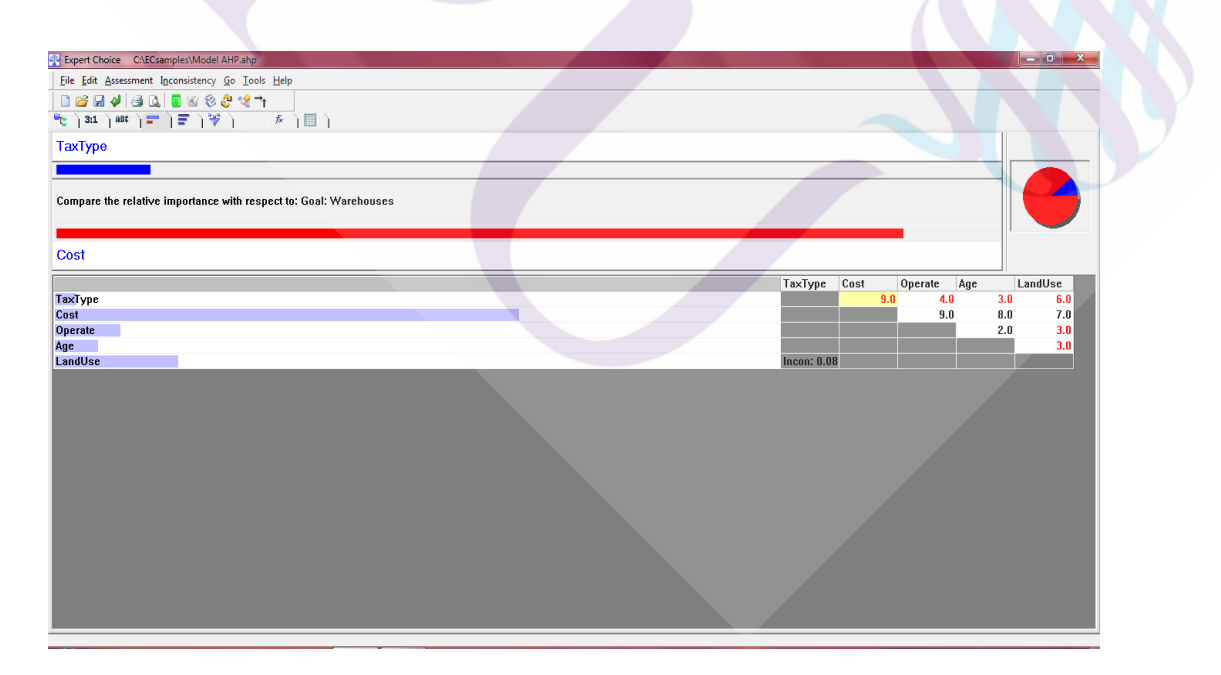

ภาพที่ 3.20 แสดงการเปรียบเทียบน้ำหนักความสำคัญของเกณฑ์ ตัวชี้วัด โดยใช้ Graphic

45

3.6.2 สรุปผลการแสดงการเปรียบเทียบค่าน้ำหนักความสำคัญของเกณฑ์หรือตัวชี้วัดจากการ ใช้โปรแกรม Expert Choice

- ถ้าต้องการสรุปการแสดงการเปรียบเทียบค่าน้ำหนักความสำคัญของเกณฑ์หรือ ตัวชี้วัดจากการใช้โปรแกรม Expert Choice ดังภาพที่ 3.21

| Expert Choice C:\ECsamples                                                                                                    | Model AHP.ahp                | _ <b>D</b> _X |
|----------------------------------------------------------------------------------------------------|------------------------------|---------------|
| Eile Edit Assessment View (                                                                                                    | Go Iools Help                |               |
| ) 🗋 🐸 🔜 📑 🔍 💠 🗡                                                                                                    |                              |               |
| Sort by NameSor                                                                                                    | xt by £riority ∐rsot         |               |
| Priorities with respect to:<br>Goal: Warehouses<br>TaxType<br>Cost<br>Operate<br>Age<br>Inconsistency = 0.08<br>with 0 missing judgments. | .033<br>.643<br>.089<br>.171 | -             |
|                                                                                                    |                              |               |
| ModelView                                                                                                    |                              |               |

ภาพที่ 3.21 แสดงการเปรียบเทียบน้ำหนักความสำคัญของเกณฑ์หรือตัวชี้วัดแบบสรุป

- ทำการคลิกเลือกเกณฑ์ Tax Type และคลิกที่เมนู Assessment แล้วเลื่อนเมาส์ไปที่

ใอคอน Questionnaire ดังภาพที่ 3.22

| P Expert Choice C\ECsamples\Model AHP.ahp                                                                                                    |                      |
|----------------------------------------------------------------------------------------------------|----------------------|
| Elle Edit Assessment Synthesize Sensitivity-Graphs View Go Iools Help                                                                                                    |                      |
| 📑 📴 🔓 Set Mode 🛛 🗛 🖍 😵                                                                                                    |                      |
| ₩ 2011 21 21 21 21 21 21 21 21 21 21 21 21 2                                                                                                    |                      |
| Questionnaire Ctrl+Q                                                                                                    | . 💌 🖌 💦 🗛 🛔          |
| Direct I Control I Control I Contro |                      |
| Calculate Ctri+L                                                                                                    |                      |
| E Frase Node's Judgments                                                                                                    |                      |
| Erase Judgments for Entire Pleg                                                                                                    |                      |
|                                                                                                    |                      |
|                                                                                                    |                      |
|                                                                                                    |                      |
| BOI                                                                                                    |                      |
| IEAT                                                                                                    | Information Document |
| - Free Zone                                                                                                    |                      |
| Bonded Warehouse                                                                                                    |                      |
| 🖕 🖬 Operate (L: .089)                                                                                                    |                      |
| BOI                                                                                                    |                      |
| IEAT                                                                                                    |                      |
| Free Zone                                                                                                    |                      |
| Bonded Warehouse                                                                                                    |                      |
| e 🔤 Age (L: .064)                                                                                                    |                      |
| BOI                                                                                                    |                      |
| ILAI                                                                                                    |                      |
| - Free Zone                                                                                                    |                      |
| Bolice (1, 171)                                                                                                    |                      |
|                                                                                                    |                      |
|                                                                                                    |                      |
| Free Zone                                                                                                    |                      |
| Bonded Warehouse                                                                                                    |                      |
|                                                                                                    |                      |

ภาพที่ 3.22 แสดงการเปิด Questionnaire ของเกณฑ์ Tax Type

- กำหนดค่าน้ำหนักให้กับ Questionnaire ประกอบเกณฑ์ TaxType โดยทำการใส่ ข้อมูลที่จะนำมาเป็นเกณฑ์ในการคัดเลือกให้ครบทุกเกณฑ์ ดังภาพที่ 3.23

| Expert Choice C:\ECsamples\Model AHP.ahp     |                                                   |                                  |                     | ×                    |
|----------------------------------------------|---------------------------------------------------|----------------------------------|---------------------|----------------------|
| Eile Edit Assessment Synthesize Sensitivity- | Graphs ⊻iew <u>G</u> o <u>T</u> ools <u>H</u> elp |                                  |                     |                      |
| 📄 🖻 🔙 🦊 🖨 💁 🏘 🖥 🚳 🏈                          | 🗞 A 🔺 😫                                           |                                  |                     |                      |
| 👻 ] 3:1 ] ABC ] 🚍 ] 🐺 ] 😽 ]                  | [≉]]                                              |                                  |                     |                      |
| .033 TaxType (L: .033)                       |                                                   |                                  |                     |                      |
| Goal: Warehouses                             | 2 Questionnaire                                   |                                  |                     |                      |
| TaxType (L: .033)                            | Questionnaire                                     |                                  |                     |                      |
| BOI                                          | <u>Eile Edit Assessment Go</u> Help               |                                  |                     |                      |
| IEAT                                         | Compare                                           | the relative importance          |                     |                      |
| Free Zone                                    |                                                   |                                  |                     |                      |
| Bonded Warehouse                             | BOI                                               | versus                           |                     |                      |
| ⊡ — Cost (L: .643)                           |                                                   |                                  |                     |                      |
| BOI                                          | with resp                                         | ect to: TaxType (L: .033)        |                     |                      |
| IEAT                                         |                                                   |                                  |                     | Information Document |
| Free Zone                                    | 1 BOI 9 8 7 6 5 4                                 | 3 2 1 2 3 4 5 6 7 8 9 IEAT       | . 1                 |                      |
| Bonded Warehouse                             | 3 BOI 9 8 7 6 5 4                                 | 3 2 1 2 3 4 5 6 7 8 9 Bonded V   | e<br>Varehouse      |                      |
| □                                            | 4 IEAT 9 8 7 6 5 4                                | 3 2 1 2 3 4 5 6 7 8 9 Free Zon   | e                   |                      |
| BOI                                          | 5 IEAT 9 8 7 6 5 4                                | 3 2 1 2 3 4 5 6 7 8 9 Bonded V   | Varehouse Varehouse |                      |
| IFAT                                         | 0 Hee 2016 9 0 7 0 5 4                            | 5 2 1 2 5 4 5 6 7 6 5 burded v   | Valendase           |                      |
| Eree Zone                                    |                                                   |                                  |                     |                      |
| Bonded Warehouse                             |                                                   |                                  |                     |                      |
|                                              |                                                   |                                  |                     |                      |
| BOI                                          |                                                   |                                  |                     |                      |
| TEAT                                         |                                                   |                                  |                     |                      |
| Eree Zone                                    | 1 - Equal 3 - Moderate                            | 5 = Strong 7 = Very Strong 9 = 1 | Extreme             |                      |
| Bonded Warehouse                             | Invert                                            | Calculate Close                  | Cancel              |                      |
| andlise (1 : 171)                            |                                                   |                                  |                     |                      |
|                                              |                                                   |                                  |                     |                      |
| IFAT                                         |                                                   |                                  |                     |                      |
|                                              |                                                   |                                  |                     |                      |
| Bonded Warebouse                             |                                                   |                                  |                     |                      |
|                                              |                                                   |                                  |                     |                      |

ภาพที่ 3.23 แสดงค่าน้ำหนักกำหนดให้กับ Questionnaire ของเกณฑ์ TaxType ในการคัดเลือก

- น้ำหนักหลังการทำ Questionnaire ของเกณฑ์ TaxType ในการคัดเลือกดังภาพที่

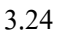

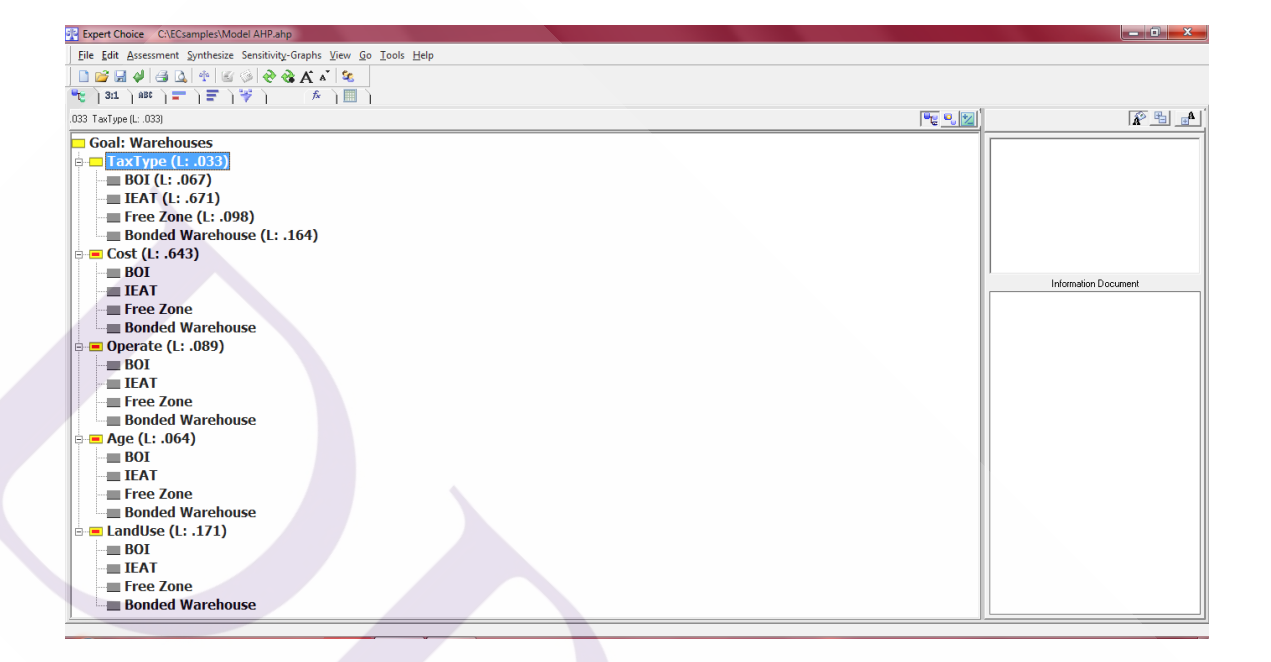

ภาพที่ 3.24 แสดงน้ำหนักหลังการทำ Questionnaire ของเกณฑ์ TaxType ในการคัดเลือก

 ถ้าต้องการดูการเปรียบเทียบแบบ Verbal ใฟ้เลื่อนเมาส์ไปคลิกที่บาร์ Verbal เป็น การเปรียบเที่ยบน้ำหนักระหว่าง BOI กับ IEAT ถ้าต้องการเปรียบเทียบน้ำหนักระหว่างเกณฑ์ของ ปัจจัยคู่อื่นๆ ให้คลิกเลือกในช่องสี่เหลี่ยมค่าน้ำหนักของแต่ละคู่ ดังภาพที่ 3.25

| Expert Choice C:\ECsamples\Model AHP.ahp                 |                                                          |                        |      |                      | - 0 - X   |
|----------------------------------------------------------|----------------------------------------------------------|------------------------|------|----------------------|-----------|
| <u>File Edit Assessment Inconsistency Go Tools H</u> elp |                                                          |                        |      |                      |           |
| <mark>`                                    </mark>       |                                                          |                        |      |                      |           |
| BOI                                                      | 9 8 7 6 5 4 3 2 1 2 3 4 5 6 7 8 9<br>                    | IE                     | AT   |                      |           |
|                                                          | Compare the relative importance with respect to: TaxType |                        |      |                      |           |
|                                                          |                                                          | BOI                    | IEAT | Free Zone            | Bonded W: |
| BOI                                                      |                                                          |                        |      | <mark>9.0</mark> 2.0 | 2.0       |
| IEAT                                                     |                                                          |                        |      | 8.0                  | 4.0       |
| Bonded Warehouse                                         |                                                          | Incon <sup>•</sup> 0.1 | 12   |                      | 2.0       |
|                                                          |                                                          |                        |      |                      |           |
| Pairwise Numerical Comparisons                           |                                                          |                        |      |                      |           |

ภาพที่ 3.25 แสดงการเปรียบเทียบน้ำหนักความสำคัญของเกณฑ์ ตัวชี้วัด โดยใช้ Verbal

ถ้าต้องการดูการเปรียบเทียบแบบ Matrix ให้เลื่อนเมาส์ไปที่ Matrix เป็นการ
 เปรียบเทียบค่าน้ำหนักระหว่าง BOI กับ IEAT ถ้าต้องการเปรียบเทียบน้ำหนักระหว่างเกณฑ์ของ
 ปัจจัยคู่อื่นๆ ให้คลิกเลือกในช่องสี่เหลี่ยมค่าน้ำหนักของแต่ละคู่ ดังภาพที่ 3.26

| Expert Choice CAECsamples/Model AHP.ahp                  |                             |  |
|----------------------------------------------------------|-----------------------------|--|
| File Edit Assessment Inconsistency Go Tools Help         |                             |  |
| D 😂 🗔 🕹 🔩 🕃 🕼 🍪 🤩 💘 →h                                   |                             |  |
| *** ] 311 ] 880 ] 〒 ] 〒 ] 〒 ] ♥ ]                        |                             |  |
|                                                          | BOI : Extreme               |  |
|                                                          | - Very Strong               |  |
|                                                          | · Strong                    |  |
|                                                          | - Moderate                  |  |
| Compare the relative importance with respect to: TaxType | · Equal                     |  |
|                                                          | - Moderate                  |  |
|                                                          | - Strong                    |  |
|                                                          | IFAT - Very Strong          |  |
|                                                          | Extreme                     |  |
|                                                          | BOI IEAT Free Zone Bonded W |  |
| BOI                                                      | 9.0 2.0 2.0                 |  |
| I.A.I                                                    | 2.0                         |  |
| Bonded Warehouse                                         | Incon: 0.02                 |  |
|                                                          |                             |  |
|                                                          |                             |  |
|                                                          |                             |  |
|                                                          |                             |  |
|                                                          |                             |  |
|                                                          |                             |  |
|                                                          |                             |  |
|                                                          |                             |  |
|                                                          |                             |  |
|                                                          |                             |  |
|                                                          |                             |  |

ภาพที่ 3.26 แสดงการเปรียบเทียบน้ำหนักความสำคัญของเกณฑ์ ตัวชี้วัค โดยใช้ Matrix

ถ้าต้องการเปรียบเทียบแบบ Graphic ให้เลื่อนเมาส์ไปที่ปุ่ม Graphic เป็นการ
 เปรียบเทียบก่าน้ำหนักระหว่าง BOI กับ IEAT ถ้าต้องการเปรียบเทียบน้ำหนักระหว่างเกณฑ์ของ
 ปัจจัยคู่อื่นๆ ให้คลิกเลือกในช่องสี่เหลี่ยมค่าน้ำหนักของแต่ละคู่ ดังภาพที่ 3.27

| Se Expert Choice CAECsamples/Model AHP.ahp               |                             |
|----------------------------------------------------------|-----------------------------|
| Eile Edit Assessment Inconsistency Go Tools Help         |                             |
| 🗋 🗃 🖼 🖗 📾 🖾 🕸 😌 🖑 🤎 🕇                                    |                             |
| ლა ე 311 ე 484 ე ╤ ე ╤ ე 🦃 ე 👘 ე 📖 ე                     |                             |
| BOI                                                      |                             |
|                                                          |                             |
|                                                          |                             |
| Compare the relative importance with respect to: TaxType |                             |
|                                                          |                             |
| IEAT                                                     |                             |
|                                                          | BOI JEAT Free Zone Bonded W |
| BOI                                                      | 9.0 2.0 2.0                 |
| IEAT                                                     | 8.0 4.0                     |
| Free Zone<br>Bonded Warehouse                            | Incon: 0.02                 |
|                                                          |                             |
|                                                          |                             |
|                                                          |                             |
|                                                          |                             |
|                                                          |                             |
|                                                          |                             |
|                                                          |                             |
|                                                          |                             |
|                                                          |                             |
|                                                          |                             |
|                                                          |                             |
|                                                          |                             |
|                                                          |                             |
|                                                          |                             |

ภาพที่ 3.27 แสดงการเปรียบเทียบน้ำหนักความสำคัญของเกณฑ์ ตัวชี้วัค โดยใช้ Graphic

- ถ้าต้องการสรุปการแสดงการเปรียบเทียบค่าน้ำหนักความสำคัญของเกณฑ์หรือ ตัวชี้วัดจากการใช้โปรแกรม Expert Choice ดังภาพที่ 3.28

| 🖓 Expert Choice C/ECsamples/Model AHPahp                                                                                                    | _ 0 × |
|----------------------------------------------------------------------------------------------------|-------|
| Eile Edit Assessment View Go Iools Help                                                                                                    |       |
|                                                                                                    |       |
| <sup>™</sup> t ) 351 ) 485 ) = 7 ) = 7 ) ≫ )                                                                                                    |       |
| Sort by Name Sort by Enorty Uncort INormajze                                                                                                    |       |
| Priorities with respect to:<br>Goal Warehouses<br>>TaxType                                                                                                   |       |
| BOI     .067       IEAT     .571       Free Zone     .098       Sonded Warehouse     .164       Inconsistency = 0.02     .14       with 0 missing judgments. |       |
|                                                                                                    |       |

ภาพที่ 3.28 แสดงการเปรียบเทียบน้ำหนักความสำคัญของเกณฑ์หรือตัวซี้วัดแบบสรุป

- ทำการคลิกเลือกเกณฑ์ Cost และคลิกที่เมนู Assessment แล้วเลื่อนเมาส์ไปที่

ใอคอน Questionnaire ดังภาพที่ 3.29

| Epert Clock       Clockspectral Model Altration         File Edit Jaccsment Synthesize Sendols/g-Girph View © Tools Help         File Sendols/g-Girph View © Tools Help         File Sendols/g-Girph View © Tools Help         Boll         File Sendols/g-Girph View © Tools Help         Boll         File Sendols/g-Girph View © Tools Help         Boll         File Zone         Bonded Warehouse         Boll         File Zone         Bonded Warehouse         Boll         File Zone         Bonded Warehouse         Boll         File Zone         Bonded Warehouse                                                                                                    |                                                    |                            |      |          |                        |
|----------------------------------------------------------------------------------------------------|----------------------------------------------------|----------------------------|------|----------|------------------------|
| Be lat Seconder 1 jonthetics   Set Mode   Set Set   Set Set   Set Se                                                                                                    | Expert Choice C:\ECsamples\Model AHP.ahp           |                            |      |          |                        |
| Set Mode<br>Text Set Mode<br>Direct Control Control<br>Direct Control Control<br>Direct Control Control<br>Direct Control Control<br>Direct Control Control<br>Eace Adgenetic for fatte Pile<br>Free Zone (1: .098)<br>Bonded Warehouse<br>Control Control Control Control<br>Bonded Warehouse<br>Control Control Cont                                                                  | File Edit Assessment Synthesize Sensitivity-Graphs | <u>View Go Tools H</u> elp |      |          |                        |
| Periods Color   Detect Detect   Detect Detect     Periods Color     Detect Detect     Periods Color     Detect Detect     Detect Detect     Detect Detect     Detect Detect     Detect Detect     Detect Detect     Detect Detect     Detect Color     Detect Color     Detect Color     Detect Detect     Detect Color     Detect Color     Detect Color     Detect Color     Detect Color     Detect Detect     Detect Detect     Detect Detect     Detect Detect     Detect Detect     Detect Detect     Detect Detect     Detect Detect     Detect Detect     Detect Detect     Detect Detecte     Detecte Detecte     Detecte Detecte     Detecte Detecte     Detecte Detecte     Detecte Detecte     De                                                                                                    | 🗋 💕 🔓 Set Mode                                     | a" 😫                       |      |          |                        |
| Sea Cont       Questormain       Citic         Goal:       Calculate       Citic         T       Ease Node's Wagments       Ease Node's Wagments         Bonded Warehouse       Ease Node's Wagments       Image: Calculate         Bonded Warehouse       Ease Node's Wagments       Image: Calculate         Bonded Warehouse       Ease Node's Wagments       Image: Calculate         Bonded Warehouse       Ease Node's Wagments       Image: Calculate         Bonded Warehouse       Ease Node's Wagments       Image: Calculate         Bonded Warehouse       Ease Node's Wagments       Image: Calculate         Bonded Warehouse       Bonded Warehouse       Image: Calculate         Bonded Warehouse       Bonded Warehouse       Image: Calculate         Bonded Warehouse       Bonded Warehouse       Image: Calculate         Bonded Warehouse       Bonded Warehouse       Image: Calculate         Bonded Warehouse       Bonded Warehouse       Image: Calculate         Bonded Warehouse       Bonded Warehouse       Image: Calculate         Bonded Warehouse       Bonded Warehouse       Image: Calculate         Bonded Warehouse       Bonded Warehouse       Image: Calculate         Bonded Warehouse       Bonded Warehouse       Image: Calculate                                                                                                    | 👻 3:1 🍄 Pairwise Ctrl+P 🕼                          |                            |      |          |                        |
| Goal:       Goal:       Goal: <td< td=""><td>.643 Cost [L: Questionnaire Ctrl+Q</td><td></td><td></td><td><b>1</b></td><td></td></td<>                                                                                                    | .643 Cost [L: Questionnaire Ctrl+Q                 |                            |      | <b>1</b> |                        |
| Count Calculate   Ta Expected biolognments   Free Zone (1: .098)   Bonded Warehouse (1: .164)   Free Zone   Bonded Warehouse   Free Zone   Bonded Warehouse   EAT   Free Zone   Bonded Warehouse   EAT   Free Zone   Bonded Warehouse   EAT   Free Zone   Bonded Warehouse   EAT   Free Zone   Bonded Warehouse   EAT   Free Zone   Bonded Warehouse   EAT   Free Zone   Bonded Warehouse   EAT   Free Zone   Bonded Warehouse   EAT   Free Zone   Bonded Warehouse   EAT   Free Zone   Bonded Warehouse   EAT   Free Zone   Bonded Warehouse   EAT   Free Zone   Bonded Warehouse   EAT   Free Zone   Bonded Warehouse   EAT   Free Zone   Bonded Warehouse   EAT   Free Zone   Bonded Warehouse                                                                                                    |                                                    |                            | <br> |          |                        |
| Free Zone Bonded Warehouse Bonded Warehouse Bonded Warehouse Boli IEAT Free Zone Bonded Warehouse Boli IEAT Free Zone Bonded Warehouse Boli IEAT IEAT IEAT IEAT IEAT IEAT IEAT IEAT IEAT IEAT IEAT IEAT IEAT IEAT IEAT IEAT IEAT IEAT IEAT IEAT IEAT IEAT IEAT IEAT IEAT IEAT IEAT IEAT IEAT IEAT IEAT IEAT IEAT IEAT IEAT IEAT IEAT IEA                                                                                                    | Ta Even Madela Independent                         |                            |      |          |                        |
| Free Zone (1: .089)<br>Bonded Warehouse (1: .164)<br>Cost (1: .083)<br>BOI<br>IFAT<br>Free Zone<br>Bonded Warehouse<br>Cost (1: .089)<br>BOI<br>IFAT<br>Free Zone<br>Bonded Warehouse<br>Cost (1: .089)<br>BOI<br>IFAT<br>Free Zone<br>Bonded Warehouse<br>Cost (1: .064)<br>BOI<br>IFAT<br>Free Zone<br>Bonded Warehouse<br>Cost (1: .171)<br>BOI<br>IFAT<br>Free Zone<br>Bonded Warehouse<br>Cost (1: .171)<br>BOI<br>IFAT<br>Free Zone<br>Bonded Warehouse<br>Cost (1: .171)<br>BOI<br>IFAT<br>Free Zone<br>Bonded Warehouse                                                                                                    | Erase ludgments for Entire Plex                    |                            |      |          |                        |
| Free Zone (1: .098)<br>Bonded Warehouse (1: .164)<br>Free Zone<br>Bonded Warehouse<br>Operate (1: .089)<br>BOI<br>IEAT<br>Free Zone<br>Bonded Warehouse<br>Age (1: .064)<br>BOI<br>IEAT<br>Free Zone<br>Bonded Warehouse<br>LEAT<br>Free Zone<br>Bonded Warehouse<br>Free Zone<br>Bonded Warehouse<br>Free Zone<br>Bonded Warehouse<br>Free Zone<br>Bonded Warehouse<br>Free Zone<br>Bonded Warehouse<br>Free Zone<br>Bonded Warehouse<br>Free Zone<br>Bonded Warehouse<br>Free Zone<br>Bonded Warehouse<br>Free Zone<br>Bonded Warehouse                                                                                                    |                                                    |                            |      |          |                        |
| Bonded Warehouse (L: .164)                                                                                                    | Free Zone (L: .098)                                |                            |      |          |                        |
| <ul> <li>Cost (1: .643)</li> <li>BOI</li> <li>IEAT</li> <li>Free Zone</li> <li>Bonded Warehouse</li> <li>Bonded Warehouse</li> <li>Boli</li> <li>IEAT</li> <li>Free Zone</li> <li>Bonded Warehouse</li> <li>Boli</li> <li>IEAT</li> <li>Free Zone</li> <li>Bonded Warehouse</li> <li>Boli</li> <li>IEAT</li> <li>Free Zone</li> <li>Bonded Warehouse</li> <li>Boli</li> <li>IEAT</li> <li>Free Zone</li> <li>Bonded Warehouse</li> <li>Boli</li> <li>IEAT</li> <li>Free Zone</li> <li>Bonded Warehouse</li> <li>Boli</li> <li>IEAT</li> <li>Free Zone</li> <li>Bonded Warehouse</li> <li>Boli</li> <li>IEAT</li> <li>Free Zone</li> <li>Bonded Warehouse</li> <li>Boli</li> <li>IEAT</li> <li>Free Zone</li> <li>Bonded Warehouse</li> <li>IEAT</li> <li>Free Zone</li> <li>Bonded Warehouse</li> <li>IEAT</li> <li>IEAT</li> <l< td=""><td>Bonded Warehouse (L: .164)</td><td></td><td></td><td></td><td></td></l<></ul> | Bonded Warehouse (L: .164)                         |                            |      |          |                        |
| BOI       Irformation Document         IFAT       Free Zone         Bonded Warehouse       BOI         IFAT       Free Zone         Bonded Warehouse       BOI         IFAT       Free Zone         Bonded Warehouse       BOI         IFAT       Free Zone         Bonded Warehouse       BOI         IFAT       Free Zone         Bonded Warehouse       BOI         IFAT       Free Zone         Bonded Warehouse       BOI         IFAT       Free Zone         Bonded Warehouse       BOI         IFAT       Free Zone         Bonded Warehouse       If And Boi         Bonded Warehouse       If And Boi         Boil       If And Boi         Boil       If And Boi         Boil       If And Boi         Boil       If And Boi         Boil       If And Boi         Boil       If And Boi         Boil       If And Boi         Boil       If And Boi         Boil       If And Boi         Boil       If And Boi         Boil       If And Boi         Boinded Warehouse       If And Boi                                                                                                    | 🖻 💻 Cost (L: .643)                                 |                            |      |          |                        |
| <ul> <li>IEAT</li> <li>Free Zone</li> <li>Bonded Warehouse</li> <li>Operate (1: .089)</li> <li>BOI</li> <li>IEAT</li> <li>Free Zone</li> <li>Bonded Warehouse</li> <li>Age (1: .064)</li> <li>BOI</li> <li>IEAT</li> <li>Free Zone</li> <li>Bonded Warehouse</li> <li>Canadidation of the second second</li></ul>                                                                                 | BOI                                                |                            |      |          | nformation Document    |
| <ul> <li>Free Zone</li> <li>Bonded Warehouse</li> <li>Bolt</li> <li>IEAT</li> <li>Free Zone</li> <li>Bonded Warehouse</li> <li>Bonded Warehouse</li> <li>EAT</li> <li>Free Zone</li> <li>Bonded Warehouse</li> <li>EAT</li> <li>Free Zone</li> <li>Bonded Warehouse</li> <li>EAT</li> <li>Free Zone</li> <li>Bonded Warehouse</li> <li>Bonded Warehouse</li> <li>Bonded Warehouse</li> <li>Bonded Warehouse</li> <li>Bonded Warehouse</li> <li>Bonded Warehouse</li> <li>Bonded Warehouse</li> <li>Bonded Warehouse</li> <li>Bonded Warehouse</li> <li>Bonded Warehouse</li> </ul>                                                                                                    | IEAT_                                              |                            |      |          | Internation Discussion |
| <ul> <li>Bonded Warehouse</li> <li>Bonded Warehouse</li> <li>Age (1: .064)</li> <li>Bonded Warehouse</li> <li>Bonded Warehouse</li> <li>Bonded Warehouse</li> <li>Bonded Warehouse</li> <li>EAT</li> <li>Free Zone</li> <li>Bonded Warehouse</li> <li>Free Zone</li> <li>Bonded Warehouse</li> <li>Bonded Warehouse</li> </ul>                                                                                                    | Free Zone                                          |                            |      |          |                        |
| <ul> <li>Boli</li> <li>IEAT</li> <li>Free Zone</li> <li>Boli</li> <li>IEAT</li> <li>Free Zone</li> <li>Bonded Warehouse</li> <li>EAT</li> <li>Free Zone</li> <li>Bonded Warehouse</li> <li>Boli</li> <li>IEAT</li> <li>Free Zone</li> <li>Bonded Warehouse</li> </ul>                                                                                                    | Bonded warehouse                                   |                            |      |          |                        |
| ■ IEAT<br>■ IEAT<br>■ Free Zone<br>■ Bolded Warehouse<br>■ Age (1: .064)<br>■ BOI<br>■ IEAT<br>■ Free Zone<br>■ Bonded Warehouse<br>■ LandUse (1: .171)<br>■ BOI<br>■ IEAT<br>■ Free Zone<br>■ Bonded Warehouse                                                                                                    | = Operate (L: .089)                                |                            |      |          |                        |
| ■ Free Zone<br>■ Bonded Warehouse<br>■ Age (1: .064)<br>■ BOI<br>■ IEAT<br>■ Free Zone<br>■ Bonded Warehouse<br>■ LandUse (1: .171)<br>■ BOI<br>■ IEAT<br>■ Free Zone<br>■ Bonded Warehouse<br>■ Bonded Warehouse                                                                                                    |                                                    |                            |      |          |                        |
| Bonded Warehouse     Age (1: .064)     Bonded Warehouse     Bonded Warehouse     Bonded Warehouse     Bonded Warehouse     Bonded Warehouse     Bonded Warehouse     Bonded Warehouse     Bonded Warehouse                                                                                                    | Free Zone                                          |                            |      |          |                        |
| <ul> <li>Age (1: .064)</li> <li>BOI</li> <li>IEAT</li> <li>Free Zone</li> <li>Bonded Warehouse</li> <li>E LandUse (1: .171)</li> <li>BOI</li> <li>IEAT</li> <li>Free Zone</li> <li>Bonded Warehouse</li> </ul>                                                                                                    | Bonded Warehouse                                   |                            |      |          |                        |
| BOI<br>IFAT<br>Free Zone<br>Bonded Warehouse<br>BOI<br>IFAT<br>Free Zone<br>BOI<br>BOI<br>IFAT<br>Free Zone<br>BOI<br>IFAT<br>Free Zone<br>Bonded Warehouse                                                                                                    | ⊨ <mark>■</mark> Age (L: .064)                     |                            |      |          |                        |
| IEAT     Free Zone     Bonded Warehouse     IEAT     IEAT     IEAT     IEAT     IEAT     IEAT     IEAT     IEAT     IEAT                                                                                                    | BOI                                                |                            |      |          |                        |
| Free Zone Bonded Warehouse Free Zone BoI BoI Free Zone Bonded Warehouse Example Cone Bonded Warehouse Example Cone Example Cone Bonded Warehouse Example Cone Example Cone Examp                                                                                            | IEAT                                               |                            |      |          |                        |
| Bonded Warehouse Bonded Warehouse Bonde                                                                                           | Free Zone                                          |                            |      |          |                        |
| E ■ LandUse (L: .171)<br>■ BOI<br>■ IFAT<br>■ Free Zone<br>■ Bonded Warehouse                                                                                                    | Bonded Warehouse                                   |                            |      |          |                        |
| BOI<br>IEAT<br>Free Zone<br>Bonded Warehouse                                                                                                    | ⊨ — LandUse (L: .171)                              |                            |      |          |                        |
| IEA1     Free Zone     Bonded Warehouse                                                                                                    | BOI                                                |                            |      |          |                        |
| Bonded Warehouse                                                                                                    |                                                    |                            |      |          |                        |
|                                                                                                    | Bonded Warehouse                                   |                            |      |          |                        |
|                                                                                                    | Bonded warehouse                                   |                            |      |          |                        |

ภาพที่ 3.29 แสดงการเปิด Questionnaire ของเกณฑ์ Cost

- กำหนดค่าน้ำหนักให้กับ Questionnaire ประกอบเกณฑ์ Cost โดยทำการใส่ข้อมูล ที่จะนำมาเป็นเกณฑ์ในการคัดเลือกให้ครบทุกเกณฑ์ ดังภาพที่ 3.30

| Expert Choice C:\ECsamples\Model AHP.ahp           |                                           |                     |                     |                                              |          | _ 0 X                |
|----------------------------------------------------|-------------------------------------------|---------------------|---------------------|----------------------------------------------|----------|----------------------|
| File Edit Assessment Synthesize Sensitivity-Graphs | <u>View Go</u> <u>T</u> ools <u>H</u> elp |                     |                     |                                              |          |                      |
| 📄 🗃 🚽 📑 🔍 🔹 🖬 🖉 🖉 🗞 🗛                              | ă 😫                                       |                     |                     |                                              |          |                      |
| 👻 3:1   ABC   🚍   🚍   😽   🗇                        | TI I                                      |                     |                     |                                              |          |                      |
| .643 Cost (L: .643)                                |                                           |                     |                     |                                              | 🔫 e. 😿   | 🚱 🖷 🔒                |
| Coal: Warehouses                                   |                                           |                     |                     |                                              |          |                      |
|                                                    | Questionnaire                             |                     |                     |                                              |          |                      |
| = BOI(1: 067)                                      | Eile Edit Assessm                         | ent <u>G</u> o Help |                     |                                              |          |                      |
| = IFAT (1: 671)                                    | 1                                         |                     | o relativo import   | 2002                                         |          |                      |
| Eroo Zono (1: 008)                                 |                                           | Compare tr          | le relative import  | ance                                         |          |                      |
| Bondod Warobouco (1, 164)                          |                                           | BOI                 |                     | IEAT                                         |          |                      |
| Cost (1, 642)                                      |                                           |                     | versus              |                                              |          |                      |
| = COSt (L: .043)                                   |                                           | with socr           | act to Cast (1) 6   | 12)                                          |          |                      |
|                                                    |                                           | with resp           | ect to: cost (L: .o | (3)                                          |          | Information Document |
|                                                    | 1 BOI                                     | 987654              | 3 2 1 2 3 4         | 5 6 7 8 9 IEAT                               |          |                      |
| Pree Zone                                          | 2 BOI                                     | 9 8 7 6 5 4         | 3 2 1 2 3 4         | 5 6 7 8 9 Free Zone                          |          |                      |
| Bonded warehouse                                   | 3 BOI                                     | 987654              | 3 2 1 2 3           | 5 6 7 8 9 Bonded Warehouse                   |          |                      |
| - Operate (L: .089)                                | 5 IEAT                                    | 987654              | 3 2 1 2 3           | 5 6 7 8 9 Bonded Warehouse                   |          |                      |
| BOI                                                | 6 Free Zone                               | 987654              | 3 2 1 2 3 4         | 5 6 7 8 9 Bonded Warehouse                   |          |                      |
|                                                    |                                           |                     |                     |                                              |          |                      |
| Free Zone                                          |                                           |                     |                     |                                              |          |                      |
| Bonded Warehouse                                   |                                           |                     |                     |                                              |          |                      |
|                                                    |                                           |                     |                     |                                              |          |                      |
| BOI                                                | < [                                       |                     |                     | •                                            |          |                      |
| IEAT                                               | 1 = Equal                                 | 3 = Moderate        | 5 = Strong          | - Very Strong 9 = Extreme                    |          |                      |
| Free Zone                                          |                                           |                     |                     |                                              |          |                      |
| Bonded Warehouse                                   | Invert                                    |                     |                     | <u>Calculate</u> <u>Close</u> <u>C</u> ancel |          |                      |
| ia                                                 |                                           | ~                   |                     |                                              | <b>y</b> |                      |
| BOI                                                |                                           |                     |                     |                                              |          |                      |
|                                                    |                                           |                     |                     |                                              |          |                      |
| Free Zone                                          |                                           |                     |                     |                                              |          |                      |
| Bonded Warehouse                                   |                                           |                     |                     |                                              |          |                      |
|                                                    |                                           |                     |                     |                                              | ,        |                      |

ภาพที่ 3.30 แสดงค่าน้ำหนักกำหนดให้กับ Questionnaire ของเกณฑ์ Cost ในการคัดเลือก

- น้ำหนักหลังการทำ Questionnaire ของเกณฑ์ Cost ในการคัดเลือก คังภาพที่ 3.31

| Repert Choice CAECsamples/Model AHP.ahp                               |        |                      |
|-----------------------------------------------------------------------|--------|----------------------|
| Eile Edit Assessment Synthesize Sensitivity-Graphs View Go Iools Help |        |                      |
| D 😂 🖬 🌒 😅 D, 🕾 🕲 🔇 🗞 🗛 🖍 🛰                                            |        |                      |
| 🔫 🕽 31. ] ABE ] 🚍 ] 😤 ] 🚿 ] 🌆 ]                                       |        |                      |
| .643 Cost (L: .643)                                                   | Re 2 🔁 |                      |
| Goal: Warehouses                                                      |        |                      |
| - TaxType (L: .033)                                                   |        |                      |
| BOI (L: .067)                                                         |        |                      |
| ■ IEAT (L: .671)                                                      |        |                      |
| Free Zone (L: .098)                                                   |        |                      |
| Bonded Warehouse (L: .164)                                            |        |                      |
| - Cost (L: .643)                                                      |        |                      |
| ■ BOI (L: .088)                                                       |        | Information Document |
| → IEAT (L: .483)                                                      |        |                      |
| Free Zone (L: .157)                                                   |        |                      |
| Bonded Warehouse (L: .2/2)                                            |        |                      |
| - Operate (L: .089)                                                   |        |                      |
|                                                                       |        |                      |
|                                                                       |        |                      |
|                                                                       |        |                      |
|                                                                       |        |                      |
|                                                                       |        |                      |
|                                                                       |        |                      |
| - Free Zone                                                           |        |                      |
| Bonded Warehouse                                                      |        |                      |
| 🛓 🗕 LandUse (L: .171)                                                 |        |                      |
| BOI                                                                   |        |                      |
| I IEAT                                                                |        |                      |
| Free Zone                                                             |        |                      |
| Bonded Warehouse                                                      |        |                      |

ภาพที่ 3.31 แสดงน้ำหนักหลังการทำ Questionnaire ของเกณฑ์ Cost ในการคัดเลือก

- ถ้าต้องการดูการเปรียบเทียบแบบ Verbal ใฟ้เลื่อนเมาส์ไปคลิกที่บาร์ Verbal เป็น การเปรียบเที่ยบน้ำหนักระหว่าง BOI กับ IEAT ถ้าต้องการเปรียบเทียบน้ำหนักระหว่างเกณฑ์ของ ปัจจัยคู่อื่นๆ ให้คลิกเลือกในช่องสี่เหลี่ยมค่าน้ำหนักของแต่ละคู่ ดังภาพที่ 3.32

| Bol       S # 7 & 5 & 4 & 3 & 2 & 1 & 2 & 3 & 4 & 5 & 7 & 8 & 5 & 7 & 8 & 5 & 7 & 7 & 7 & 7 & 7 & 7 & 7 & 7 & 7                                                                                                    | Expert Choice C\FCsamples\Model AHP.ahp                           |                                                       | _ 0 X                                                                                                    |
|----------------------------------------------------------------------------------------------------|-------------------------------------------------------------------|-------------------------------------------------------|----------------------------------------------------------------------------------------------------|
| BOI       9 8 7 6 5 4 3 2 1 2 3 4 5 6 7 8 9       IEAT         BOI       9 8 7 6 5 4 3 2 1 2 3 4 5 6 7 8 9       IEAT         BOI       9 8 7 6 5 4 3 2 1 2 3 4 5 6 7 8 9       IEAT         BOI       9 8 7 6 5 4 3 2 1 2 3 4 5 6 7 8 9       IEAT         BOI       9 8 7 6 5 4 3 2 1 2 3 4 5 6 7 8 9       IEAT         BOI       9 8 7 6 5 4 3 2 1 2 3 4 5 6 7 8 9       IEAT         BOI       9 8 7 6 5 4 3 2 1 2 3 4 5 6 7 8 9       IEAT         BOI       9 8 7 6 5 4 3 2 1 2 3 4 5 6 7 8 9       IEAT         BOI       9 8 7 6 5 4 3 2 1 2 3 4 5 6 7 8 9       IEAT         BOI       9 8 7 6 5 4 3 2 1 2 3 4 5 6 7 8 9       IEAT         BOI       9 8 7 6 5 4 3 2 1 2 3 4 5 6 7 8 9       IEAT         BOI       9 8 7 6 5 4 3 2 1 2 3 4 5 6 7 8 9       IEAT         BOI       9 8 7 6 5 4 3 2 1 2 3 4 5 6 7 8 9       IEAT         BOI       10 9 10 10 10 10 10 10 10 10 10 10 10 10 10                                                                                                    | <u>File Edit Assessment Inconsistency Go Tools H</u> elp          |                                                       |                                                                                                    |
| BOI       9 8 7 6 5 4 3 2 1 2 3 4 5 6 7 8 9<br>IEAT         Compare the relative importance with respect to: Cost         BOI       EAT       Free Zone         Bonded Warchouse       Incont 0.01       0                                                                                                    | □ ≌ ⊒ ৶   ⊴ 집, ≣ ⊗ ⊗ ٷ ᡧ ᡨ<br>℃   34:   a::   〒   〒   ♥     尨   Ⅲ |                                                       |                                                                                                    |
| Compare the relative importance with respect to: Cost          B01       EAT       Free Zone       Bonded W         EAT       5.0       2.0       3.0       2.0         Bonded Warehouse       0       2.0       0       0       0       0       0       0       0       0       0       0       0       0       0       0       0       0       0       0       0       0       0       0       0       0       0       0       0       0       0       0       0       0       0       0       0       0       0       0       0       0       0       0       0       0       0       0       0       0       0       0       0       0       0       0       0       0       0       0       0       0       0       0       0       0       0       0       0       0       0       0       0       0       0       0       0       0       0       0       0       0       0       0       0       0       0       0       0       0       0       0       0       0       0       0       0       0       0       0       0 | вог                                                               | 98765432123456789                                     | IEAT                                                                                                    |
| BOI IEAT Free Zone Bonded W.<br>EAT Free Zone<br>Bonded Warehouse Incon? 0.01                                                                                                    |                                                                   | Compare the relative importance with respect to: Cost |                                                                                                    |
|                                                                                                    | BOI<br>IEAT<br>Free Zone<br>Bonded Warehouse                      |                                                       | BOI         IEAT         Free Zone         Bonded W:           5.0         2.0         3.0         2.0           Incont 0.01         2.0         2.0         2.0 |
|                                                                                                    |                                                                   |                                                       |                                                                                                    |

ภาพที่ 3.32 แสดงการเปรียบเทียบน้ำหนักความสำคัญของเกณฑ์ ตัวชี้วัด โดยใช้ Verbal

- ถ้าต้องการดูการเปรียบเทียบแบบ Matrix ให้เลื่อนเมาส์ไปที่ Matrix เป็นการ เปรียบเทียบค่าน้ำหนักระหว่าง BOI กับ IEAT ถ้าต้องการเปรียบเทียบน้ำหนักระหว่างเกณฑ์ของ ปัจจัยคู่อื่นๆ ให้กลิกเลือกในช่องสี่เหลี่ยมค่าน้ำหนักของแต่ละคู่ ดังภาพที่ 3.33

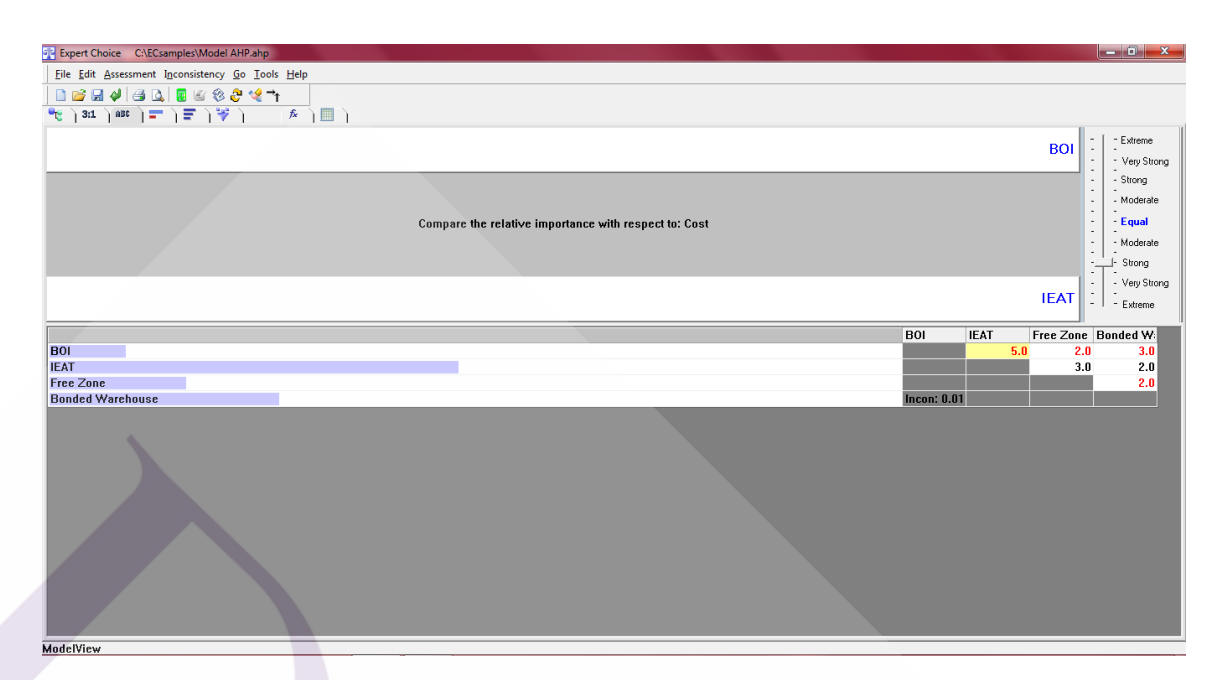

ภาพที่ 3.33 แสดงการเปรียบเทียบน้ำหนักความสำคัญของเกณฑ์ ตัวชี้วัด โดยใช้ Matrix

ถ้าต้องการเปรียบเทียบแบบ Graphic ให้เลื่อนเมาส์ไปที่ปุ่ม Graphic เป็นการ
 เปรียบเทียบค่าน้ำหนักระหว่าง BOI กับ IEAT ถ้าต้องการเปรียบเทียบน้ำหนักระหว่างเกณฑ์ของ
 ปัจจัยคู่อื่นๆ ให้คลิกเลือกในช่องสี่เหลี่ยมค่าน้ำหนักของแต่ละคู่ ดังภาพที่ 3.34

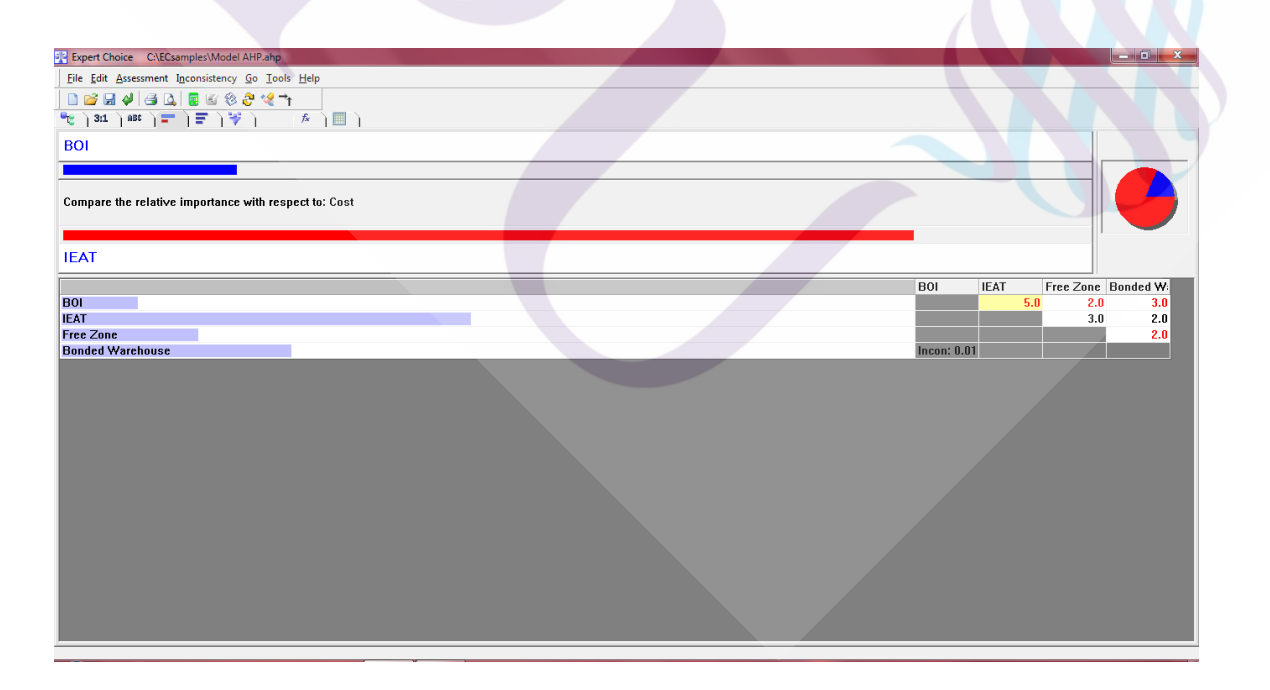

ภาพที่ 3.34 แสดงการเปรียบเทียบน้ำหนักความสำคัญของเกณฑ์ ตัวชี้วัด โดยใช้ Graphic

- ถ้ำต้องการสรุปการแสดงการเปรียบเทียบค่าน้ำหนักความสำคัญของเกณฑ์หรือ ตัวชี้วัดจากการใช้โปรแกรม Expert Choice ดังภาพที่ 3.35

| Expert Choice C\ECsamples\Model AHP.ahp                 |  |
|---------------------------------------------------------|--|
| Eile Edit Assessment View Go Iools Help                 |  |
|                                                         |  |
| 👻 ] 31 ] #80 ] 🚍 ] 😴 ] 🌾 ] 🔳 ]                          |  |
| Sort by Name Sort by Priority Unsort Normalize          |  |
| Priorities with respect to:<br>Goa& Warehouses<br>>Cost |  |
| 801 .088                                                |  |
| IEAT .483                                               |  |
| Free Zone 1.57<br>Bonded Warehouse .272                 |  |
| Inconsistency = 0.00547                                 |  |
| white missing jouginems.                                |  |
|                                                         |  |
|                                                         |  |
|                                                         |  |
|                                                         |  |
|                                                         |  |
|                                                         |  |
|                                                         |  |
|                                                         |  |
|                                                         |  |
|                                                         |  |
|                                                         |  |
|                                                         |  |
|                                                         |  |
|                                                         |  |
|                                                         |  |
|                                                         |  |

ภาพที่ 3.35 แสดงการเปรียบเทียบน้ำหนักความสำคัญของเกณฑ์หรือตัวชี้วัดแบบสรุป

- ทำการคลิกเลือกเกณฑ์ Operate และคลิกที่เมนู Assessment แล้วเลื่อนเมาส์ไปที่ ไอคอน Questionnaire ดังภาพที่ 3.36

| Expert Choice C:\ECsamples\Model AHP.ahp         |                       |                      |
|--------------------------------------------------|-----------------------|----------------------|
| File Edit Assessment Synthesize Sensitivity-Grap | ns View Go Iools Help |                      |
| 📄 😝 📮 Set Mode                                   | a Se                  |                      |
| Te 3:1 1 Pairwise Ctrl+P                         |                       |                      |
| Questionnaire Ctrl+Q                             |                       |                      |
| Direct                                           |                       |                      |
| Goal: Calculate Ctrl+L                           |                       |                      |
| Erase Node's Judgments                           |                       |                      |
| Erase Judgments for Entire Plex                  |                       |                      |
| ······································           |                       |                      |
|                                                  |                       |                      |
| Bonded Warehouse (L: .164                        |                       |                      |
| E Cost (L: .643)                                 |                       |                      |
| BOI (L: .088)                                    |                       | Information Document |
| IEAT (L: .483)                                   |                       |                      |
| Free Zone (L: .157)                              |                       |                      |
| Bonded Warehouse (L: .2/2                        |                       |                      |
| POT                                              |                       |                      |
|                                                  |                       |                      |
|                                                  |                       |                      |
| Ponded Warehouse                                 |                       |                      |
|                                                  |                       |                      |
| BOI                                              |                       |                      |
|                                                  |                       |                      |
| Eree Zone                                        |                       |                      |
| Bonded Warehouse                                 |                       |                      |
| ⊨ I andUse (I:.171)                              |                       |                      |
| BOI                                              |                       |                      |
| IEAT                                             |                       |                      |
| Free Zone                                        |                       |                      |
| Bonded Warehouse                                 |                       |                      |
| 1                                                |                       |                      |
|                                                  |                       | EN 9:29              |
|                                                  |                       | 13/11/2560           |

ภาพที่ 3.36 แสดงการเปิด Questionnaire ของเกณฑ์ Operate

- กำหนดค่าน้ำหนักให้กับ Questionnaire ประกอบเกณฑ์ Operate โดยทำการใส่ ข้อมูลที่จะนำมาเป็นเกณฑ์ในการคัดเลือกให้ครบทุกเกณฑ์ ดังภาพที่ 3.37

| BC Expert Choice C\ECsamples\Model AHP.ahp                                                                                                    |                       |  |
|----------------------------------------------------------------------------------------------------|-----------------------|--|
| File Edit Assessment Synthesize Sensitivity-Graphs View Go Tools Help                                                                                                    |                       |  |
| 🗋 😂 🔜 🔃 🚭 🗟, 🔹 🖥 🗑 🍪 🍣 🚓 🖍 🎽 😫                                                                                                    |                       |  |
| 👻 📴 🕹 🐨 🗁 🖉 🖓 👘 🌾 👌 🎆 👌                                                                                                    |                       |  |
| .083 Operate (L: .089)                                                                                                    |                       |  |
| Goal: Warehouses                                                                                                    |                       |  |
| 🖶 🗖 TaxType (L: .033)                                                                                                    |                       |  |
| BOI (L: .067)                                                                                                    |                       |  |
| IEAT (L: .671) Questionnaire                                                                                                    |                       |  |
| Free Zone (L: .098 Eile Edit Assessment Go Help                                                                                                    |                       |  |
| Bonded Warehous                                                                                                    |                       |  |
| Cost (L: .643)                                                                                                    |                       |  |
| BOI (L: .088) BOI IEAT                                                                                                    | Information Document  |  |
| — ■ IEAT (L: .483)                                                                                                    | Information Execution |  |
| Free Zone (L: .157 with respect to: Operate (L: .089)                                                                                                    |                       |  |
| Bonded Warehous                                                                                                    |                       |  |
| Operate (L: .089)     BOI     9 8 7 6 5 4 3 2 1 2 3 4 5 6 7 8 I LAT                                                                                                    |                       |  |
| BOI 9 8 7 6 5 4 3 2 1 2 3 4 5 6 7 8 9 Bonded Warehouse                                                                                                    |                       |  |
| IEAI 9 8 7 6 5 4 3 2 1 2 3 4 5 6 7 8 9 Free Zone                                                                                                    |                       |  |
| Free Zone     Silical     Silical |                       |  |
|                                                                                                    |                       |  |
|                                                                                                    |                       |  |
| IFAT                                                                                                    |                       |  |
| Free Zone                                                                                                    |                       |  |
| Bonded Warehous                                                                                                    |                       |  |
| 😑 💻 LandUse (L: .171) 👘 1 = Equal 3 = Moderate 5 = Strong 7 = Very Strong 9 = Extreme                                                                                                    |                       |  |
| BOI Invest                                                                                                    |                       |  |
|                                                                                                    |                       |  |
| Free Zone                                                                                                    |                       |  |
| Bonded Warehouse                                                                                                    |                       |  |
| 5                                                                                                    | D                     |  |

ภาพที่ 3.37 แสดงก่าน้ำหนักกำหนดให้กับ Questionnaire ของเกณฑ์ Operate ในการคัดเลือก

- น้ำหนักหลังการทำ Questionnaire ของเกณฑ์ Operate ในการคัดเลือก ดังภาพที่

3.38

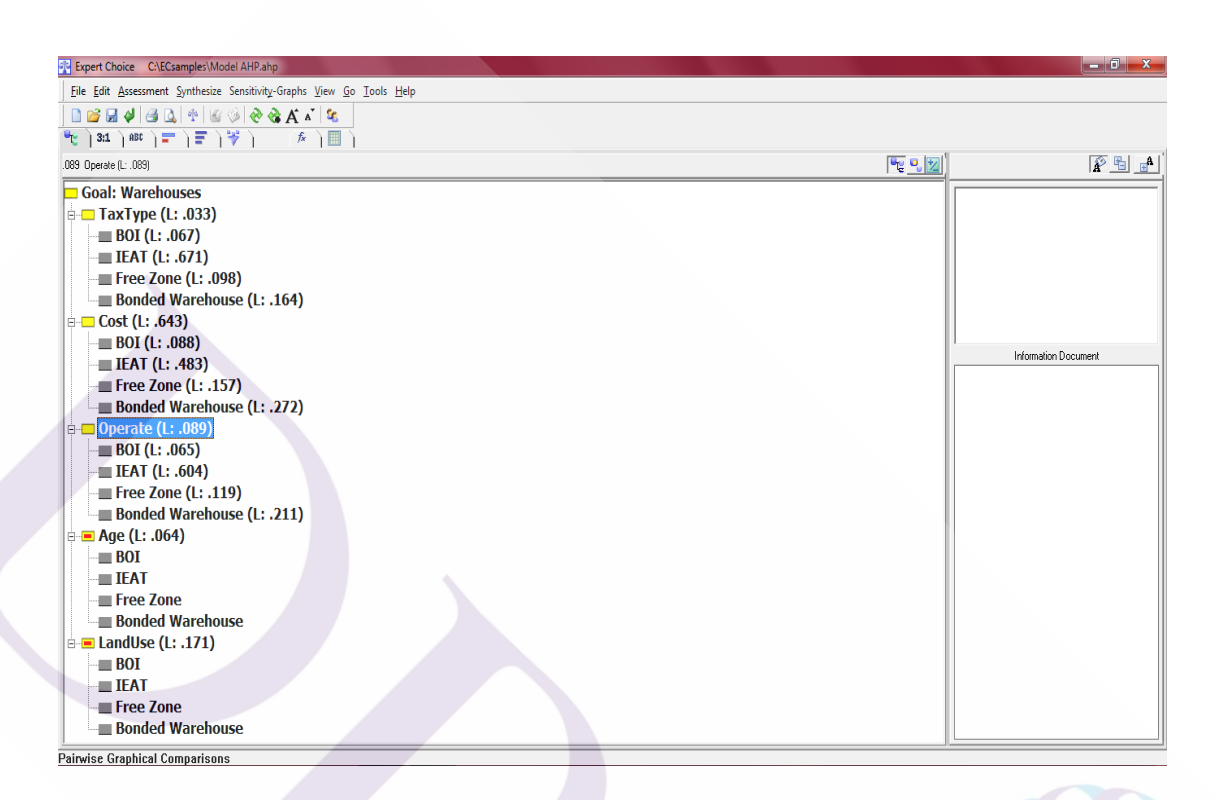

ภาพที่ 3.38 แสดงน้ำหนักหลังการทำ Questionnaire ของเกณฑ์ Operate ในการกัดเลือก

 ถ้าต้องการดูการเปรียบเทียบแบบ Verbal ใฟ้เลื่อนเมาส์ไปคลิกที่บาร์ Verbal เป็น การเปรียบเที่ยบน้ำหนักระหว่าง BOI กับ IEAT ถ้าต้องการเปรียบเทียบน้ำหนักระหว่างเกณฑ์ของ ปัจจัยคู่อื่นๆ ให้คลิกเลือกในช่องสี่เหลี่ยมค่าน้ำหนักของแต่ละคู่ ดังภาพที่ 3.39
| Expert Choice C:\ECsamples\Model AHP.ahp                                  |                                                          |            |      |           |           | x |
|---------------------------------------------------------------------------|----------------------------------------------------------|------------|------|-----------|-----------|---|
| <u>File Edit Assessment Inconsistency Go Tools He</u>                     | p                                                        |            |      |           |           |   |
| │ <b>〕 ☆ ぶ ☆ │ ぶ 〕 〕 〕 ☆ ☆ ☆ ☆ ☆</b><br>*** ) 31 ) 880 ) = ) = ) ** ) ↓ ♪ |                                                          |            |      |           |           |   |
| BOI                                                                       | 98765432123456789                                        | ΙE         | AT.  |           |           |   |
|                                                                           | Compare the relative importance with respect to: Operate |            |      |           |           |   |
|                                                                           |                                                          | BOI        | IEAT | Free Zone | Bonded W: |   |
| BOI                                                                       |                                                          |            |      | 9.0 2.0   | 3.0       |   |
| Free Zone                                                                 |                                                          |            |      | 5.0       | 2.0       |   |
| Bonded Warehouse                                                          |                                                          | Incon: 0.0 | D    |           |           |   |
|                                                                           |                                                          |            |      |           |           |   |

ภาพที่ 3.39 แสดงการเปรียบเทียบน้ำหนักความสำคัญของเกณฑ์ ตัวชี้วัด โดยใช้ Verbal

ถ้าต้องการดูการเปรียบเทียบแบบ Matrix ให้เลื่อนเมาส์ไปที่ Matrix เป็นการ
 เปรียบเทียบค่าน้ำหนักระหว่าง BOI กับ IEAT ถ้าต้องการเปรียบเทียบน้ำหนักระหว่างเกณฑ์ของ
 ปัจจัยคู่อื่นๆ ให้คลิกเลือกในช่องสี่เหลี่ยมค่าน้ำหนักของแต่ละคู่ ดังภาพที่ 3.40

| Expert Choice C:\ECsamples\Model AHP.ahp        |                                                  |                             |
|-------------------------------------------------|--------------------------------------------------|-----------------------------|
| ile Edit Assessment Inconsistency Go Iools Help |                                                  |                             |
| ) 🗃 🚽 🖨 🖾 🗑 🕼 🏶 🤣 🖓 🤺                           |                                                  |                             |
| ະ ) 3:1 ] ຄຍະ ] 🚍 ] 🐺 ] 👘 🧍 📖 ]                 |                                                  |                             |
|                                                 |                                                  | Post -   - Extreme          |
|                                                 |                                                  | BOI Very Strong             |
|                                                 |                                                  | - Strong                    |
|                                                 |                                                  | - Moderate                  |
| Compare                                         | the relative importance with respect to: Operate | - Equal                     |
|                                                 |                                                  | - Moderate                  |
|                                                 |                                                  | Strong                      |
|                                                 |                                                  | Very Strong                 |
|                                                 |                                                  | IEAT - Extreme              |
|                                                 |                                                  | BOI JEAT Free Zone Bonded W |
| 01                                              |                                                  | 9.0 2.0 3.0                 |
| AT                                              |                                                  | 5.0 3.0                     |
| ree Zone                                        |                                                  | Incon: 0.00                 |
|                                                 |                                                  | incon. 0.00                 |
|                                                 |                                                  |                             |
|                                                 |                                                  |                             |
|                                                 |                                                  |                             |
|                                                 |                                                  |                             |
|                                                 |                                                  |                             |
|                                                 |                                                  |                             |
|                                                 |                                                  |                             |
|                                                 |                                                  |                             |
|                                                 |                                                  |                             |
|                                                 |                                                  |                             |
|                                                 |                                                  |                             |

ภาพที่ 3.40 แสดงการเปรียบเทียบน้ำหนักความสำคัญของเกณฑ์ ตัวชี้วัค โดยใช้ Matrix

- ถ้าต้องการเปรียบเทียบแบบ Graphic ให้เลื่อนเมาส์ไปที่ปุ่ม Graphic เป้นการ เปรียบเทียบค่าน้ำหนักระหว่าง BOI กับ IEAT ถ้าต้องการเปรียบเทียบน้ำหนักระหว่างเกณฑ์ของ ปัจจัยคู่อื่นๆ ให้กลิกเลือกในช่องสี่เหลี่ยมค่าน้ำหนักของแต่ละคู่ คังภาพที่ 3.41

| Report Choice CAECsamples/Model AHP.ahp                  |                             |
|----------------------------------------------------------|-----------------------------|
| Eile Edit Assessment Inconsistency Go Iools Help         |                             |
| 🗋 😂 🗔 🗳 😂 🚨 🕸 🍪 🤩 💘 🥆                                    |                             |
| 👻   3:1   ABC   🚍   😴   🜾   🥅                            |                             |
| BOI                                                      |                             |
|                                                          |                             |
|                                                          |                             |
| Compare the relative importance with respect to: Operate |                             |
|                                                          |                             |
| IEAT                                                     |                             |
|                                                          |                             |
|                                                          | BOI IEAT Free Zone Bonded W |
| IFAT                                                     | <u>9.0</u> 2.0 3.0          |
| Free Zone                                                | 2.0                         |
| Bonded Warehouse                                         | Incon: 0.00                 |
|                                                          |                             |
|                                                          |                             |
|                                                          |                             |
|                                                          |                             |
|                                                          |                             |
|                                                          |                             |
|                                                          |                             |
|                                                          |                             |
|                                                          |                             |
|                                                          |                             |
|                                                          |                             |
|                                                          |                             |
|                                                          |                             |
|                                                          |                             |
| ModelView                                                |                             |

ภาพที่ 3.41 แสดงการเปรียบเทียบน้ำหนักความสำคัญของเกณฑ์ ตัวชี้วัค โดยใช้ Graphic

- ถ้าต้องการสรุปการแสดงการเปรียบเทียบค่าน้ำหนักความสำคัญของเกณฑ์หรือ ตัวชี้วัดจากการใช้โปรแกรม Expert Choice ดังภาพที่ 3.42

| Expert Choice CNECsamples/Model AHP-ahp                     | - 0 × |
|-------------------------------------------------------------|-------|
| File Edit Assessment View Go Iools Help                     |       |
|                                                             |       |
| 👻 ) 311 ) 885 ) 🖛 ) 🐺 ) 👘 )                                 |       |
| Sort by Name Sort by Priority Unsort Normajze               |       |
| Priorities with respect to:<br>Goal: Warehouses<br>>Operate |       |
| 801 .065                                                    |       |
| IEAT604                                                     |       |
| Bonded Warehouse .211                                       |       |
| Inconsistency = 0.00209                                     |       |
| wurd missing Judginents.                                    |       |
|                                                             |       |
|                                                             |       |
|                                                             |       |
|                                                             |       |
|                                                             |       |
|                                                             |       |
|                                                             |       |
|                                                             |       |
|                                                             |       |
|                                                             |       |
|                                                             |       |
|                                                             |       |

**ภาพที่ 3.42** แสดงการเปรียบเทียบน้ำหนักความสำคัญของเกณฑ์หรือตัวชี้วัดแบบสรุป

- ทำการคลิกเลือกเกณฑ์ Age และคลิกที่เมนู Assessment แล้วเลื่อนเมาส์ไปที่ ใอคอน Questionnaire ดังภาพที่ 3.43

| Coll Set Mode   Die Edi Set Mode   Set Mode Coll   Die Edi Set Mode   Die Edi Set Mode   Set Mode Cost   Set Mode Cost   Set Mode Set Mode   Set Mode Set Mode   Set                                                                                                    |                                                                       |           |                  |
|----------------------------------------------------------------------------------------------------|-----------------------------------------------------------------------|-----------|------------------|
| IPE Edit Agestemet Synthetic Sentitive Group View Go Look Help     Image: Sentitive Group   Image: Sentitive Group   Image:                                                                                                    | Expert Choice C1ECsamples\Model AHP.ahp                               |           |                  |
| Image: Set Mode     Image: Set Mode     Image: Set Mod                                                                                                    | Eile Edit Assessment Synthesize Sensitivity-Graphs View Go Iools Help |           |                  |
| We had to be invice     We had to be invice                                                                                                    | 🗋 🚰 🔓 Set Mode 🔥 🔺 🗞                                                  |           |                  |
| 084 Age(L)       Tell (1)         084 Age(L)       Tell (2)         084 Age(L)       Tell (2)         084 Age(L) <th>👻 311 🤲 Pairwise Ctrl+P 🖗 🗍 🛄</th> <th></th> <th></th>                                                                                                    | 👻 311 🤲 Pairwise Ctrl+P 🖗 🗍 🛄                                         |           |                  |
| Goal:       Capulate       Cut-L         Image: Capulate       Cut-L         Image: Capula                                                                                                    | .064 Age IL: Divid                                                    | Pr 9. 201 |                  |
| Utility       Calculate       Cut-L         Image: Tables Moders and Tables Magements       Image: Tables Magements       Image: Tables Magements         Image: Tables Toto: Tables Magements       Image: Tables Magements       Image: Tables Magements         Image: Tables Magements       Image: Tables Magements       Image: Tables Magements         Image: Tables Magements       Image: Tables Magements       Image: Tables Magements         Image: Tables Magements       Image: Tables Magements       Image: Tables Magements         Image: Tables Magements       Image: Tables Magements       Image: Tables Magements         Image: Tables Magements       Image: Tables Magements       Imagements         Image: Tables Magements       Tables Magements       Image: Tables Magements         Image: Tables Magements       Tables Magements       Imagements         Image: Tables Magements       Tables Magements       Imagements         Image: Tables Magements       Tables Magements       Imagements         Image: Tables Magements       Tables Magements       Imagements         Image: Tables Magements       Tables Magements       Imagements         Image: Tables Magements       Tables Magements       Imagements         Image: Tables Magements       Tables Magements       Imagements         Image: Tables Ma                                                                                                    |                                                                       |           |                  |
| Image: Node: Studgments         Image: Mode: Marchouse (1: .098)         Image: Bonded Warchouse (1: .164)         Image: Bonded Warchouse (1: .164)         Image: Bonded Warchouse (1: .164)         Image: Bonded Warchouse (1: .157)         Image: Bonded Warchouse (1: .157)         Image: Bonded Warchouse (1: .157)         Image: Bonded Warchouse (1: .157)         Image: Bonded Warchouse (1: .157)         Image: Bonded Warchouse (1: .157)         Image: Bonded Warchouse (1: .157)         Image: Bonded Warchouse (1: .157)         Image: Bonded Warchouse (1: .119)         Image: Bonded Warchouse (1: .119)         Image: Bonded Warchouse (1: .119)         Image: Bonded Warchouse (1: .110)         Image: Bonded Warchouse (1: .110)         Image: Bonded Warchouse (1: .110)         Image: Bonded Warchouse (1: .110)         Image: Bonded Warchouse (1: .110)         Image: Bonded Warchouse (1: .110)         Image: Bonded Warchouse (1: .110)         Image: Bonded Warchouse (1: .110)         Image: Bonded Warchouse (1: .111)         Image: Bonded Warchouse (1: .111)         Image: Bonded Warchouse (1: .111)         Image: Bonded Warchouse (1: .111)         Image: Bonded Warchouse (1: .111)         Image: Bonded Warchouse (1: .111)      <                                                                                                    | Cajculate Ctrl+L                                                      |           |                  |
| Ended Warehouse (1: .164)         Bonded Warehouse (1: .164)         Cost (1: .643)         EFree Zone (1: .157)         Bonded Warehouse (1: .157)         Bonded Warehouse (1: .272)         Deprate (1: .088)         EFree Zone (1: .109)         Bonded Warehouse (1: .272)         Bonded Warehouse (1: .272)         EFree Zone (1: .109)         Bonded Warehouse (1: .211)         Bonded Warehouse (1: .211)         Bonded Warehouse         EFree Zone (1: .171)         Bol         EFAT         EFree Zone         Bonded Warehouse         EFRAT         Bonded Warehouse         Bonded Warehouse         Bonded Warehouse         Bonded Warehouse         Bonded Warehouse         Bonded Warehouse         Bonded Warehouse         Bonded Warehouse         Bonded Warehouse         Bonded Warehouse         Bonded Warehouse         Bonded Warehouse         Bonded Warehouse                                                                                                    | Erase Node's Judgments                                                |           |                  |
| Image: Some (2: .098)       Image: Some (2: .098)         Image: Bonded Warehouse (1: .164)       Image: Some (2: .088)         Image: Image: Image: Some (2: .088)       Image: Image: Some (2: .088)         Image: Image: Image: Some (2: .027)       Image: Some (2: .027)         Image: Image: Some (2: .027)       Image: Some (2: .027)                                                                                                    | Erase Judgments for Entire Pieg                                       |           |                  |
| Intervention       Intervention         Bonded Warehouse (L: .164)       Intervention         Bonded Warehouse (L: .164)       Intervention         IEAT (L: .483)       Intervention         Bonded Warehouse (L: .177)       Bonded Warehouse (L: .272)         Bonded Warehouse (L: .170)       Intervention         Bonded Warehouse (L: .171)       Intervention         Bonded Warehouse (L: .211)       Intervention         Bonded Warehouse (L: .211)       Intervention         Bonded Warehouse       Intervention         IEAT (L: .604)       Intervention         Bonded Warehouse       Intervention         Bonded Warehouse       Intervention         Bonded Warehouse       Intervention         Bonded Warehouse       Intervention         Bonded Warehouse       Intervention         Bonded Warehouse       Intervention         Bonded Warehouse       Intervention         Bonded Warehouse       Intervention         Bonded Warehouse       Intervention         Bonded Warehouse       Intervention         Bonded Warehouse       Intervention         Bonded Warehouse       Intervention         Bonded Warehouse       Intervention         Bonded Warehouse       Interventio                                                                                                    | Free Zone (1: 008)                                                    |           |                  |
| <ul> <li>Bolic (1: .643)</li> <li>Bolic (1: .643)</li> <li>Free Zone (1: .157)</li> <li>Bonded Warehouse (1: .272)</li> <li>Operate (1: .089)</li> <li>Bolic (1: .663)</li> <li>EFAT (1: .604)</li> <li>Free Zone (1: .119)</li> <li>Bonded Warehouse (1: .211)</li> <li>Mage (1: .064)</li> <li>Free Zone</li> <li>Bolic (1: .171)</li> <li>Bonded Warehouse</li> <li>LeAT (1: .171)</li> <li>Bonded Warehouse</li> <li>Bonded Warehouse</li> <li< th=""><th>Bonded Warehouse (1: 164)</th><th></th><th></th></li<></ul>                                                                                                    | Bonded Warehouse (1: 164)                                             |           |                  |
| Image: Circle Circle                          | Cost (1: 643)                                                         |           |                  |
| IFAT (1: 483)       Information Document         Image: Free Zone (1: 157)       Bonded Warehouse         Image: Bol (1: .063)       IEAT (1: .604)         Image: Free Zone (1: .117)       Bonded Warehouse         Image: Bol (1: .064)       Image: Bol (1: .064)         Image: Bol (1: .064)       Image: Bol (1: .064)         Image: Bol (1: .064) <th>BOI (1:.088)</th> <th></th> <th></th>                                                                                                    | BOI (1:.088)                                                          |           |                  |
| Free Zone (1: .157)     Bonded Warehouse (1: .272)     Goperate (1: .089)     Free Zone (1: .109)     Bonded Warehouse (1: .211)     Bonded Warehouse (1: .211)     Bonded Warehouse (1: .211)     Bonded Warehouse     Bonded Warehouse   | <b>IEAT</b> (L: .483)                                                 | Info      | rmation Document |
| Bonded Warehouse (L: .272)<br>Operate (L: .089)<br>BOI (L: .065)<br>Free Zone (L: .119)<br>Bonded Warehouse (L: .211)<br>BOI<br>Free Zone<br>Bonded Warehouse<br>Bonded Warehouse<br>Bonded Warehouse<br>Bonded Warehouse<br>Bonded Warehouse<br>Bonded Warehouse<br>Bonded Warehouse<br>Bonded Warehouse<br>Bonded Warehouse                                                                                                    | Free Zone (L; .157)                                                   |           |                  |
|                                                                                                    | Bonded Warehouse (L: .272)                                            |           |                  |
| ■ BOI (L: .065)<br>■ IFAT (L: .604)<br>■ Bonded Warehouse (L: .211)<br>■ Bonded Warehouse (L: .211)<br>■ BOI<br>■ IFAT<br>■ Free Zone<br>■ Bonded Warehouse<br>■ IFAT<br>■ Free Zone<br>■ Bonded Warehouse<br>■ Bonded Warehouse<br>■ Bonded Warehouse                                                                                                    | e-□ Operate (L: .089)                                                 |           |                  |
|                                                                                                    | BOI (L: .065)                                                         |           |                  |
| Free Zone (L: .119)<br>Bonded Warehouse<br>Free Zone<br>Bonded Warehouse<br>Bonded Warehouse<br>Bonded Warehouse<br>Bonded Warehouse<br>Bonded Warehouse<br>Bonded Warehouse<br>Bonded Warehouse<br>Bonded Warehouse<br>Bonded Warehouse<br>Bonded Warehouse<br>Bonded Warehouse<br>Bonded Warehouse                                                                                                    | ■ IEAT (L: .604)                                                      |           |                  |
| Bonded Warehouse (L: .211)     Boll     Boll     Boll     Bold     Boll     Boll     Bo |                                                                       |           |                  |
| Image (L: .064)         Image (L: .064)                                                                                                    | Bonded Warehouse (L: .211)                                            |           |                  |
| BOI<br>IEAT<br>Bonded Warehouse<br>Bonded Warehouse<br>IEAT<br>IEAT<br>Free Zone<br>Bonded Warehouse<br>Bonded Warehouse                                                                                                    | 🖻 💻 Age (L: .064)                                                     |           |                  |
| <ul> <li>□ IFAT</li> <li>□ Free Zone</li> <li>□ Bolded Warehouse</li> <li>□ EAT</li> <li>□ IFAT</li> <li>□ Free Zone</li> <li>□ Bonded Warehouse</li> </ul>                                                                                                    | BOI                                                                   |           |                  |
| Free Zone     Bonded Warehouse     IEAT     Free Zone     Bonded Warehouse     Bonded Warehouse     Bonded W | IEAT IEAT                                                             |           |                  |
| → ■ Bonded Warehouse         ⇔ = LandUse (L: .171)         → ■ BOI         → ■ IEAT         → ■ Free Zone         → ■ Bonded Warehouse                                                                                                    | - Free Zone                                                           |           |                  |
| Image: market and Use (1: .171)       BOI       IFAT       Free Zone       Bonded Warehouse                                                                                                    | Bonded Warehouse                                                      |           |                  |
| BOI BOI BOI BAT BEAT BOILE BAT BEAT BEAT BEAT BEAT BEAT BEAT BEAT                                                                                                    | E = LandUse (L: .171)                                                 |           |                  |
| EAI     Free Zone     Bonded Warehouse                                                                                                    |                                                                       |           |                  |
| Bonded Warehouse                                                                                                    |                                                                       |           |                  |
| Bonded warehouse                                                                                                    | Free Zone                                                             |           |                  |
|                                                                                                    | Bonded Warehouse                                                      |           |                  |

ภาพที่ 3.43 แสดงการเปิด Questionnaire ของเกณฑ์ Age

- กำหนดค่าน้ำหนักให้กับ Questionnaire ประกอบเกณฑ์ Age โดยทำการใส่ข้อมูล ที่จะนำมาเป็นเกณฑ์ในการคัดเลือกให้กรบทุกเกณฑ์ ดังภาพที่ 3.44

| Expert Choice CAECsamples\Model AHP.ahp                                            | _ 0 ×                  |
|------------------------------------------------------------------------------------|------------------------|
| Eile Edit Assessment Synthesize Sensitivity-Graphs View Go Iools Help              |                        |
| 2 × × × 5 5 5 0 0 0 0 0 0 0 0 0 0 0 0 0 0                                          |                        |
| ***   3d   ast   =   =   *   *   =                                                 |                        |
| .064 Age (L:: .064)                                                                | R B A                  |
| 🗖 Goal: Warehouses                                                                 |                        |
| е ТахТуре (L: .033)                                                                |                        |
| BOI (L: .067)                                                                      |                        |
| IEAT (L: .671) Questionnaire                                                       |                        |
| Free Zone (L: .098 File Edit Assessment Go Help                                    |                        |
| Bonded Warehous                                                                    |                        |
| Cost (L: .643)                                                                     |                        |
| BOI (L: .088) BOI VERSUS IEAT                                                      | Information Document   |
| IEAT (L: .483)                                                                     | Infoliation Declaneric |
| Free Zone (L: .157 with respect to: Age (L: .064)                                  |                        |
| Bonded Warehous                                                                    |                        |
| Deperate (L: .089)                                                                 |                        |
| BOI (L: .065) 9 8 7 6 5 4 3 2 1 2 3 4 5 6 7 8 9 Free Zone                          |                        |
| EAT (L: .604) 4 IEAT 9 8 7 6 5 4 3 2 1 2 3 4 5 6 7 8 9 Free Zone                   |                        |
| Free Zone (L: .119 SIEAT 9 8 7 6 5 4 3 2 1 2 3 4 5 6 7 8 9 Bonded Warehouse        |                        |
| Bonded Warehous                                                                    |                        |
| ⊨ — Age (L: .064)                                                                  |                        |
| BOI                                                                                |                        |
|                                                                                    |                        |
| Free Zone                                                                          |                        |
| Bonded warehous                                                                    |                        |
| B- Landuse (L: .1/1) I = Equal 3 = Moderate 5 = strong 7 = very strong 9 = Extreme |                        |
| DOI Invert Calculate Close Cancel                                                  |                        |
|                                                                                    |                        |
|                                                                                    |                        |
| Dollada warenouse                                                                  |                        |

ภาพที่ 3.44 แสดงค่าน้ำหนักกำหนดให้กับ Questionnaire ของเกณฑ์ Age ในการคัดเลือก

| -                                                                     |                      |
|-----------------------------------------------------------------------|----------------------|
| Expert Choice C\ECsamples\Model AHP.ahp                               |                      |
| Eile Edit Assessment Synthesize Sensitivity-Graphs View Go Iools Help |                      |
| B 🗃 🖬 🧳 B 🕼 🕸 🕼 🛠 🐇 🛠 🐇 😫                                             |                      |
| € ] 311 ] ABC ] ☴ ] ☵ ] ອ ] 🧩 ] 🌾 ] 🛄 ]                               |                      |
| 54 Age (L: .064)                                                      |                      |
| Goal: Warehouses                                                      |                      |
| — ТахТуре (L: .033)                                                   |                      |
| BOI (L: .067)                                                         |                      |
| EAT (L: .671)                                                         |                      |
| Free Zone (L: .098)                                                   |                      |
| Bonded Warehouse (L: .164)                                            |                      |
| Cost (L: .643)                                                        |                      |
| BOI (L: .088)                                                         | Information Document |
| <b>IEAI</b> (L: .483)                                                 |                      |
| Free Zone (L: .157)                                                   |                      |
| Bonded warehouse (L: .272)                                            |                      |
|                                                                       |                      |
| = IEAT (1, 604)                                                       |                      |
| ELCT (L. 1007)                                                        |                      |
| Bonded Warehouse (1: 211)                                             |                      |
|                                                                       |                      |
| BOT (1: .084)                                                         |                      |
| IEAT (L: ,232)                                                        |                      |
| Free Zone (L: ,138)                                                   |                      |
| Bonded Warehouse (L: .546)                                            |                      |
| LandUse (L: .171)                                                     |                      |
| BOI                                                                   |                      |
| IEAT                                                                  |                      |
| - Free Zone                                                           |                      |
| Bonded Warehouse                                                      |                      |
| adelView                                                              |                      |

- น้ำหนักหลังการทำ Questionnaire ของเกณฑ์ Age ในการคัดเลือก ดังภาพที่ 3.45

ภาพที่ 3.45 แสดงน้ำหนักหลังการทำ Questionnaire ของเกณฑ์ Age ในการคัดเลือก

 ถ้าต้องการดูการเปรียบเทียบแบบ Verbal ใฟ้เลื่อนเมาส์ไปคลิกที่บาร์ Verbal เป็น การเปรียบเที่ยบน้ำหนักระหว่าง BOI กับ IEAT ถ้าต้องการเปรียบเทียบน้ำหนักระหว่างเกณฑ์ของ ปัจจัยคู่อื่นๆ ให้คลิกเลือกในช่องสี่เหลี่ยมค่าน้ำหนักของแต่ละคู่ ดังภาพที่ 3.46

| Expert Choice C:\ECsamples\Model AHP.ahp         |                                                      |                             |
|--------------------------------------------------|------------------------------------------------------|-----------------------------|
| Eile Edit Assessment Inconsistency Go Tools Help |                                                      |                             |
| 🗋 🖆 🖼 🦊 🎒 🔍 🖥 🖄 🍪 🤣 🖑 🔧 🕇                        |                                                      |                             |
| 🎨   3:1   ABC   🚍   🚝   😤   🌾   🗐                |                                                      |                             |
|                                                  |                                                      |                             |
| ROL                                              | 9 8 7 6 5 4 3 2 1 2 3 4 5 6 7 8 9                    | IEAT                        |
|                                                  | · · · · · · · · · · · · · · · · · · ·                |                             |
|                                                  | Compare the relative importance with respect to: åge |                             |
|                                                  |                                                      |                             |
|                                                  |                                                      | BOI IEAT Free Zone Bonded W |
| BOI                                              |                                                      | 3.0 2.0 5.0                 |
| Free Zone                                        |                                                      | 4.0                         |
| Bonded Warehouse                                 |                                                      | Incon: 0.02                 |
|                                                  |                                                      |                             |
|                                                  |                                                      |                             |

ภาพที่ 3.46 แสดงการเปรียบเทียบน้ำหนักความสำคัญของเกณฑ์ ตัวชี้วัค โดยใช้ Verbal

- ถ้าต้องการดูการเปรียบเทียบแบบ Matrix ให้เลื่อนเมาส์ไปที่ Matrix เป็นการ เปรียบเทียบค่าน้ำหนักระหว่าง BOI กับ IEAT ถ้าต้องการเปรียบเทียบน้ำหนักระหว่างเกณฑ์ของ ปัจจัยคู่อื่นๆ ให้กลิกเลือกในช่องสี่เหลี่ยมค่าน้ำหนักของแต่ละคู่ ดังภาพที่ 3.47

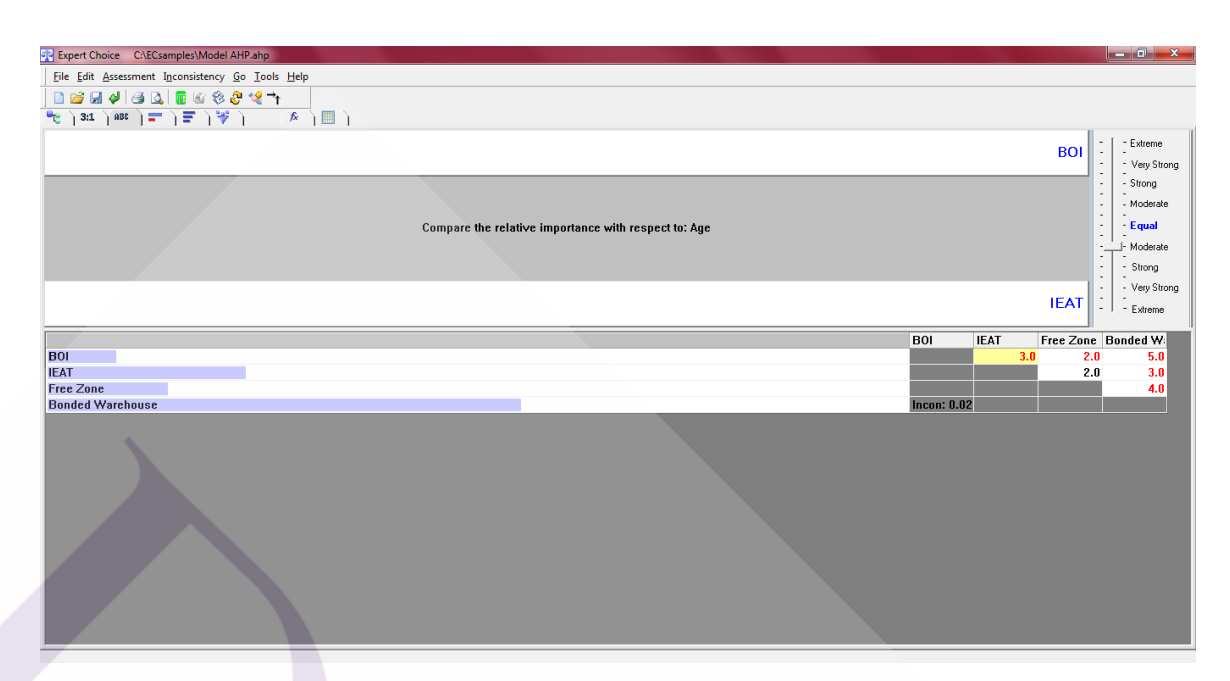

ภาพที่ 3.47 แสดงการเปรียบเทียบน้ำหนักความสำคัญของเกณฑ์ ตัวชี้วัด โดยใช้ Matrix

- ถ้าต้องการเปรียบเทียบแบบ Graphic ให้เลื่อนเมาส์ไปที่ปุ่ม Graphic เป้นการ เปรียบเทียบค่าน้ำหนักระหว่าง BOI กับ IEAT ถ้าต้องการเปรียบเทียบน้ำหนักระหว่างเกณฑ์ของ ปัจจัยคู่อื่นๆ ให้กลิกเลือกในช่องสี่เหลี่ยมค่าน้ำหนักของแต่ละคู่ ดังภาพที่ 3.48

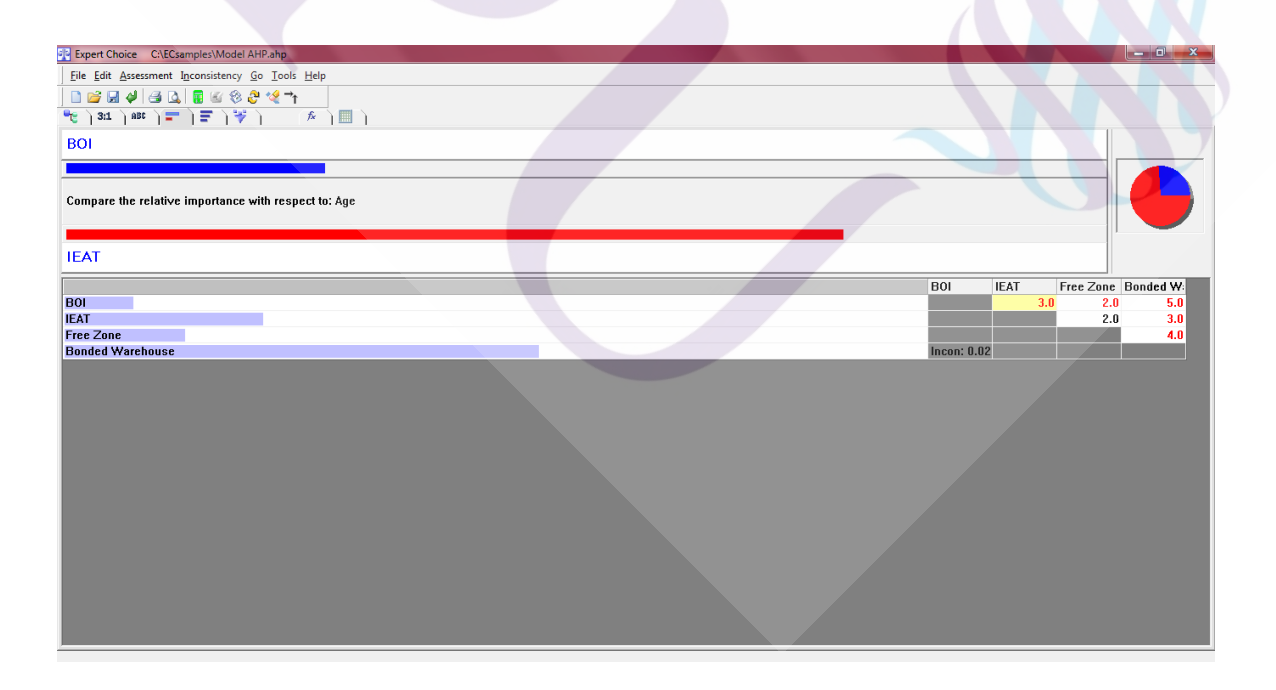

ภาพที่ 3.48 แสดงการเปรียบเทียบน้ำหนักความสำคัญของเกณฑ์ ตัวชี้วัด โดยใช้ Graphic

63

- ถ้าต้องการสรุปการแสดงการเปรียบเทียบค่าน้ำหนักความสำคัญของเกณฑ์หรือ ตัวชี้วัดจากการใช้โปรแกรม Expert Choice ดังภาพที่ 3.49

| Expert Choice C:\ECsamples\Model AHP.ahp                |  |
|---------------------------------------------------------|--|
| Eile Edit Assessment View Go Tools Help                 |  |
|                                                         |  |
| 👻   311   ABC   🖛   🐺   🌾   🔳                           |  |
| Sort by Name Sort by Priority Unsort Normajize          |  |
| Priorities with respect to:<br>Goal: Warehouses<br>>Age |  |
| BOI .084                                                |  |
| IEAT .232                                               |  |
| Free Zone .138<br>Bonded Warehouse .546                 |  |
| Inconsistency = 0.02                                    |  |
| with 0 missing judgments.                               |  |
|                                                         |  |
|                                                         |  |
|                                                         |  |
|                                                         |  |
|                                                         |  |
|                                                         |  |
|                                                         |  |
|                                                         |  |
|                                                         |  |
|                                                         |  |
|                                                         |  |
|                                                         |  |
|                                                         |  |
|                                                         |  |
|                                                         |  |
|                                                         |  |

ภาพที่ 3.49 แสดงการเปรียบเทียบน้ำหนักความสำคัญของเกณฑ์หรือตัวชี้วัดแบบสรุป

- ทำการคลิกเลือกเกณฑ์ LandUse และคลิกที่เมนู Assessment แล้วเลื่อนเมาส์ไปที่ ไอคอน Questionnaire ดังภาพที่ 3.50

| Respert Choice C\ECsamples\Model AHP.ahp                                                                                                    |                      |
|----------------------------------------------------------------------------------------------------|----------------------|
| Elle Edit Assessment Synthesize Sensitivity-Graphs View Go Iools Help                                                                                                    |                      |
| 🗈 📴 🖉 Şet Mode 🔥 🖍 😪                                                                                                    |                      |
| The still the contract of the still the still |                      |
| Questionnaire Ctrl+Q                                                                                                    | 🐼 🖫 🗛                |
| Direct I de Jian                                                                                                    |                      |
| Gotal: Calculate Ctrl+L                                                                                                    |                      |
| E _ Ia Erse Node's Judgments                                                                                                    |                      |
| Erase Judgments for Entire Plex                                                                                                    |                      |
|                                                                                                    |                      |
| = Prided Warehouses (1 + 164)                                                                                                    |                      |
| $\square$ Donded waterouse (L: .104)<br>$\square$ Cost (1: 642)                                                                                                    |                      |
|                                                                                                    |                      |
| = IFAT(1, 483)                                                                                                    | Information Document |
| = Erre Zone (1: 157)                                                                                                    |                      |
| Bonded Warehouse (1:.272)                                                                                                    |                      |
| Querate (1: .089)                                                                                                    |                      |
| BOI (L: .065)                                                                                                    |                      |
| IEAT (L: .604)                                                                                                    |                      |
| Free Zone (L: .119)                                                                                                    |                      |
| Bonded Warehouse (L: .211)                                                                                                    |                      |
| Age (L: .064)                                                                                                    |                      |
|                                                                                                    |                      |
|                                                                                                    |                      |
| — Free Zone (L: .138)                                                                                                    |                      |
| Bonded Warehouse (L: .546)                                                                                                    |                      |
| Ė-■ LandUse (L: .171)                                                                                                    |                      |
| BOI                                                                                                    |                      |
| EAT EAT                                                                                                    |                      |
| - Free Zone                                                                                                    |                      |
| Bonded Warehouse                                                                                                    |                      |

ภาพที่ 3.50 แสดงการเปิด Questionnaire ของเกณฑ์ LandUse

- กำหนดค่าน้ำหนักให้กับ Questionnaire ประกอบเกณฑ์ LandUse โดยทำการใส่ ข้อมูลที่จะนำมาเป็นเกณฑ์ในการคัดเลือกให้ครบทุกเกณฑ์ ดังภาพที่ 3.51

| Expert Choice CLECsamples\Model AHP.ahp                                                                                                   |                       |
|----------------------------------------------------------------------------------------------------|-----------------------|
| Eile Edit Assessment Synthesize Sensitivity-Graphs View Go Iools Help                                                                     |                       |
| D 😂 🖬 🏟 🖪 🖄 🐵 🐵 🏟 🗛 🔺 🕸                                                                                                    |                       |
|                                                                                                    |                       |
| 171 LandUs (L. 171)                                                                                                    |                       |
| Goal: Warehouses                                                                                                    |                       |
| E TaxType (L: .033)                                                                                                    |                       |
| - BOI (L: .067)                                                                                                    |                       |
| - IEAT (L: .671) Questionnaire                                                                                                    |                       |
| Free Zone (L: .098 File Edit Assessment Go Help                                                                                           |                       |
| Bonded Warehous                                                                                                    |                       |
| Configure de relative inflortance                                                                                                    |                       |
| BOIL (T: 1088) FREE ZONE BONDED WAREHOUSE                                                                                                 | Information Descenart |
| IEAT (L: .483)                                                                                                    | Information Diocument |
| Tree Zone (L: .157 with respect to: LandUse (L: .171)                                                                                     |                       |
| Bonded Warehous                                                                                                    |                       |
| ⊖ Operate (L: .089) 1801 9 8 7 6 5 4 3 2 1 2 3 4 5 6 7 8 9 EAT                                                                            |                       |
| BOI (1: .065) 2 501 9 8 7 6 5 4 3 2 1 2 3 4 5 6 7 8 9 Free Zone<br>BOI (1: .065) 3 BOI 9 8 7 6 5 4 3 2 1 2 3 4 5 6 7 8 9 Bonded Warehouse |                       |
| IEAI (L: .604) 4 IEAT 9 8 7 6 5 4 3 2 1 2 3 4 5 6 7 8 9 Free Zone                                                                         |                       |
| Free Zone (L: 11) 5 [EAT 9 8 7 6 5 4 3 2 1 2 3 4 5 6 7 8 9 Bonded Warehouse                                                               |                       |
| Bonded Warehous                                                                                                    |                       |
| = age (L. 004)                                                                                                    |                       |
|                                                                                                    |                       |
| = Error (5.622)                                                                                                    |                       |
| Bonded Warehous                                                                                                    |                       |
| ■ LandUse (L: .171) 1 = Equal 3 = Moderate 5 = Strong 7 = Very Strong 9 = Extreme                                                         |                       |
| BOI                                                                                                    |                       |
| IEAT                                                                                                    |                       |
| Free Zone                                                                                                    |                       |
| Bonded Warehouse                                                                                                    |                       |
| دار                                                                                                    |                       |

ภาพที่ 3.51 แสดงค่าน้ำหนักกำหนดให้กับ Questionnaire ของเกณฑ์ LandUse ในการคัดเลือก

- น้ำหนักหลังการทำ Questionnaire ของเกณฑ์ LandUse ในการคัดเลือก ดังภาพที่

3.52

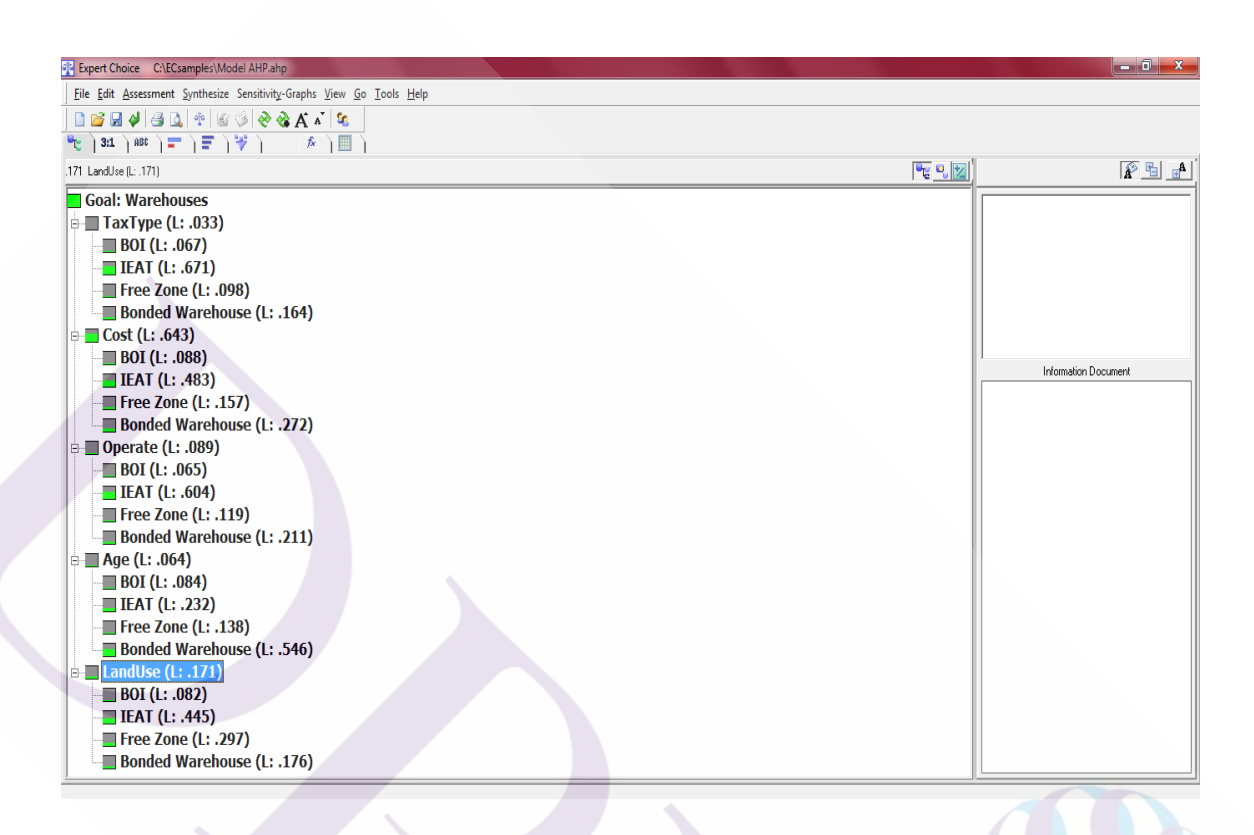

ภาพที่ 3.52 แสดงน้ำหนักหลังการทำ Questionnaire ของเกณฑ์ LandUse ในการคัดเลือก

- ถ้าต้องการดูการเปรียบเทียบแบบ Verbal ให้เลื่อนเมาส์ไปคลิกที่บาร์ Verbal เป็น การเปรียบเที่ยบน้ำหนักระหว่าง BOI กับ IEAT ถ้าต้องการเปรียบเทียบน้ำหนักระหว่างเกณฑ์ของ ปัจจัยคู่อื่นๆ ให้คลิกเลือกในช่องสี่เหลี่ยมค่าน้ำหนักของแต่ละคู่ คังภาพที่ 3.53

| Expert Choice C:\ECsamples\Model AHP.ahp                 |                                                          |                             |
|----------------------------------------------------------|----------------------------------------------------------|-----------------------------|
| <u>File Edit Assessment Inconsistency Go Tools H</u> elp |                                                          |                             |
| 〕                                                        |                                                          |                             |
| BOI                                                      | 9 8 7 6 5 4 3 2 1 2 3 4 5 6 7 8 9                        | IEAT                        |
|                                                          | Compare the relative importance with respect to: LandUse |                             |
|                                                          |                                                          | BOI IEAT Free Zone Bonded W |
| BOI                                                      |                                                          | 5.0 4.0 2.0                 |
| IEAI<br>Free Zone                                        |                                                          | 2.0 2.0                     |
| Bonded Warehouse                                         |                                                          | Incon: 0.02                 |
|                                                          |                                                          |                             |

ภาพที่ 3.53 แสดงการเปรียบเทียบน้ำหนักความสำคัญของเกณฑ์ ตัวชี้วัคโดยใช้ Verbal

ถ้าต้องการดูการเปรียบเทียบแบบ Matrix ให้เลื่อนเมาส์ไปที่ Matrix เป็นการ
 เปรียบเทียบค่าน้ำหนักระหว่าง BOI กับ IEAT ถ้าต้องการเปรียบเทียบน้ำหนักระหว่างเกณฑ์ของ
 ปัจจัยคู่อื่นๆ ให้คลิกเลือกในช่องสี่เหลี่ยมค่าน้ำหนักของแต่ละคู่ ดังภาพที่ 3.54

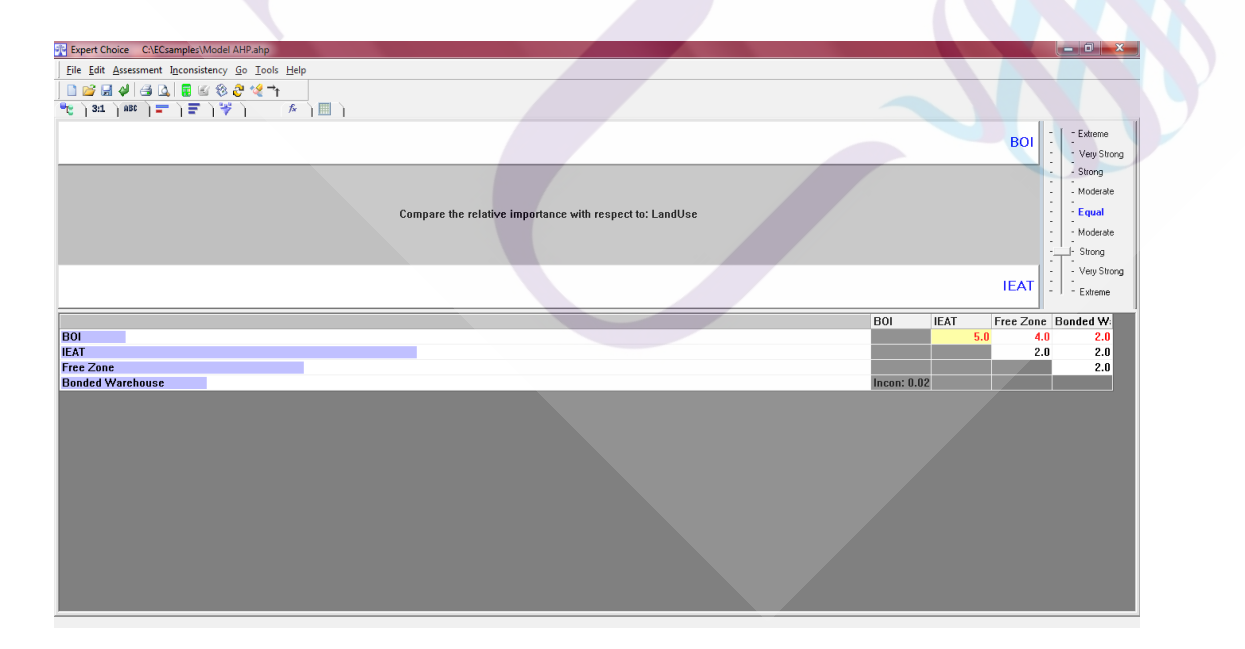

ภาพที่ 3.54 แสดงการเปรียบเทียบน้ำหนักความสำคัญของเกณฑ์ ตัวชี้วัค โดยใช้ Matrix

- ถ้าต้องการเปรียบเทียบแบบ Graphic ให้เลื่อนเมาส์ไปที่ปุ่ม Graphic เป็นการ เปรียบเทียบค่าน้ำหนักระหว่าง BOI กับ IEAT ถ้าต้องการเปรียบเทียบน้ำหนักระหว่างเกณฑ์ของ ปัจจัยคู่อื่นๆ ให้กลิกเลือกในช่องสี่เหลี่ยมค่าน้ำหนักของแต่ละคู่ คังภาพที่ 3.55

| Expert Choice C\ECsamples\Model AHP.ahp                  |                              |
|----------------------------------------------------------|------------------------------|
| Eile Edit Assessment Inconsistency Go Tools Help         |                              |
| 🗋 💕 🖬 🦊 付 🕼 🛞 🍪 🤣 🖑 💘 🐂                                  |                              |
| જુ   3:1   #8¢   🚍   😤   🌾   📖                           |                              |
| BOI                                                      |                              |
|                                                          |                              |
|                                                          |                              |
| Compare the relative importance with respect to: LandUse |                              |
|                                                          |                              |
| IEAT                                                     |                              |
|                                                          | DOI IEAT Free Zone Booded W/ |
| BOI                                                      | 5.0 4.0 2.0                  |
| IEAT                                                     | 2.0 2.0                      |
| Free Zone Bonded Warehouse                               | Incon: 0.02                  |
|                                                          |                              |
|                                                          |                              |
|                                                          |                              |
|                                                          |                              |
|                                                          |                              |
|                                                          |                              |
|                                                          |                              |
|                                                          |                              |
|                                                          |                              |
|                                                          |                              |
|                                                          |                              |
|                                                          |                              |
|                                                          |                              |
|                                                          |                              |
|                                                          |                              |

ภาพที่ 3.55 แสดงการเปรียบเทียบน้ำหนักความสำคัญของเกณฑ์ ตัวชี้วัด โดยใช้ Graphic

- ถ้าต้องการสรุปการแสดงการเปรียบเทียบค่าน้ำหนักความสำคัญของเกณฑ์หรือ ตัวชี้วัดจากการใช้โปรแกรม Expert Choice ดังภาพที่ 3.56

| R Expert Choice CAECsamples/Model AHPahp                    | - 0 × |
|-------------------------------------------------------------|-------|
| File Edit Assessment View Go Iools Help                     |       |
|                                                             |       |
| *** ) 31 ) #** ) = ) = ) ** )                               |       |
| Sort by Name Sort by Errorty Unsort Normalize               |       |
| Priorities with respect to:<br>Goal: Warehouses<br>>LandUse |       |
| BOI 0.082                                                   |       |
| HAT A45                                                     |       |
| Bonded Warehouse 176                                        |       |
| Inconsistency = 0.02 with 0 missing judgments.              |       |
|                                                             |       |
|                                                             |       |
|                                                             |       |
|                                                             |       |
|                                                             |       |
|                                                             |       |
|                                                             |       |
|                                                             |       |
|                                                             |       |
|                                                             |       |
|                                                             |       |
|                                                             |       |
|                                                             |       |
|                                                             |       |
|                                                             |       |

ภาพที่ 3.56 แสดงการเปรียบเทียบน้ำหนักความสำคัญของเกณฑ์หรือตัวซี้วัดแบบสรุป

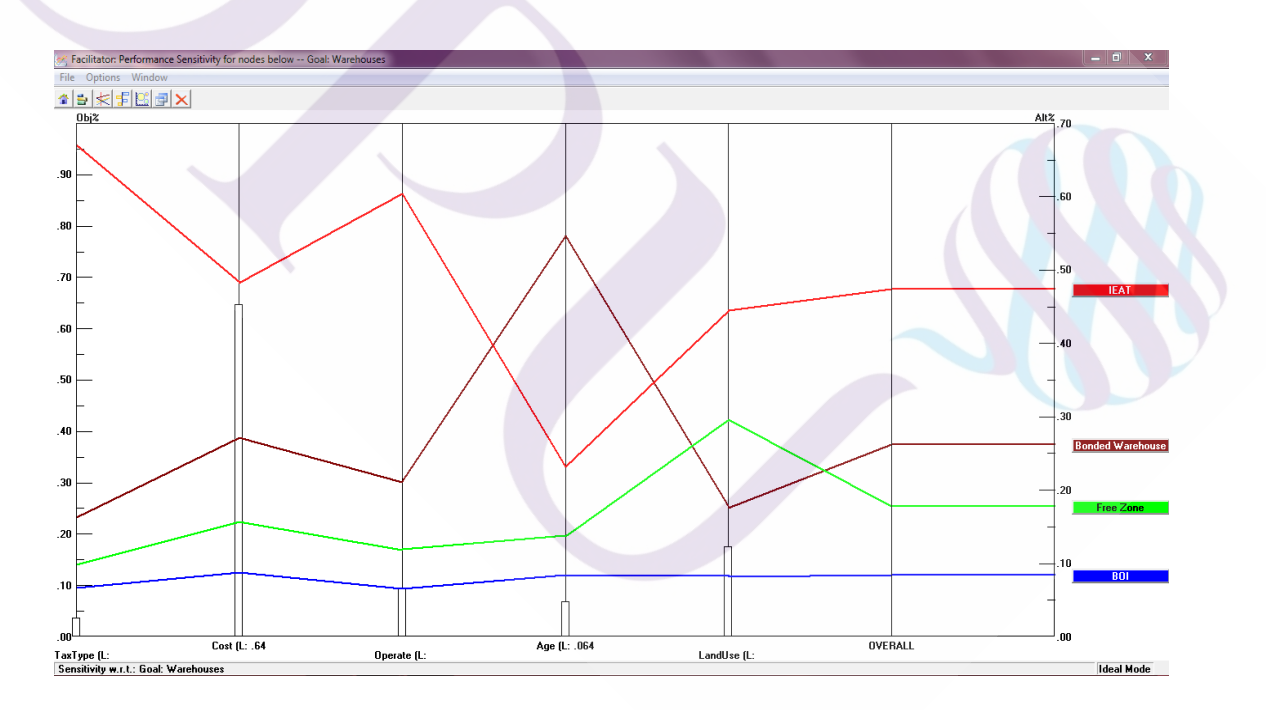

ภาพที่ 3.57 แสดงการเปรียบเทียบน้ำหนักความสำคัญของเกณฑ์หรือตัวชี้วัด บริษัทต้นแบบ

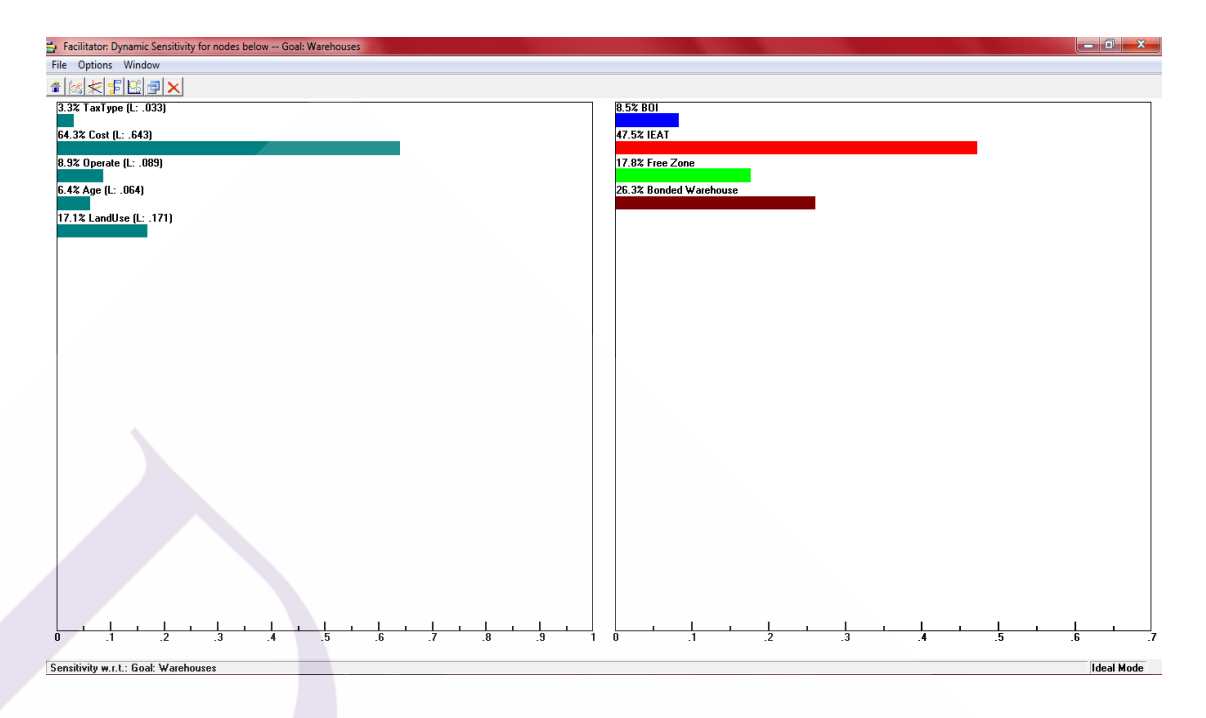

ภาพที่ 3.58 แสดงการเปรียบเทียบน้ำหนักความสำคัญของเกณฑ์หรือตัวชี้วัด บริษัทต้นแบบ

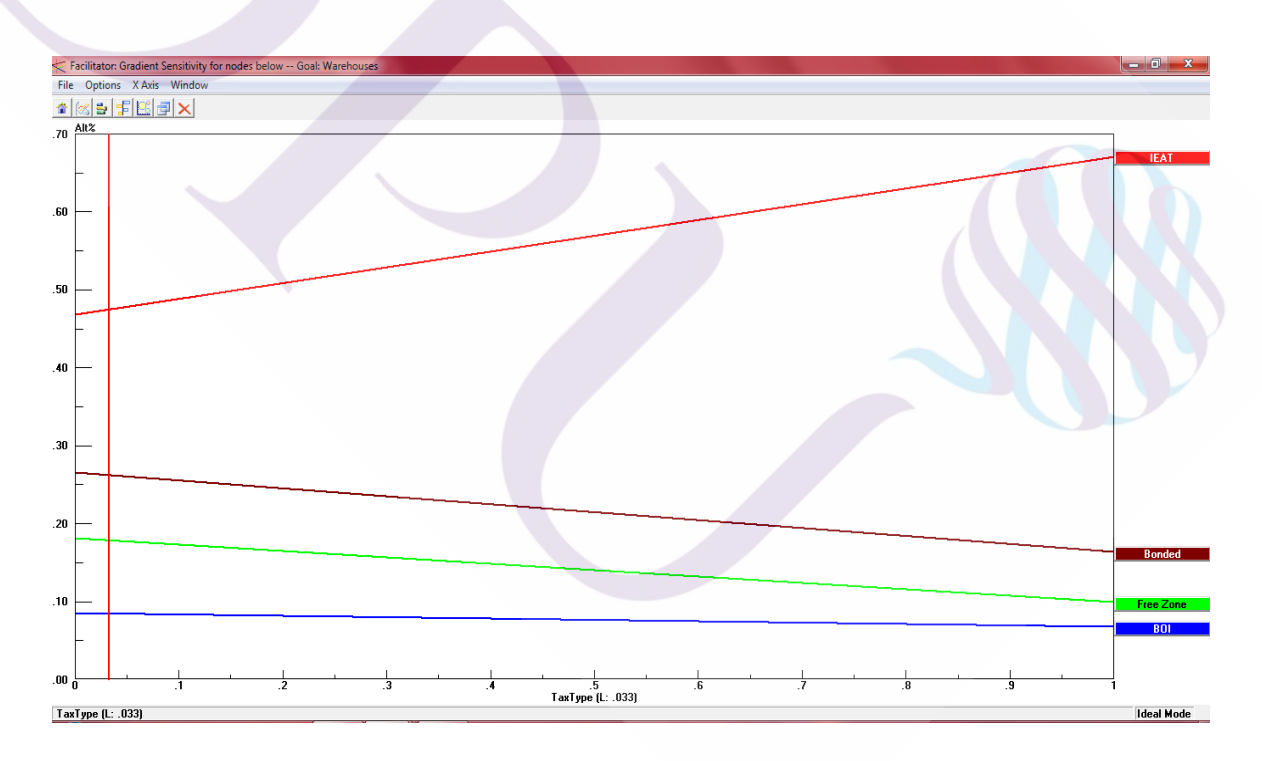

ภาพที่ 3.59 แสดงการเปรียบเทียบน้ำหนักความสำคัญของเกณฑ์หรือตัวชี้วัด บริษัทต้นแบบ

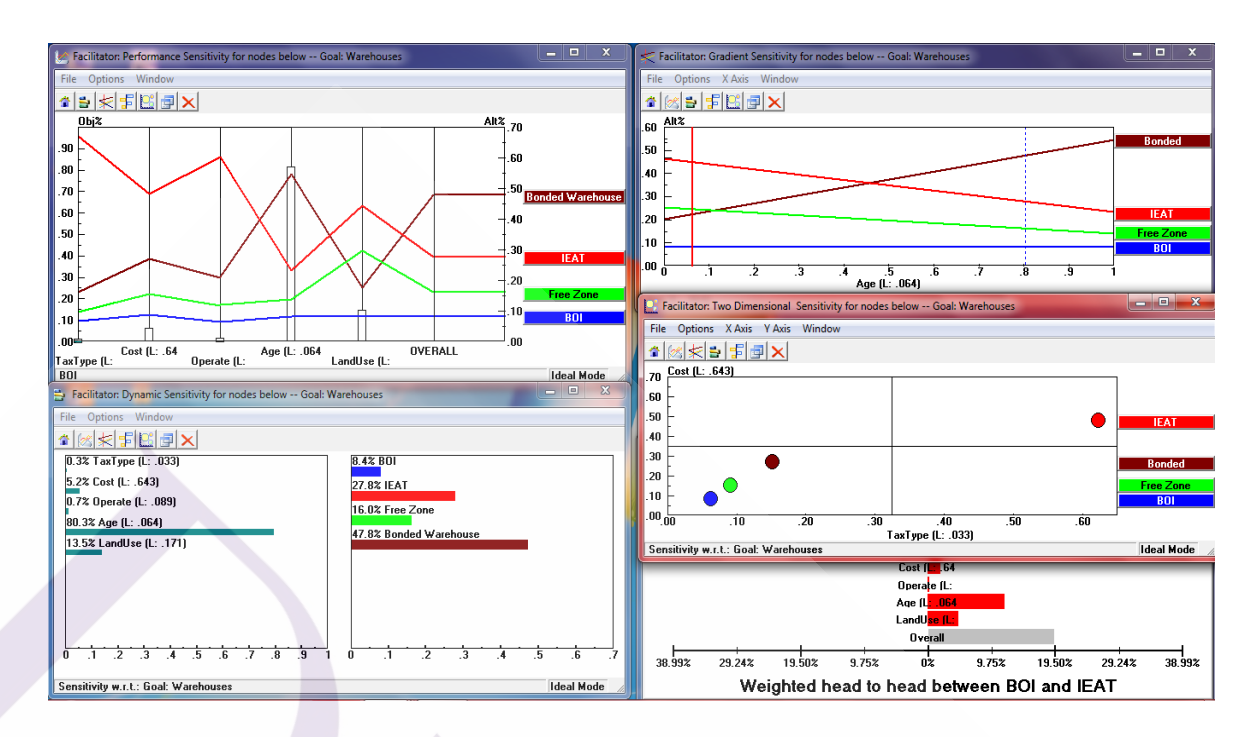

ภาพที่ 3.60 แสดงการเปรียบเทียบน้ำหนักกวามสำคัญของเกณฑ์หรือตัวชี้วัด บริษัทต้นแบบ

สรุปค่า OVERALL INCONSISTENCY INDEX = 0.02 ข้อสรุปการคำนวณจากการ ใช้โปรแกรม Expert Choice สรุปว่าทางเลือกที่ดีที่สุดคือ สิทธิประโยชน์ภายใต้ "เขตปลอดอากร" ซึ่งจะนำค่าที่ได้นี้ ไปทำการวิเคราะห์ตามกระบวนการ AHP เพื่อหาข้อสรุปที่สอดคล้องตามขั้นตอน และกระบวนการวิจัยต่อไป

# บทที่ 4 ผลการศึกษาวิจัย

#### 4.1 การประยุกต์ AHP ในการเลือกใช้สิทธิประโยชน์ทางภาษีอากรสำหรับคลังสินค้า

จากการศึกษาและรวบรวมข้อมูล โดยสรุปสามารถที่จะแยก หรือกำหนดกลุ่มของ ทางเลือกตามมาตรการที่เป็นสิทธิประโยชน์หลัก ได้ดังนี้

| ทางเลือก A | ส่งเสริมการลงทุน (Board of Investment of Thailand: BOI)              |
|------------|----------------------------------------------------------------------|
| ทางเลือก B | การนิคมอุตสาหกรรมฯ (Industrial Estate Authority of Thailand: IEAT)   |
|            | หรือ เขตประกอบการเสรี                                                |
| ทางเลือก C | เขตปลอดอากร (Free Zone: FZ)                                          |
| ทางเลือก D | คลังสินค้าทัณฑ์บน (Bonded Warehouse: BWH)                            |
| และสรุปเ   | กณฑ์ที่ใช้ในการตัดสินใจ เพื่อการเลือกใช้สิทธิประ โยชน์ทางภาษีอากร มี |
|            |                                                                      |

ดังนี้

| เกณฑ์ที่ 1 | ชนิดของภาษีที่ได้รับสิทธิ์ (Tax Type)                           |
|------------|-----------------------------------------------------------------|
| เกณฑ์ที่ 2 | ค่าธรรมเนียม รายจ่ายต่อปี (Cost or Fees Expenditure per year)   |
| เกณฑ์ที่ 3 | ลักษณะการปฏิบัติงาน (Operate Characteristics)                   |
| เกณฑ์ที่ 4 | ระยะเวลาการได้รับสิทธิ์ (Age, Period or Duration of Privileges) |
| เกณฑ์ที่ 5 | ข้อจำกัดการถือครองที่ดิน (Land Use)                             |
|            |                                                                 |

จากการพิจารณาของผู้เชี่ยวชาญ และการรวบรวมเอกสารประกอบทางค้านข้อกำหนด ระเบียบกฎหมายตามมาตรการสิทธิประโยชน์ทางภาษีอากร สามารถสรุปข้อมูลเบื้องต้นตามเกณฑ์ ที่กำหนดในการเลือกใช้สิทธิประโยชน์ทางภาษีอากรสำหรับคลังสินค้า ได้ดังตารางที่ 4.1

| รายอะเอียด                          |          | มาตรการสิ่า | าธิประโยชน์      |                  |
|-------------------------------------|----------|-------------|------------------|------------------|
| <u> 11ยาะงฤก</u> ม                  | BOI      | IEAT        | FZ               | BWH              |
| ชนิดของภาษีที่ได้สิทธิ์ (Tax Type)  | Duty+VAT | Duty+VAT    | Duty+VAT         | Duty+VAT         |
|                                     | +Income  | +Excise     | +Excise          | +Excise          |
| ค่าธรรมเนียม รายจ่าย (Cost)         | -        | ₿15,000     | ₿330,000         | ₿30,000          |
| ลักษณะการปฏิบัติงาน (Operate) 1-9   | 7        | 6           | 5                | 7                |
| ระยะเวลา (Age, Period)              | 6 เดือน  | 1 ปี        | 6 เดือน          | 1 ปี             |
| ข้อจำกัดการถือครองที่ดิน (Land Use) | Owner    | -           | <u>&gt;</u> 3 ปี | <u>&gt;</u> 3 ปี |

#### ตารางที่ 4.1 รายละเอียดของการเลือกใช้สิทธิประโยชน์ทางภาษีอากรสำหรับคลังสินค้า

โดยในการประมวลผลตามกระบวนการเพื่อการเลือกใช้สิทธิประโยชน์ทางภาษีของ กลังสินก้าด้วยวิธี AHP สามารถสร้างโมเคลลำดับชั้นเชิงวิเคราะห์ของการตัดสินใจได้ ดังนี้

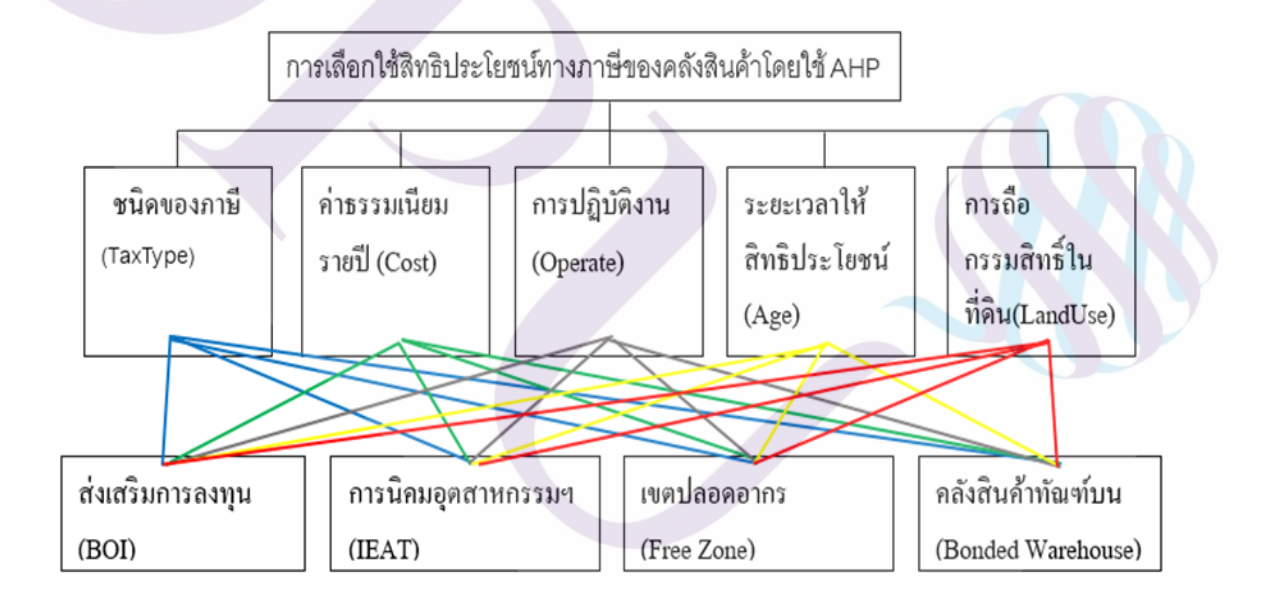

ภาพที่ 4.1 แผนภูมิโครงสร้างโมเคลลำคับชั้นเชิงวิเคราะห์ของการตัดสินใจ

 4.2 การเลือกใช้สิทธิประโยชน์ทางภาษีอากรด้วยโปรแกรมสำเร็จรูป Expert Choice การคัดเลือกผู้รับจ้างโดยโปรแกรมสำเร็จรูป Expert Choice มีขั้นตอน ดังนี้
 4.2.1 การสร้างโครงสร้างในการตัดสินใจ 4.2.1.1 สร้างเป้าหมายในการตัดสินใจหรือ Goal โดยการเปิดโปรแกรม Expert Choice เลือก File เลือก New ใส่ชื่อ File เลือก Direct ใส่รายละเอียดโครงสร้างในการตัดสินใจ คลิก OK จะ ได้หน้าจอดังภาพที่ 4.2

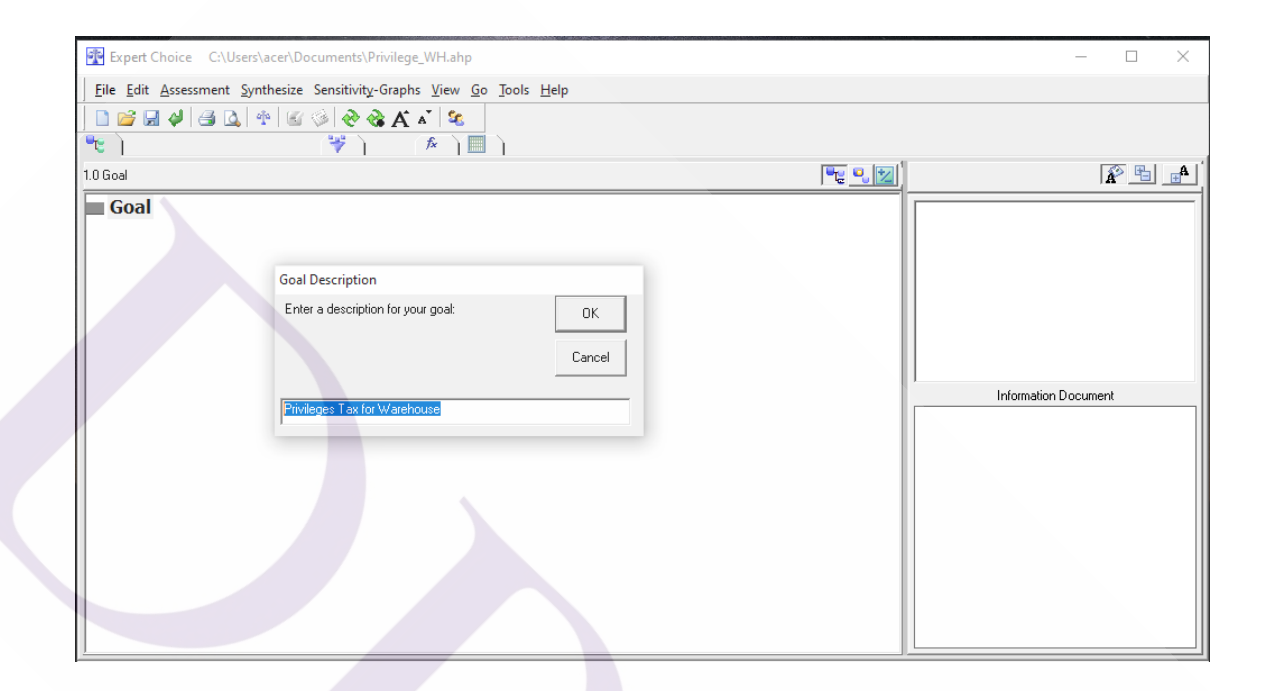

ภาพที่ 4.2 หน้าจอการสร้างเป้าหมาย หรือ Goal ด้วยโปรแกรม Expert Choice

4.2.1.2 เลือก Edit และ Insert เพื่อใส่เกณฑ์ในการพิจารณาพร้อมรายละเอียดจนครบและ กด ESC เพื่อออกจากการสร้างเกณฑ์ ดังภาพที่ 4.3

| Expert Choice C:\Use          | ers\acer\Docur         | ments\Privilege                     | _WH.ahp                                                 | -                 |              | $\times$ |
|-------------------------------|------------------------|-------------------------------------|---------------------------------------------------------|-------------------|--------------|----------|
| <u>File Edit Assessment I</u> | l <u>n</u> consistency | <u>G</u> o <u>T</u> ools <u>H</u> e | lp                                                      |                   |              |          |
| 069460                        |                        | ê 12 ⇒r                             |                                                         |                   |              |          |
| 📲 3:1 ABC 🚍                   | ) 👻                    | <b>*</b> ) <b>*</b>                 |                                                         |                   |              |          |
|                               |                        |                                     |                                                         |                   |              | -        |
| Tax Pri                       | vileges (L:            | : .104)                             | 9 8 7 6 5 4 3 2 1 2 3 4 5 6 7 8 9                       | Cost (L: .265)    |              |          |
|                               |                        | Compare th                          | e relative importance with respect to: Goal: Privileges | Tax for Warehouse |              |          |
|                               |                        |                                     |                                                         | ŪK                | <u>C</u> anc | el       |
|                               | Priority               | Value                               |                                                         |                   |              |          |
| Tax Privileges (L: .104)      |                        |                                     |                                                         |                   |              |          |
| Cost (L: .265)                |                        |                                     |                                                         |                   |              |          |
| Operations (L: .187)          |                        |                                     |                                                         |                   |              |          |
| Age (L: .141)                 |                        |                                     |                                                         |                   |              |          |
| Land use (L: .302)            |                        |                                     |                                                         |                   |              |          |
| Total                         | 1                      | 0.0000                              |                                                         |                   |              |          |
|                               |                        |                                     |                                                         |                   |              |          |

ภาพที่ 4.3 หน้าจอการสร้างเกณฑ์ในการเลือกใช้สิทธิประโยชน์ทางภาษีอากร

4.2.1.3 สร้างทางเลือกซึ่งเป็นขั้นตอนสุดท้ายของโครงสร้างในการตัดสินใจ โดยคลิกที่ เกณฑ์ต่างๆ แล้วใส่ทางเลือกทุกทางเลือกที่มี ดังภาพที่ 4.4

| Expert Choice C:\Users\acer\Documents\AHP                                    | ทนวิจัย\Model_1\Model_1.ahp           |                                                  | - 🗆 ×    |
|------------------------------------------------------------------------------|---------------------------------------|--------------------------------------------------|----------|
| File Edit Assessment Synthesize Sensitivity-Gra                              | phs <u>View Go</u> Tools <u>H</u> elp |                                                  |          |
| A 🌮 🧐 🥥 🕾 🛴 🕾 🖉 🖉 🖌                                                          | ξ Λ <sup>*</sup> 😪                    |                                                  |          |
| 👻 ] 3:1 ] ABC ] 🚍 ] 🚍 ] 💞 ]                                                  | A 1                                   |                                                  |          |
| 1.0 Goal                                                                     |                                       | R                                                |          |
| Goal: :WH Privilege 1                                                        |                                       |                                                  |          |
| Tax Privilege (L: .104 G: .104                                               | )                                     |                                                  |          |
| BOI (L: .057 G: .006)                                                        |                                       |                                                  |          |
| - IEAT (L: .392 G: .041)                                                     | 🙇 Hierarchy View                      |                                                  | - 🗆 X    |
|                                                                              | File Node Options                     |                                                  |          |
| BWH (L: .145 G: .015)                                                        | Ă Ă                                   |                                                  |          |
| $\square$ Cost (L: .265 G: .265)                                             |                                       |                                                  | <u>^</u> |
| EAT (1: 258 G: 069)                                                          |                                       | Goal: :WH Privilege 1                            |          |
| - FZ (L: .319 G: .085)                                                       |                                       | Tax Privilege Cost Operation Age Land use        |          |
| BWH (L: .078 G: .021)                                                        |                                       | Tax Thinege   cost   operation   rige   cand use |          |
| □ - Operation (L: .187 G: .187)                                              |                                       |                                                  |          |
| - BOI (L: .194 G: .036)                                                      |                                       |                                                  |          |
| - IEAT (L: .249 G: .047)                                                     |                                       |                                                  |          |
| - FZ (L: .472 G: .089)                                                       |                                       |                                                  |          |
| BWH (L: .084 G: .016)                                                        |                                       |                                                  |          |
| $\blacksquare$ Age (1: .141 G: .141)<br>$\blacksquare$ BOI (1: .148 G: .021) |                                       |                                                  |          |
| - IFAT (1: .363 G: .051)                                                     |                                       |                                                  |          |
| - FZ (L: .326 G: .046)                                                       |                                       |                                                  |          |
| BWH (L: .163 G: .023)                                                        |                                       |                                                  |          |
| 🖃 🔤 Land use (L: .302 G: .302)                                               |                                       |                                                  |          |
| BOI (L: .188 G: .057)                                                        |                                       |                                                  | ~        |
| - IEAT (L: .124 G: .037)                                                     | <                                     |                                                  | i. <     |
| FZ (L: .299 G: .091)                                                         |                                       |                                                  |          |
| BWH (L: .389 G: .118)                                                        |                                       |                                                  |          |

ภาพที่ 4.4 หน้าจอการสร้างทางเลือกในการเลือกใช้สิทธิประโยชน์ทางภาษีอากร

4.2.2 เปรียบเทียบเกณฑ์ต่างๆ เพื่อหาก่าน้ำหนักความสำคัญ (Weighted)

4.2.2.1 คลิก Goal ให้เป็นสีฟ้า เลือก Assessment ที่ Menu Bar เลือก Pairwise เลือก Importance คลิก OK เลือก More Importance เลือก Questionnaire สุดท้ายจะ ได้หน้าจอดังภาพที่ 4.5

|    |               |       |      |     | Co   | mpa  | nre 1 | the  | rela | tive | e im | por  | tan  | ce   |       |     |     |      |           |       |         |   |
|----|---------------|-------|------|-----|------|------|-------|------|------|------|------|------|------|------|-------|-----|-----|------|-----------|-------|---------|---|
|    | TAX PRIV      | ILEGE |      |     |      |      |       |      | Vé   | ersu | IS   |      |      |      |       |     |     |      | COST      |       |         |   |
|    |               |       |      | ١   | vitł | ı re | spe   | ct t | o: G | ioal | : :W | /H P | rivi | lege | 9     |     |     |      |           |       |         |   |
| 1  | Tax Privilege | 9     | 8    | 7   | 6    | 5    | 4     | 3    | 2    | 1    | 2    | 3    | 4    | 5    | 6     | 7   | 8   | 9    | Cost      |       |         | _ |
| 2  | Tax Privilege | 9     | 8    | 7   | 6    | 5    | 4     | 3    | 2    | 1    | 2    | 3    | 4    | 5    | 6     | 7   | 8   | 9    | Operation |       |         |   |
| 3  | Tax Privilege | 9     | 8    | 7   | 6    | 5    | 4     | 3    | 2    | 1    | 2    | 3    | 4    | 5    | 6     | 7   | 8   | 9    | Age       |       |         |   |
| 4  | Tax Privilege | 9     | 8    | 7   | 6    | 5    | 4     | 3    | 2    | 1    | 2    | 3    | 4    | 5    | 6     | 7   | 8   | 9    | Land use  |       |         |   |
| 5  | Cost          | 9     | 8    | 7   | 6    | 5    | 4     | 3    | 2    | 1    | 2    | 3    | 4    | 5    | 6     | 7   | 8   | 9    | Operation |       |         |   |
| 6  | Cost          | 9     | 8    | 7   | 6    | 5    | 4     | 3    | 2    | 1    | 2    | 3    | 4    | 5    | 6     | 7   | 8   | 9    | Age       |       |         |   |
| 7  | Cost          | 9     | 8    | 7   | 6    | 5    | 4     | 3    | 2    | 1    | 2    | 3    | 4    | 5    | 6     | 7   | 8   | 9    | Land use  |       |         |   |
| 8  | Operation     | 9     | 8    | 7   | 6    | 5    | 4     | 3    | 2    | 1    | 2    | 3    | 4    | 5    | 6     | 7   | 8   | 9    | Age       |       |         |   |
| 9  | Operation     | 9     | 8    | 7   | 6    | 5    | 4     | 3    | 2    | 1    | 2    | 3    | 4    | 5    | 6     | 7   | 8   | 9    | Land use  |       |         |   |
| 10 | Age           | 9     | 8    | 7   | 6    | 5    | 4     | 3    | 2    | 1    | 2    | 3    | 4    | 5    | 6     | 7   | 8   | 9    | Land use  |       |         |   |
|    |               |       |      |     |      |      |       |      |      |      |      |      |      |      |       |     |     |      |           |       |         |   |
|    | 1 = Equal 3   | = Mor | dera | ate |      |      |       | 5    | = S  | tror | ng   |      | ٦Г   | 7    | 1 = 1 | Ver | y S | troi | ng        | 9 = 1 | Extreme | e |

ภาพที่ 4.5 หน้าจอการเข้าสู่การเปรียบเทียบเกณฑ์ในการเลือกใช้สิทธิประโยชน์ทางภาษีอากร

จากภาพที่ 4.5 เป็นการเปรียบเทียบระหว่างเกณฑ์ต่างๆ ตาม AHP Scale เมื่อ เปรียบเทียบเสร็จแล้วให้เลือก Calculate จะได้น้ำหนักความสำคัญของเกณฑ์ต่าง และค่าสัดส่วน ความสอดคล้อง (Consistency) ของการเปรียบเทียบดังภาพที่ 4.6

| 1 One                              | 1411                         | raragraph                | 14.1        | agica | 10.1 | Luning |     |
|------------------------------------|------------------------------|--------------------------|-------------|-------|------|--------|-----|
| Expert Choice D:\Document          | ts\AHP_งานวิจัย\AHI          | P_Model ล่าสุด\Model_1\/ | Model_1.ahp |       | -    |        | ×   |
| <u>File Edit Assessment View G</u> | o <u>T</u> ools <u>H</u> elp |                          |             |       |      |        |     |
| 🗋 🗋 😹 🛃 🎒 🖾 🛉 🗡                    | A <sup>*</sup>               |                          |             |       |      |        |     |
| 👻 ] 3:1 ] АВС ] 💳 ] 🚍              | 17                           | ∕≉ `) 🔳 `)               |             |       |      |        |     |
| Sort by <u>N</u> ame Sort          | by <u>Priority</u>           | <u>U</u> nsort           | Normalize   |       |      |        |     |
| Priorities with respect to:        |                              |                          |             |       |      |        |     |
| Goal: :WH Privilege                |                              |                          |             |       |      |        | _   |
|                                    |                              |                          |             |       |      |        |     |
|                                    |                              |                          |             |       |      |        |     |
| Tax Privilege                      | .104                         |                          |             |       |      |        | _   |
| Cost                               | .265                         |                          |             |       |      |        | _   |
| Operation                          | .187                         |                          |             |       |      |        | _   |
| Age                                | .141                         |                          |             |       |      |        |     |
| Land use                           | .302                         |                          |             |       |      |        | 4 I |
| Inconsistency = 0.02               |                              |                          |             |       |      |        |     |
| with 0 missing judgments.          |                              |                          |             |       |      |        | _   |
|                                    |                              |                          |             |       |      |        |     |
|                                    |                              |                          |             |       |      |        |     |
|                                    |                              |                          |             |       |      |        |     |
|                                    |                              |                          |             |       |      |        | _   |
|                                    |                              |                          |             |       |      |        |     |
|                                    |                              |                          |             | <br>  |      |        |     |

ภาพที่ 4.6 หน้าจอแสดงความสอดคล้องของการเปรียบเทียบเกณฑ์ต่างๆ

จากภาพที่ 4.6 ให้พิจารณาค่า Inconsistency Ratio

ถ้าค่า Inconsistency Ratio น้อยกว่า 0.1 แสดงว่าการเปรียบเทียบเกณฑ์ในการเลือกใช้ สิทธิประโยชน์ทางภาษีอากรมีความสอดคล้อง ให้คลิก Record เพื่อบันทึกและทำการเปรียบเทียบ เกณฑ์อื่นๆต่อไป ทุกๆเกณฑ์

ถ้าค่า Inconsistency Ratio มากกว่า 0.1 แสดงว่าการเปรียบเทียบเกณฑ์ในการคัดเลือก ผู้รับจ้างงานระบบไม่มีความสอดคล้องให้คลิก Compare เพื่อทำการเปรียบเทียบเกณฑ์เดิมใหม่ จนกว่าจะได้ก่า Inconsistency Ratio น้อยกว่า 0.1

เมื่อเปรียบเทียบเกณฑ์ต่างๆ เพื่อให้น้ำหนักความสำคัญแล้วจะได้เกณฑ์พิจารณาดัง ภาพที่ 4.7

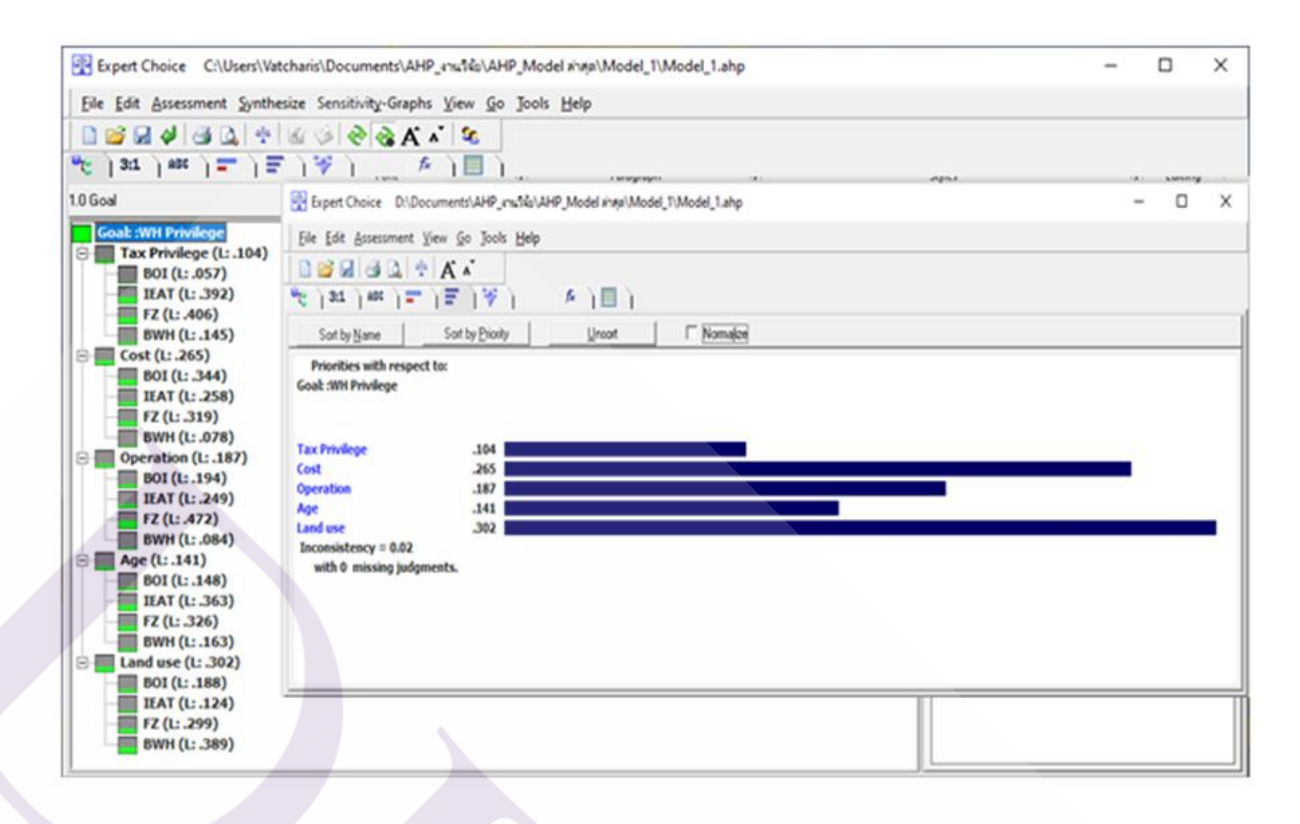

ภาพที่ 4.7 หน้าจอแสดงน้ำหนักความสำคัญของเกณฑ์ต่างๆ

จากภาพที่ 4.7 แสดงให้เห็นว่าในการเลือกใช้สิทธิประโยชน์ทางภาษีอากรจะให้ กวามสำคัญกับเกณฑ์ต่างๆ คือ Tax Privilege 10.4%, Cost 26.5%, Operation 18.7%, Age 14.1% และ Land use 30.2% ตามลำคับ และตรวจสอบความถูกต้องก่าสัดส่วนความสอดคล้อง (Consistency Ratio หรือ CR) ของก่าน้ำหนักความสำคัญ (Weighted) ของเกณฑ์การเลือกใช้สิทธิ ประโยชน์ทางภาษีอากร โดย

4.2.2.2 น้ำตัวเลขการเปรียบเทียบตามภาพที่ 4.5 มาสร้างตารางเมตริกซ์เปรียบเทียบ เกณฑ์ต่างๆ และหาผลรวมแต่ละคอลัมน์ ดังตารางที่ 4.2

| เกณฑ์                    | สิทธิประโยชน์<br>ชนิดของภาษี | ค่าธรรมเนียม<br>รายปี | การปฏิบัติงาน | ระยะเวลาให้สิทธิ<br>ประโยชน์ | การถือกรรมสิทธิ์<br>ในที่ดิน |
|--------------------------|------------------------------|-----------------------|---------------|------------------------------|------------------------------|
| สิทธิประโยชน์ทางภาษี     | 1.000                        | 3.000                 | 2.000         | 1.000                        | 3.000                        |
| ค่าธรรมเนียมรายปี        | 0.333                        | 1.000                 | 1.000         | 2.000                        | 1.000                        |
| การปฏิบัติงาน            | 0.500                        | 1.000                 | 1.000         | 1.000                        | 2.000                        |
| ระยะเวลาให้สิทธิประโยชน์ | 1.000                        | 0.500                 | 1.000         | 1.000                        | 2.000                        |
| การถือกรรมสิทธิ์ในที่ดิน | 0.333                        | 1.000                 | 0.500         | 0.500                        | 1.000                        |
| ผลรวม                    | 3.167                        | 6.500                 | 5.500         | 5.500                        | 9.000                        |

### ตารางที่ 4.2 ตารางเมตริกซ์เปรียบเทียบเกณฑ์ในการเลือกใช้สิทธิประโยชน์ทางภาษีอากร

4.2.2.3 Normalized และคำนวณค่าน้ำหนักความสำคัญของเกณฑ์ (Weighted) โดยเอา ผลรวมของกอลัมน์ไปหารก่าของทุกแถวในกอลัมน์นั้นๆ หาผลรวมของก่าในแต่ละแถว แล้วหาร ผลรวมในแต่ละแถวด้วยจำนวนของเกณฑ์ จะได้ก่าน้ำหนักความสำคัญ ดังตารางที่ 4.3 และภาพที่ 4.8

### ตารางที่ 4.3 ค่าน้ำหนักความสำคัญของเกณฑ์การเลือกใช้สิทธิประโยชน์ทางภาษีอากร

| เกณฑ์                    | ชนิดของภาษ์ | ค่าธรรมเนียมรายปี | <mark>การปฏิบัติ</mark> งาน | ระยะเวลาให้สิทธิ<br>ประโยชน์ | การถือกรรมสิทธิ์ใน<br>ที่ดิน | ผลรวมแนวนอน | คำเฉลี่ย<br>(ผลรวม/5) |
|--------------------------|-------------|-------------------|-----------------------------|------------------------------|------------------------------|-------------|-----------------------|
| สิทธิประโยชน์ทางภาษี     | 0.091       | 0.222             | 0.105                       | 0.059                        | 0.067                        | 0.544       | 0.104                 |
| ค่าธรรมเนียมรายปี        | 0.091       | 0.222             | 0.315                       | 0.235                        | 0.267                        | 1.13        | 0.265                 |
| การปฏิบัติงาน            | 0.273       | 0.222             | 0.315                       | 0.353                        | 0.267                        | 1.43        | 0.187                 |
| ระยะเวลาให้สิทธิประโยชน์ | 0.182       | 0.111             | 0.105                       | 0.118                        | 0.133                        | 0.649       | 0.141                 |
| การถือกรรมสิทธิในที่ดิน  | 0.364       | 0.222             | 0.158                       | 0.235                        | 0.267                        | 1.246       | 0.302                 |
| ผลรวมแนวตั้ง             | 1           | 1                 | 1                           | 1                            | 1                            | 5           | 1                     |

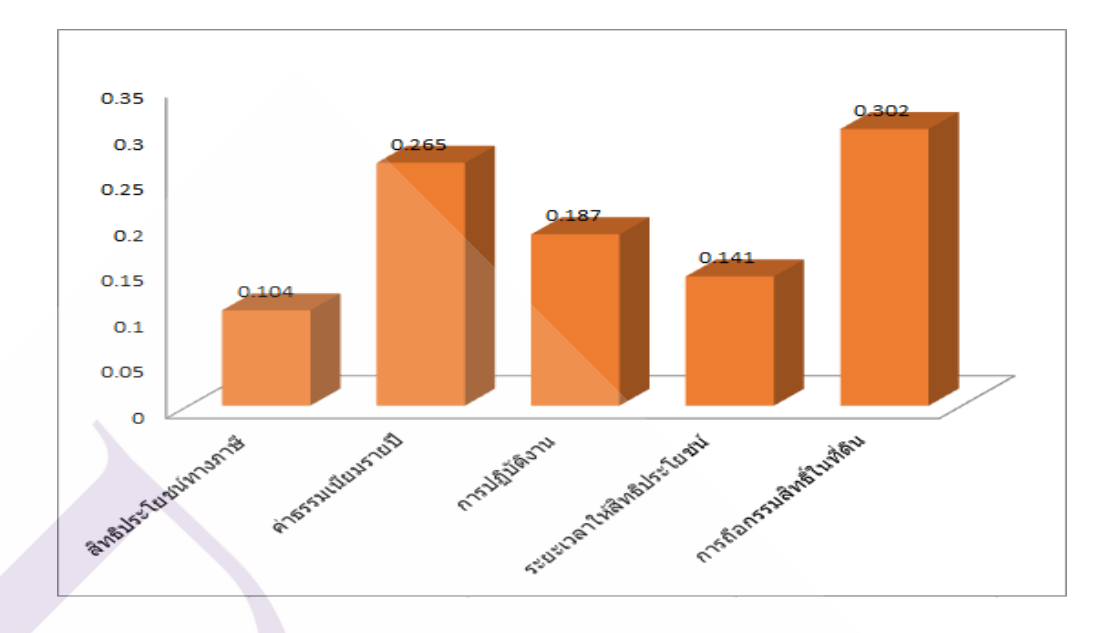

ภาพที่ 4.8 กราฟน้ำหนักความสำคัญของเกณฑ์การเลือกใช้สิทธิประโยชน์ทางภาษีอากร

จากตารางที่ 4.3 และภาพที่ 4.8 ผู้เชี่ยวชาญให้ค่าน้ำหนักความสำคัญด้าน Tax Privilege 10.4%, Cost 26.5%, Operation 18.7%, Age 14.1% และ Land use 30.2% ซึ่งมีค่าแตกต่างจากการใช้ โปรแกรม Expert Choice เล็กน้อยเนื่องจากการปัดทศนิยม

4.2.2.4 ตรวจสอบค่าความสอดคล้องของการเปรียบเทียบเกณฑ์

เป็นการตรวจสอบว่าค่าน้ำหนักความสำคัญ (Weighted) ที่ได้จาก Expert Choice มี ความสมเหตุสมผล หรือมีความสอดกล้องใกล้เคียงกับวิธีการกำนวณ

โดยที่ CR = CI/RI

เมื่อ CI = ครรชนีความสมเหตุสมผลหรือความสอดคล้อง (Consistency Index)

CR = สัคส่วนความสมเหตุสมผลหรือความสอคคล้อง (Consistency Ratio)

RI = ดรรชนี้ค่าสุ่มของความไม่สมเหตุสมผล (Random Inconsistency Index) ซึ่ง มีค่าตามตารางที่ 4.3

CI = λmax - n/(n-1) λmax = ∑ {(S1 x R1) +(S2 x R2).....(Sn x Rn)} เมื่อ I = 1 ถึง n Sn = ผลรวมแต่ละคอลัมน์ Ri = น้ำหนักความสำคัญที่คำนวณได้ จากตารางที่ 4.2 และ ตารางที่ 4.3  $\lambda_{\text{max}} = (11.000 \times 0.104) + (4.500 \times 0.265) + (3.170 \times 0.187) + (8.500 \times 0.141)$ 

```
+(3.800 \times 0.302)
= 5.448
CI = (5.448-5)/4
= 0.112
INSTERENU CR = 0.112/1.12
= 0.1
```

แสดงว่าก่ากวามสอดกล้องของน้ำหนักกวามสำคัญ (Weighted) ที่ได้จาก Expert Choice มีความสอดกล้องสามารถนำไปใช้ได้

4.2.3 เปรียบเทียบสิทธิประโยชน์ทางภาษีอากรเป็นคู่ตามเกณฑ์ด้าน Tax Privilege โดย ดำเนินการเปรียบเทียบเป็นคู่ตามเกณฑ์ Tax Privilege โดยเลือก Assessment และ Pairwise ทำการ เปรียบเทียบเช่นเดียวกับการเปรียบเทียบเกณฑ์ จะได้ผลลัพธ์ ดังภาพที่ 4.9 และ 4.10

| <b>0</b>     |                                          |        |     | 7    | 1   |     |     |     |      |      |      |      |     |       |     |     | $\sim$ | -             |      |      |    |      |     | -   | 7            | $\sim$ |
|--------------|------------------------------------------|--------|-----|------|-----|-----|-----|-----|------|------|------|------|-----|-------|-----|-----|--------|---------------|------|------|----|------|-----|-----|--------------|--------|
| 9.0          | Questionnaire                            |        |     |      |     |     |     |     |      |      |      |      |     |       |     |     |        |               |      |      |    |      | _   |     |              | ^      |
| <u>F</u> ile | <u>E</u> dit <u>A</u> ssessment <u>G</u> | o Help |     |      |     |     |     |     |      |      |      |      |     |       |     |     |        |               |      |      |    |      |     |     |              |        |
|              |                                          |        |     |      |     | Co  | mpa | are | the  | rel  | ativ | e ir | npo | orta  | nce | 2   |        |               |      |      |    |      |     |     |              |        |
|              |                                          | BOI    |     |      |     |     |     |     |      | v    | ersi | us   |     |       |     |     |        |               |      | IE/  | AT |      | 1   | 5   |              |        |
|              |                                          |        |     |      | w   | ith | res | peo | t to | : Ta | x P  | rivi | leg | e (L: | .1( | D4) |        |               |      |      |    |      |     |     |              |        |
| 1 B          | BOI                                      |        | 9   | 8    | 7   | 6   | 5   | 4   | 3    | 2    | 1    | 2    | 3   | 4     | 5   | 6   | 7      | 8             | 9    | IEAT |    |      |     |     |              |        |
| 2 B          | BOI                                      |        | 9   | 8    | 7   | 6   | 5   | 4   | 3    | 2    | 1    | 2    | 3   | 4     | 5   | 6   | 7      | 8             | 9    | FZ   |    |      |     |     |              |        |
| 3 B          | BOI                                      |        | 9   | 8    | 7   | 6   | 5   | 4   | 3    | 2    | 1    | 2    | 3   | 4     | 5   | 6   | 7      | 8             | 9    | BWH  |    |      |     |     |              |        |
| 4 I          | EAT                                      |        | 9   | 8    | 7   | 6   | 5   | 4   | 3    | 2    | 1    | 2    | 3   | 4     | 5   | 6   | 7      | 8             | 9    | FZ   |    |      |     |     |              |        |
| 5 I          | EAT                                      |        | 9   | 8    | 7   | 6   | 5   | 4   | 3    | 2    | 1    | 2    | 3   | 4     | 5   | 6   | 7      | 8             | 9    | BWH  |    |      |     |     |              |        |
| 6 F          | Z                                        |        | 9   | 8    | 7   | 6   | 5   | 4   | 3    | 2    | 1    | 2    | 3   | 4     | 5   | 6   | 7      | 8             | 9    | BWH  |    |      |     |     |              |        |
|              |                                          |        |     |      |     |     |     |     |      |      |      |      |     |       |     |     |        |               |      |      |    |      |     |     |              |        |
|              | 1 = Equal                                | 3 = N  | Mod | lera | ite |     |     |     | 5    | = 5  | Stro | ng   |     |       |     | 7 : | = Ve   | ery           | St   | rong |    |      | 9 = | Ext | reme         | :      |
|              | Invert                                   |        |     |      |     |     |     |     |      |      |      |      |     |       |     |     |        | C <u>a</u> lo | cula | te   |    | Cjos | e   |     | <u>C</u> ano | :el    |

**ภาพที่ 4.9** หน้าจอแสดงการเปรียบเทียบสิทธิประโยชน์ทางภาษีอากรแต่ละคู่ตามเกณฑ์ด้าน Tax Privilege

| Expert Choice D:\D                          | ocuments\AHP_งานวิจัย\AHP_Model ส่าสุด\Model_1\Model_1.ahp | - | Х    |
|---------------------------------------------|------------------------------------------------------------|---|------|
| <u>File</u> <u>E</u> dit <u>A</u> ssessment | <u>V</u> iew <u>G</u> o <u>T</u> ools <u>H</u> elp         |   |      |
| -<br>                                       |                                                            |   |      |
| 📲 3:1 ABC 🔤                                 | · ) ☴ ) ☞ )                                                |   |      |
| Sort by Name                                | Sort by Priority Unsort Normalize                          |   |      |
|                                             |                                                            |   | <br> |
| Goal: :WH Privilege<br>>Tax Privilege       | ct to:                                                     |   |      |
| BOT                                         | 068                                                        |   |      |
| IEAT                                        | .346                                                       |   |      |
| FZ                                          | .396                                                       |   |      |
| BWH                                         | .190                                                       |   |      |
| with 0 missing judg                         | ments.                                                     |   |      |
|                                             |                                                            |   |      |

ภาพที่ 4.10 หน้าจอแสดงการตรวจสอบความสอดคล้องของทางเลือกตามเกณฑ์ด้าน Tax Privilege

จากภาพที่ 4.10 แสดงให้เห็นว่าในการสิทธิประโยชน์ทางภาษีอากรจะให้ความสำคัญ ของเกณฑ์ด้าน Tax Privilege แก่สิทธิประโยชน์ BOI 6.8%, สิทธิประโยชน์ IEAT 34.6%, สิทธิ ประโยชน์ FZ 39.6% และสิทธิประโยชน์ BWH 19.0% และสามารถตรวจสอบความถูกต้องของ ความสอดคล้องของค่าที่ได้ (Preference Score) ด้าน Tax Privilege โดย

4.2.3.1 นำตัวเลขการเปรียบเทียบตามภาพที่ 4.9 มาสร้างตารางเมตริกซ์เปรียบเทียบ เกณฑ์ด้าน Tax Privilege และหาผลรวมของแต่ละกอลัมน์ได้ ดังตารางที่ 4.4

| Tax Privilege                | ส่งเสริมการ<br>ลงทุน (BOI) | การนิคมอุตสาหกรรมฯ<br>(IEAT) | เขตปลอดอากร<br>(Free Zone) | คลังสินค้าทัณฑ์บน<br>(Bonded Warehouse) |
|------------------------------|----------------------------|------------------------------|----------------------------|-----------------------------------------|
| ส่งเสริมการลงทุน<br>(BOI)    | 1                          | 4.0                          | 7.0                        | 3.0                                     |
| การนิคมอุตสาหกรรมฯ<br>(IEAT) | 0.250                      | 1                            | 1.0                        | 2.0                                     |
| เขตปลอดอากร<br>(Free Zone)   | 0.143                      | 1.0                          | 1                          | 2.0                                     |
| คลังสินค้าทัณฑ์บน<br>(BWH)   | 0.333                      | 0.5                          | 0.5                        | 1                                       |
| ผลรวม                        | 1.726                      | 6.5                          | 9.5                        | 8.0                                     |

#### ตารางที่ 4.4 ตารางเมตริกซ์เปรียบเทียบเกณฑ์ด้าน Tax Privilege

4.2.3.2 Normalized และคำนวณหาค่า Preference Score โดยเอาผลรวมของคอลัมน์ไป หารค่าของทุกค่าในคอลัมน์นั้นๆ รวมค่าในแต่ละแถวแล้วหารค่ารวมในแต่ละแถวค้วยจำนวน ทางเลือก (ซึ่งในที่นี้มี 4 ทางเลือก) ได้ดังตารางที่ 4.5 และภาพที่ 4.11

ตารางที่ 4.5 ตารางแสดงผลค่าของเกณฑ์ด้าน Tax Privilege

| Tax Privilege                | ส่งเสริมการ<br>ลงทุน (BOI) | การนิคมอุตสาหกรรมฯ<br>(IEAT) | เขตปลอดอากร<br>(Free Zone) | คลังสินค้าทัณฑ์บน<br>(Bonded Warehouse) | ผลรวม | ค่าเฉลี่ย<br>(ผลรวม/4) |
|------------------------------|----------------------------|------------------------------|----------------------------|-----------------------------------------|-------|------------------------|
| ส่งเสริมการลงทุน<br>(BOI)    | 0.579                      | 0.615                        | 0.737                      | 0.375                                   | 2.306 | 0.577                  |
| การนิคมอุตสาหกรรมฯ<br>(IEAT) | 0.145                      | 0.154                        | 0.105                      | 0.25                                    | 0.654 | 0.164                  |
| เขตปลอดอากร<br>(Free Zone)   | 0.083                      | 0.154                        | 0.105                      | 0.25                                    | 0.592 | 0.148                  |
| คลังสินค้าทัณฑ์บน<br>(BWH)   | 0.193                      | 0.077                        | 0.053                      | 0.125                                   | 0.448 | 0.112                  |
| ผลรวม                        | 1                          | 1                            | 1                          | 1                                       |       | 1                      |

จากตารางที่ 4.5 และภาพที่ 4.11 แสดงให้เห็นว่าในการเลือกใช้สิทธิประโยชน์ทางภาษี จะให้ความสำคัญของเกณฑ์ด้าน Tax Privilege แก่ สิทธิประโยชน์ BOI 57.7%, สิทธิประโยชน์ IEAT 16.4%, สิทธิประโยชน์ FZ 14.8% และสิทธิประโยชน์ BWH 11.2% และสามารถตรวจสอบ ความถูกต้องของความสอดคล้องของค่าที่ได้ (Preference Score) ด้าน Tax Privilege ซึ่งมีค่าแตกต่าง จากการใช้โปรแกรม Expert Choice เล็กน้อยเนื่องจากการปัดทศนิยม

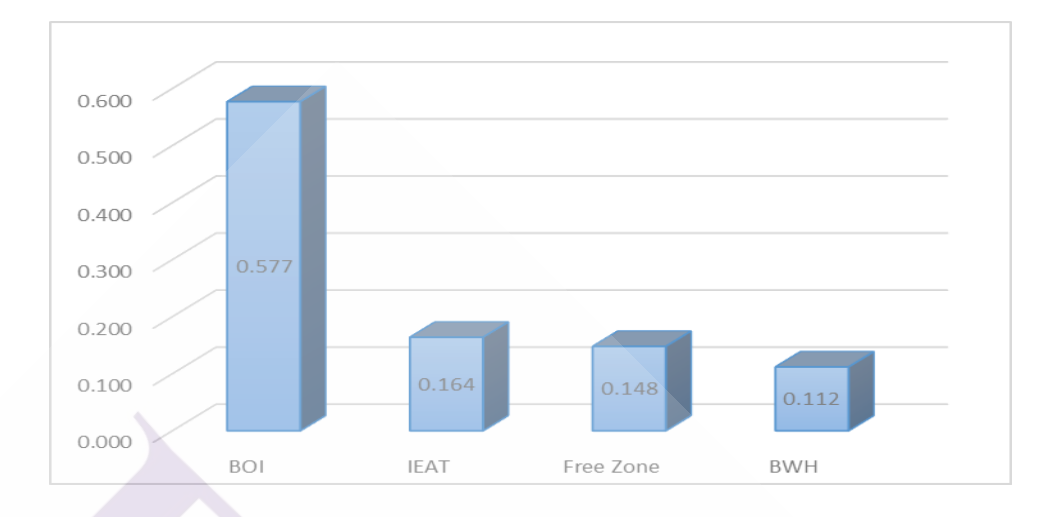

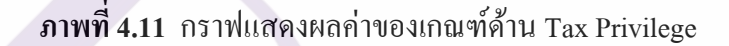

4.2.3.3 ตรวจสอบค่าความสอคคล้องของการเปรียบเทียบค้านTax Privilege เป็นการ ตรวจสอบให้เห็นว่าค่า Preference Score ที่ได้จาก Expert Choice มีความสมเหตุสมผล หรือมีความ สอคคล้องใกล้เคียงกับวิธีการคำนวณ โดยที่

CR = CI/RIเมื่อ CI = ครรชนี้ความสมเหตุสมผล (Consistency Index) = สัดส่วนความสมเหตุสมผล (Consistency Ratio) และ CR = ครรชนี้ค่าสุ่มของความไม่สมเหตุสมผล (Random Inconsistency RI Index) ซึ่งมีค่าตามตารางที่ 4.5  $= \lambda \max - n/(n-1)$ CI เมื่อ n = ขนาดของเมตริกซ์  $= \sum \{ (S_1 x R_1) + (S_2 x R_2) \dots (S_n x R_n) \}$  $\lambda_{max}$ เมื่อ i= 1 ถึง n = ผลรวมแต่ละคอลัมน์ S. = คะแนนความชอบที่คำนวณได้ R, เมื่อนำผลรวมแต่ละคอลัมน์ตามตารางที่ 4.4 และคะแนนความชอบที่คำนวณได้ตาม ตารางที่ 4.5 มาแทนค่า จะได้  $\lambda_{\text{max}} = (2.306 \times 0.577) + (0.654 \times 0.164) + (0.592 \times 0.148) + (0.448 \times 0.112)$ 

 $\Lambda_{\text{max}} = (2.306 \times 0.577) + (0.654 \times 0.164) + (0.592 \times 0.148) + (0.448 \times 0.112)$ = 4.235C.I = (4.235 - 4)/3

= 0.078เพราะฉะนั้น CR = 0.078/0.90= 0.087

แสดงว่าก่ากวามสอดกล้อง ที่ได้จาก Expert Choice มีกวามถูกต้องและนำไปใช้ได้

4.2.4 เปรียบเทียบสิทธิประโยชน์ทางภาษีอากรเป็นคู่ตามเกณฑ์ด้าน Cost

โดยดำเนินการเปรียบเทียบเป็นคู่ตามเกณฑ์ Cost โดยเลือก Assessment และ Pairwise หลังจากนั้น ทำการเปรียบเทียบเช่นเดียวกับการเปรียบเทียบเกณฑ์ด้าน Cost จะได้ผลลัพธ์ ดังภาพที่ 4.12 และ 4.13

| Questionnaire                             |      |     |     | -    |     |     |    |     |      |      |      |     |     |     |     |       |     |    | _     |        | ×      |
|-------------------------------------------|------|-----|-----|------|-----|-----|----|-----|------|------|------|-----|-----|-----|-----|-------|-----|----|-------|--------|--------|
| <u>F</u> ile <u>E</u> dit <u>A</u> ssessm | nent | G   | b H | lelp |     |     |    |     |      |      |      |     |     |     |     |       |     |    |       |        |        |
|                                           |      |     |     |      | Сог | npa | re | the | rela | ativ | e in | npo | rta | nce |     |       |     |    |       |        |        |
| BOI Versus IEAT                           |      |     |     |      |     |     |    |     |      |      |      |     |     |     |     |       |     |    |       |        |        |
| with respect to: Cost (L: .265)           |      |     |     |      |     |     |    |     |      |      |      |     |     |     |     |       |     |    |       |        |        |
| 1 BOI                                     |      | 9   | 8   | 7    | 6   | 5   | 4  | 3   | 2    | 1    | 2    | 3   | 4   | 5   | 6   | 7     | 8   | 9  | IEAT  |        |        |
| 2 BOI                                     |      | 9   | 8   | 7    | 6   | 5   | 4  | 3   | 2    | 1    | 2    | 3   | 4   | 5   | 6   | 7     | 8   | 9  | FZ    |        |        |
| 3 BOI                                     |      | 9   | 8   | 7    | 6   | 5   | 4  | 3   | 2    | 1    | 2    | 3   | 4   | 5   | 6   | 7     | 8   | 9  | BWH   |        |        |
| 4 IEAT                                    |      | 9   | 8   | 7    | 6   | 5   | 4  | 3   | 2    | 1    | 2    | 3   | 4   | 5   | 6   | 7     | 8   | 9  | FZ    |        |        |
| 5 IEAT                                    |      | 9   | 8   | 7    | 6   | 5   | 4  | 3   | 2    | 1    | 2    | 3   | 4   | 5   | 6   | 7     | 8   | 9  | BWH   |        |        |
| 6 FZ                                      |      | 9   | 8   | 7    | 6   | 5   | 4  | 3   | 2    | 1    | 2    | 3   | 4   | 5   | 6   | 7     | 8   | 9  | BWH   |        |        |
|                                           |      |     |     |      |     |     |    |     |      |      |      |     |     |     |     |       |     |    |       |        |        |
| <                                         |      |     |     |      |     |     |    |     |      |      |      |     |     |     |     |       |     |    |       |        | >      |
| 1 = Equal                                 | ] 3  | } = | Mo  | ode  | rat | е   |    | 5   | = S  | tro  | ng   |     | 7   | = 1 | √er | y S   | tro | ng | 9 :   | = E×tr | ете    |
| Invert                                    |      |     |     |      |     |     |    |     |      |      |      |     |     |     | Ca  | alcul | ate |    | Close | 1      | Dancel |

ภาพที่ 4.12 เปรียบเทียบสิทธิประโยชน์ทางภาษีอากรแต่ละคู่ตามเกณฑ์ด้าน Cost

| 🙀 Expert Choice  | D:\Documents\AHP_งานวิจัย\AHP_Model ล่าสุด\Model_1\Model_1.ahp | _ |   | ×   |
|------------------|----------------------------------------------------------------|---|---|-----|
| Eile Edit Assess | ment <u>V</u> iew <u>G</u> o <u>T</u> ools <u>H</u> elp        |   |   |     |
| i 🗈 💕 🔙 🔿        |                                                                |   |   |     |
|                  |                                                                |   |   |     |
|                  |                                                                |   |   | 1   |
| Sort by Name     | Sort by Enony Unsort 1 Normalize                               |   |   |     |
| Priorities with  | respect to:                                                    |   |   |     |
| >Cost            | к.                                                             |   |   |     |
|                  |                                                                |   |   |     |
| BOI              | .344                                                           | _ |   | - I |
| IEAT             | .258                                                           |   |   | - I |
| FZ               | .319                                                           |   | 1 |     |
| Inconsistency =  |                                                                |   |   |     |
| with 0 missin    | g judgments.                                                   |   |   | _   |
|                  |                                                                |   |   |     |
|                  |                                                                |   |   |     |
|                  |                                                                |   |   |     |
|                  |                                                                |   |   | _   |
|                  |                                                                |   |   | _   |
|                  |                                                                |   |   | _   |
|                  |                                                                |   |   | _   |
|                  |                                                                |   |   |     |
|                  |                                                                |   |   | _   |
|                  |                                                                |   |   | _   |
|                  |                                                                |   |   | _   |
|                  |                                                                |   |   | _   |
|                  |                                                                |   |   |     |
|                  |                                                                |   |   |     |

#### ภาพที่ 4.13 ตรวจสอบความสอดคล้องของทางเลือกตามเกณฑ์ด้าน Cost

จากภาพที่ 4.13 แสดงให้เห็นว่าในการเลือกใช้สิทธิประโยชน์ทางภาษีอากรจะให้ กวามสำคัญของเกณฑ์ด้าน Cost แก่ สิทธิประโยชน์ BOI 33.4%, สิทธิประโยชน์ IEAT 25.8%, สิทธิ ประโยชน์ FZ 31.9% และสิทธิประโยชน์ BWH 7.8% และสามารถตรวจสอบความถูกต้องของ กวามสอดคล้องของค่าที่ได้ Preference Score ด้าน Cost ซึ่งมีค่าแตกต่างจากการใช้โปรแกรม Expert Choice เล็กน้อยเนื่องจากการปัดทศนิยม

4.2.4.1 นำตัวเลขการเปรียบเทียบตามภาพที่ 4.12 มาสร้างตารางเมตริกซ์เปรียบเทียบ เกณฑ์ด้าน Cost และหาผลรวมของแต่ละคอลัมน์ได้ ดังตารางที่ 4.6

ตารางที่ 4.6 ตารางเมตริกซ์เปรียบเทียบเกณฑ์ด้านตารางเมตริกซ์เปรียบเทียบเกณฑ์ด้าน Cost

| <b>–</b> .         | ส่งเสริมการ  | การนิคมอตสาหกรรมฯ | เขตปลอดอากร | คลังสินค้าทัณฑ์บน  |
|--------------------|--------------|-------------------|-------------|--------------------|
| Cost               |              | (TEAT)            | (Erra Zana) | (Dended Warehouse) |
|                    | ลงทุ่น (601) | (IEAT)            | (Free Zone) | (Bonded Warehouse) |
| ส่งเสริมการลงทุน   |              | 2.0               | 1.0         | 2.0                |
| (BOI)              | L            | 2.0               | 1.0         | 3.0                |
| การนิคมอตสาหกรรมฯ  |              |                   |             |                    |
| (IFAT)             | 0.5          | 1                 | 1.0         | 4.0                |
|                    |              |                   |             |                    |
| เขตปลอดอากร        | 10           | 1.0               | 4           | E 0                |
| (Free Zone)        | 1.0          | 1.0               | 1           | 5.0                |
| ดลังสินค้าทักเฑ์บน |              |                   |             |                    |
|                    | 0.333        | 0.250             | 0.20        | 1                  |
| (BMH)              |              |                   |             |                    |
|                    | 2 022        | 4.2               | 2.20        | 12.0               |
| ผลรวม              | 2.033        | 4.5               | 5.20        | 13.0               |

86

4.2.4.2 Normalized และคำนวณหาค่า Preference Score โดยเอาผลรวมของคอลัมน์ไป หารค่าของทุกค่าในคอลัมน์นั้นๆ รวมค่าในแต่ละแถวแล้วหารค่ารวมในแต่ละแถวด้วยจำนวน ทางเลือก (ซึ่งในที่นี้มี 4 ทางเลือก) ได้ดังตารางที่ 4.7

| Cost                         | ส่งเสริมการ<br>ลงทุน (BOI) | การนิคมอุตสาหกรรมฯ<br>(IEAT) | เขตปลอดอากร<br>(Free Zone) | คลังสินค้าทัณฑ์บน<br>(Bonded Warehouse) | ผลรวม | ค่าเฉลี่ย<br>(ผลรวม/4) |
|------------------------------|----------------------------|------------------------------|----------------------------|-----------------------------------------|-------|------------------------|
| ส่งเสริมการลงทุน<br>(BOI)    | 0.353                      | 0.471                        | 0.313                      | 0.231                                   | 1.368 | 0.342                  |
| การนิคมอุตสาหกรรมฯ<br>(IEAT) | 0.176                      | 0.235                        | 0.313                      | 0.308                                   | 1.032 | 0.258                  |
| เขตปลอดอากร<br>(Free Zone)   | 0.353                      | 0.235                        | 0.313                      | 0.385                                   | 1.286 | 0.322                  |
| คลังสินค้าทัณฑ์บน<br>(BWH)   | 0.118                      | 0.059                        | 0.063                      | 0.077                                   | 0.317 | 0.079                  |
| ผลรวม                        | 1                          | 1                            | 1                          | 1                                       |       | 1                      |

ตารางที่ 4.7 ตารางแสดงผลก่าของเกณฑ์ด้าน Cost

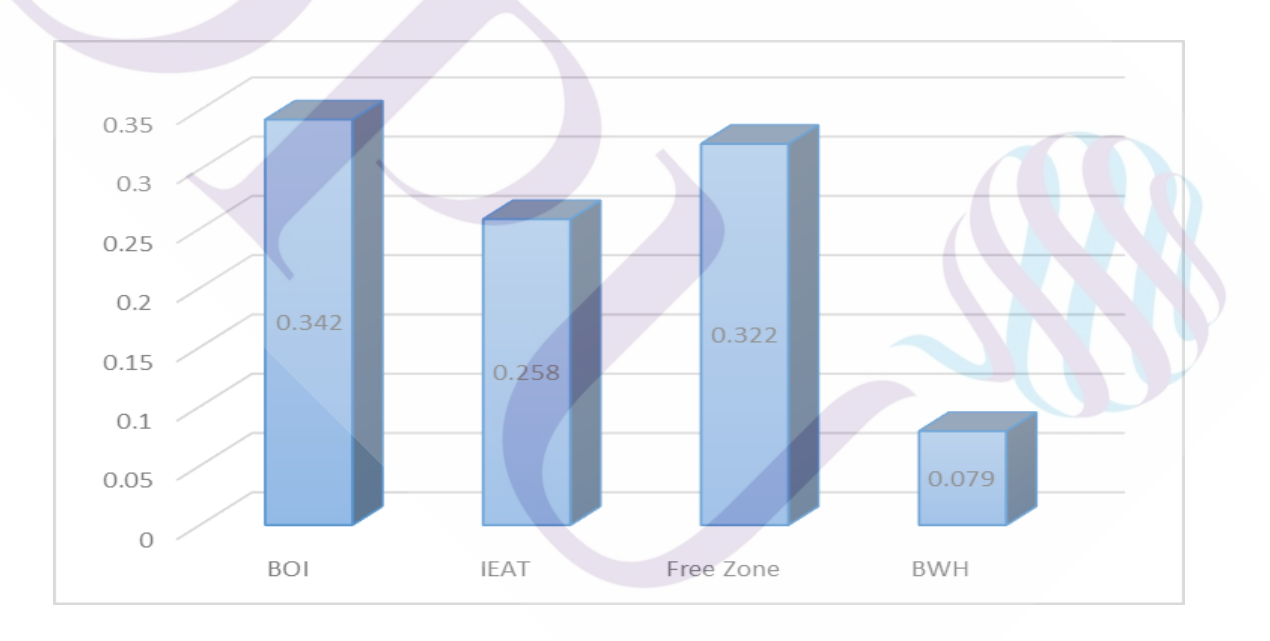

#### ภาพที่ 4.14 กราฟแสดงผลค่าของเกณฑ์ด้าน Cost

จากตารางที่ 4.7 แสดงให้เห็นว่าในการเลือกใช้สิทธิประโยชน์ทางภาษีอากรจะให้ ความสำคัญของเกณฑ์ด้าน Cost แก่ สิทธิประโยชน์ BOI 34.2%, สิทธิประโยชน์ IEAT 25.8%, สิทธิ ประโยชน์ FZ 32.2% และสิทธิประโยชน์ BWH 7.9% และสามารถตรวจสอบความถูกต้องของ ความสอดคล้องของค่าที่ได้ Preference Score ด้าน Cost ซึ่งมีค่าแตกต่างจากการใช้โปรแกรม Expert Choice เล็กน้อยเนื่องจากการปัดทศนิยม

4.2.4.3 ตรวจสอบค่าความสอคคล้องของการเปรียบเทียบ เป็นการตรวจสอบว่าค่า ความชอบ (Preference Score) ของเกณฑ์ด้านประสบการทำงานกับบริษัท ที่ได้จาก Expert Choice มีความสมเหตุสมผลหรือมีความสอคคล้องใกล้เคียงกับวิธีการคำนวณ โดยที่

CR = CI/RI

เมื่อ CI = ครรชนีความสมเหตุสมผลหรือความสอดคล้อง (Consistency Index)

CR = สัคส่วนความสมเหตุสมผลหรือความสอคคล้อง (Consistency Ratio) และ

RI = ดรรชนี้ค่าสุ่มของความไม่สมเหตุสมผล (Random Inconsistency Index) ซึ่ง มีค่าตามตารางที่ 4.7

 $CI = \lambda \max - n/(n-1)$ (มื่อ n = ขนาดของเมตรีรกซ์  $\lambda \max = \sum \{(S1 \times R1) + (S2 \times R2) \dots (Sn \times Rn)\}$ (มื่อ i = 1 ถึง n Sn = ผลรวมแต่ละกอลัมน์ Ri = กะแนนกวามชอบที่กำนวณได้ เมื่อนำผลรวมแต่ละกอลัมน์ตามตารางที่ 4.6 และกะแนนกวามชอบที่กำนวณได้ตาม ตารางที่ 4.7 มาแทนก่า จะได้  $\lambda \max = (2.833 \times 0.342) + (4.3 \times 0.258) + (3.20 \times 0.322) + (13.0 \times 0.079)$ = 4.135 C.I = (4.263-4)/3 = 0.045 คังนั้น CR = 0.045/0.90 = 0.05

แสดงว่าค่าความสอดคล้องที่ได้จาก Expert Choice มีความถูกต้องสามารถนำไปใช้ได้ 4.2.5 เปรียบเทียบสิทธิประโยชน์ทางภาษีอากรเป็นคู่ตามเกณฑ์ด้าน Operation

โดยดำเนินการเปรียบเทียบเป็นคู่ตามเกณฑ์ Cost โดยเลือก Assessment และ Pairwise หลังจากนั้น ทำการเปรียบเทียบเช่นเดียวกับการเปรียบเทียบเกณฑ์ด้าน Operation จะ ได้ผลลัพธ์ ดัง ภาพที่ 4.15 และ 4.16

|   |                                      | _   |   | · | Cor | nnz | are | the | rela | ativ | e in | nno | rta | nce |   |   |   |     |      |  |
|---|--------------------------------------|-----|---|---|-----|-----|-----|-----|------|------|------|-----|-----|-----|---|---|---|-----|------|--|
| _ |                                      |     |   |   |     |     |     | _   |      |      |      |     |     |     |   |   |   |     |      |  |
|   |                                      | BOI |   |   |     |     |     |     | Vé   | ersu | ıs   |     |     |     |   |   | 1 | IEA | т    |  |
|   |                                      |     |   |   |     |     |     |     |      |      |      |     |     |     |   |   |   |     |      |  |
|   | with respect to: Operation (L: .187) |     |   |   |     |     |     |     |      |      |      |     |     |     |   |   |   |     |      |  |
| - | 201                                  |     |   | - |     | -   |     | -   | _    |      | -    | -   |     | -   | _ | - | _ |     |      |  |
| 1 | BOI                                  | 9   | 8 | 4 | 6   | 5   | 4   | 3   | 2    |      | 2    | 3   | 4   | 5   | 6 | 4 | 8 | 9   | IEAT |  |
| 2 | BOI                                  | 0   | 8 | 7 | 6   | 5   | 4   | 3   | 2    | 1    | 2    | 3   | 4   | 5   | 6 | 7 | 8 | 9   | RWH  |  |
| 4 | IFAT                                 | 9   | 8 | 7 | 6   | 5   | 4   | 3   | 2    | 1    | 2    | 3   | 4   | 5   | 6 | 7 | 8 | 9   | F7   |  |
| 5 | IEAT                                 | 9   | 8 | 7 | 6   | 5   | 4   | 3   | 2    | 1    | 2    | 3   | 4   | 5   | 6 | 7 | 8 | 9   | BWH  |  |
| 6 | FZ                                   | 9   | 8 | 7 | 6   | 5   | 4   | 3   | 2    | 1    | 2    | 3   | 4   | 5   | 6 | 7 | 8 | 9   | BWH  |  |
|   |                                      |     |   |   |     |     |     |     |      |      |      |     |     |     |   |   |   |     |      |  |
|   |                                      |     |   |   |     |     |     |     |      |      |      |     |     |     |   |   |   |     |      |  |
|   |                                      |     |   |   |     |     |     |     |      |      |      |     |     |     |   |   |   |     |      |  |
|   |                                      |     |   |   |     |     |     |     |      |      |      |     |     |     |   |   |   |     |      |  |
|   |                                      |     |   |   |     |     |     |     |      |      |      |     |     |     |   |   |   |     |      |  |
| c |                                      |     |   |   |     |     |     |     |      |      |      |     |     |     |   |   |   |     |      |  |
| _ |                                      |     |   | 1 |     | _   |     |     |      |      |      |     |     |     |   |   |   |     |      |  |

## ภาพที่ 4.15 เปรียบเทียบสิทธิประโยชน์ทางภาษีอากรแต่ละคู่ตามเกณฑ์ด้าน Operation

|     | 🚰 Expert Choice D:\Document                                      | is\AHP_งานวิลัย∖AHP_Model ก่าสุด\Model_1\Model_1.ahp | - | ×    |
|-----|------------------------------------------------------------------|------------------------------------------------------|---|------|
| ł   | <u>File Edit Assessment View G</u>                               | io <u>T</u> ools <u>H</u> elp                        |   |      |
| 0   | ·<br>• 🗅 💕 🖫 🍕 🔍 🛧 🗛                                             | Ă                                                    |   |      |
|     | ● 13:1 1 ABC 1 = 1 =                                             |                                                      |   |      |
|     |                                                                  |                                                      |   |      |
|     | Sort by <u>N</u> ame Sort                                        | by Priority Unsort I Normalize                       |   | <br> |
|     | Priorities with respect to:<br>Goal: :WH Privilege<br>>Operation |                                                      |   |      |
|     | POT                                                              | 361                                                  |   |      |
| - İ | IEAT                                                             | .216                                                 |   |      |
| ł   | FZ                                                               | .431                                                 |   |      |
|     | BWH                                                              | .092                                                 |   |      |
| ÷   | Inconsistency = 0.02<br>with 0 missing judgments                 |                                                      |   |      |
|     |                                                                  |                                                      |   |      |
|     |                                                                  |                                                      |   |      |
|     |                                                                  |                                                      |   |      |
|     |                                                                  |                                                      |   |      |
|     |                                                                  |                                                      |   |      |
|     |                                                                  |                                                      |   |      |
|     |                                                                  |                                                      |   |      |
|     |                                                                  |                                                      |   |      |
|     |                                                                  |                                                      |   |      |
|     |                                                                  |                                                      |   |      |
|     |                                                                  |                                                      |   |      |
|     |                                                                  |                                                      |   |      |
|     |                                                                  |                                                      |   |      |
|     |                                                                  |                                                      |   |      |
|     |                                                                  |                                                      |   |      |
|     |                                                                  |                                                      |   |      |

#### ภาพที่ 4.16 ตรวจสอบความสอดคล้องของทางเลือกตามเกณฑ์ด้าน Operation

จากภาพที่ 4.16 แสดงให้เห็นว่าในการเลือกใช้สิทธิประโยชน์ทางภาษีอากรจะให้ กวามสำคัญของเกณฑ์ด้าน Operation แก่ สิทธิประโยชน์ BOI 26.1%, สิทธิประโยชน์ IEAT 21.6%, สิทธิประโยชน์ FZ 43.1% และสิทธิประโยชน์ BWH 9.2% และสามารถตรวจสอบความถูกต้องของ กวามสอดกล้องของค่าที่ได้ Preference Score ด้าน Operation ซึ่งมีก่าแตกต่างจากการใช้โปรแกรม Expert Choice เล็กน้อยเนื่องจากการปัดทศนิยม

4.2.5.1 นำตัวเลขการเปรียบเทียบตามภาพที่ 4.15 มาสร้างตารางเมตริกซ์เปรียบเทียบ เกณฑ์ด้าน Operation และหาผลรวมของแต่ละคอลัมน์ได้ ดังตารางที่ 4.8

90

| Operation | ส่งเสริมการลงทุน<br>(BOI) | การนิคมอุตสาหกรรมฯ<br>(IEAT) | เขตปลอดอากร<br>(Free Zone) | คลังสินค้าทัณฑ์บน<br>(Bonded Warehouse) |
|-----------|---------------------------|------------------------------|----------------------------|-----------------------------------------|
| BOI       | 1                         | 1.0                          | 0.5                        | 4.0                                     |
| IEAT      | 1.0                       | 1                            | 0.5                        | 2.0                                     |
| Free Zone | 2.00                      | 2.0                          | 1                          | 4.0                                     |
| BWH       | 0.25                      | 0.5                          | 0.25                       | 1                                       |
| ผลรวม     | 4.25                      | 4.5                          | 2.25                       | 11.0                                    |

### ตารางที่ 4.8 ตารางเมตริกซ์เปรียบเทียบเกณฑ์ด้านตารางเมตริกซ์เปรียบเทียบเกณฑ์ด้าน Operation

4.2.5.2 Normalized และคำนวณหาค่า Preference Score โดยเอาผลรวมของคอลัมน์ไป หารค่าของทุกค่าในคอลัมน์นั้นๆ รวมค่าในแต่ละแถวแล้วหารค่ารวมในแต่ละแถวด้วยจำนวน ทางเลือก (ซึ่งในที่นี้มี 4 ทางเลือก) ได้ดังตารางที่ 4.9

ตารางที่ 4.9 ตารางแสดงผลค่าของเกณฑ์ด้าน Operation

| Operation | ส่งเสริมการลงทุน<br>(BOI) | การนิคมอุดสาหกรรมฯ<br>(IEAT) | เขตปลอดอากร<br>(Free Zone) | คลังสินค้าทัณฑ์บน<br>(Bonded Warehouse) | ผลรวม | ค่าเฉลี่ย<br>(ผลรวม/4) |
|-----------|---------------------------|------------------------------|----------------------------|-----------------------------------------|-------|------------------------|
| BOI       | 0.235                     | 0.222                        | 0.222                      | 0.364                                   | 1.043 | 0.261                  |
| IEAT      | 0.235                     | 0.222                        | 0.222                      | 0.182                                   | 0.861 | 0.215                  |
| Free Zone | 0.471                     | 0.444                        | 0.444                      | 0.364                                   | 1.723 | 0.431                  |
| BWH       | 0.059                     | 0.111                        | 0.111                      | 0.091                                   | 0.372 | 0.093                  |
| ผลรวม     | 1                         | 1                            | 1                          | 1                                       |       | 1                      |

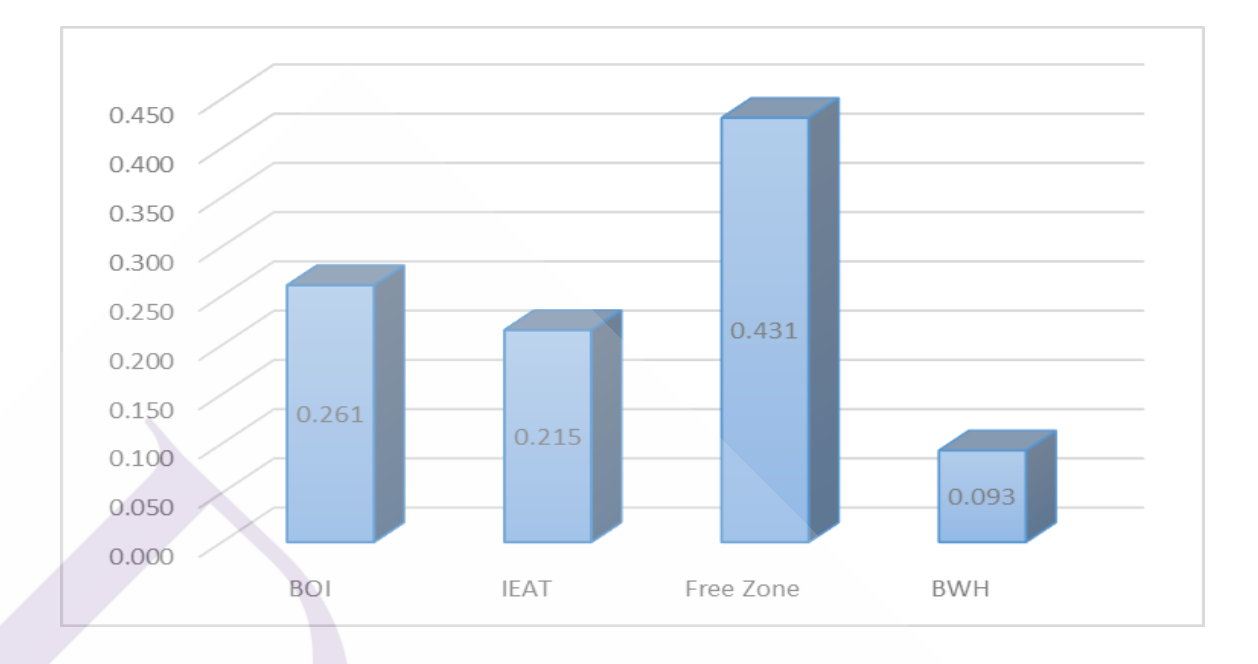

#### ภาพที่ 4.17 กราฟแสดงผลค่าของเกณฑ์ด้าน Operation

จากตารางที่ 4.9 แสดงให้เห็นว่าในการเลือกใช้สิทธิประโยชน์ทางภาษีอากรจะให้ กวามสำคัญของเกณฑ์ด้าน Operation แก่ สิทธิประโยชน์ BOI 26.1%, สิทธิประโยชน์ IEAT 21.5%, สิทธิประโยชน์ FZ 43.1% และสิทธิประโยชน์ BWH 9.3% และสามารถตรวจสอบความถูกต้องของ ความสอดคล้องของค่าที่ได้ Preference Score ด้าน Operation ซึ่งมีค่าแตกต่างจากการใช้โปรแกรม Expert Choice เล็กน้อยเนื่องจากการปัดทศนิยม

4.2.5.3 ตรวจสอบค่าความสอดคล้องของการเปรียบเทียบ เป็นการตรวจสอบว่าค่า ความชอบ (Preference Score) ของเกณฑ์ด้านประสบการทำงานกับบริษัท ที่ได้จาก Expert Choice มีความสมเหตุสมผลหรือมีความสอดคล้องใกล้เกียงกับวิธีการคำนวณ โดยที่

#### CR = CI/RI

เมื่อ CI = ครรชนีความสมเหตุสมผลหรือความสอดกล้อง (Consistency Index)

CR = สัคส่วนความสมเหตุสมผลหรือความสอดคล้อง (Consistency Ratio) และ

RI = ครรชนี้ค่าสุ่มของความไม่สมเหตุสมผล (Random Inconsistency Index) ซึ่ง มีค่าตามตารางที่ 4.7

> $CI = \lambda max - n/(n-1)$ เมื่อ n = ขนาดของเมตริกซ์  $\lambda max = \sum \{(S1 \times R1) + (S2 \times R2) \dots (Sn \times Rn)\}$ เมื่อ I = 1 ถึง n

92

Sn = ผลรวมแต่ละคอลัมน์

Ri = คะแนนความชอบที่คำนวณได้

เมื่อนำผลรวมแต่ละคอลัมน์ตามตารางที่ 4.6 และคะแนนความชอบที่กำนวณได้ตาม ตารางที่ 4.7 มาแทนค่า จะได้

```
\lambda_{\text{max}} = (4.25 \times 0.261) + (4.5 \times 0.215) + (2.25 \times 0.431) + (11.0 \times 0.093)
= 4.276
C.I = (4.276-4)/3
= 0.092
Ñuữu CR = 0.092/0.90
= 0.1
```

แสดงว่าค่าความสอดคล้องที่ได้จาก Expert Choice มีความถูกต้องสามารถนำไปใช้ได้ 4.2.6 เปรียบเทียบสิทธิประโยชน์ทางภาษีอากรเป็นคู่ตามเกณฑ์ด้าน Age

โดยดำเนินการเปรียบเทียบเป็นคู่ตามเกณฑ์ Age โดยเลือก Assessment และ Pairwise หลังจากนั้น ทำการเปรียบเทียบเช่นเดียวกับการเปรียบเทียบเกณฑ์ด้าน Age จะได้ผลลัพธ์ ดังภาพที่ 4.18 และ 4.19
| Questionnaire               |     |     |      |      |      |     |     |      |      |      |      |     |     |     |       |     |    | _ `   |         | ×     |
|-----------------------------|-----|-----|------|------|------|-----|-----|------|------|------|------|-----|-----|-----|-------|-----|----|-------|---------|-------|
| <u>File Edit Assessment</u> | G   | b H | lelp |      |      |     |     |      |      |      |      |     |     |     |       |     |    |       |         |       |
|                             |     |     |      | Cor  | npa  | ret | the | rela | ativ | e ir | npo  | rta | nce |     |       |     |    |       |         |       |
| BOI Versus IEAT             |     |     |      |      |      |     |     |      |      |      |      |     |     |     |       |     |    |       |         |       |
|                             |     |     |      | ,    | with | re  | spe | ct t | o: A | ge   | (L:. | 141 | )   |     |       |     |    |       |         |       |
| 1 BOI                       | 9   | 8   | 7    | 6    | 5    | 4   | 3   | 2    | 1    | 2    | 3    | 4   | 5   | 6   | 7     | 8   | 9  | IEAT  |         |       |
| 2 BOI                       | 9   | 8   | 7    | 6    | 5    | 4   | 3   | 2    | 1    | 2    | 3    | 4   | 5   | 6   | 7     | 8   | 9  | FZ    |         |       |
| 3 BOI                       | 9   | 8   | 7    | 6    | 5    | 4   | 3   | 2    | 1    | 2    | 3    | 4   | 5   | 6   | 7     | 8   | 9  | BWH   |         |       |
| 4 IEAT                      | 9   | 8   | 7    | 6    | 5    | 4   | 3   | 2    | 1    | 2    | 3    | 4   | 5   | 6   | 7     | 8   | 9  | FZ    |         |       |
| 5 IEAT                      | 9   | 8   | 7    | 6    | 5    | 4   | 3   | 2    | 1    | 2    | 3    | 4   | 5   | 6   | 7     | 8   | 9  | BWH   |         |       |
| 6 FZ                        | 9   | 8   | 7    | 6    | 5    | 4   | 3   | 2    | 1    | 2    | 3    | 4   | 5   | 6   | 7     | 8   | 9  | BWH   |         |       |
|                             |     |     |      |      |      |     |     |      |      |      |      |     |     |     |       |     |    |       |         |       |
| <                           |     |     |      |      |      |     |     |      |      |      |      |     |     |     |       |     |    |       |         | >     |
| 1 = Equal                   | 3 = | Mo  | de   | rate | e    |     | 5   | = S  | tro  | ng   |      | 7   | = 1 | /er | y S   | tro | ng | 9     | = Extre | eme   |
| Invert                      |     | 7   |      |      |      |     |     |      |      |      |      |     |     | Ca  | alcul | ate |    | Close |         | ancel |

## ภาพที่ 4.18 เปรียบเทียบสิทธิประโยชน์ทางภาษีอากรแต่ละคู่ตามเกณฑ์ด้าน Age

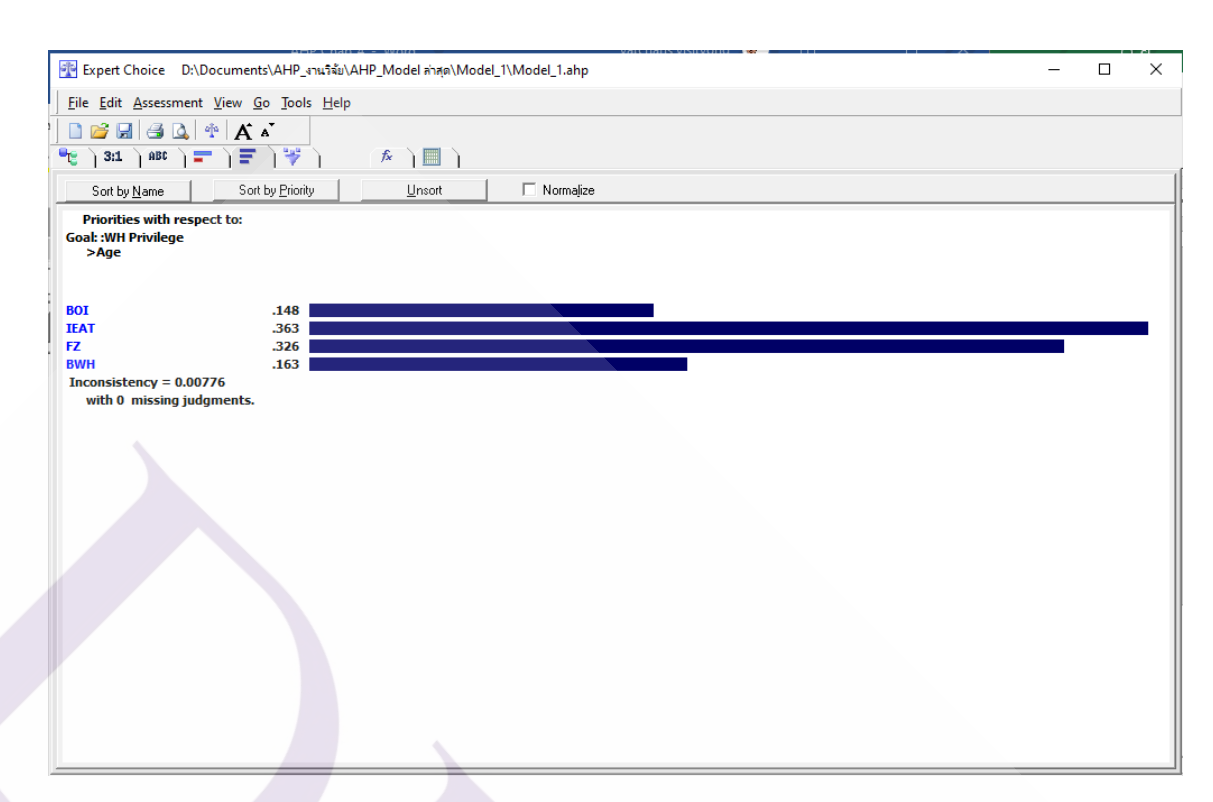

#### ภาพที่ 4.19 ตรวจสอบความสอดคล้องของทางเลือกตามเกณฑ์ด้าน Age

จากภาพที่ 4.19 แสดงให้เห็นว่าในการเลือกใช้สิทธิประโยชน์ทางภาษีอากรจะให้ กวามสำคัญของเกณฑ์ด้าน Age แก่ สิทธิประโยชน์ BOI 26.1%, สิทธิประโยชน์ IEAT 21.6%, สิทธิ ประโยชน์ FZ 43.1% และสิทธิประโยชน์ BWH 9.2% และสามารถตรวจสอบความถูกต้องของ กวามสอดคล้องของค่าที่ได้ Preference Score ด้าน Age ซึ่งมีก่าแตกต่างจากการใช้โปรแกรม Expert Choice เล็กน้อยเนื่องจากการปัดทศนิยม

4.2.6.1 นำตัวเลขการเปรียบเทียบตามภาพที่ 4.20 มาสร้างตารางเมตริกซ์เปรียบเทียบ เกณฑ์ด้าน Age และหาผลรวมของแต่ละคอลัมน์ได้ ดังตารางที่ 4.10

| Age       | ส่งเสริมการลงทุน<br>(BOI) | การนิคมอุตสาหกรรมฯ<br>(IEAT) | เขตปลอดอากร<br>(Free Zone) | คลังสินค้าทัณฑ์บน<br>(Bonded Warehouse) |
|-----------|---------------------------|------------------------------|----------------------------|-----------------------------------------|
| BOI       | 1                         | 0.3                          | 0.5                        | 1.0                                     |
| IEAT      | 3.0                       | 1                            | 1.0                        | 2.0                                     |
| Free Zone | 2.0                       | 1.0                          | 1                          | 2.0                                     |
| BWH       | 1.0                       | 0.5                          | 0.5                        | 1                                       |
| ผลรวม     | 7.0                       | 2.8                          | 3.0                        | 6.0                                     |

ตารางที่ 4.10 ตารางเมตริกซ์เปรียบเทียบเกณฑ์ด้านตารางเมตริกซ์เปรียบเทียบเกณฑ์ด้าน Age

4.2.6.2 Normalized และคำนวณหาค่า Preference Score โดยเอาผลรวมของคอลัมน์ไป หารค่าของทุกค่าในคอลัมน์นั้นๆ รวมค่าในแต่ละแถวแล้วหารค่ารวมในแต่ละแถวด้วยจำนวน ทางเลือก (ซึ่งในที่นี้มี 4 ทางเลือก) ได้ดังตารางที่ 4.11

ตารางที่ 4.11 ตารางแสดงผลค่าของเกณฑ์ด้าน Age

| Age       | ส่งเสริมการลงทุน<br>(BOI) | การนิคมอุตสาหกรรมฯ<br>(IEAT) | เขตปลอดอากร<br>(Free Zone) | คลังสินค้าทัณฑ์บน<br>(Bonded Warehouse) | ผลรวม | ค่าเฉลี่ย<br>(ผลรวม/4) |
|-----------|---------------------------|------------------------------|----------------------------|-----------------------------------------|-------|------------------------|
| BOI       | 0.143                     | 0.118                        | 0.167                      | 0.167                                   | 0.595 | 0.149                  |
| IEAT      | 0.429                     | 0.353                        | 0.333                      | 0.333                                   | 1.448 | 0.362                  |
| Free Zone | 0.286                     | 0.353                        | 0.333                      | 0.333                                   | 1.305 | 0.326                  |
| BWH       | 0.143                     | 0.176                        | 0.167                      | 0.167                                   | 0.653 | 0.163                  |
| ผลรวม     | 1                         | 1                            | 1                          | 1                                       |       | 1                      |

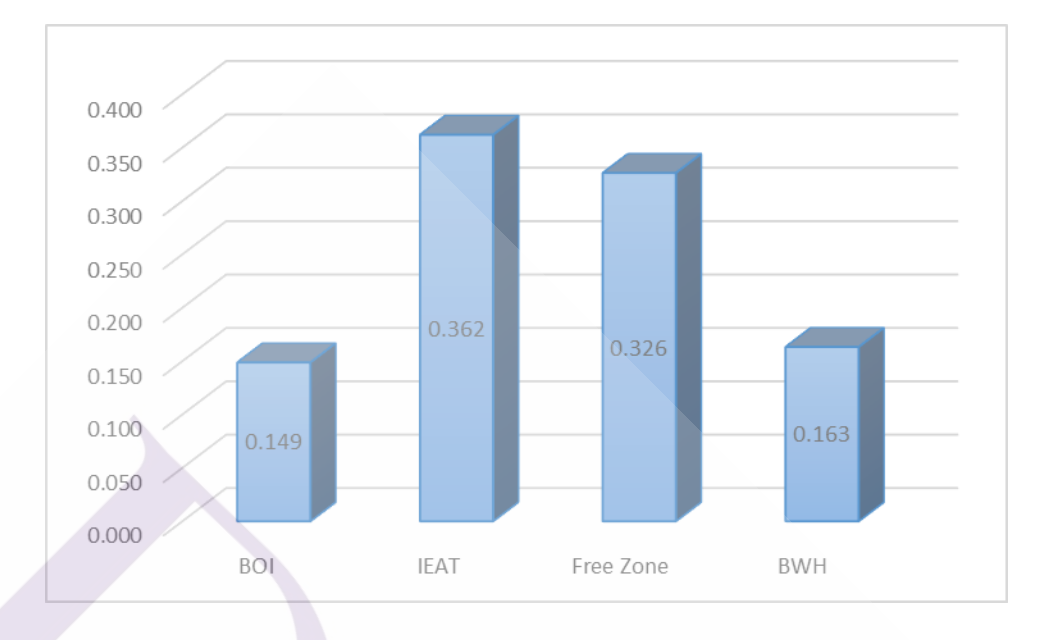

### ภาพที่ 4.20 กราฟแสดงผลค่าของเกณฑ์ด้าน Age

จากตารางที่ 4.11 แสดงให้เห็นว่าในการเลือกใช้สิทธิประโยชน์ทางภาษีอากรจะให้ ความสำคัญของเกณฑ์ด้าน Age แก่ สิทธิประโยชน์ BOI 14.9%, สิทธิประโยชน์ IEAT 36.2%, สิทธิ ประโยชน์ FZ 32.6% และสิทธิประโยชน์ BWH 16.3% และสามารถตรวจสอบความถูกต้องของ ความสอดคล้องของค่าที่ได้ Preference Score ด้าน Age ซึ่งมีค่าแตกต่างจากการใช้โปรแกรม Expert Choice เล็กน้อยเนื่องจากการปัดทศนิยม

4.2.6.3 ตรวจสอบค่าความสอดคล้องของการเปรียบเทียบ เป็นการตรวจสอบว่าค่า ความชอบ (Preference Score) ของเกณฑ์ด้านประสบการทำงานกับบริษัท ที่ได้จาก Expert Choice มีความสมเหตุสมผลหรือมีความสอดคล้องใกล้เคียงกับวิธีการคำนวณ โดยที่

#### CR = CI/RI

เมื่อ CI = ครรชนีความสมเหตุสมผลหรือความสอดคล้อง (Consistency Index)

CR = สัคส่วนความสมเหตุสมผลหรือความสอดคล้อง (Consistency Ratio) และ

RI = ครรชนี้ค่าสุ่มของความไม่สมเหตุสมผล (Random Inconsistency Index) ซึ่ง มีค่าตามตารางที่ 4.11

CI = 
$$\lambda \max - n/(n-1)$$
  
เมื่อ n = ขนาดของเมตริกซ์  
 $\lambda \max = \sum \{ (S1 \ge R1) + (S2 \le R2) \dots (Sn \ge Rn) \}$   
เมื่อ I = 1 ถึง n

Sn = ผลรวมแต่ละคอลัมน์

Ri = คะแนนความชอบที่คำนวณได้

เมื่อนำผลรวมแต่ละคอลัมน์ตามตารางที่ 4.10 และคะแนนความชอบที่คำนวณได้ตาม ตารางที่ 4.11 มาแทนค่า จะได้

 $\lambda_{\text{max}} = (7.0 \times 0.149) + (2.8 \times 0.362) + (3.0 \times 0.326) + (6.0 \times 0.163)$ = 4.013CI = (4.013-4)/3

= 0.004

ดังนั้น CR = 0.004/0.90

= 0.004

แสดงว่าค่าความสอดคล้องที่ได้จาก Expert Choice มีความถูกต้องสามารถนำไปใช้ได้ 4.2.6 เปรียบเทียบสิทธิประโยชน์ทางภาษีอากรเป็นคู่ตามเกณฑ์ด้าน Land use

โดยดำเนินการเปรียบเทียบเป็นคู่ตามเกณฑ์ Land use โดยเลือก Assessment และ Pairwise หลังจากนั้น ทำการเปรียบเทียบเช่นเดียวกับการเปรียบเทียบเกณฑ์ด้าน Land use จะได้ ผลลัพธ์ ดังภาพที่ 4.21 และ 4.22

| E                                   | ile <u>E</u> dit <u>A</u> ssess | ment <u>G</u> | o I | Help | )   |     |     |     |     |      | _    |     | _   |     |     |     |     |      |      |         |   |
|-------------------------------------|---------------------------------|---------------|-----|------|-----|-----|-----|-----|-----|------|------|-----|-----|-----|-----|-----|-----|------|------|---------|---|
|                                     |                                 |               |     |      | Col | npa | ire | the | rel | ativ | e in | npo | rta | nce |     |     |     |      |      |         |   |
|                                     |                                 | BOI           |     |      |     |     |     |     | V   | ersu | ıs   |     |     |     |     |     | ]   | (EA) |      | N       |   |
| with respect to: Land use (L: .302) |                                 |               |     |      |     |     |     |     |     |      |      |     |     |     |     |     |     |      |      |         |   |
| 1                                   | BOI                             | 9             | 8   | 7    | 6   | 5   | 4   | 3   | 2   | 1    | 2    | 3   | 4   | 5   | 6   | 7   | 8   | 9    | IEAT |         |   |
| 2                                   | BOI                             | 9             | 8   | 7    | 6   | 5   | 4   | 3   | 2   | 1    | 2    | 3   | 4   | 5   | 6   | 7   | 8   | 9    | FZ   |         |   |
| 3                                   | BOI                             | 9             | 8   | 7    | 6   | 5   | 4   | 3   | 2   | 1    | 2    | 3   | 4   | 5   | 6   | 7   | 8   | 9    | BWH  |         |   |
| 4                                   | IEAT                            | 9             | 8   | 7    | 6   | 5   | 4   | 3   | 2   | 1    | 2    | 3   | 4   | 5   | 6   | 7   | 8   | 9    | FZ   |         |   |
| 5                                   | IEAT                            | 9             | 8   | 7    | 6   | 5   | 4   | 3   | 2   | 1    | 2    | 3   | 4   | 5   | 6   | 7   | 8   | 9    | BWH  |         |   |
| ;                                   | FZ                              | 9             | 8   | 7    | 6   | 5   | 4   | 3   | 2   | 1    | 2    | 3   | 4   | 5   | 6   | 7   | 8   | 9    | BWH  |         |   |
|                                     |                                 |               |     |      |     |     |     |     |     |      |      |     |     |     |     |     |     |      |      |         |   |
| 5                                   |                                 |               |     |      |     |     |     |     |     |      |      |     |     |     |     |     |     |      |      |         | > |
|                                     | 1 = Equal                       | 3 =           | М   | nde  | rat | е   |     | 5   | = 5 | Stro | na   |     | 7   | = 1 | /er | y S | tro | na   | 9 =  | Extreme |   |

ภาพที่ 4.21 เปรียบเทียบสิทธิประโยชน์ทางภาษีอากรแต่ละคู่ตามเกณฑ์ด้าน Land use

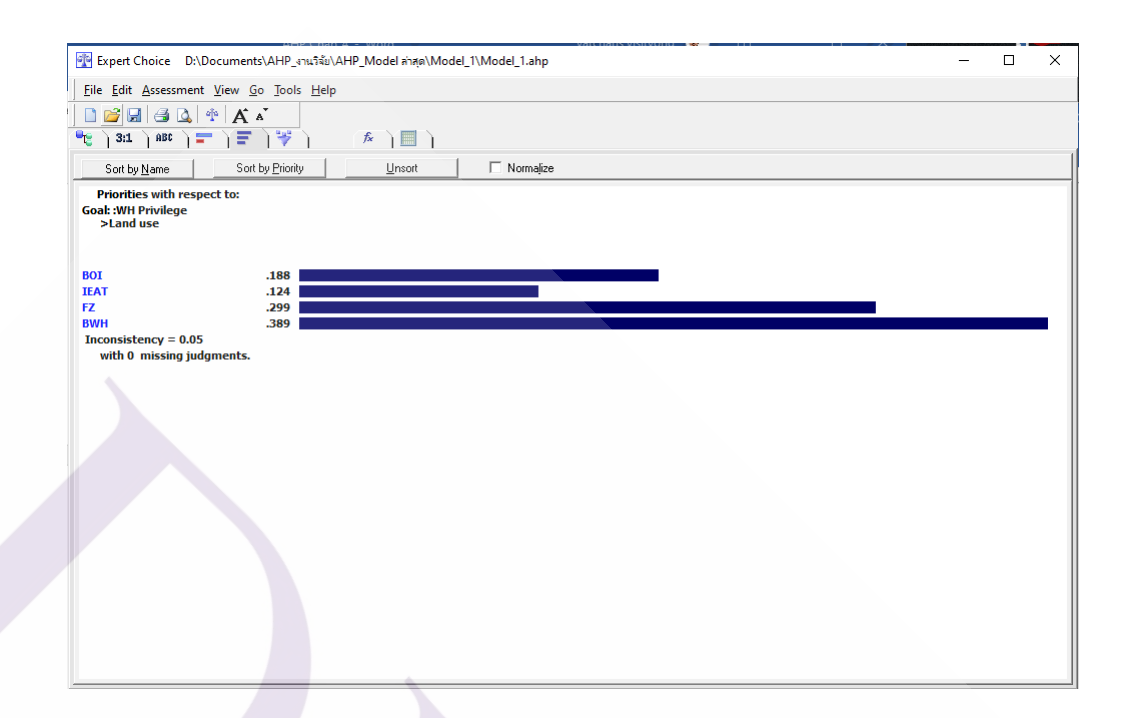

## ภาพที่ 4.22 ตรวจสอบความสอดคล้องของทางเลือกตามเกณฑ์ค้าน Land use

จากภาพที่ 4.22 แสดงให้เห็นว่าในการเลือกใช้สิทธิประโยชน์ทางภาษีอากรจะให้ กวามสำคัญของเกณฑ์ด้าน Land use แก่ สิทธิประโยชน์ BOI 18.8%, สิทธิประโยชน์ IEAT 12.4%, สิทธิประโยชน์ FZ 29.9% และสิทธิประโยชน์ BWH 38.9% และสามารถตรวจสอบความถูกต้อง ของความสอดกล้องของค่าที่ได้ Preference Score ด้าน Land use ซึ่งมีค่าแตกต่างจากการใช้ โปรแกรม Expert Choice เล็กน้อยเนื่องจากการปัดทศนิยม

4.2.6.1 นำตัวเลขการเปรียบเทียบตามภาพที่ 4.22 มาสร้างตารางเมตริกซ์เปรียบเทียบ เกณฑ์ด้าน Land use และหาผลรวมของแต่ละคอลัมน์ได้ ดังตารางที่ 4.12

| Land use  | ส่งเสริมการลงทุน<br>(BOI) | การนิคมอุตสาหกรรมฯ<br>(IEAT) | เขตปลอดอากร<br>(Free Zone) | คลังสินค้าทัณฑ์บน<br>(Bonded Warehouse) |
|-----------|---------------------------|------------------------------|----------------------------|-----------------------------------------|
| BOI       | 1                         | 2.0                          | 0.5                        | 0.5                                     |
| IEAT      | 0.5                       | 1                            | 0.3                        | 0.5                                     |
| Free Zone | 2.0                       | 3.0                          | 1                          | 0.5                                     |
| BWH       | 2.0                       | 2.0                          | 2.0                        | 1                                       |
| ผลรวม     | 5.5                       | 8.0                          | 3.8                        | 2.5                                     |

## ตารางที่ 4.12 ตารางเมตริกซ์เปรียบเทียบเกณฑ์ด้าน Land use

4.2.6.2 Normalized และคำนวณหาค่า Preference Score โดยเอาผลรวมของคอลัมน์ไป หารค่าของทุกค่าในคอลัมน์นั้นๆ รวมค่าในแต่ละแถวแล้วหารค่ารวมในแต่ละแถวด้วยจำนวน ทางเลือก (ซึ่งในที่นี้มี 4 ทางเลือก) ได้ดังตารางที่ 4.13

ตารางที่ 4.13 ตารางแสดงผลค่าของเกณฑ์ด้าน Land use

| Land use  | ส่งเสริมการลงทุน<br>(BOI) | การนิคมอุตสาหกรรมฯ<br>(IEAT) | เขตปลอดอากร<br>(Free Zone) | คลังสินค้าทัณฑ์บน<br>(Bonded Warehouse) | ผลรวม | ค่าเฉลี่ย<br>(ผลรวม/4) |
|-----------|---------------------------|------------------------------|----------------------------|-----------------------------------------|-------|------------------------|
| BOI       | 0.182                     | 0.25                         | 0.13                       | 0.2                                     | 0.762 | 0.191                  |
| IEAT      | 0.091                     | 0.125                        | 0.087                      | 0.2                                     | 0.503 | 0.126                  |
| Free Zone | 0.364                     | 0.375                        | 0.261                      | 0.2                                     | 1.2   | 0.300                  |
| BWH       | 0.364                     | 0.25                         | 0.522                      | 0.4                                     | 1.536 | 0.384                  |
| ผลรวม     | 1                         | 1                            | 1                          | 1                                       |       | 1                      |

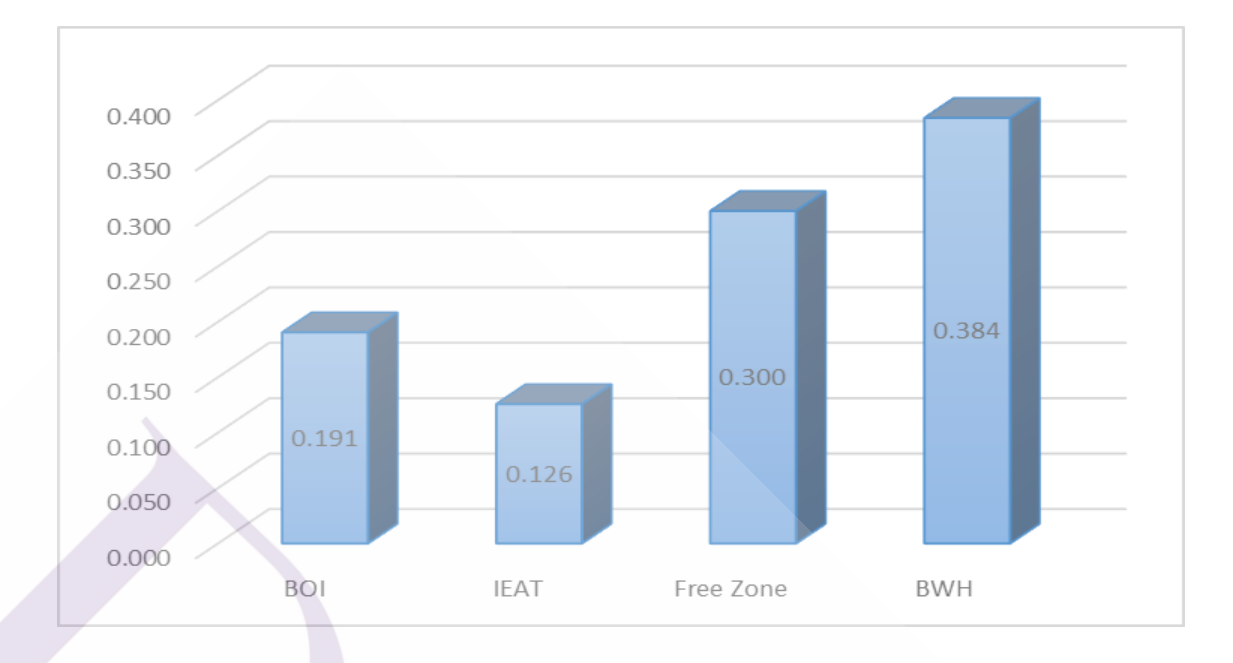

#### ภาพที่ 4.23 กราฟแสดงผลค่าของเกณฑ์ด้าน Land use

จากตารางที่ 4.13 แสดงให้เห็นว่าในการเลือกใช้สิทธิประโยชน์ทางภาษีอากรจะให้ ความสำคัญของเกณฑ์ด้าน Land use แก่ สิทธิประโยชน์ BOI 19.1%, สิทธิประโยชน์ IEAT 12.6%, สิทธิประโยชน์ FZ 30% และสิทธิประโยชน์ BWH 38.4% และสามารถตรวจสอบความถูกต้องของ ความสอดคล้องของค่าที่ได้ Preference Score ด้าน Land use ซึ่งมีค่าแตกต่างจากการใช้โปรแกรม Expert Choice เล็กน้อยเนื่องจากการปัดทศนิยม

4.2.6.3 ตรวจสอบค่าความสอคคล้องของการเปรียบเทียบ เป็นการตรวจสอบว่าค่า ความชอบ (Preference Score) ของเกณฑ์ด้านประสบการทำงานกับบริษัท ที่ได้จาก Expert Choice มีความสมเหตุสมผลหรือมีความสอคคล้องใกล้เกียงกับวิธีการคำนวณ โดยที่ CR = CI/RI

เมื่อ CI = ครรชนีความสมเหตุสมผลหรือความสอดคล้อง (Consistency Index)

CR = สัคส่วนความสมเหตุสมผลหรือความสอคคล้อง (Consistency Ratio) และ

RI = ครรชนี้ค่าสุ่มของความไม่สมเหตุสมผล (Random Inconsistency Index) ซึ่ง มีค่าตามตารางที่ 4.13

$$CI = \lambda max - n/(n-1)$$
  
เมื่อ n = ขนาดของเมตริกซ์  
 $\lambda max = \sum \{(S1 \times R1) + (S2 \times R2) \dots (Sn \times Rn)\}$   
เมื่อ I = 1 ถึง n  
Sn = ผลรวมแต่ละคอลัมน์

Ri = คะแนนความชอบที่คำนวณได้

ดั

เมื่อนำผลรวมแต่ละคอลัมน์ตามตารางที่ 4.12 และคะแนนความชอบที่คำนวณได้ตาม ตารางที่ 4.13 มาแทนค่า จะได้

$$\lambda_{\text{max}} = (5.5 \times 0.191) + (8.0 \times 0.126) + (3.8 \times 0.300) + (2.5 \times 0.384)$$

$$= 4.1585$$
CI = (4.1585-4)/3
$$= 0.0528$$

$$= 0.0528$$

$$= 0.0528/0.90$$

$$= 0.059$$

แสดงว่าค่าความสอดคล้องที่ได้จาก Expert Choice มีความถูกต้องสามารถนำไปใช้ได้ 4.2.7 ทั้งนี้ผู้เชี่ยวชาญได้พิจารณากำหนดให้ความสำคัญกับเกณฑ์ด้านข้อจำกัดการถือครอง ที่ดิน (Land Use) = 0.302 มากที่สุด รองลงเป็นเกณฑ์ค่าธรรมเนียม รายจ่ายต่อปี (Cost) = 0.265, ลักษณะการปฏิบัติงาน (Operate) = 0.187, ระยะเวลาการได้รับสิทธิ์ (Age) = 0.141 และชนิดของ ภาษีที่ได้รับสิทธิ์ (Tax Type) = 0.104 ตามลำดับสรุปค่าน้ำหนักความสำคัญของเกณฑ์แต่ละเกณฑ์ และโปรอกรมสำเร็จรูป Expert Choice สามารถคำนวณค่า Inconsistency Ratio = 0.02 ซึ่งน้อยกว่า 0.1 แสดงถึง เกณฑ์การเปรียบเทียบที่มีความสอดคล้อง สมเหตุสมผล หรือโดยสรุปเป็นค่าที่ สามารถนำไปใช้กับกระบวนการศึกษาของทั้ง 3 โมเดลได้ ดังภาพที่ 4.21

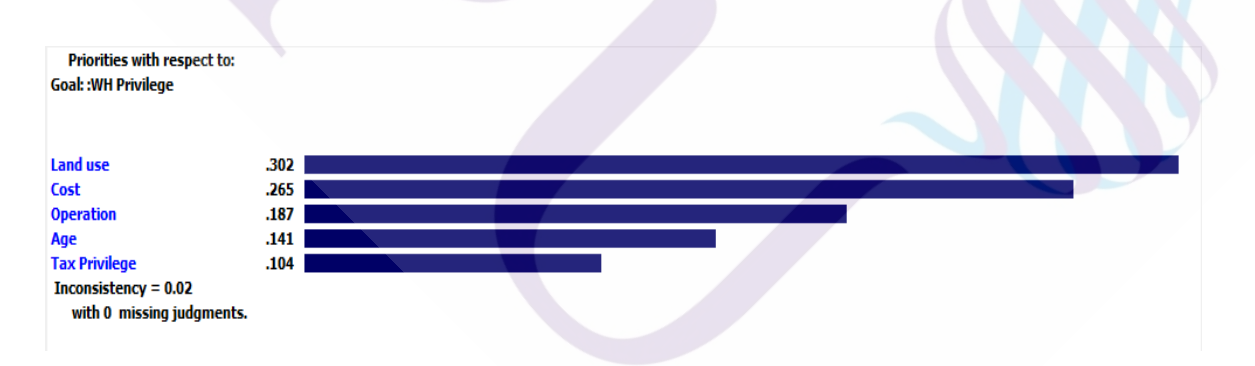

## ภาพที่ 4.24 แสดงผลสรุปค่าน้ำหนักความสำคัญของเกณฑ์แต่ละเกณฑ์

4.2.7.1 สรุปผลการคำนวณทางเลือกโดยใช้โปรแกรมสำเร็จรูป Expert Choice โมเดลที่ 1 ได้ข้อสรุปดังภาพที่ 4.25

| 🧚 Ex         | pert Choice          | C:\Users\Vatcharis\Document | ts\Model_1.ahp      |                             |   | _ | Х |
|--------------|----------------------|-----------------------------|---------------------|-----------------------------|---|---|---|
| File         | Edit                 |                             |                     |                             |   |   |   |
| A A          | O Distribut          | ive mode 📀 Ideal mode       | 8                   |                             |   |   |   |
| <u>S</u> umm | ary Details          | )                           |                     |                             |   |   |   |
| S            | iort by <u>N</u> ame | Sort by Priority            | <u>U</u> nsort      |                             |   |   |   |
|              |                      |                             | Synthesis with resp | ect to: Goal: :WH Privilege | е |   |   |
|              |                      |                             | Overall I           | nconsistency = .03          |   |   |   |
| BOI          | .217                 |                             |                     |                             |   |   |   |
| IEAT         | .245                 |                             |                     |                             |   |   |   |
| FZ           | .346                 |                             |                     |                             |   |   |   |
| BWH          | .192                 |                             |                     |                             |   |   |   |
|              |                      |                             |                     |                             |   |   |   |

ภาพที่ 4.25 แสดงผลการวิเคราะห์จากโปรแกรม Expert Choice โมเดลที่ 1

4.2.7.2 สรุปผลการคำนวณทางเลือกโดยใช้โปรแกรมสำเร็จรูป Expert Choice โมเคลที่ 2 ใด้ข้อสรุปดังภาพที่ 4.26

| ** Expert Choice C:\Users\Vatcharis\Documents\Model_2.ahp | _ | × |
|-----------------------------------------------------------|---|---|
| File Edit                                                 |   |   |
| A     Distributive mode       Summary     Details         |   |   |
| Sort by Name Sort by Priority Unsort                      |   |   |
| Synthesis with respect to: Goal: :WH Privilege            |   |   |
| Overall Inconsistency = .03                               |   |   |
| 801 .257                                                  |   |   |
| FZ 369                                                    |   |   |
| BWH .172                                                  |   | - |

ภาพที่ 4.26 แสดงผลการวิเคราะห์จากโปรแกรม Expert Choice โมเคลที่ 2

4.2.7.3 สรุปผลการคำนวณทางเลือกโดยใช้โปรแกรมสำเร็จรูป Expert Choice โมเคลที่ 3 ได้ข้อสรุปดังภาพที่ 4.27

103

| 😽 Ex | pert Ch          | oice C:\Users\Vatcharis\Documents\Model_3.ahp  | _ | Х |
|------|------------------|------------------------------------------------|---|---|
| File | Edit             |                                                |   |   |
| A A  | <u> </u>         | Distributive mode 📀 Ideal mode                 |   |   |
| Summ | iary   [         | Details                                        |   |   |
| 9    | Sort by <u>N</u> | ame Sort by Priority Unsort                    |   |   |
|      |                  | Synthesis with respect to: Goal: :WH Privilege |   |   |
|      |                  | Overall Inconsistency = .03                    |   |   |
| воі  | .185             |                                                |   |   |
| IEAT | .309             |                                                |   |   |
| FZ   | .318             |                                                |   |   |
| BWH  | .188             |                                                |   |   |
|      |                  |                                                |   |   |

ภาพที่ 4.27 แสดงผลการวิเคราะห์จากโปรแกรม Expert Choice โมเคลที่ 3

4.2.8 การพิจารณาวิเคราะห์ตัวเลือกที่ดีที่สุด Expert Choice ของทั้ง 3 โมเดล โดยสร้าง ตาราง เมตริกซ์เปรียบเทียบการได้ข้อสรุป ดังตารางที่ 4.14

ตารางที่ 4.14 ตารางเมตริกซ์เปรียบเทียบการวิเคราะห์ตัวเลือกที่ดีที่สุด Expert Choice 3 โมเดล

|      | Model 1 | Model 2 | Model 3 |
|------|---------|---------|---------|
| BOI  | 0.217   | 0.257   | 0.185   |
| IEAT | 0.245   | 0.202   | 0.309   |
| FZ   | 0.346   | 0.369   | 0.318   |
| BWH  | 0.192   | 0.172   | 0.188   |

ข้อสรุปการวิเคราะห์วิธีการด้วย AHP การคำนวณจากการใช้โปรแกรม Expert Choice สรุปว่าทางเลือกที่ดีที่สุดคือ สิทธิประโยชน์ทางภาษีอากรภายใต้ "เขตปลอดอากร" ซึ่งทั้ง 3 โมเดล ได้ผลการวิเคราะห์ตรงกัน ดังภาพที่ 4.28

104

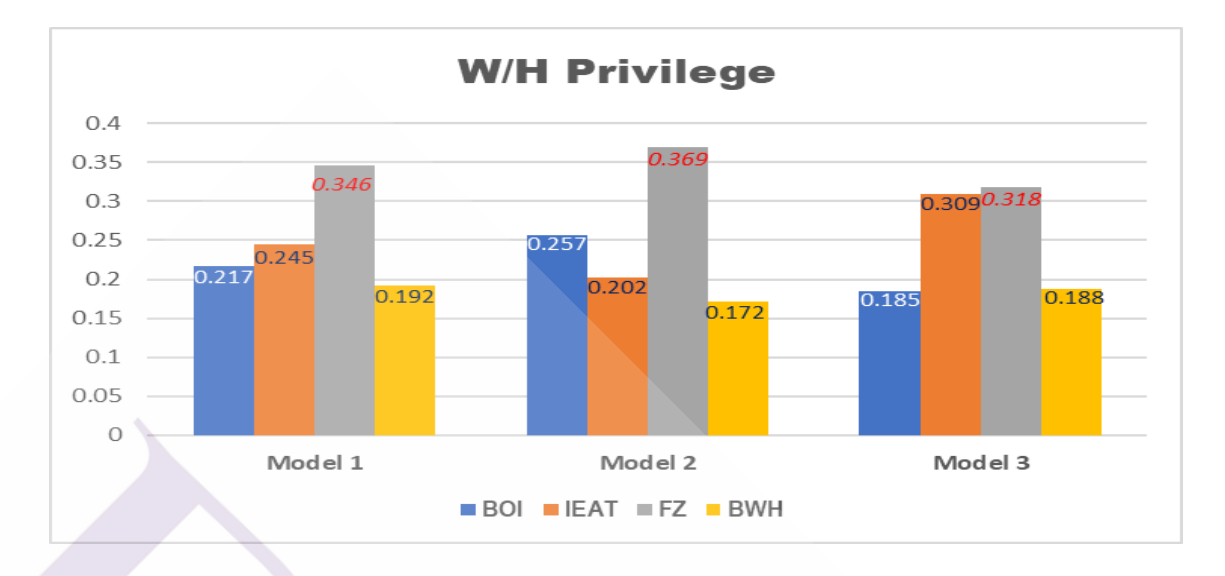

ภาพที่ 4.28 กราฟแสดงผลการวิเคราะห์ Expert Choice เปรียบเทียบ 3 โมเคล

 4.2.9 ผลการวิเคราะห์ด้วยกระบวนการ AHP ผ่านโปรแกรม Expert Choice การดำเนินการหาข้อสรุปในเรื่องของค่าน้ำหนัก การเปรียบเทียบเกณฑ์ต่างๆ ซึ่งการ ศึกษาวิจัยของทั้ง 3 โมเดล สรุปผลค่าความสอดคล้องเป็น 0.03 (ไม่เกิน 0.1) เป็นค่าที่มีความถูกต้อง และสามารถนำไปใช้ได้ โดยแสดงผลเป็นกราฟจากค่าสิทธิประโยชน์ทางภาษีอากรที่โปรแกรม Expert Choice ให้คะแนนดีที่สุด เรียงลำดับจากมากไปน้อย

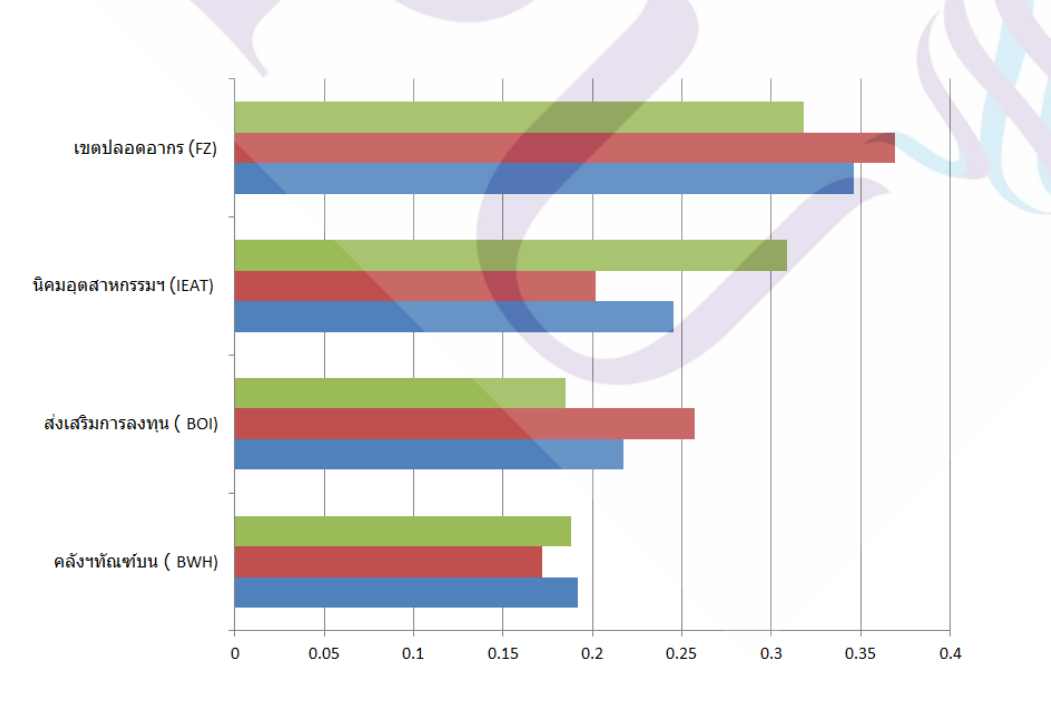

ภาพที่ 4.29 กราฟแสดงผลการตัดสินใจของทั้ง 3 โมเคลเรียงตามลำคับ

### 4.3 การวิเคราะห์ความไวของปัจจัยต่างๆ

การวิเคราะห์ความไว (Sensitivity Analysis) เป็นการทดสอบความมั่นคงของข้อสรุปที่ ได้จากการวิเคราะห์บนพิสัยของการประมาณค่าความน่าจะเป็น การใช้คุลพินิจเกี่ยวกับตัวเลขต่างๆ ตลอดจนข้อสมมติพื้นฐานที่นำมาใช้ในการวิเคราะห์กรั้งนั้น

การวิเคราะห์ความไวเป็นการตรวจสอบว่าผลลัพธ์ของการตัดสินใจจะเปลี่ยนแปลง อย่างไรถ้ามีการเปลี่ยนแปลงค่าน้ำหนักความสำคัญที่ได้จากโปรแกรม Expert Choice ไป ±5%, ±10%, ±15% และ ±20% ซึ่งสามารถทำได้โดย

4.3.1 เปิดโปรแกรม Expert Choice เปิดไฟล์ตามข้อ 4.2 คลิกที่ Sensitivity-Graphs เลือก Dynamic จะได้หน้าจอดังภาพที่ 4.27

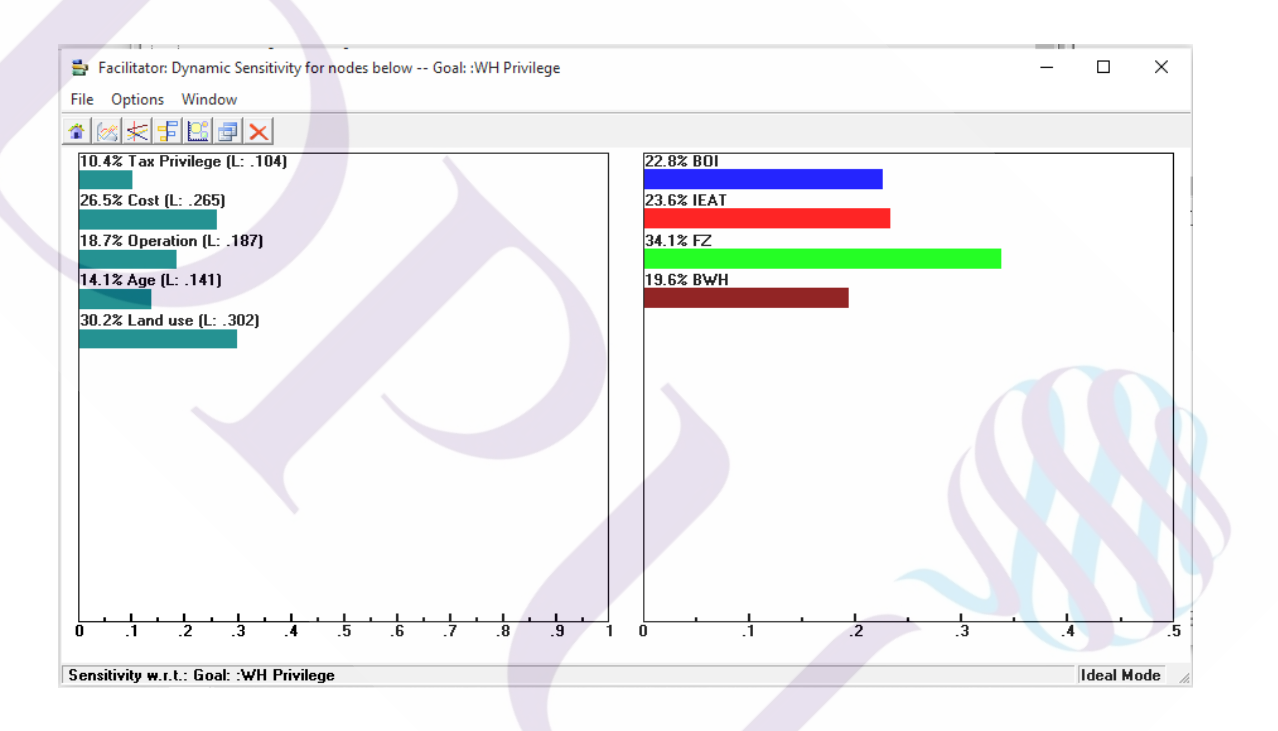

## ภาพที่ 4.30 การวิเคราะห์ความไวที่ได้จากการสังเคราะห์การคัดเลือก

4.3.2 หลังจากนั้นให้นำเม้าส์ไปชี้ที่แถบสีของเกณฑ์ต่าง ๆ เลื่อนไปทางซ้ายหรือทางขวาจะเห็น ว่าแถบสีทางค้านซ้ายมีการเปลี่ยนแปลงไป

## 4.4 ผลการวิเคราะห์ความไวของปัจจัยต่าง ๆ

4.4.1 ผลการวิเคราะห์ความไวเมื่อเปลี่ยนแปลงเกณฑ์ด้าน Tax Privilege ±5%, ±10%, ±15% และ ±20% และนำค่า Preference Score ที่เปลี่ยนแปลงไปมาสร้างกราฟได้ดังภาพที่ 4.31

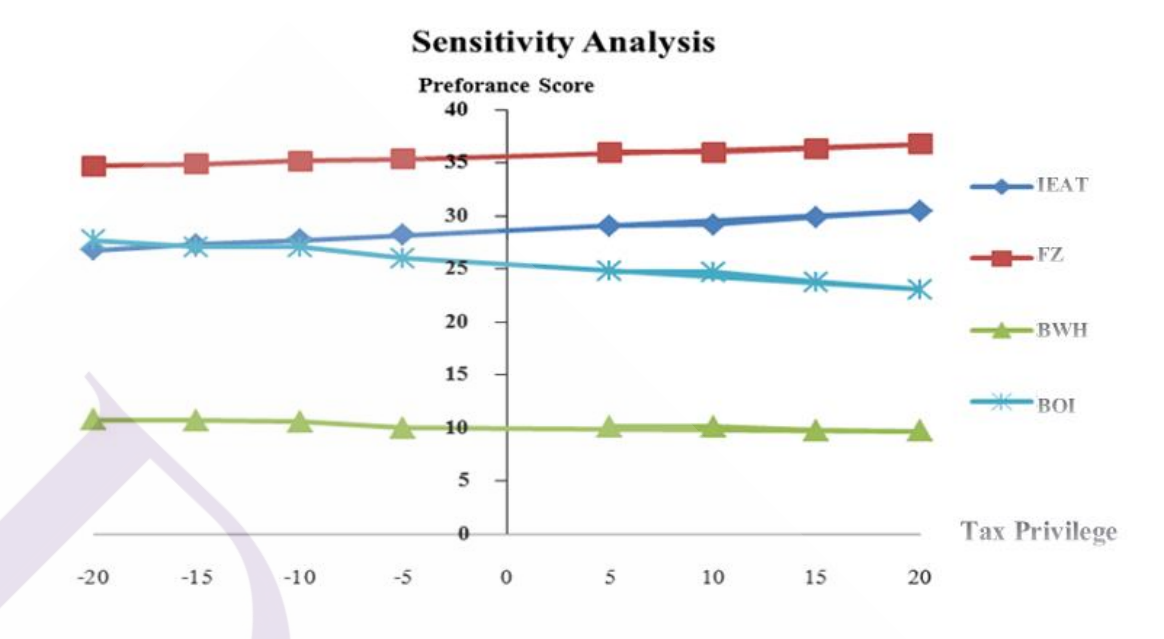

ภาพที่ 4.31 แสดงค่า Preference Score เมื่อเกณฑ์ด้าน Tax Privilege เปลี่ยนแปลง

จากภาพที่ 4.31 ทางเลือกที่ดีที่สุดยังคงเป็นสิทธิประโยชน์ Free Zone 4.4.2 ผลการวิเคราะห์ความไวเมื่อเกณฑ์ด้าน Cost เปลี่ยนแปลง ไป ±5%, ±10%, ±15% และ ±20% และนำค่า Preference Score ที่เปลี่ยนแปลงไปมาสร้างกราฟได้ดังภาพที่ 4.32

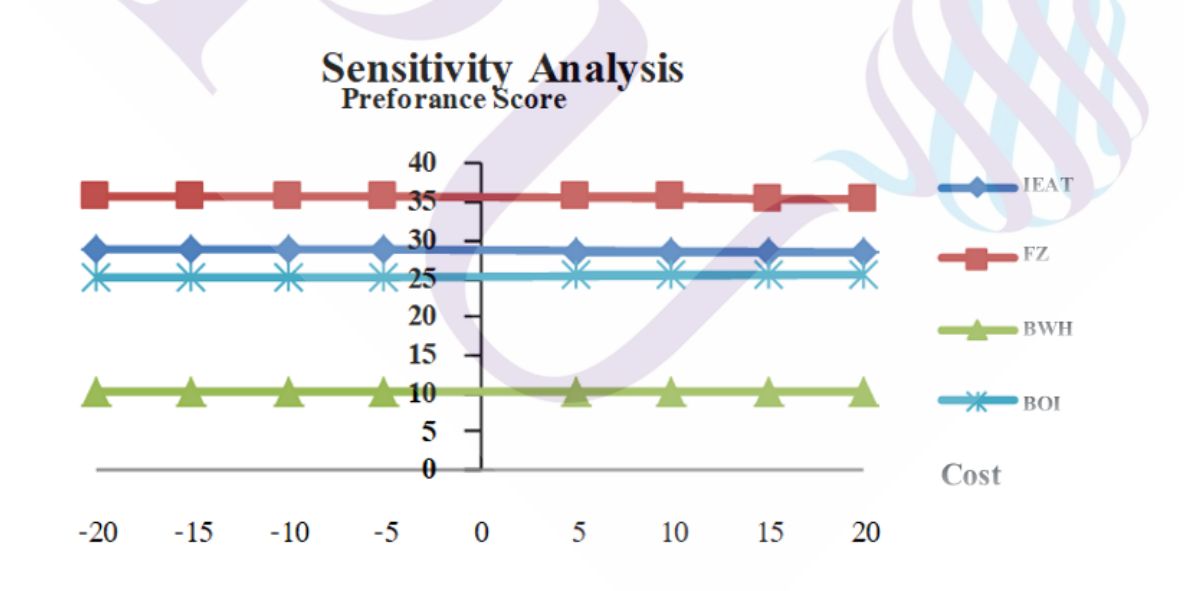

ภาพที่ 4.32 แสดงค่า Preference Score เมื่อเกณฑ์ด้าน Cost เปลี่ยนแปลง

จากภาพที่ 4.32 ทางเลือกที่ดีที่สุดยังคงเป็นสิทธิประโยชน์ Free Zone 4.4.3 การวิเคราะห์กวามไวเมื่อเกณฑ์ด้าน Operation เปลี่ยนแปลงไป ±5%, ±10%, ±15% และ ±20% และนำก่า Preference Score ที่เปลี่ยนแปลงไปมาสร้างกราฟได้ดังภาพที่ 4.33

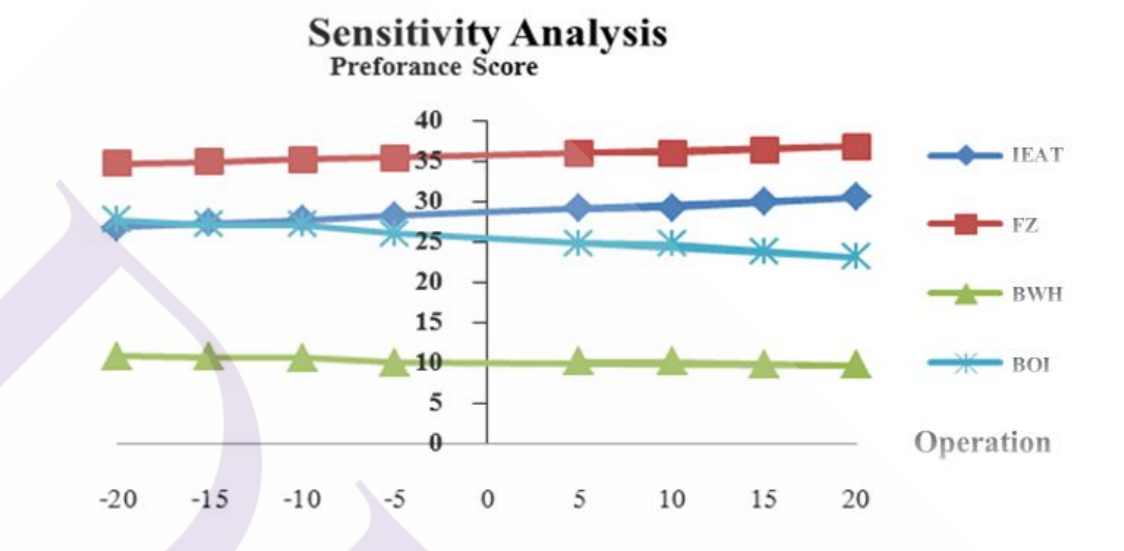

ภาพที่ 4.33 แสดงค่า Preference Score เมื่อเกณฑ์ด้าน Operation เปลี่ยนแปลง

จากภาพที่ 4.33 ทางเลือกที่ดีที่สุดยังคงเป็นสิทธิประโยชน์ Free Zone 4.4.4 ผลการวิเคราะห์ความไวเมื่อเกณฑ์ด้าน Age เปลี่ยนแปลงไป ±5%, ±10%, ±15% และ ±20% และนำค่า Preference Score ที่เปลี่ยนแปลงไปมาสร้างกราฟได้ดังภาพที่ 4.34

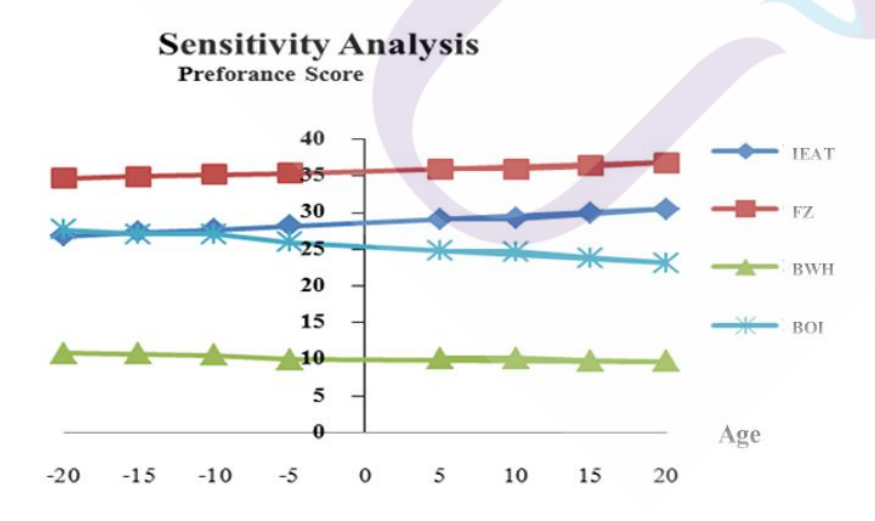

ภาพที่ 4.34 แสดงค่า Preference Score เมื่อเกณฑ์ด้าน Age เปลี่ยนแปลง

จากภาพที่ 4.34 ทางเลือกที่ดีที่สุดยังคงเป็นสิทธิประโยชน์ Free Zone 4.4.5 ผลการวิเคราะห์ความไวเมื่อเกณฑ์ด้าน Land use เปลี่ยนแปลงไป ±5%, ±10%, ±15% และ ±20% และนำค่า Preference Score ที่เปลี่ยนแปลงไปมาสร้างกราฟได้ดังภาพที่ 4.35

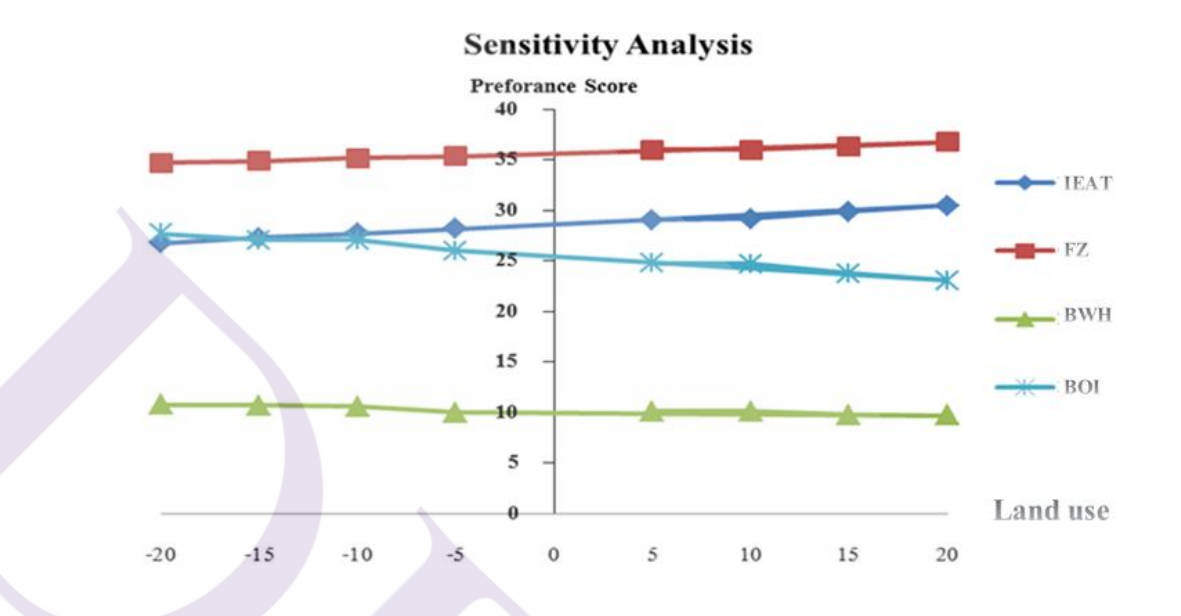

ภาพที่ 4.35 แสดงค่า Preference Score เมื่อเกณฑ์ด้าน Land use เปลี่ยนแปลง

จากภาพที่ 4.35 ทางเลือกที่ดีที่สุดยังกงเป็นสิทธิประโยชน์ Free Zone

# บทที่ 5

## สรุปผลการศึกษาและข้อเสนอแนะ

#### 5.1 สรุปผลการศึกษา

การศึกษาโดยใช้วิธี AHP หรือกระบวนการลำดับชั้นเชิงวิเคราะห์เข้ามาช่วยในการ ตัดสินใจเลือกใช้สิทธิประโยชน์สำหรับคลังสินค้าในระบบโลจิสติกส์นั้น เป็นสิ่งที่มีความสำคัญ อย่างยิ่งต่อการปฏิบัติงานที่จำเป็นตัดสินใจแบบพหุเกณฑ์ อันเป็นเรื่องมีความยุ่งยาก มีปัจจัยหลายๆ อย่างเข้ามาเกี่ยวข้อง และมีผลกระทบจากการตัดสินใจนั้นในระยะยาว กระบวนลำคับชั้นเชิง วิเคราะห์นี้สามารถแก้ปัญหาได้ตรงประเด็น สนับสนุนแนวกิดหรือสมุติฐานต่างๆได้อย่างเป็น ระบบ มีหลักฐานอ้างอิงประกอบการการพิจารณา ซึ่งจะช่วยลดความขัดแย้งภายในองค์กร ที่อาจมี

กวามกิดเห็นแตกต่างกัน ทั้งยังอาจจะช่วยลดอกติจากการใช้กวามรู้สึกเข้ามาพิจารณาได้อีกด้วย โดยผลการศึกษานี้สามารถจะนำไปอ้างอิงและปรับใช้ในกรณีอื่นได้อีกหลากหลาย แนวทาง ในสภาพการณ์ปัจจุบัน อาทิเช่น การตัดสินใจเลือกที่จะลงทุน หรือร่วมทุนในโครงการ ใดๆ การตัดสินใจแนวโน้มทางด้านการตลาด การตัดสินใจเลือกทำสื่อการโฆษณาประชาสัมพันธ์ ตามกระแสนิยม เป็นต้น

จากผลการวิจัยในการตัดสินใจหาทางเลือกที่ดีที่สุด ตามวัตถุประสงค์หรือแผนงานที่ วางไว้ แม้จะเป็นการตัดสินใจแบบหลายๆเกณฑ์ที่อาจมีความซับซ้อน ยากแก่การตัดสินใจ และผล การตัดสินใจนั้นจะส่งผลกระทบต่อการประกอบธุรกิจในระยะยาว แต่ผลการวิจัยนี้สามารถ ชี้ให้เห็นผลดีอย่างชัดเจน กล่าว คือ โปรแกรมสำเร็จรูป Expert Choice ได้ช่วยให้การวิเคราะห์ด้วย วิธี AHP มีความสะดวกรวดเร็ว ช่วยลดขั้นตอนความยุ่งยาก และได้ผลลัพธ์ที่สอดกล้องไปในทาง เดียวกันทั้งสาม โมเดล จึงเป็นเกรื่องมือช่วยในการตัดสินใจให้รวดเร็วและแม่นยำ โดยให้น้ำหนัก ความสำคัญของเกณฑ์ต่างๆ ที่ต้องการจะเลือก และกระบวนการลำดับชั้นเชิงวิเคราะห์ ยังอาจนำไป ประยุกต์ใช้ในกรณีอื่นๆ ได้ อันจะเป็นประโยชน์ต่อระบบ โซ่อุปทานและภาคโลจิสติกส์ของ ประเทศต่อไป

กรณีการตัดสินใจเลือกใช้สิทธิประโยชน์ทางภาษีฯของคลังสินค้าด้วยวิธี เอเอชพี กรณี ศึกษา บริษัท โคโนอิเกะ เอเซีย (ประเทศไทย) จำกัด ครั้งนี้ ได้นำโปรแกรมสำเร็จรูป Expert Choice เข้ามาประยุกต์ใช้ ซึ่งเป็นเครื่องมือที่ช่วยให้การตัดสินใจรวดเร็วและแม่นยำ โดยใช้น้ำหนัก ความสำคัญของเกณฑ์ต่างๆที่กำหนดโดยทีมผู้เชี่ยวชาญ อันได้แก่ ชนิดของภาษี (Tax Type) ได้ก่า = 0.104, ค่าธรรมเนียมรายปี (Cost) ได้ค่า = 0.265, การปฏิบัติงาน (Operation) ได้ค่า = 0.187, ระยะเวลาให้สิทธิประโยชน์ (Age) ได้ก่า = 0.141, และ ข้อจำกัดการถือกรรมสิทธิ์ในที่ดิน (Land Use) ได้ก่า = 0.302 ดังแสดงเป็นกราฟตามภาพที่ 5.1

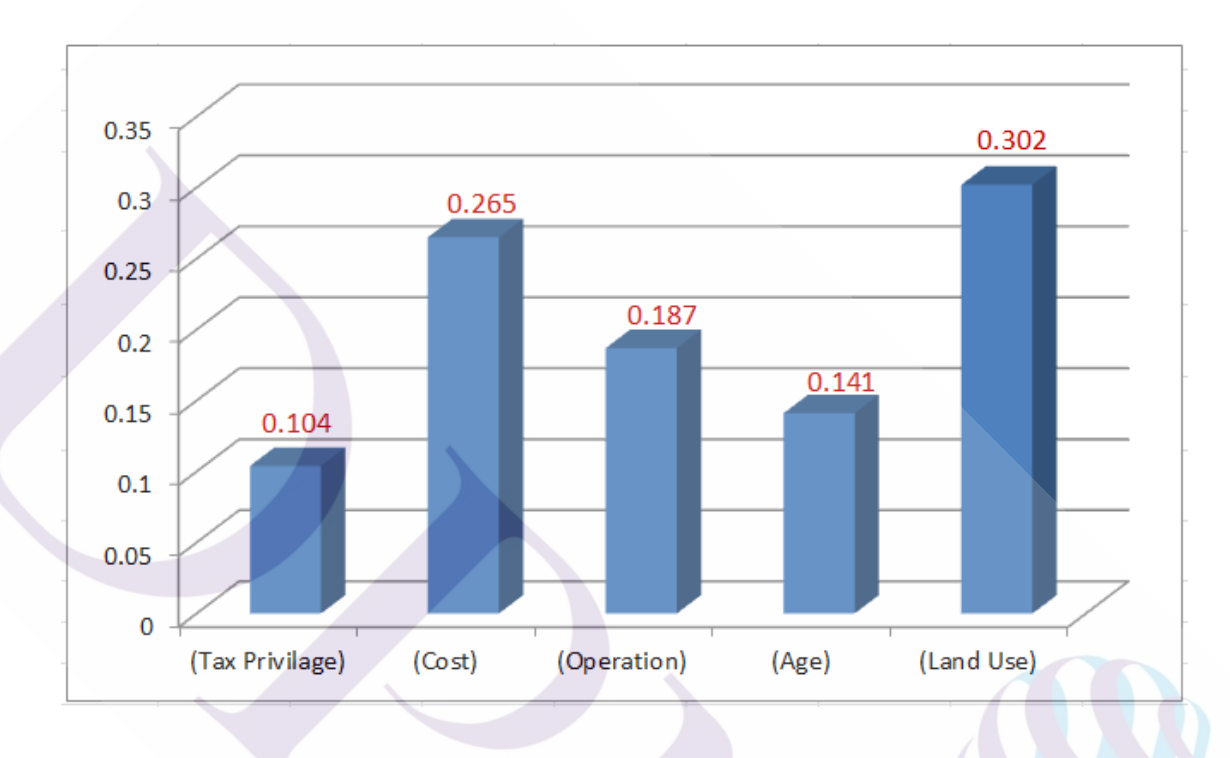

ภาพที่ 5.1 กราฟแสดงค่าน้ำหนักความสำคัญของเกณฑ์ที่ใช้ในการวิเคราะห์

และเมื่อพิจารณาค่าน้ำหนักความสำคัญของเกณฑ์ต่างๆที่ใช้ ซึ่งสรุปโดยทีมผู้เชี่ยวชาญ เปรียบเทียบเป็น % จะได้ผลของเกณฑ์ด้าน ชนิดของภาษีที่ได้สิทธิ์ (Tax Type) = 10.40%, เกณฑ์ ค่าธรรมเนียมรายปี (Cost) = 26.50%, เกณฑ์ด้านการปฏิบัติงาน (Operation) = 18.70%, เกณฑ์ด้าน ระยะเวลาให้สิทธิประโยชน์ (Age) = 14.10% และเกณฑ์ ข้อจำกัดการถือกรรมสิทธิ์ในที่ดิน (Land Use) = 30.20% ดังแสดงเป็นกราฟเปรียบเทียบได้ ตามภาพที่ 5.2

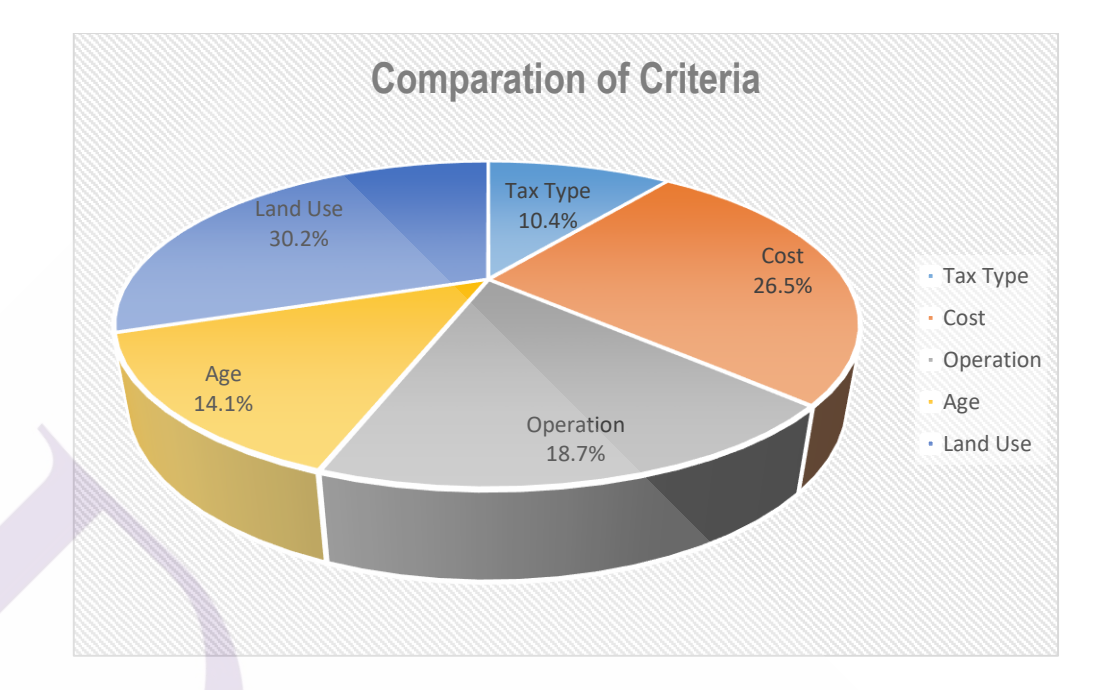

**ภาพที่ 5.2** กราฟแสดงค่าน้ำหนักความสำคัญของเกณฑ์ที่ใช้ในการวิเคราะห์ (%)

ผลการศึกษาข้อสรุปการคัคเลือกของโมเคลทั้ง 3 โมเคล โดยโปรแกรม Expert Choice สามารถแจกแจงเป็นรายโมเคล โดย

<u>โมเคลที่ 1</u> ได้ผลการกัดเลือกสิทธิประโยชน์ทางภาษีอากร ออกมาตามภาพที่ 5.3 ดังนี้

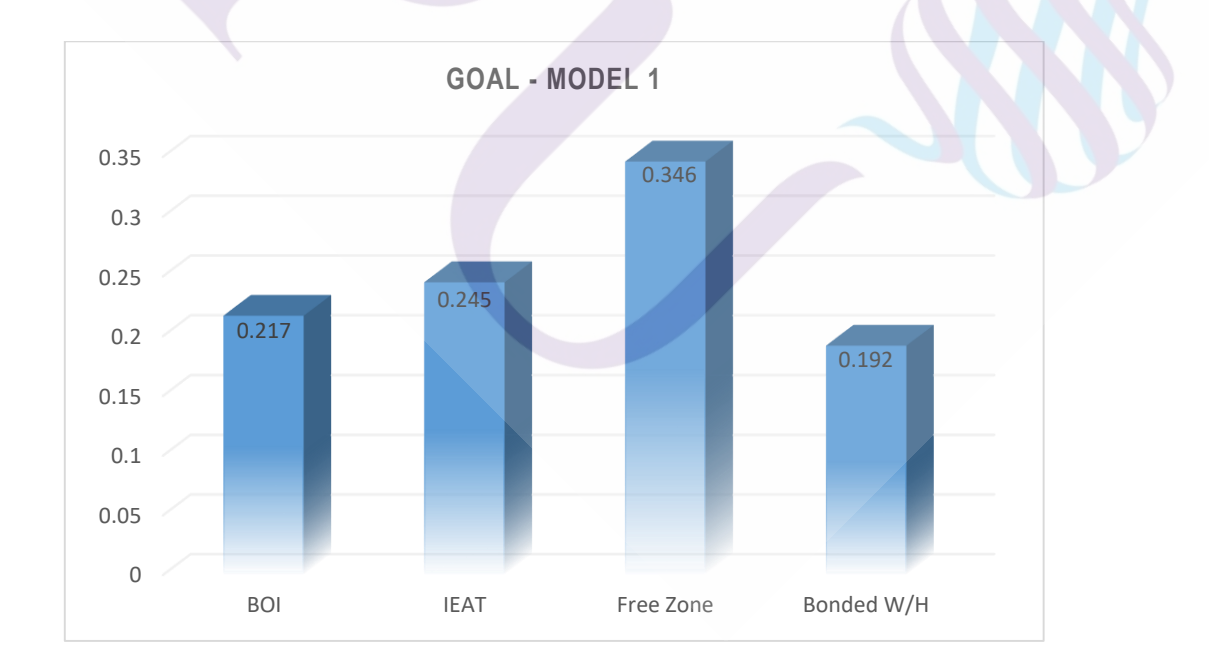

ภาพที่ 5.3 กราฟแสดงค่าทางเลือกสิทธิประโยชน์ทางภาษีอากรที่ดีที่สุดของ Model ที่ 1

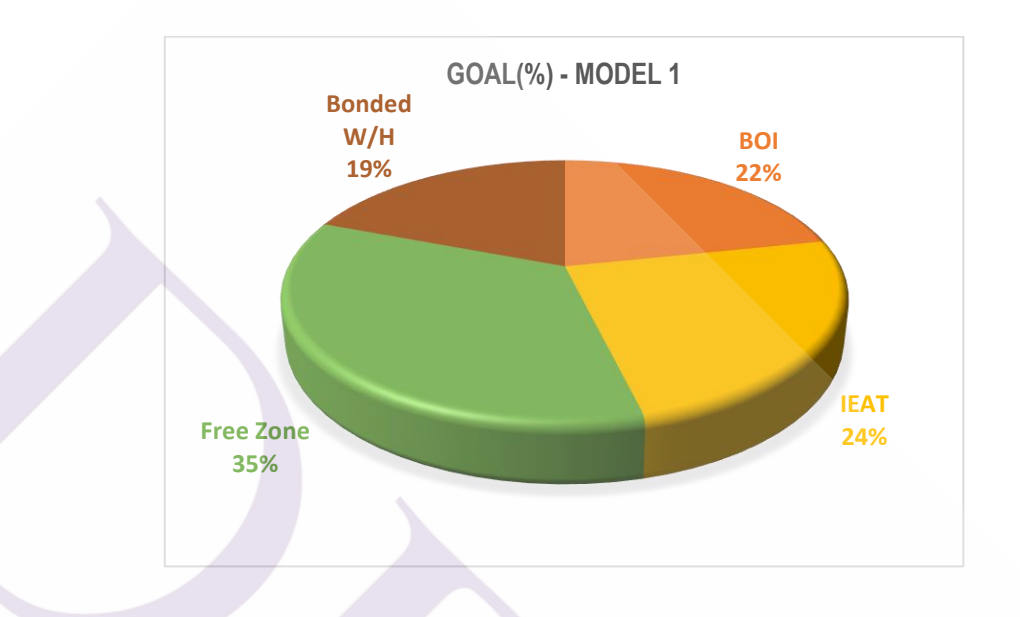

และสามารถเปรียบเทียบเปอร์เซ็นต์ของผลการคัคเลือกสิทธิประโยชน์ทางภาษีอากร <u>โมเคลที่ 1</u> ออกมาตามภาพที่ 5.4 ดังนี้

ภาพที่ 5.4 กราฟแสดง % ค่าทางเลือกสิทธิประโยชน์ทางภาษีอากรที่ดีที่สุดของ Model ที่ 1

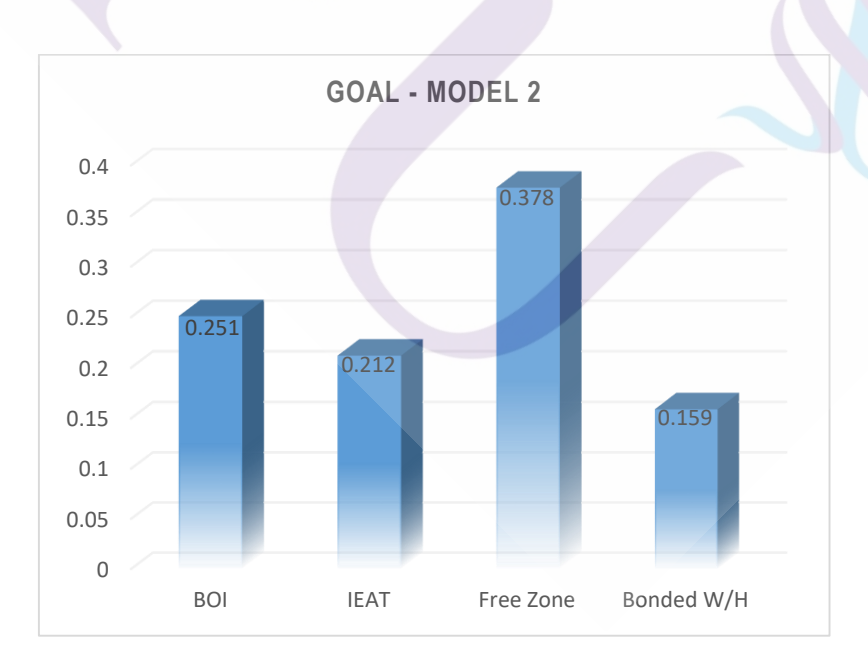

<u>โมเคลที่ 2</u> ได้ผลการกัคเลือกสิทธิประโยชน์ทางภาษีอากร ออกมาตามภาพที่ 5.5 ดังนี้

ภาพที่ 5.5 กราฟแสดงค่าทางเลือกสิทธิประโยชน์ทางภาษีอากรที่ดีที่สุดของ Model ที่ 2

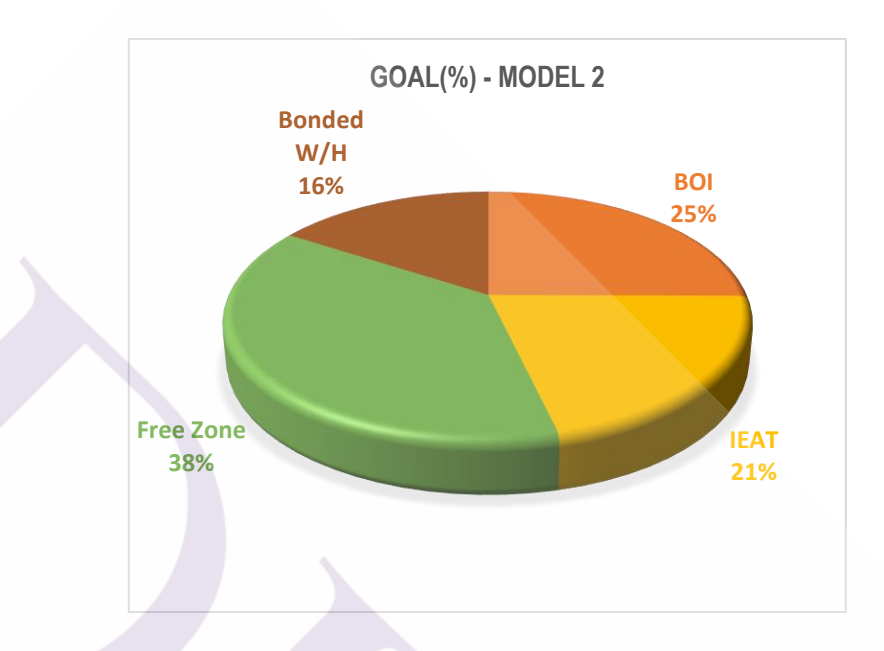

และสามารถเปรียบเทียบเปอร์เซ็นต์ของผลการคัคเลือกสิทธิประโยชน์ทางภาษีอากร <u>โมเคลที่ 2</u> ออกมาตามภาพที่ 5.6 คังนี้

ภาพที่ 5.6 กราฟแสดง % ค่าทางเลือกสิทธิประโยชน์ทางภาษีอากรที่ดีที่สุดของ Model ที่ 2

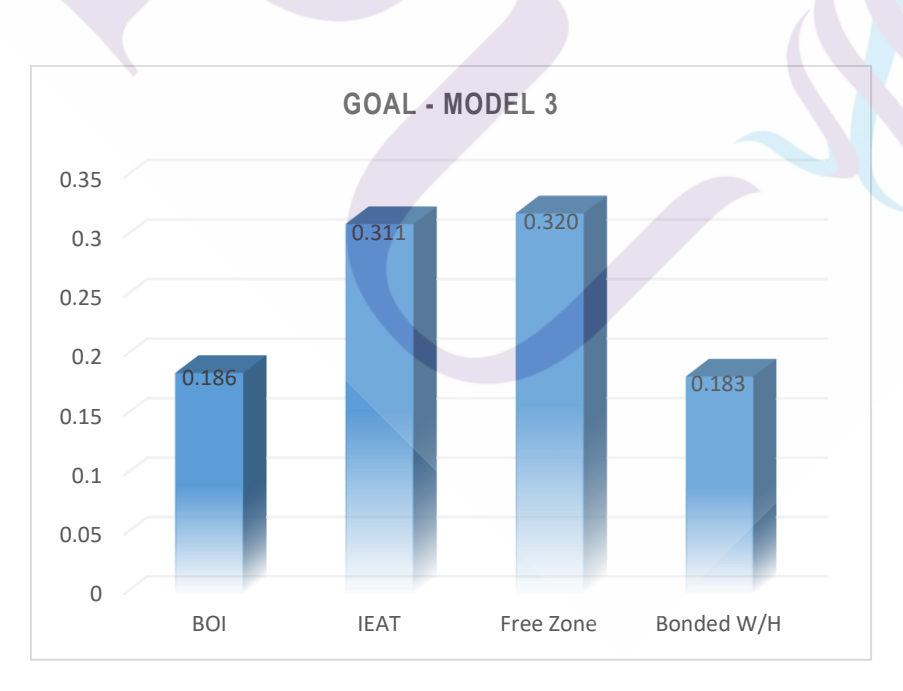

<u>โมเดลที่ 3</u> ได้ผลการคัดเลือกสิทธิประโยชน์ทางภาษีอากร ออกมาตามภาพที่ 5.7 ดังนี้

ภาพที่ 5.7 กราฟแสดงค่าทางเลือกสิทธิประโยชน์ทางภาษีอากรที่ดีที่สุดของ Model ที่ 3

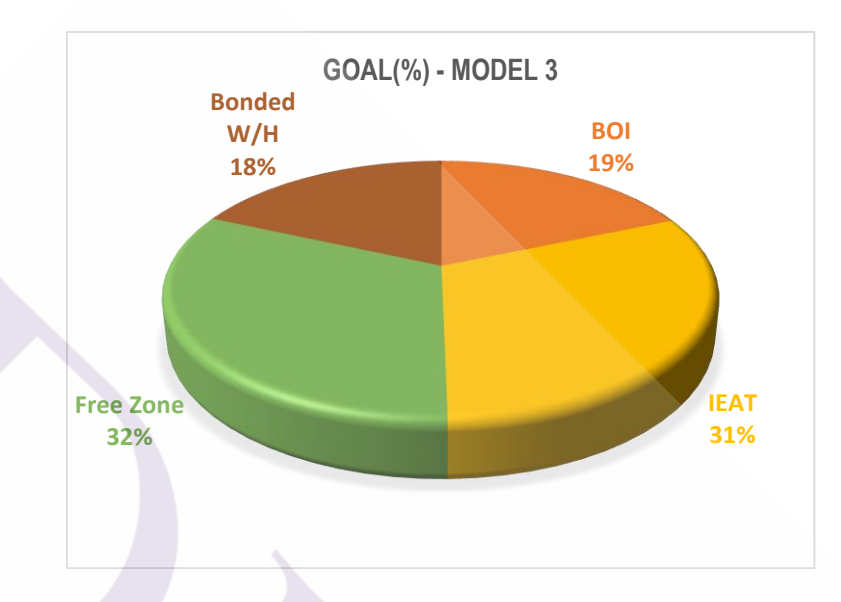

และสามารถเปรียบเทียบเปอร์เซ็นต์ของผลการคัดเลือกสิทธิประโยชน์ทางภาษีอากร <u>โมเดลที่ 3</u> ออกมาตามภาพที่ 5.8 ดังนี้

ภาพที่ 5.8 กราฟแสดง % ค่าทางเลือกสิทธิประโยชน์ทางภาษีอากรที่ดีที่สุดของ Model ที่ 3

ทั้งนี้ จากผลการศึกษาเมื่อเปรียบเทียบค่าที่ได้ทั้ง 3 โมเคล ซึ่งคำเนินการพิจารณาโดย ผู้เชี่ยวชาญของแต่ละ โมเคลภายใต้ค่าน้ำหนักความสำคัญของเกณฑ์บนฐานเดียวกันนั้น ได้คำตอบ ทางเลือกสิทธิประโยชน์ทางภาษีอากรที่ดีที่สุดเป็น "เขตปลอดอากร" ตรงกัน การพิจารณาวิเคราะห์ตัวเลือกที่ดีที่สุด Expert Choice ของทั้ง 3 โมเคล โดยสร้างตาราง เมตริกซ์เปรียบเทียบการได้ข้อสรุป ดังตารางที่ 5.1

ตารางที่ 5.1 ตารางเมตริกซ์เปรียบเทียบการวิเคราะห์ตัวเลือกที่ดีที่สุด Expert Choice (3 โมเดล)

|      | Model 1 | Model 2 | Model 3 |
|------|---------|---------|---------|
| BOI  | 0.217   | 0.257   | 0.185   |
| IEAT | 0.245   | 0.202   | 0.309   |
| FZ   | 0.346   | 0.369   | 0.318   |
| BWH  | 0.192   | 0.172   | 0.188   |

ข้อสรุปการวิเคราะห์วิธีการด้วย AHP การคำนวณจากการใช้โปรแกรม Expert Choice สรุปว่าทางเลือกที่ดีที่สุดคือ สิทธิประโยชน์ทางภาษีอากรภายใต้ เขตปลอดอากร (Free Zone) ซึ่งทั้ง 3 โมเคลได้ผลการวิเคราะห์ตรงกัน ดังภาพที่ 5.9

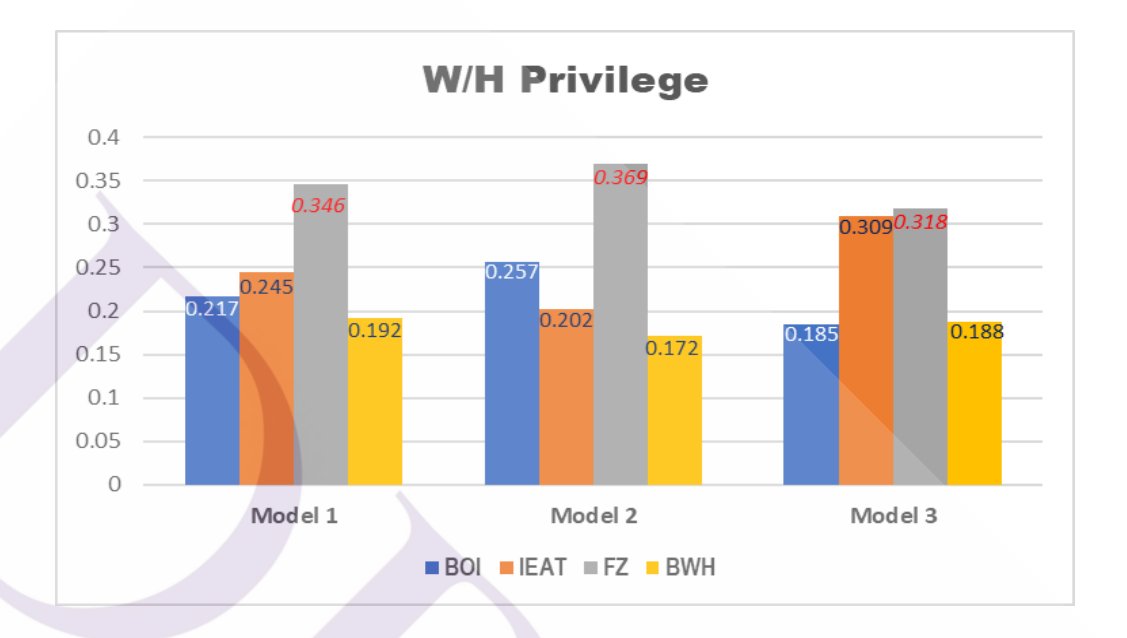

ภาพที่ 5.9 กราฟแสดงผลการวิเคราะห์ Expert Choice เปรียบเทียบ 3 โมเคล

ผลการวิเคราะห์ด้วยกระบวนการ AHP ผ่านโปรแกรม Expert Choice การดำเนินการ หาข้อสรุปในเรื่องของค่าน้ำหนัก การเปรียบเทียบเกณฑ์ต่างๆ ซึ่งการศึกษาวิจัยของทั้ง 3 โมเดล สรุปผลค่าความสอดคล้องเป็น 0.03 (ไม่เกิน 0.1) เป็นค่าที่มีความถูกต้อง และสามารถนำไปใช้ได้ ดังนั้น สามารถสังเคราะห์ผลการตัดสินใจทางเลือกที่ดีที่สุด(Expert Choice) ซึ่งได้ กำตอบเป็น "เขตปลอดอากร" ทั้ง 3 โมเดลนั้น เมื่อนำมาเปรียบเทียบเป็นกราฟได้ตามภาพที่ 5.10

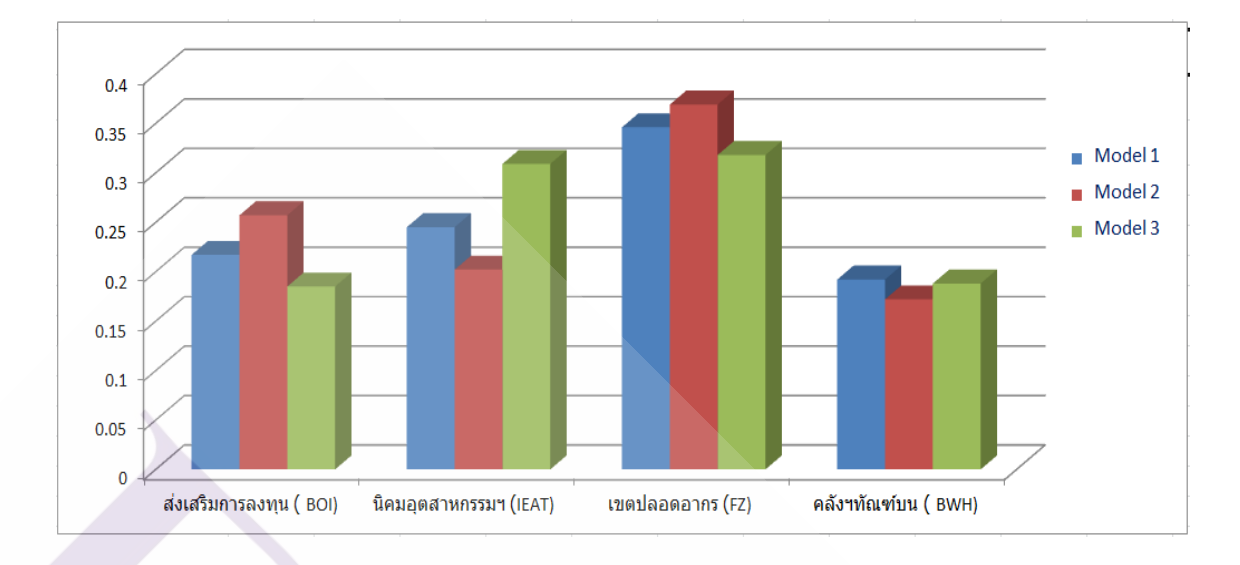

ภาพที่ 5.10 กราฟแสดงการสังเคราะห์การคัดเลือกเปรียบเทียบทั้ง 3 Model

### 5.2 ประเด็นข้อสังเกตุที่พบในการศึกษาวิจัย

แม้ว่ากระบวนการลำคับชั้นเชิงวิเคราะห์ หรือ AHP จะมีความถูกต้องแม่นยำในการ ตัดสินใจตรงตามวัตถุประสงค์ขององค์กรผู้ดำเนินการศึกษา แต่สิ่งที่จำเป็นจะต้องให้ความสำคัญ และคำนึงเป็นอย่างมาก ดังนี้

5.2.1 หากขาดข้อมูลที่ถูกต้องรอบด้าน อาทิเช่น ระเบียบกฎเกณฑ์ ตลอดจนกฎหมายต่างๆที่ เกี่ยวข้อง เพื่อประกอบการตัดสินใจ ก็จะทำให้กระบวนวิเคราะห์มีอุปสรรคล่าช้าและอาจได้ผลลัพธ์ ที่คลาดเคลื่อนได้ ซึ่งในการศึกษาครั้งนี้มีผู้เชี่ยวชาญที่มีข้อมูลที่เป็นปัจจุบัน รวบรวมเข้ามาอย่าง รอบด้าน จึงช่วยให้การดำเนินการมีความชัดเจน และไม่เสียเวลาในการกลับไปทบทวน หรือ ตรวจสอบย้อนหลังในเรื่องดังกล่าว

5.2.2 การสรุปหรือจำกัดกรอบของตัวเลือกให้ตรงตามวัตถุประสงค์ เพราะหากไม่มีความรู้ ความเข้าใจอย่างเพียงพอแล้ว การระบุหรือกำหนดตัวเลือกจำนวนมาก ที่อาจไม่เข้ากลุ่มในการ ตัดสินใจจริงๆ ก็จะทำให้กระบวนการศึกษาวิจัย มีความทั้งซับซ้อนมากเกินความจำเป็น ซึ่งการ สรุปเพื่อพิจารณาทางเลือกให้อยู่ในขอบเขตตรงตามเป้าหมายจึงช่วยให้กระบวนการ AHP มีความ กระชับชัดเจน

 5.2.3 การคำเนินการหาข้อสรุปในเรื่องของค่าน้ำหนัก การเปรียบเทียบเกณฑ์ต่างๆ ก็จะเป็นอีก ปัจจัยหนึ่งที่ส่งผลกระทบต่อการศึกษาวิจัยในกระบวนการ AHP ได้เป็นอย่างมาก และในการศึกษา ครั้งนี้ ไม่ได้เลือกใช้วิธีการหาก่าเฉลี่ยของทั้ง 3 โมเคลแต่ได้เลือกใช้วิธีการลงมติของผู้เชี่ยวชาญทั้ง 3 คนเพื่อใช้ก่าที่ได้ผลสรุปความสอดคล้องออกมาเป็น 0.03 ซึ่งเป็นหนึ่งในก่าที่ได้จากการกำนวณ ของผู้เชี่ยวชาญทั้ง 3 โมเคล แล้วจึงนำค่าน้ำหนักของเกณฑ์ที่ได้ไปใช้ดำเนินการพิจารณาคัคเลือก โดยโปรแกรม Expert Choice เพื่อเปรียบเทียบผลที่ได้ของทั้ง 3 โมเคล

#### 5.3 ข้อเสนอแนะ

การคำเนินการศึกษาวิจัยครั้งนี้ เป็นกรณีศึกษาเฉพาะรายของ บริษัท โคโนอิเกะ เอเซีย (ประเทศ) จำกัด ซึ่งมีกรอบวัตุประสงค์หลักเพื่อตัดสินใจเลือกใช้สิทธิประโยชน์ทางภาษีอากร สำหรับคลังสินค้าในระบบโลจิสติกส์เพื่อการนำเข้า-ส่งออก ซึ่งมีความจำเป็นเฉพาะในด้าน กิจกรรมทางค้า การผลิต ผสม ประกอบ ตลอดจนการเก็บรักษาสินค้าไว้ในพื้นที่ควบคุม เพื่อลด ภาระทางด้านภาษีอากร ทั้งต่อผู้ประกอบการคลังสินค้า ผู้นำเข้า และผู้ส่งออก หรืออาจรวมถึง ผู้ประกอบการที่อยู่นอกราชอาณาจักรที่ประสงค์จะทำการค้าตามแนวคิดสมัยใหม่ในระบบโซ่ อุปทาน ของการเครื่อนย้ายสินค้า หรือวัตถุดิบไปดำเนินการในประเทศต่างๆได้แบบไร้พรมแคน และส่งเสริมนโยบายของภาครัฐให้เกิดผลเป็นรูปธรรม สามารถแข่งขันทางการค้าได้ในระดับสากล

5.3.1 ลักษณะความต้องการหรือรูปแบบความจำเป็นทางธุรกิจ แม้การศึกษาครั้งนี้จะมี ประโยชน์มากมายดังข้างต้นก็ตาม แต่ส่งที่ควรให้ความสำคัญ และระมัดระวังคือ ลักษณะความ ต้องการ หรือรูปแบบความจำเป็นทางธุรกิจที่แตกต่างกัน หรือแม้จะคล้ายคลึงกันแต่ก็อาจมี รายละเอียดในประเด็นย่อยที่แตกต่างกัน ดังนั้นการจะนำผลทางเลือกหรือข้อสรุปจากองก์กรใด องค์กรหนึ่งไปใช้อ้างอิงนั้น ก็จำเป็นจะต้องพิจารณาให้ครบองก์ประกอบโดยรอบด้านเสียก่อน เพื่อ มิให้เกิดความเข้าใจผิด และอาจส่งผลกระทบตามมาในภายหลังได้

5.3.2 ข้อมูลที่ได้จากงานวิจัยล้วนเป็นค่าในเชิงปริมาณและอาจมีความซับซ้อนในส่วนของที่มา ของการคำนวณ ซึ่งผู้คำเนินการศึกษาวิจัยได้เน้นการใช้ปรแกรมสำเร็จรูป Expert Choice เป็นหลัก ทั้งนี้ เพื่อลดขั้นตอนความซับซ้อนของปัญหา และช่วยหาคำตอบการตัดสินใจในเชิงธุรกิจเฉพาะ องค์กรเท่านั้น จึงควรพิจารณาทำความเข้าใจระบบกระบวนการตามแนวทางของ AHP ให้มีความ เข้าใจในระดับหนึ่งเสียก่อน เพื่อประโยชน์ในการนำไปปรับ หรือประยุกต์ใช้กับการเลือกหรือ ตัดสินใจอื่นๆต่อไปในอนาคต บรรณานุกรม

#### บรรณานุกรม

#### ภาษาไทย

อรพินทร์ จีรวัสสกุล .(2549). การประยุกต์ใช้ AHP ในการประเมินผลการคำเนินงานผู้ให้บริการ ขนส่ง. การก้นกว้าอิสระปริญญาโท สาขาการจัดการโลจิสติกส์ กณะบัณฑิตวิทยาลัย การจัดการและนวัตกรรมมหาวิทยาลัยพระจอมเกล้าธนบุรี บทกวามจาก http://logistics-corner.blogspot.com/2009/06/analytic-hierarchy-process-ahp.html วชิรพงก์ สาลีสิงห์. (2547). สำรวจทัศนคติของพนักงานด้วยกระบวนการลำดับชั้นเชิงวิเคราะห์. Productivity World, ปีที่ 9 ฉบับที่ 48 (มกรากม-กุมภาพันธ์).สถาบันเพิ่มผลผลิต แห่งชาติ. ชมัยพร รัศมิทัต.(2552).การตัดสินใจเลือกผู้ผลิตกระจกด้วยกระบวนการลำดับชั้นเชิงวิเคราะห์: กรณีศึกษา บริษัทผู้ผลิตบานประตูหน้าต่าง. สาขาวิชาการจัดการทางวิสวกรรม คณะ วิสวกรรมศาสตร์ มหาวิทยาลัยธุรกิจบัณฑิตย์.

จุฑาภรณ์ เชื่อทอง. (2552).การประยุกต์ใช้กระบวนการ AHP เพื่อเลือกผู้แทนจำหน่ายคอมพิวเตอร์ โน๊ตบุ๊คที่เหมาะสม.สาขาวิชาการจัดการทางวิศวกรรม คณะวิศวกรรมศาสตร์ มหาวิทยาลัยธุรกิจบัณฑิตย์.

มนตรี ภู่สอง.(2555). การประยุกต์ใช้กระบวนการลำดับชั้นเชิงวิเคราะห์ในการกัดเลือกผู้งายและผู้ รับง้าง : กรณีศึกษา บริษัท สุรินทร์ออมย่าเคมิคอล (ประเทศไทย) จำกัด.สางาวิชาการ จัดการโซ่อุปทานแบบบูรณาการ คณะวิศวกรรมศาสตร์ มหาวิทยาลัยธุรกิจบัณฑิตย์. สุรักษ์ นิวรัตน์.(2550).การคัดเลือกวิธีการแก้ไขปัญหาในกระบวนการตรวจสอบการ์คด้วยเทคนิก พืชซี่ เอเอชพี และ ฟัซซี่ ทอปสิส.สางาการจัดการอุตสาหกรรม, วิทยาศาสตร์ มหาบัณฑิต มหาวิทยาลัยเชียงใหม่

#### ประวัติผู้เขียน

ชื่อ – นามสกุล ประวัติการศึกษา

#### ตำแหน่งงานและสถานที่ทำงานปัจจุบัน

นายวัชริศน์ วิศิษฏ์วงศ์ วิศวกรรมศาสตร์มหาบัณฑิต (วศ.ม.) สาขาวิชาการจัดการทางวิศวกรรม มหาวิทยาลัยธุรกิจบัณฑิตย์ ปีการศึกษา 2563 วิทยาศาสตร์บัณฑิต (วท.บ.) สาขาวิชาพลศึกษา มหาวิทยาลัยศรีนครินทรวิโรฒ ปีการศึกษา 2533 ผู้จัดการฝ่ายควบคุมคุณภาพและพิธีการศุลกากร (2557-ปัจจุบัน)บริษัท โคโนอิเกะ เอซีย (ประเทศไทย) จำกัด กรรมการบริหาร และอุปนายก (2562-ปัจจุบัน) สมาคมตัวแทนออกของรับอนุญาตไทย ประสบการณ์ คณะกรรมการกฎหมายและ พิธีการศุลกากร และ คณะทำงานยกร่างกฎหมายศุลกากร (2551-2553) สภาหอการค้าแห่งประเทศไทย คณะทำงานปรับปรุงร่างคุณวุฒิวิชาชีพโลจิสติกส์ (2562) สถาบันคุณวุฒิวิชาชีพ (องค์การมหาชน) ผู้จัดการอาวุโสฝ่ายพิธีการศุลกากร (2550-2557) บริษัท คิเมอร์ โก เอ็กเพรส (ประเทศไทย) จำกัด ผู้จัดการฝ่ายนำเข้า (2533-2550) บริษัท ทรานสโป อินเตอร์เนชั่นแนล จำกัด